# PANDUAN PROGRAM ORGANISASI PENGGERAK UNTUK KOMUNITAS PENGGERAK

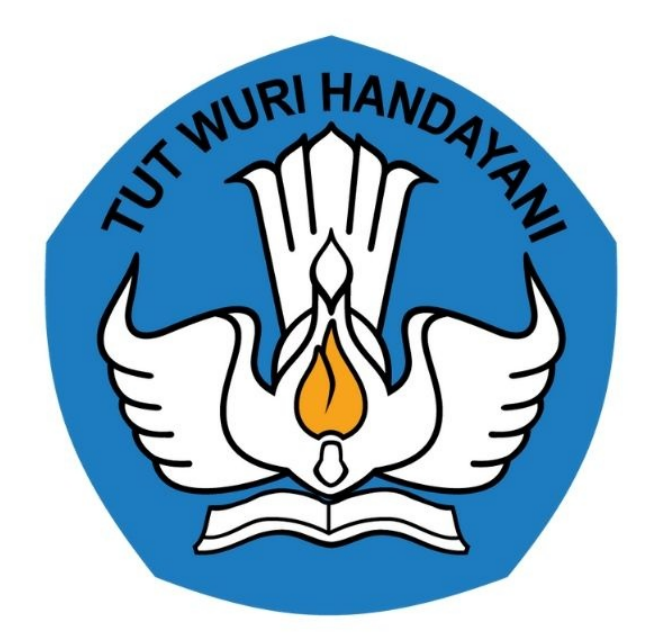

# KEMENTRIAN PENDIDIKAN 2020

https://sekolah.penggerak.kemdikbud.go.id/

# **Table of Contents**

| Introduction                                                    | 1.1    |
|-----------------------------------------------------------------|--------|
| Registrasi Akun Organisasi Penggerak                            | 1.2    |
| Lengkapi Data Organisasi                                        | 1.3    |
| Ajuan Verifikasi Data Organisasi                                | 1.4    |
| Isi Data Portofolio                                             | 1.5    |
| Kelola Proposal                                                 | 1.6    |
| M enampilkan Daftar Proposal                                    | 1.6.1  |
| Membuat Proposal Baru                                           | 1.6.2  |
| M elengkapi Isian Proposal Teknis                               | 1.6.3  |
| Melengkapi Berkas Keuangan                                      | 1.6.4  |
| Melengkapi Data Sasaran                                         | 1.6.5  |
| Melengkapi Data Deskripsi Rencana Pelaksanan per-Tahun Anggaran | 1.6.6  |
| M elengkap i Pengajuan RAB                                      | 1.6.7  |
| Mengunggah Berkas Proposal                                      | 1.6.8  |
| Mengajukan Verifikasi Proposal                                  | 1.7    |
| Akses FAQ                                                       | 1.8    |
| Forum Bantuan                                                   | 1.9    |
| Buat Pesan                                                      | 1.10   |
| Lihat Pesan Terjawab                                            | 1.10.1 |
| Kelola Dokumen MOU                                              | 1.11   |
| Mengunggah Dokumen MOU                                          | 1.12   |
| Membatalkan Unggah Dokumen MOU                                  | 1.12.1 |
| Menampilkan Dokumen Unggahan                                    | 1.13   |
| Mengajukan Berkas MOU                                           | 1.13.1 |
| Membatalkan Ajuan Berkas MOU                                    | 1.14   |
| Memilih Sekolah Sasaran                                         | 1.14.1 |
| Koreksi Sasaran                                                 | 1.15   |
| Pilih Sekolah Sasaran                                           | 1.16   |
| Koreksi Ajuan RAB                                               | 1.17   |

# PANDUAN PENGGUNAAN APLIKASI SIMPKB

### **ORGANISASI PENGGERAK**

#### KEMENTERIAN PENDIDIKAN DAN KEBUDAYAAN

**REPUBLIK INDONESIA** 

# 1. Langkah Singkat Registrasi Organisasi Penggerak

Komunitas Penggerak merupakan wujud komitmen Kementerian Pendidikan dan Kebudayaan (Kemendikbud) berkolaborasi dengan semua pemangku kepentingan untuk mewujudkan pendidikan terbaik bagi seluruh siswa Indonesia. Komunitas Penggerak berisikan **Organisasi Penggerak** dan **Relawan Penggerak** yang peduli terhadap pendidikan di Indonesia. Kemendikbud mengajak semua organisasi dan relawan untuk bergotong royong menciptakan inovasi-inovasi pembelajaran, Anda dapat bergabung melalui *website* ini baik sebagai **Organisasi Penggerak** maupun **Relawan Penggerak**.

Melalui **Organisasi Penggerak**, Kemendikbud menyediakan **Program Organisasi Penggerak**. Program Organisasi Penggerak adalah program pemberdayaan masyarakat yang melibatkan **organisasi** secara masif melalui dukungan pemerintah untuk peningkatan kualitas guru dan kepala sekolah berdasarkan model-model pelatihan yang sudah terbukti efektif dalam meningkatkan kualitas proses dan hasil belajar siswa.

Program Organisasi Penggerak melibatkan sejumlah organisasi yang bergerak di bidang pendidikan, terutama organisasi-organisasi yang sudah memiliki rekam jejak yang baik dalam implementasi program pelatihan guru dan kepala sekolah, dengan tujuan meningkatnya kemampuan profesional para pendidik dalam meningkatkan kualitas proses dan hasil belajar siswa.

"Organisasi Penggerak memiliki kesempatan untuk berpartisipasi secara mandiri atau dengan dukungan pemerintah dalam implementasi proyek rintisan"

Berikut langkah singkat melakukan registrasi Organisasi Masyarakat Sipil melalui portal https://sekolah.penggerak.kemdikbud.go.id/:

1. Pada laman portal Program Organisasi Penggerak, klik tombol **Bergabung** atau melalui pintasan tombol "**Bergabung** sebagai Organisasi".

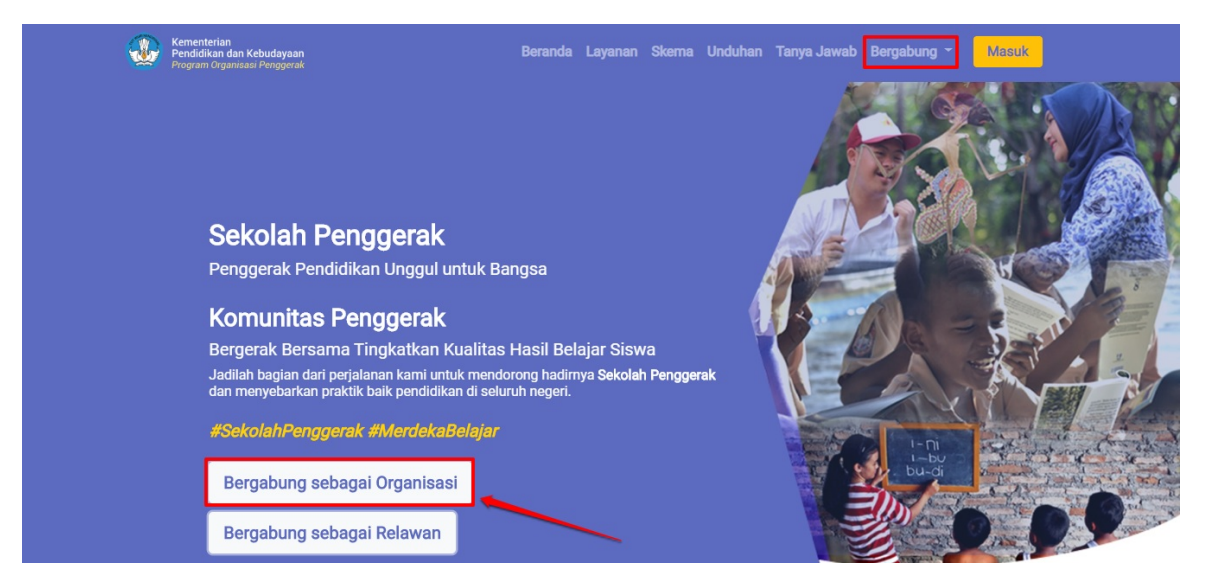

2. Anda akan diarahkan pada form pendaftaran, isi data dengan lengkap dan sesuai. Klik tombol **Daftar** untuk memproses pendaftaran.

Catatan ! Pastikan email yang Anda input valid , informasi akun akan dikirimkan pada email tersesbut.

| <section-header><section-header><section-header><text><form></form></text></section-header></section-header></section-header>                                                                                                    |                                                                                                    |  |
|----------------------------------------------------------------------------------------------------|----------------------------------------------------------------------------------------------------|--|
| Detail Organisasi   Miganisasi Penggerak Cerdas   Miganisasi Penggerak Cerdas   Micro Poteki Wajib Paja (Unrowy):   1222233334444   Totika Toganisasi Penggerak Cerdas   Maladoya A Nashreen:   Maladoya A Nashreen:   Maladoya                                                                                                    | Registrasi Akun Organisasi                                                                                                    |  |
| New Organizati<br>Organizati Penogograf. Cerclas<br>Were Organizati Penogograf. Cerclas<br>U2222235354444<br>Were no Organizati and Reporting Internet teacture Indian able Network<br>Halddoyd A Nacreeni<br>Malddoyd A Nacreeni<br>Malddoyd A Nacr | Detail Organisasi                                                                                                    |  |
| Organisasi Penggerak Cerdas   Nire Ogustasi here sour dengan skite proteins   Nire Ogustasi here sour dengan skite proteins   Nire Ogustasi here sour dengan sensenge tecnetion datam skite hiers:   Nire Ogustasi here source   Markelysa A Nasherern   Nare Lesgice Penaggeragi Jova'   Markelysa A Nasherern   Nare Lesgice Penaggeragi Jova'   Markelysa A Nasherern   Nare Lesgice Penaggeragi Jova'   Markelysa A Nasherern   Nare Lesgice Penaggeragi Jova'   Markelysa A Nasherern   Norme Penetik Penaggang Jova'   Markel Seare   Norme Penetik Penaggang Jova'   Ostann alam Oggreisat'   Kotus Umrun   Norme Penetik Penaggang Jova'   Ostann fragen Intervenit'   Norme Penetik Penagang Jova'   Ostan Pengeten Nergerak Nergerak Nergerak Nergerak sam teherentit   Nature Reversiti   Nature Reversiti   Nature Reversiti Neith dari Nata Seasan teherentit   Nature Reversiti Neith dari Nata Seasan teherentit   Nature Reversiti Neith dari Nata Seasan teherentit   Nature Reversiti Neith dari Nata Seasan teherentit   Nature Reversition Neith dari Nata Seasan teherentit   Nature Reversition Neith dari Nata Seasan teherentit   Nature Reversition Neith dari Nata Seasan teherentit   Nature Reversition Neith dari Nata Seasan teherentit   Nature Reversition Neith dari Nata Seasan teherentit   Nature Reversition Neith dari Nata Seasan teherentit   Nature Reversition Neithan Reversiten Neithert   Nata                                                                                                    | Nama Organisasi"                                                                                                    |  |
| Improve Stage interpretation   The model interpretation from a stage interpretation of data at a fraction   Improve Stage interpretation   The model interpretation of the stage interpretation of data at a fraction   Improve Stage interpretation   The model interpretation of the stage interpretation of data at a fraction   Improve Stage interpretation   The model interpretation of the stage interpretation of data at a fraction   Improve Stage interpretation   The model interpretation of the stage interpretation of data at a fraction   Improve Stage interpretation   The model interpretation of the stage interpretation of data at a fraction   Improve Stage interpretation   The model interpretation of the stage interpretation of data at a fraction   Improve Stage interpretation   The model interpretation of the stage interpretation of data at a fraction   Improve Stage interpretation   The model interpretation of the stage interpretation of data at a fraction   Improve Stage interpretation   The model interpretation of the stage interpretation of the stage interpretation of the s                                                                                                    | Organisasi Penggerak Cerdas                                                                                                    |  |
| Nome Pack Map Dajai (WWP)*   12222233334444   Ströt Ran Langkap Panagaging Javoä*   Maltukys A Nositeerin   Sema Langkap Dagai (Marka)*   Maltukys A Nositeerin   Sema Langkap Dagai (Marka)*   Maltukys A Nositeerin   Sema Langkap Dagai (Marka)*   Maltukys A Nositeerin   Sema Langkap Dagai (Marka)*   Maltukys A Nositeerin   Sema Langkap Dagai (Marka)*   Maltukys A Nositeerin   Mater Adam Olganisal:   Ketsa Umum   Romer Forset Penanggung Javoä*   O31111112222   Sastan Interventi*   Nation Range Marka Marka Nation Statis Statis Interventi   Mater Adam Olganisal:   Ketsa Umum   Romer Forset Penanggung Javoä*   O31111112222   Sastan Interventi*   Nation Rongen di Kabusteerik Dalam Institut   Kabus Adam Bray (Marka)   Statis Dalam Institut Marka Statis Statis Institut Di Statis Institut Statis Statis Institut Di Statis Institut Statis Statis Institut Di Statis Institut Di Statis                                                                                                    | Nama Organisasi harus sesuai dengan akta pendirian                                                                                                    |  |
| 122223334444   The Display Paragraphic symp assampts tendentine data state freetors Multideya A Nasheren Multideya A Nasheren Multideya A Nasheren Sensi actionalisati firstat frequenci Opensional Prenegoend kain disempaktine is kontat Prenegoeng ands Sensi actionalisati firstat frequenci Opensional Prenegoend kain disempaktine is kontat Prenegoeng ands Sensi A classifiering Javab <sup>1</sup> Motor Parcel Paragrapus Javab <sup>1</sup> Ostituti 111112222 Sensi Interventi <sup>1</sup> Nomer Parcel Paragrapus Javab <sup>1</sup> Ostituti 111112222 Sensi Interventi <sup>2</sup> Nomer Parcel Paragrapus Javab <sup>1</sup> Ostituti 1111222 Sensi Interventi <sup>2</sup> Nomer Parcel Paragrapus Javab <sup>1</sup> Ostituti 11112222 Sensi Interventi <sup>2</sup> Nomer Parcel Paragrapus Javab <sup>1</sup> Ostituti 1111222 Sensi Interventi <sup>2</sup> Nomer Parcel Paragrapus Javab <sup>1</sup> Ostituti 111222 Nomer Parcel Paragrapus Javab <sup>1</sup> Ostituti 111222 Sensi Interventi <sup>2</sup> Nomer Parcel Paragrapus Javab <sup>2</sup> Ostituti 111222 Sensi Interventi <sup>2</sup> Nomer Ostituti 11122 Nomer Ostituti 11122 Nomer Os                                                                                                    | Nomor Pokok Wajib Pajak (NPWP)*                                                                                                    |  |
| Image: State and Propund synch and manage the mathem dates state. Fleense:   Hand Lengthap Promagging Jourds*   Main Lengthap Promagging Jourds*   Main Lengthap Promagging Jourds*   Main Lengthap Promagging Jourds*   The main Base for the finance of the finance of t                                                                                                    | 122222333344444                                                                                                    |  |
| Name Leigelse Preusageung Javeb*     Main Leigelse Preusageung Javeb*     Suret Passinggiung Javeb*     main nasaneerin@@gmäill.com     Jabetan dalam Organizasi*   Kotu Umum   Nemor Preusel Preusaggung Javeb*   081111112222   Jasearan Intervenui*   081111112222   Jasearan Intervenui*   081111112222   Jasearan Intervenui*   081111112222   Jasearan Intervenui*   081111112222   Jasearan Intervenui*   081111112222   Jasearan Intervenui*   081111112222   Jasearan Intervenui*   Numerial & Die Main and Sasanan Intervenui*   Numerial & Die Main and Sasanan Intervenui*   Numerial & Literal Commonstrain Intervenui*   Numerial & Literal Commonstrain Intervenui*   Numerial & Literal Commonstrain Intervenui*   Numerial & Literal Commonstrain Intervenui*   Numerial & Literal Commonstrain Intervenui*   Numerial & Literal Commonstrain Intervenui*   Numerial & Beser   Penetian menginimian perveklan ke Forum Organiasi Progenet kying sectory formatis sectory formatis sec                                                                                                    | NPWP a.n Organisasi atau a.n Pengurus yang namanya tercantum dalam akta Notaris                                                                                                    |  |
| Maildeya Akasneeni   Senas kanadiasi keki Progen Granisal Progersk kan disensekan is kotsk Prenegung Javat   ma-nasneem@@gmäil.com   Abstan dalan Organizati   Ketua Umum   Nomr Ponsk Prenegung Javat   031111112222   Satarin Intervensi*   1************************************                                                                                                    | Nama Lengkap Penanggung Jawab*                                                                                                    |  |
| Strain kununkia lerkis A program Organisas Penggrak akan disampiskan ek kottak Petanggung Jawab<br>Strain Beanggung Jawab'<br>Ten-inasineem@@mail.com<br>Jabaan dida Organisas'<br>Katua Umum<br>Nemer Ponsel Penanggung Jawab'<br>081111112222<br>Saaran Intervensi'<br>0 Numersal N UKe 3 UB<br>Diperotekkan mentihih kebih dari satu Saaran Intervensi<br>Nutan Program Intervensi'<br>0 Numersal N UKe 3 UB<br>Diperotekkan mentihih kebih dari satu Saaran Intervensi<br>Nutan Program Intervensi'<br>0 Numersal N UKe 3 UB<br>Terotekkan mentihih kebih dari satu Saaran Intervensi<br>Nutan Program Intervensi'<br>0 Numersal N UKe 3 UB<br>Terotekkan mentihih kebih dari satu Saaran Intervensi<br>Nutan Program Intervensi'<br>0 Numersal N UKe 3 UB<br>Terotekkan mentihih kebih dari satu Saaran Intervensi<br>Nutan Program Intervensi'<br>0 Numersal N UKe 3 UB<br>Terotekkan mentihih kebih dari satu Saaran Intervensi<br>Nutan Program Intervensi'<br>0 Numersal N UKe 3 UB<br>Terotekkan mentihih kebih dari satu Saaran Intervensi<br>Nutan Program Intervensi<br>Nutan Program Inte                                                                                                    | Mahdeya A Nasneem                                                                                                    |  |
| 1       ma-nasneem@gmail.com         Jabatan dalam Organizari*       Ketua Umum         Nemor Ponsel Penanggung Javab*       081111112222         Sazaran Intervensi*       081111112222         Sazaran Intervensi*       S.B.         Deproduktan merkit Math dari sau Sazan hervensi         Mustan Program Intervensi*       S.B.         Numerad       C.L. Latra         Numerad       C.L. Latra         Kab. Aceh Utara       ■         Kab. Aceh Utara       ■         Kab. Aceh Utara       ■         Kab. Aceh Utara       ■         Waitan Porgram Intervensi       ■         Kab. Aceh Utara       ■         Kab. Aceh Utara       ■         Kab. Aceh Utara       ■         Kab. Aceh Utara       ■         Kab. Aceh Utara       ■         Kab. Aceh Utara       ■         Kab. Aceh Utara       ■         Kab. Aceh Utara       ■         Kab. Aceh Utara       ■         Kab. Aceh Utara       ■         Kab. Aceh Utara       ■         Kab. Aceh Utara       ■         Saya bukan robot       Europenak         Kaber Katar Nebitaran Berkana Satara Bitethiran matasata Barekana Berkenak                                                                                                    | Semua komunikasi terkat Program Orçanisasi Penggerak akan disampaikan ke kontak Penanggung Jawab<br>Sural Penancaung Jawab'                                                                      |  |
| Jøbatan dalam Organisasi*   Ketua Umum   Nomer Ponsel Penanggung Javab*   031111112222   Seaaran Intervensi*   I TPA   SMA   SMA                                                                                                    | ma-nasneem@dmail.com                                                                                                    |  |
| Judiah telah ngan sasi   Ketua Umum   Nomor Ponsel Penanggung Jawab*   031111112222   Sasaran Interversi*   TPA   SMA   SMA   Sagan Intervensi*   Numerasi   Kab. Aceh Utara   Image: State State                                                                                                    |                                                                                                    |  |
| Nemor Ponsel Penanggung Jawab*   081111112222   Sasaran Intervensi*   TPA   TPA   SMA   SMA                                                                                                    |                                                                                                    |  |
| Nomor Panel Penanggung Jawab*   081111112222   Sasaran Intervensi*   TPA   SMA   SMA  <                                                                                                    | Ketua omum                                                                                                    |  |
| Sasaran Intervensi*<br>TPA KB TK SPS SO SMP<br>SMA SMK SLB<br>Diperotekkan mentihi kelih dari satu Sasanan Intervensi<br>Muatan Program Intervensi*<br>Numerasi © Literasi Karekter Lainnya<br>Pengalaman Penerapan Program di Kabupaten/Kota Dalam 5 Tahun Terakhir<br>Kab. Aceh Beser<br>Kab. Aceh Beser<br>Kab. Aceh Utara<br>Bersedia menglifimkan perwakilan ke Forum Organisasi Penggerak yang<br>returatariya akani Ubelenggerakan pada Selawa (10 Maret 2020) (informali<br>selengkapnya akan dikifimkan melawi surekemali)<br>Saya bukan robot<br>Pengetaman Pengerapan Program terkemani surekemali<br>Pengetaman Pengerakan pada Selawa (10 Maret 2020) (informali<br>selengkapnya akan dikifimkan melawi surekemali)<br>Pengetaman Pengerakan pada Selawa (10 Maret 2020) (informali<br>selengkapnya akan dikifimkan melawi surekemali)                                                                                                    | Nomor Ponsel Penanggung Jawab"                                                                                                    |  |
| Sasaran Intervensi"                                                                                                    | 031111112222                                                                                                    |  |
| TPA KB TK SPS SD SMP   Diperbolekkan mentlih kebih dari satu Sasaran Intervensi   Muatan Program Intervensi*   Numerasi Literasi Karakter   Laimya   Pengalaman Penerapan Program di Kabupaten/Kota Dalam 5 Tahun Terakhir   Kab. Aceh Besar   Kab. Aceh Besar   Kab. Aceh Utara   Kab. Aceh Utara   Kab. Aceh Utara   Kab. Aceh Utara   Kab. Aceh Utara   Saya bukan robot   retartartya akan dikitimkan melauli suret/email)   retartartya kan dikitimkan melauli suret/email)   Kab. Itari Saya bukan robot                                                                                                    | Sasaran Intervensi"                                                                                                    |  |
| Muatan Program Intervensi*         Numerasi       Literasi         Arceh Besar         Kao. Aceh Besar         Kao. Aceh Utara         Kao. Aceh Utara         Kao. Pitrip         Bersedia mengirimkan pervakilan ke Forum Orçanisasi Penggerak yang rematamaye akan übetemgyarakan pada Selasa, 10 Maret 2020 (Informadi selengkapnya akan ükirimkan melaul sureLemail)         Image: Saya bukan robot         Valjib dilsi                                                                                                    | TPA KB TK SPS SD SMP SMA SMK SLB Diperbolekkan menilih kebih dari satu Sasana Intervensi                                                                                                    |  |
| Image: Numerasi Interasi   Image: Numerasi Interasi   Image: Numerasi Interasi   Image: Numerasi Image: Numerasi   Image: Numerasi Image: Numerasi <td>Muatan Program Intervensi*</td> <td></td>                                                                                                    | Muatan Program Intervensi*                                                                                                    |  |
| Pengalaman Penerapan Program di Kabupaten/Kota Dalam 5 Tahun Terakhir   Kab. Aceh Besar   Kab. Aceh Utara   Kab. Aceh Utara   Kab. Aceh Utara   Kab. Pirlie   W Bersedia mengirimkan pervakilan ke Forum Organizasi Penggerak yang teritatinnya akan dibetengugarakan pada Selasa, 10 Maret 2020 (Informasi selengkapnya akan dikirimkan melasul surel/email)   Saya bukan robot                                                                                                    | 🗌 Numerasi 🕑 Literasi 📄 Karakter 📄 Lainnya                                                                                                    |  |
| Kab. Areh Bessr   Kab. Areh Utara   Kab. Areh Utara   Kab. Areh Utara   Kab. Pirtin   Kab. Pirtin   Bersedia mengirimkan pervakilan ke Forum Organisasi Penggenk yang rencantariya akan dibetengga akan pada Selasa, 10 Maret 2020 (informadi selengkapnya akan diklimkan melalul sereVermali)   Saya bulkan robot   recarrow Rearrow Rearr                                                                                                    | Pengalaman Penerapan Program di Kabupaten/Kota Dalam 5 Tahun Terakhir                                                                                                    |  |
| Kab. Aceh Utara       Image: Constraint of the second of the second of the                                                                                                    | Kab. Aceh Besar                                                                                                    |  |
| Kan. Pidie    Bersedia mengirimkan perwakilan ke Forum Organisasi Penggerak yang rencertenja e Aeni disetenjagerakan pada Setasa, 10 Maret 2020 (Informasi setengkapnya akan dikifimkan melauli sure/Vermail)   Saya bukan robot  recAPTDHA Butan:Brogenee   Y Wajib diisi                                                                                                    | Kab. Aceh Utara                                                                                                    |  |
| <ul> <li>Bersedia mengirimkan perwakilan ke Forum Orçanisasi Penggerak yang<br/>rericariariya akan Ubelenggerakan pada Selesa, 10 Maret 2020 (Informasi<br/>selengkapnya akan dikirimkan melaui suret/email)</li> <li>Saya bukan robot</li> <li>recAPTICHA<br/>Dimit-Dergemen</li> </ul>                                                                                                    | Kan, Pidie +                                                                                                    |  |
| Saya bukan robot                                                                                                    | I Bersedia mengirimkan perwakilan ka Forum Orçanisasi Penggerak yang<br>remananya akan diselenggarakan pada Selasa, 10 Marel 2020 (Informasi<br>selengkapnya akan dikirimkan melajui sureVemail) |  |
| n Wajib diisi                                                                                                    | Saya bukan robot                                                                                                    |  |
| Daftar                                                                                                    | °) Wajib diisi                                                                                                    |  |

3. Cek email Anda untuk melihat informasi pemberitahuan akses layanan.

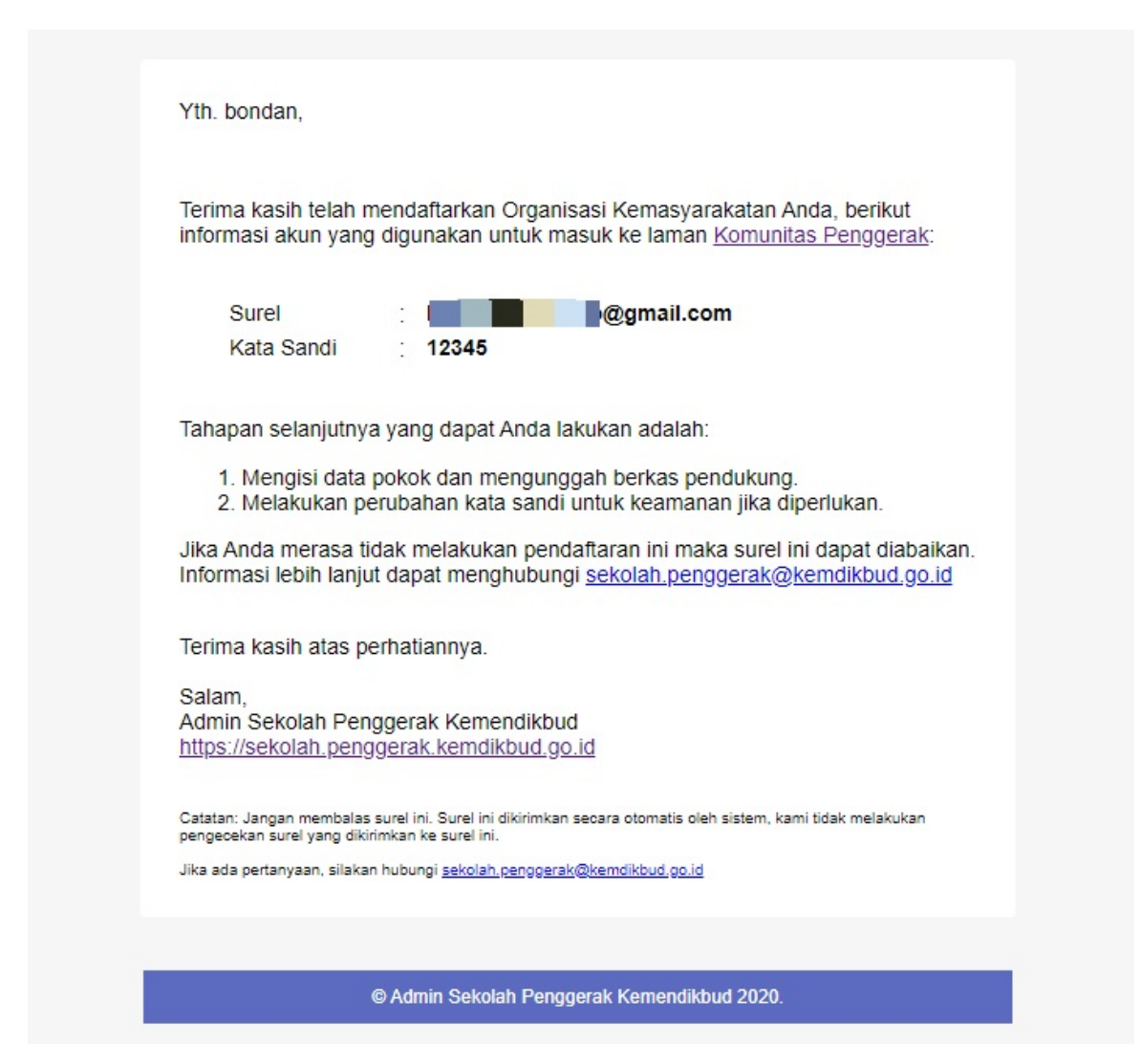

4. Gunakan informasi akun tersebut untuk login pada layanan https://sekolah.penggerak.kemdikbud.go.id/.

| Selamat Datang           |    |
|--------------------------|----|
|                          |    |
| MASUK<br>lupa kata sandi | GP |
|                          |    |

5. Anda akan diarahkan pada laman Beranda.

| 💑 🚍 Beranda                                                                                  |                                  |                                 | Contoh Organisasi Baru                           |
|----------------------------------------------------------------------------------------------|----------------------------------|---------------------------------|--------------------------------------------------|
|                                                                                              |                                  |                                 |                                                  |
| Profil                                                                                       | Portofolio                       | Proposal                        |                                                  |
| Pengelolaan Data Profil Organisa<br>dan Pengajuan Program Organisa<br>Penggerak Kernendikbud | asi Portofolio Organisasi<br>asi | Kelengkapan Proposal Organisasi | Daftar yang berisi Panduan dan<br>Berkas Unduhan |
| (                                                                                            |                                  |                                 |                                                  |
| FAQ                                                                                          |                                  |                                 |                                                  |
| Daftar atau kumpulan Pertanyaar<br>yang sering ditanyakan                                    | n                                |                                 |                                                  |

# 2. Melengkapi Data Profil Organisasi

Organisasi Penggerak yang telah mendaftar dan berhasil login, diharuskan untuk melakukan verifikasi data organisasinya dengan cara melengkapi (up date) data dasar organisasinya. Berikut langkah singkat melakukan **update data dan ajuan verifikasi data organisasi** yang dilakukan oleh Admin Organisasi Penggerak:

1. Login pada layanan https://sekolah.penggerak.kemdikbud.go.id/.

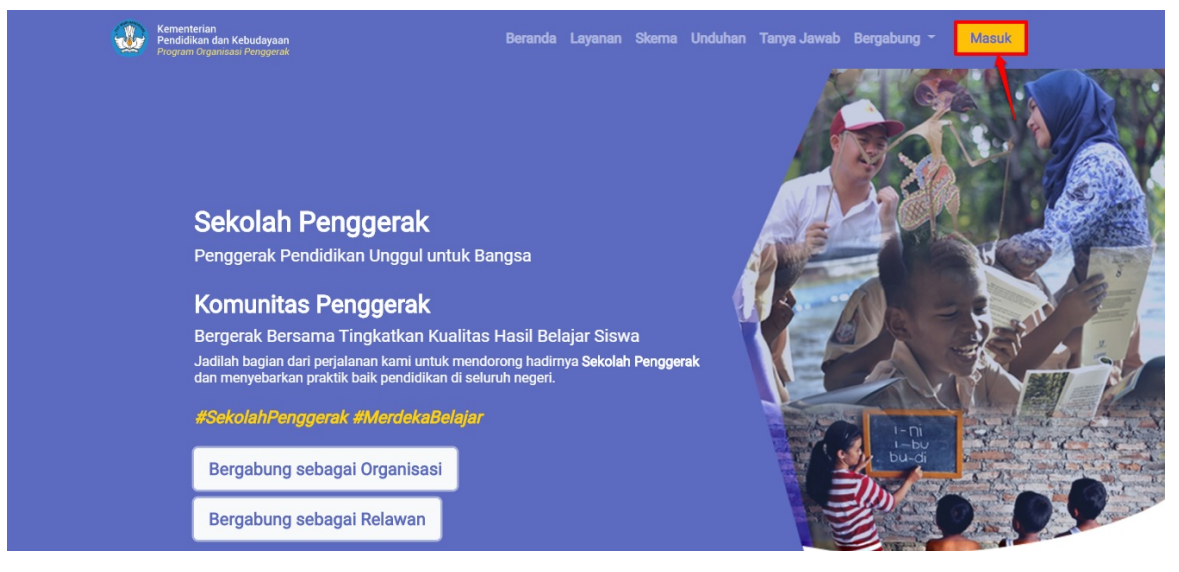

2. Pada laman Beranda, klik modul **Profil**.

| DEMO | Beranda                                                                                         |                       |                                 | Contoh Organisasi Baru                           |
|------|-------------------------------------------------------------------------------------------------|-----------------------|---------------------------------|--------------------------------------------------|
|      | $\bigcirc$                                                                                      | =                     |                                 | R                                                |
|      | Profil                                                                                          | Portofolio            | Proposal                        |                                                  |
|      | Pengelolaan Data Profil Organisasi<br>dan Pengajuan Program Organisasi<br>Penggerak Kemendikbud | Portofolio Organisasi | Kelengkapan Proposal Organisasi | Daftar yang berisi Panduan dan<br>Berkas Unduhan |
|      | ?                                                                                               |                       |                                 |                                                  |
|      | FAQ                                                                                             |                       |                                 |                                                  |
|      | Daftar atau kumpulan Pertanyaan<br>yang sering ditanyakan                                       |                       |                                 |                                                  |

3. Anda akan diarahkan pada laman Profil Organisasi.

| Profil Organisa                                               | si                                                                                                    | Contoh Organ                                                                                                    | isasi Baru |
|---------------------------------------------------------------|----------------------------------------------------------------------------------------------------|----------------------------------------------------------------------------------------------------|------------|
|                                                               | Program Organisasi Penggera<br>Program Organisasi Penggerak adalah program<br>dan kepala sekolah berdasarkan model-model<br>Prasyarat Kelengkapan Data<br>Data Pokok Organisasi<br>Data Pengalaman & Pengurus Organisasi<br>Berkas Pindaian Organisasi<br>> AJUKAN VERIFIKASI<br>Catatar: Pastikan Anda telah mekengkapi semua islan dib | rak<br>n pemberdayaan masyarakat secara masif melalui bantuan pemerintah untuk peningkatan kualitas guru<br>pelatihan yang sudah terbukti efektif dalam meningkatkan kualitas proses dan hasil belajar siswa.<br>Status Pemenuhan Prasyarat<br>©<br>©<br>0<br>0<br>0<br>0<br>0<br>0<br>0<br>0<br>0<br>0<br>0<br>0<br>0<br>0<br>0<br>0<br>0 |            |
| Data Pokok Organis                                            | asi                                                                                                    | /                                                                                                    |            |
| Data Organisasi<br>Nama Organisasi:<br>Contoh Organisasi Baru | 1                                                                                                    | Data Kontak Penanggung Jawab<br>Nama Lengkap:<br>Ghazi MW                                                                                                    |            |

4. Anda dapat mengunggah logo organisasi Anda (opsional) dengan cara klik **ikon foto** seperti gambar dibawah ini. Selanjutnya silakan ikuti langkah yang diberikan.

| Profil Organisasi                                             |                                                                                                    |                                                                                                    | Contoh Organisasi Baru                                    |
|---------------------------------------------------------------|----------------------------------------------------------------------------------------------------|----------------------------------------------------------------------------------------------------|-----------------------------------------------------------|
|                                                               | Program Organisasi Penggerak<br>Program Organisasi Penggerak adalah program pember<br>dan kepala sekolah berdasarkan model-model pelatihan<br>Prasyarat Kelengkapan Data<br>Data Pokok Organisasi<br>Data Pengalaman & Pengurus Organisasi | dayaan masyarakat secara masif melalui bantuan pemerintah un<br>yang sudah terbukti efektif dalam meningkatkan kualitas proses<br>Status Pemenuhan Prasyarat<br>©<br>© | tuk peningkatan kualitas guru<br>dan hasil belajar siswa. |
| Data Pokok Organisasi                                         | Berkas Pindaian Organisasi AJUKAN VERIFIKASI Catatan: Pastikan Anda telah melengkapi semua isian dibawah untuk                                                                                                    | Eisa mengajukan sesuai dengan jadwal yang ditentukan.                                                                                                    | -                                                         |
| Data Organisasi<br>Nama Organisasi:<br>Contoh Organisasi Baru |                                                                                                    | Data Kontak Penanggung Jawab<br>Nama Lengkap:<br>Ghazi MW                                                                                                    |                                                           |

5. Selanjutnya, pada kolom Data Pokok Organisasi, Klik tombol **ikon pensil** untuk melakukan update data pokok organisasi Anda.

| Profil Organisasi                                                        |                              | Contoh Orgar |
|--------------------------------------------------------------------------|------------------------------|--------------|
| Data Pokok Organisasi                                                    |                              | Ø            |
| Data Organisasi                                                          | Data Kontak Penanggung Jawab |              |
| Nama Organisasi:                                                         | Nama Lengkap:                |              |
| Contoh Organisasi Baru                                                   | Ghazi MW                     |              |
| Status Badan Hukum:                                                      | Alamat Surel:                |              |
| Perkumpulan                                                              | ghazi@jayantara.co.id        |              |
| Nomor SK Pengesahan Pendirian Kemenkumham:                               | Jabatan:                     |              |
| 23444422dfdssf3                                                          | Jenderal Utama               |              |
| Nomor Pokok Wajib Pajak (NPWP):                                          | Nomor Ponsel:                |              |
| 12222222222222                                                           | 081335043091                 |              |
| Sasaran Intervensi:                                                      |                              |              |
| SMP dan SMA                                                              |                              |              |
| Muatan Program Intervensi:                                               |                              |              |
| Karakter dan Intervensi Contoh                                           |                              |              |
| Alamat Lengkap:                                                          |                              |              |
| Gdmdndnd, RT 3 RW 3, Kel. dfdfs, Kec. Blang Pidie, Kab. Aceh Barat Daya, |                              |              |
| Provinsi Aceh, Kode Pos 33333                                            |                              |              |

6. Cek dan lengkapi data pokok organisasi sesuai dengan form isian yang telah disediakan. Jika sudah lengkap, klik SIMPAN.

| Data Pokok Organisasi                                                                            |                                            |                                 |  |
|--------------------------------------------------------------------------------------------------|--------------------------------------------|---------------------------------|--|
| engkapi Informasi Organisasi                                                                     |                                            |                                 |  |
| Nama Organisasi*                                                                                 | Status Badan Hukum*                        | Nomor Pokok Wajib Pajak (NPWP)* |  |
| Contoh Organisasi Baru                                                                           | Perkumpulan •                              | 12222222222222                  |  |
| Nama Organisasi harus cocok dengan dokumen pendiririan                                           |                                            |                                 |  |
| Surel Penanggung Jawab*                                                                          | Nomor SK Pengesahan Pendirian Kemenkumham* |                                 |  |
| ghazi@jayantara.co.id                                                                            | 23444422dfdssf3                            |                                 |  |
| Semua komunikasi terkait Program Komunitas Penggerak akan disampaikan ke kontak Penanggung Jawab |                                            |                                 |  |
| Nama Lengkap Penanggung Jawab*                                                                   | Jabatan Penanggung Jawab*                  |                                 |  |
| Ghazi MW                                                                                         | Jenderal Utama                             |                                 |  |
| Semua komunikasi terkait Program Komunitas Penggerak akan disampaikan ke kontak Penanggung Jawab |                                            |                                 |  |
| Nomor Ponsel Penanggung Jawab*                                                                   | Sasaran Intervensi*                        |                                 |  |
| 081335043091                                                                                     | SMP, SMA                                   |                                 |  |

- 7. Pada tahap pelengkapan data pokok ini juga diberikan daftar Kota/Kab pengalaman penyelenggaraan program yang telah dipilih saat registrasi organisasi. Organisasi juga diharuskan melengkapi data kepengurusan organisasinya.
- 8. Untuk melengkapi data pengalaman dan data pengurus organisasi, klik tombol **ikon pensil** pada kolom Data pengalaman dan Pengurus Organisasi.

| Profil Organisasi                                                     |                            | Contoh Organisasi Baru |
|-----------------------------------------------------------------------|----------------------------|------------------------|
| Data Pengalaman & Pengurus Organisasi                                 |                            | Ø                      |
| Pengalaman Penerapan Program di Kabupaten/Kota dalam 5 tahun terakhir | Daftar Pengurus Organisasi |                        |
| 1 Kab. Aceh Besar                                                     | Belum Ada Pengurus         |                        |
| 2 Kab. Aceh Selatan                                                   |                            |                        |

Anda dapat menambahkan atau mengurangi pilihan Kota/Kabupaten yang telah dipilih.

|                                        | Data Pengalaman & Pengurus Organisasi                          |                                    |                                   |
|----------------------------------------|----------------------------------------------------------------|------------------------------------|-----------------------------------|
| engkapi Pindaian Berk                  | <mark>klik untuk menambahkan data baru</mark><br>kas Pendukung | <u>data kot</u><br><u>telah di</u> | a/kab yg<br>pilih                 |
|                                        | ENERAPAN PROGRAM DI KABUPATEN/KOTA DALAM 5 TAHUN TERAKHIR      |                                    |                                   |
| 1 Pilih Daerah<br>Kab. Aceh Besar      |                                                                | •                                  | $\otimes$                         |
| 2 Pilih Daerah<br>Kab, Aceh Selatan    |                                                                | v klik<br>kota                     | untuk hapus<br>/kab yg dipilh     |
| 3 Pilih Daerah<br>Kab. Aceh Barat Daya |                                                                | · •                                | X<br>data kota/ka<br>baru yg tela |
| Kab. Aceh Barat Daya                   |                                                                | ` <b>←</b>                         | data kot<br>baru yg               |

Isikan juga data pengurus organisasi Anda.

| 6 | TAMBAH PENGURUS ORGANISASI          | yg telah diisi                    |                                           |                |
|---|-------------------------------------|-----------------------------------|-------------------------------------------|----------------|
| 1 | Nama Lengkap *<br>Mahdeya A Nasneem | Jabatan Pengurus *<br>Ketua       | •                                         | ×              |
| 2 | Nama Lengkap *<br>Amran Zain        | Jabatan Pengurus *<br>Wakil Ketua | •                                         | $\otimes$      |
| 3 | Nama Lengkap *<br>Isi Nama Lengkap  | Jabatan Pengurus *<br>Jabatan     | klik untuk<br>hapus data<br>yg telah diir | pengúru<br>put |
|   | Isi Nama Lengkap                    | - Jabatan                         | yg telah diir                             | put            |

 Tahap selanjutnya Anda diharuskan melengkapi data pendukung tambahan berupa unggah pindaian berkas pendukung, antara lain pindaian akta pendirian, pindaian surat domisili organisasi, pindaian S.K. Kemenkumham, pindaian AD/ART, pindaian NPWP, pindaian struktur organisasi, pindaian Rekening Bank Organisasi dan pindaian KTP Penanggungjawab. Klik UNGGAH untuk mulai unggah berkas pindaian.

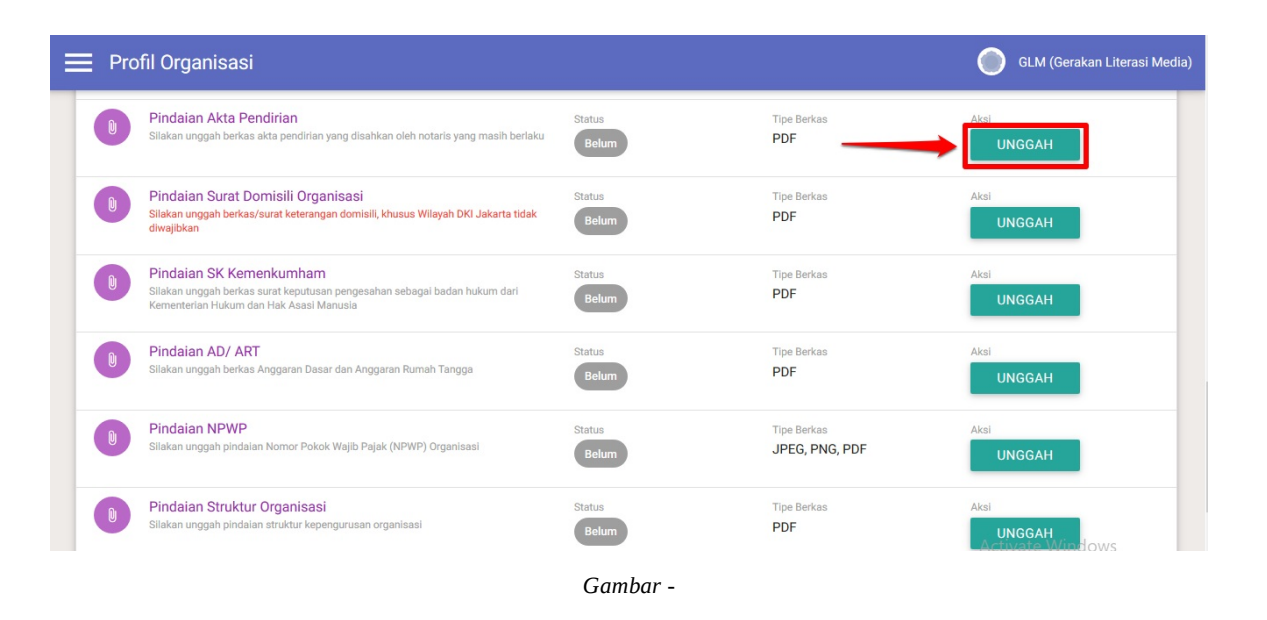

Pastikan Anda telah menyiapkan berkas pindaian yang dibutuhkan pada lokal komputer Anda.

| Lengkapi Data Organisasi Kemas                                                      | yarakatan    |                           |    |                |
|-------------------------------------------------------------------------------------|--------------|---------------------------|----|----------------|
|                                                                                     | B            | erkas Pindaian Organisasi |    |                |
| Lengkapi Pindaian Berka<br>Berkas Atta Pendirian<br>format berkas pdf (100Kb - 2Mb) | as Pendukung |                           |    | PILIH BERKAS   |
|                                                                                     |              |                           | SE | LESAI SIMPAN 🖬 |
|                                                                                     |              |                           |    |                |
|                                                                                     |              |                           |    |                |
|                                                                                     |              |                           |    |                |

Klik PILIH BERKAS untuk memilih berkas pada lokal komputer Anda.

| 4 | Profil Or                  | ganisasi                                                                                                    |                   |                               | 🔵 Yuk      | k Baca-Baca |
|---|----------------------------|----------------------------------------------------------------------------------------------------|-------------------|-------------------------------|------------|-------------|
|   | Berkas Pindaian Organisasi |                                                                                                    |                   | status berhas                 | sil unggah |             |
|   | 0                          | Pindaian Akta Pendirian<br>Silakan unggah berkas akta pendirian yang disahkan oleh notaris yang masih berlaku                                   | Status<br>Selesai | Tipe Berkas<br>PDF            | :          |             |
|   | U                          | Pindaian Surat Domisili Organisasi<br>Silakan unggah berkas/surat keterangan domisili, khusus Wilayah DKI Jakarta tidak<br>diwajibkan           | Status<br>Selesai | Tipe Berkas<br>PDF            | :          |             |
|   | U                          | Pindaian SK Kemenkumham<br>Silakan unggah berkas surat keputusan pangesahan sebagai badan hukum dari<br>Kementerian Hukum dan Hak Asasi Manunia | Status<br>Selesai | Tipe Berkas<br>PDF            | :          |             |
|   | U                          | Pindaian AD/ ART<br>Silakan unggah berkas Anggaran Dasar dan Anggaran Rumah Tangga                                                              | Status<br>Selesai | Tipe Berkas<br>PDF            | :          |             |
|   | 0                          | Pindaian NPWP<br>Silakan unggah pindalan Nomor Pokok Wajib Pajak (NPWP) Organisasi                                                              | Status<br>Selesai | Tipe Berkas<br>JPEG, PNG, PDF | :          |             |
|   | 0                          | Pindaian Struktur Organisasi<br>Silakan unggah pindaian struktur kepengurusan organisasi                                                        | Status<br>Selesai | Tipe Berkas<br>PDF            | ÷          |             |

Jika berhasil unggah maka status unggahan pada laman Profil Organisasi menjadi Selesai.

# 3. Ajuan Verifikasi Data Profil Organisasi

Ajuan Verifikasi Data Profil Organisasi wajib dilakukan oleh Admin Organisasi agar Organisasi tersebut terverifikasi dan valid. Ajuan Verifikasi Data Profil dapat dilakukan jika Admin Organisasi telah melengkapi Prasyarat Kelengkapan Data yakni Data Pokok Organisasi, Data Pengalaman & Pengurus Organisasi, dan telah unggah Berkas Pindaian. Berikut langkah untuk melakukan mengajukan verifikasi data profil organisasi:

#### 1. Klik AJUKAN VERIFIKASI.

| ≡ | Profil Organisasi |                                                                                                    | Masyakarat Cerdas                                                                                                    |
|---|-------------------|----------------------------------------------------------------------------------------------------|----------------------------------------------------------------------------------------------------|
|   |                   | Profil Organisasi<br>Profil organisasi memuat sejumlah informasi penting yang akan digunakan Kem<br>ajukan verifikasi jika sudah yakin informasi yang terlampir sudah benar dan mut<br>Prasyarat Ajuan | endikbud sebagai data saat melakukan verifikasi organisasi. Silakan<br>akhir. Verifikasi dapat dilakukan pada 16 Maret s.d. 16 April 2020. |
|   |                   | Prasyarat Kelengkapan Data                                                                                                    | Status Pemenuhan Prasyarat                                                                                                    |
|   |                   | Data Pokok Organisasi                                                                                                    |                                                                                                    |
|   |                   | Data Pengalaman & Pengurus Organisasi                                                                                                    | <b>©</b>                                                                                                    |
|   |                   | Berkas Pindaian Organisasi                                                                                                    | <b>©</b>                                                                                                    |
|   |                   | ► AJUKAN VERIFIKASI                                                                                                    |                                                                                                    |

Catatan: Tombol Ajukan Verifikasi tidak muncul jika Admin Organisasi belum melengkapi Prasyarat Ajuan.

2. Sistem akan menampilkan konfirmasi unutk melakukan Pengajuan Verifikasi. Klik YA.

| 📃 Profil Organisasi |                                                                                                    |   |                                                                     |
|---------------------|----------------------------------------------------------------------------------------------------|---|---------------------------------------------------------------------|
|                     | Konfirmasi Pro Anda ingin mengajukan sekarang? aju Data yang telah diajukan tidak akan bisa diubah kembali. |   | an verlfikasi organisasi. Silakan<br>I 16 Maret s.d. 16 April 2020. |
|                     | F<br>Data Pokok Organisasi                                                                                  |   |                                                                     |
|                     | Data Pengalaman & Pengurus Organisasi                                                                       | 0 |                                                                     |
|                     | Berkas Pindaian Organisasi                                                                                  | 0 |                                                                     |
|                     | ► AJUKAN VERIFIKASI                                                                                         |   |                                                                     |
|                     |                                                                                                    |   |                                                                     |

3. Ajuan Verifikasi telah berhasil dilakukan.

| Profil Organisasi |                                                                                                    | Masyakarat Cerda                                                                                                    | IS |
|-------------------|----------------------------------------------------------------------------------------------------|----------------------------------------------------------------------------------------------------|----|
|                   | Promorganisasi menuat sejuman mornasi penung yang akan uguna<br>ajukan verifikasi jika sudah yakin informasi yang terlampir sudah benar<br>Prasyarat Ajuan                                 | kan Kemendikudu sebagai data saat melakukan yemikasi olganisasi, oliakan<br>dan mutakhir. Verifikasi dapat dilakukan pada 16 Maret s.d. 16 April 2020. |    |
|                   | Prasyarat Kelengkapan Data                                                                                                    | Status Pemenuhan Prasyarat                                                                                                    |    |
|                   | Data Pokok Organisasi                                                                                                    | <b>O</b>                                                                                                    |    |
|                   | Data Pengalaman & Pengurus Organisasi                                                                                                    | <b>©</b>                                                                                                    |    |
|                   | Berkas Pindaian Organisasi                                                                                                    | •                                                                                                    |    |
|                   | Data Pengajuan Anda telah dikirim dan dalam<br>Silakan pantau status Pengajuan Anda di halaman ini.     X BATAL AJUAN<br>Anda masih dapat membatalkan Ajuan dengan menekan tombol BATAL AJ | proses verifikasi.<br>UAN dietas.                                                                                                    |    |

Catatan : Untuk membatalkan Ajuan Verifikasi Data Profil, klik BATAL AJUAN.

## 4. Isi Data Porfotolio

Portofolio organisasi memuat rekam jejak organisasi dalam melaksanakan program di bidang pendidikan. Portofolio menjadi salah satu pertimbangan utama dalam evaluasi proposal karena berperan sebagai justifikasi rencana program yang akan diajukan. Portofolio juga memuat daftar organisasi mitra yang akan digunakan sebagai basis data konsorsium saat pengisian proposal. Berikut langkah untuk melakukan pengisian Data Portofolio:

1. Klik ikon tambah (+) pada Bagian Daftar Organisasi Mitra, untuk menambahkan Organisasi Mitra terkait.

| 🗮 Portofolio Organisasi                                                                                                    | 0                      | Masyakarat Cerdas         |
|----------------------------------------------------------------------------------------------------|------------------------|---------------------------|
| Portofolio Organisasi memuat rekam jejak organisasi dalam melaksanakan program di bidang pendidikan. Portofolio menjadi salah utama dalam evaluasi proposal karena berperan sebagai justifikasi rencana program yang akan diajukan. Portofolio juga memuat da yang akan digunakan sebagai basis data konsorsium saat pengisian proposal. | satu pert<br>ftar orga | imbangan<br>Inisasi mitra |
| Daftar Organisasi Mitra                                                                                                    | ٩                      | C +                       |
| Data Konsorsium tidak ditemukan                                                                                                    |                        | 1                         |
|                                                                                                    | -                      |                           |

2. Sistem akan memunculkan Daftar Pilihan Organisasi Mitra. Klik ikon tambah (+).

| 🗮 Portofolio Organisasi                             |                                                                                                   |                              |                                             |
|-----------------------------------------------------|---------------------------------------------------------------------------------------------------|------------------------------|---------------------------------------------|
|                                                     | Pilih Konsorsium                                                                                  |                              |                                             |
| Portor<br>utama                                     | organisasi tes<br>Email: yaumilz@jayantara.co.id<br>No.SK:-                                       | henjadi salah<br>ga memuat d | satu pertimbangan<br>aftar organisasi mitra |
| ydrig a                                             | Organisasi Baca Cerdas<br>Emaili yaumlik@jayantara.co.id<br>No.SK: SKHU/1212-GHF/83498348-8340834 | •                            |                                             |
| Daftar Organisasi Mitra Data Konsorsium tidak diter | organisasi tes<br>Email: yaumily@jayantara.co.id<br>No.sk:-                                       | •                            | с с +                                       |
|                                                     | erganisasi tes                                                                                    | <b>H</b>                     |                                             |
| Daftar Pengalaman Organisasi                        |                                                                                                   |                              | Q C +                                       |

3. Klik **YA** untuk konfirmasi pilihan.

| 🗮 Portofolio Organisasi                             |                                                                                                    | $\bigcirc$                                           | Masyak                 | arat Cerdas  |
|-----------------------------------------------------|----------------------------------------------------------------------------------------------------|------------------------------------------------------|------------------------|--------------|
| Port<br>Portof<br>dalam<br>diguna                   | ▲ Konfirmasi Apakah Anda ingin menambahkan Organisasi berikut ke dalam daftar Konsorsium ? Organisasi Baca Cerdas<br>Email: yaumik@jayantara.co.id<br>No.SK: SKHU/1212-GHF/83498348-8340834 | enjadi sələh sətu pertim<br>uat daftar organisasi mi | bangan u<br>tra yang a | tama<br>ikan |
| Daftar Organisasi Mitra Data Konsorsium tidak diten | TIDAK YA                                                                                                    | Q                                                    | G                      | +            |
| Daftar Pengalaman Organisasi                        |                                                                                                    | ۹                                                    | C                      | +            |

Catatan: Penambahan Organisasi Mitra dilakukan jika ada kerjasama program dengan organisasi yang bersangkutan.

4. Kemudian, klik ikon tambah (+) pada Bagian Pengalaman Organisasi unutk melaukan penambahan data pengalaman organisasi.

|   | Portofolio Organi                                                                                        | sasi 🔘                                                                                                    | Ma                | isyaka          | arat Cerdas |
|---|----------------------------------------------------------------------------------------------------|----------------------------------------------------------------------------------------------------|-------------------|-----------------|-------------|
|   | $\bigcirc$                                                                                               | Portofolio organisasi memuat rekam jejak organisasi dalam melaksanakan program di bidang pendidikan. Portofolio menjadi salah satu per<br>utama dalam evaluasi proposal karena berperan sebagai justifikasi rencana program yang akan diajukan. Portofolio juga memuat daftar org<br>yang akan digunakan sebagai basis data konsorsium saat pengisian proposal. | rtimba<br>Janisas | ingan<br>si mit | ra          |
|   | Daftar Organisasi Mitra<br>Organisasi Baca Ce<br>Email: yaumilx@jayanta<br>No.SK: SKHU/1212-GHF          | rdas<br>rra.co.id<br>//83498348-8340834                                                                                                    | С                 | ,               | +           |
| [ | Daftar Pengalaman Org<br>Pengalaman pelaksanaan prog<br>akan digunakan sebagai sumbi<br>(satu) proposal. | ganisasi<br>ram yang pernah dilaksanakan oleh organisasi atau pimpinan organisasi (konsorsium). Data ini bersifat wajib karena<br>er data pengisian proposel. Organisasi dapat mengisi lebih dari 1 (satu) pengalaman jika akan mengajukan lebih dari 1                                                                                                    | С                 | <b>)</b>        | +           |

#### 5. Sistem akan mengarahkan ke laman Data Pengalaman.

| Data     | Pengalaman                                        |
|----------|---------------------------------------------------|
| Leng     | kapi Informasi Pengalaman                         |
| Judul*   |                                                   |
|          |                                                   |
| Judul Pe | nglaman harus sesuai dengan kegiatan yang diikuti |
| Deskrips | I Program*                                        |
|          |                                                   |
| O        | TAMBAH LOKASI PELAKSANAAN PROGRAM                 |
| Da       | ta Daerah Pelaksanaan kegiatan belum ditambahkan  |
| o        | TAMBAH MITRA KERJA PROGRAM*                       |
|          |                                                   |

6. Tuliskan Judul dan Deskripsi Program Pengalaman.

| ÷ | Data Pengal                           | laman                                                                                                    |   |
|---|---------------------------------------|----------------------------------------------------------------------------------------------------|---|
|   | Leng<br>Judut<br>Pelat<br>Judut Melat | gkapi Informasi Pengalaman<br>ihan Peningkatan Kompetensi Guru SD di Kabupaten Kupang Provinsi Nusa Tenggara Timur.<br>Penglaman harus sesual dengan kegiatan yang dikuti<br>psi Program*<br>tih 100 Guru SD yang fokus pada bagaimana guru menerapkan positif disiplin, pengelolaan kelas efektif, literasi dasar. |   |
|   | c                                     | TAMBAH LOKASI PELAKSANAAN PROGRAM                                                                                                    |   |
|   | 1                                     | Daerah Pelaksanaan Kegiatan*<br>Kab. Kupang                                                                                                    | × |

7. Tambahkan Lokasi Pengalaman dan Mitra Kerja Program.

| ÷ | Data | Pengalaman                                                                     |                                                                                        |                                   |
|---|------|--------------------------------------------------------------------------------|----------------------------------------------------------------------------------------|-----------------------------------|
|   |      | Deskripsi Program*<br>Melatih 100 Guru SD yang fokus pada bagaimana guru mener | rapkan positif disiplin, pengelolaan kelas efektif, literasi dasar.                    |                                   |
|   |      | Klik ikon (±) untuk menamba                                                    | ahkan Lokasi Pelaksanaan Program<br>Iokasi pelaksanaan progra                          | am yang telah dipilih             |
|   |      | 1 Daerah Pelaksanaan Kegiatan*<br>Kab. Kupang                                  | -                                                                                      | klik ikon (X) untuk               |
|   |      | Klik; ikon, (±), untuk; menam     TAMBAH MITRA KERJA PROGRAM*                  | ibahkan Mitra Kerja Program<br>Z Data Mitra Kerja yang telah dii                       | napus data                        |
|   |      | 1 Jenis Mitra<br>Dinas Pendidikan Provinsi/Kabupaten/Kota 🗸                    | Keterangan *<br>Memilihkan Sekolah dan mempertemukan dengan stakeholder di sekolah<br> | ×                                 |
|   |      | Muatan Program*                                                                | Sasaran Satuan Pendidikan*                                                             | klik ikon (X) untuk<br>hapus data |

8. Tentukan Muatan Program, Sasaran Satuan Pendidikan, Tanggal Mulai dan Tanggal Selesai Kegiatan, Besaran Anggaran, Peran Organisasi, dan ovasi yang sudah dilakukan.

| a Pengalaman 🍃                                                                                                    | klik untuk pilih Muatan Program                                            | klik untuk (                                   | pilih Sasaran Satuan Pendidikan                 |  |
|----------------------------------------------------------------------------------------------------|----------------------------------------------------------------------------|------------------------------------------------|-------------------------------------------------|--|
| Muatan Program*<br>Numerasi, Literasi                                                                                                    |                                                                            | Sasaran Satuan Pendidikan*<br>SD               |                                                 |  |
| Tanggal Mulai Kegiatan*<br>24 April, 2020                                                                                                    | klik untuk tentukan<br>tanggal mulai kegiatan                              | Tanggal Selesal Kegiatan*<br>25 Desember, 2020 | klik untuk tentukan<br>tanggal selesai kegiatan |  |
| Besaran Anggaran*<br>5000000                                                                                                    | isikan besar anggaran untuk pro                                            | ogram tersebut                                 |                                                 |  |
| Peran Organisasi Masyarakat*<br>Melatih 100 Guru SD yang fokus pada bagaimana guru menerapkan positif disiplin, pengelolaan kelas efektif, literasi dasar. |                                                                            |                                                |                                                 |  |
| Inovasi yang dilakukan*<br>Menyediakan berbag<br>- Menyediakan naras                                                                                       | ai model pelatihan yang disesuaikan dengan guru pada setiap kela:<br>umber | s, misalnya kelas 1, kelas 2, dsb              | isikan inovasi yang sudah dilakuk               |  |

9. Selanjutnya isikan Jumlah Sasaran, Jumlah Guru Sasaran, Jumlah Peserta Didik Sasaran, Jumlah Personel yang terlibat, Kontak Pemberi Referensi Pengalaman Program dan Hasil yang Dicapai.

| Jumlah<br>30<br>Jumlah<br>2000 | Sekolah Sasaran*                                                   | ikan jumlah<br>ekolah sasaran<br>sikan Jumlah Peserta<br>idik Sasaran | umlah Guru Sasaran*<br>00<br>umlah Personil yang terlibat*                    | isikan jumlah<br>Guru Sasaran<br>isikan Jumlah Pe<br>yang terlibat | rsonel                                                    |
|--------------------------------|--------------------------------------------------------------------|-----------------------------------------------------------------------|-------------------------------------------------------------------------------|--------------------------------------------------------------------|-----------------------------------------------------------|
| untuk<br>munculkan<br>n        | TAMBAH KONTAK PEMBERI REFE<br>Nama*<br>Andru<br>Alamat*<br>Jakarta | Jabatan* Ketua                                                        | Instansi <sup>a</sup><br>Yayasan Maju<br>No. Telp <sup>4</sup><br>08123395274 | u Bersama Andre                                                    | ×<br>klik ikon (X))<br>untuk hapus data                   |
| Hasil ya<br>Guru d             | ng dicapai≠<br>apat mengelola kelas dengan efekti                  | , menggunakan positif disiplin, mengajarkan literasi                  | dan karakter pada setiap mata p                                               | elajaran                                                           | isikan hasil<br>yang dicapai<br>pada kegiatar<br>tersebut |

10. Jika telah terisi semua, klik **SIMPAN**.

# 5. Kelola Proposal

Setiap Organisasi Penggerak yang tergabung pada Program Merdeka akan mengajukan proposal kegiatan yang akan dilakukan. Proposal ini nantinya akan dilakukan verifikasi oleh tim verifikator oleh karena itu setiap Organisasi Penggerak yang telah mendaftar dan berhasil login, dapat melakukan kelola terhadap poposal yang akan diajukan. Kelola proposal yang dimaksudkan adalah **Menampilkan Daftar Proposal, Membuat Proposal Baru, Mengubah Isi Proposal, Menghapus Proposal**. Berikut akan dijelaskan langkah untuk melakukan kelola terhadap data proposal.

## 5.1. Menampilkan Daftar Proposal

Berikut langkah singkat untuk Menampilkan Daftar Proposal yang telah dibuat oleh Admin Organisasi Penggerak :

1. Login pada layanan https://sekolah.penggerak.kemdikbud.go.id/.

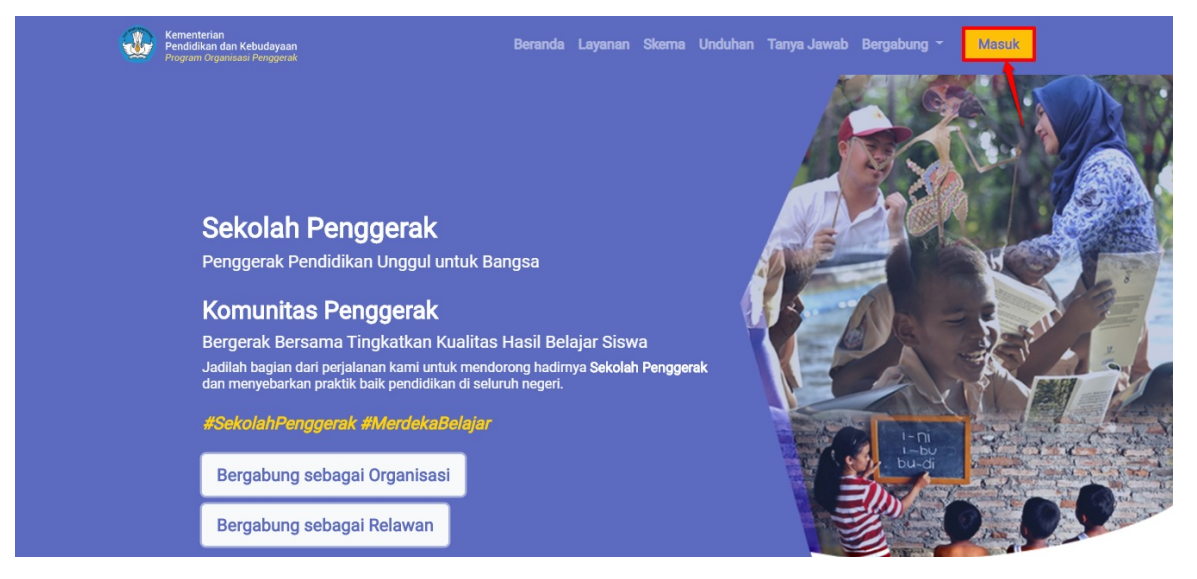

2. Pada laman Beranda, klik modul **Proposal**.

| Beranda                                                                                |                                                                                                    |                                                                                                    | Organisasi Bersam                                                                                                    |
|----------------------------------------------------------------------------------------|----------------------------------------------------------------------------------------------------|----------------------------------------------------------------------------------------------------|----------------------------------------------------------------------------------------------------|
|                                                                                        | Program Organisasi Penggera<br>Program Organisasi Penggerak adalah program p<br>lan kepala sekolah berdasarkan model-model po<br>Jadwal<br>Prasyarat Kelengkapan Data<br>Profil & Ajuan Verfikasi Organisasi<br>Portofolio Organisasi | ak<br>pemberdayaan masyarakat secara masif melal<br>elatihan yang sudah terbukti efektif dalam men<br><b>Waktu/Tanggal</b><br>Sekarang s/d 16 April 2020<br>Sekarang s/d 16 April 2020 | lui bantuan pemerintah untuk peningkatan kualitas guru<br>ingkatkan kualitas proses dan hasil belajar siswa.<br>Status Pemenuhan Prasyarat<br>S |
|                                                                                        | Proposal & Ajuan                                                                                                    | 16 Maret s/d 16 April 2020                                                                                                    | 8                                                                                                    |
| Profil<br>Pengelolaan data pokok, data<br>pengurus, dan berkas pendukung<br>organisasi | Portofolio<br>Pengelolaan data konsorsium da<br>pengalaman program organisasi                                                                                                    | Proposal Pengelolaan proposal yang dia organisasi                                                                                                    | sjukan                                                                                                    |
| Forum Bantuan<br>Pengelolaan Pesan                                                     | FAQ<br>Daftar atau kumpulan Pertanyaa<br>yang sering ditanyakan                                                                                                    | n                                                                                                    |                                                                                                    |

3. Anda akan diarahkan menuju halaman **Daftar Proposal** dan daftar proposal yang telah dibuat akan ditampilkan

| <b>ا</b> = | Proposal Organisasi                                                                                                    |                                                                                                    |                                                                                      | 0                                                                                 | Organisasi Bersama |
|------------|----------------------------------------------------------------------------------------------------|----------------------------------------------------------------------------------------------------|--------------------------------------------------------------------------------------|-----------------------------------------------------------------------------------|--------------------|
|            | Program Organisasi<br>kepala sekolah berd                                                                                                    | ganisasi Penggerak<br>Penggerak adalah program pemberda<br>asarkan model-model pelatihan yang s                   | yaan masyarakat secara masif melalui ban<br>udah terbukti efektif dalam meningkatkan | tuan pemerintah untuk peningkatan kua<br>kualitas proses dan hasil belajar siswa. | ilitas guru dan    |
| Daft       | ar Proposal                                                                                                    |                                                                                                    |                                                                                      |                                                                                   | Q C                |
| B          | Program Perbaikan Guru<br>Kategori Bantuan Pemerintah yang Diusulkan: Gajah,<br>Rintisan dengan sasaran > 100 Satuan<br>Penddikan<br>Sasaran Intervensi: SD<br>Muatan Program Intervensi: Numerasi           | Status Persyaratan<br>Proposal<br>Sasaran<br>Renkas Laporan Keuangan<br>Sasaran<br>Rencana Jadwal Kegiatan<br>RAB | Total RAB yang Diajukan<br>Rp61.000.000.000                                          | Aksi selanjutnya<br>LENGKAPI DATA                                                 | :                  |
|            | Mekanisme Seleksi Penerimaan<br>Kategori Bantuan Pemerintah yang Diusulkan: Gajah,<br>Rintisan dengan sasaran > 100 Satuan<br>Pendidikan<br>Sasaran Intervensi: TK<br>Muatan Procom Intervensi: Numerasi dan | Status Persyaratan  Proposal  Berkas Laporan Keuangan  Sasaran                                                    | Total RAB yang Diajukan<br>Rp5.310.000.000                                           | Aksi selanjutnya<br>LENGKAPI DATA                                                 | +                  |

### 5.2. Membuat Proposal Baru

Berikut langkah singkat untuk Menampilkan Daftar Proposal yang telah dibuat oleh Admin Organisasi Penggerak :

1. Login pada layanan https://sekolah.penggerak.kemdikbud.go.id/.

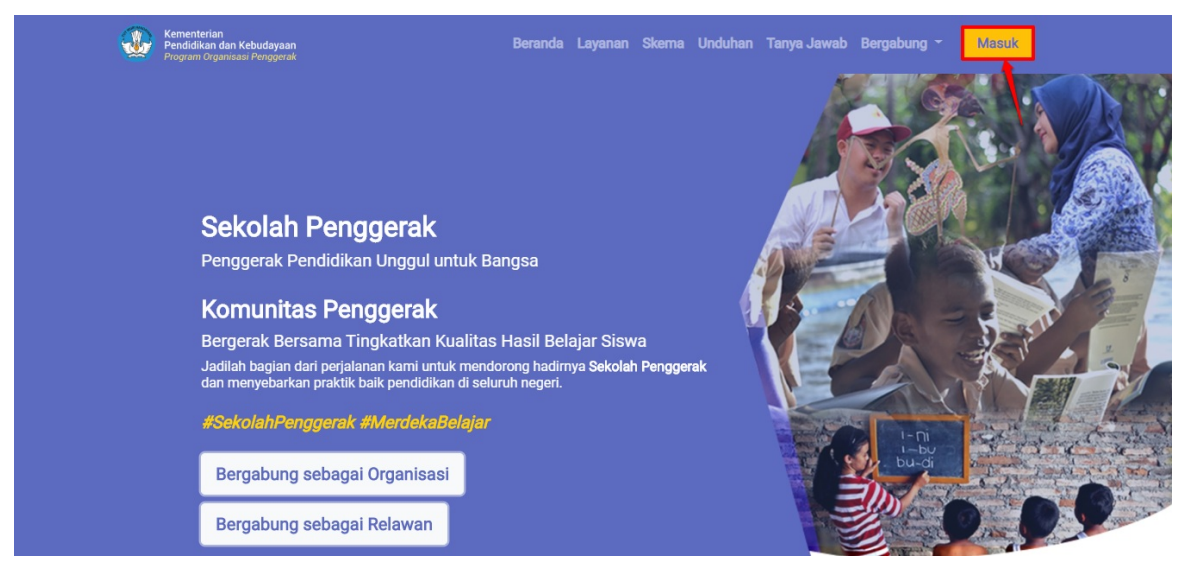

2. Pada laman Beranda, klik modul **Proposal**.

| Beranda                                                                             |                                                                                                    |                                                                                               | Organisasi Bersama                                                                                   |
|-------------------------------------------------------------------------------------|----------------------------------------------------------------------------------------------------|-----------------------------------------------------------------------------------------------|----------------------------------------------------------------------------------------------------|
|                                                                                     | Program Organisasi Penggerak<br>Program Organisasi Penggerak adalah program pem<br>dan kepala sekolah berdasarkan model-model pelatil<br>Jadwal | iberdayaan masyarakat secara masif melalui b<br>han yang sudah terbukti efektif dalam meningi | antuan pemerintah untuk peningkatan kualitas guru<br>katkan kualitas proses dan hasil belajar siswa. |
|                                                                                     | Prasyarat Kelengkapan Data<br>Profil & Ajuan Verfikasi Organisasi                                                                               | Waktu/Tanggal<br>Sekarang s/d 16 April 2020                                                   | Status Pemenuhan Prasyarat                                                                           |
|                                                                                     | Portofolio Organisasi                                                                                                    | Sekarang s/d 16 April 2020                                                                    | 8                                                                                                    |
|                                                                                     | Proposal & Ajuan                                                                                                    | 16 Maret s/d 16 April 2020                                                                    | 8                                                                                                    |
| Profil<br>Pengelolaan data pokok, data<br>pengurus, dan berkas penduk<br>organisasi | Portofolio<br>Pengelolaan data konsorsium dan<br>pengalaman program organisasi                                                                  | Proposal<br>Pengelolaan proposal yang diajuka<br>organisasi                                   | an oberiuda.                                                                                         |
| Forum Bantuan<br>Pengelolaan Pesan                                                  | Daftar atau kumpulan Pertanyaan yang sering ditanyakan                                                                                          |                                                                                               |                                                                                                    |

3. Anda akan diarahkan menuju halaman Daftar Proposal

| ∎ ▫   | Proposal Organisasi                                                                                                    |                                                   |                                                                                                    |                                                                                           | Org                                                                                  | anisasi Bersama |
|-------|----------------------------------------------------------------------------------------------------|---------------------------------------------------|----------------------------------------------------------------------------------------------------|-------------------------------------------------------------------------------------------|--------------------------------------------------------------------------------------|-----------------|
|       | Pro<br>Progr<br>kepal                                                                                                    | ogram Org<br>ram Organisasi I<br>la sekolah berda | anisasi Penggerak<br><sup>9</sup> enggerak adalah program pemberdi<br>sarkan model-model pelatihan yang | iyaan masyarakat secara masif melalui bant<br>sudah terbukti efektif dalam meningkatkan k | uan pemerintah untuk peningkatan kualitas<br>ualitas proses dan hasil belajar siswa. | guru dan        |
| Dafta | ar Proposal                                                                                                    |                                                   |                                                                                                    |                                                                                           |                                                                                      | Q C             |
| B     | Program Perbaikan Guru<br>Kategori Bantuan Pemerintah yang Dir<br>Rintisan dengan sasaran > 100 Sa<br>Pendidikan<br>Sasaran Intervensi: SD<br>Muatan Program Intervensi: Numeras    | usulkan: Gajah,<br>Ituan<br>Si                    | Status Persyaratan<br>Proposal<br>Serkas Laporan Keuangan<br>Sasaran<br>Prencana Jadwal Kegiatan<br>RAB | Total RAB yang Diajukan<br>Rp61.000.000.000                                               | Aksi selanjutnya<br>LENGKAPI DATA                                                    | I               |
| B     | Mekanisme Seleksi Penerim<br>Kategori Bantuan Pemerintah yang Diu<br>Rintisan dengan sasaran > 100 Sa<br>Pendidikan<br>Sasaran Intervensi: TK<br>Muatan Prooram Intervensi: Numeras | aan<br>usulkan: Gajah,<br>utuan<br>si dan         | Status Persyaratan<br>✓ Proposal<br>✓ Berkas Laporan Keuangan<br>✓ Sasaran                              | Total RAB yang Diajukan<br>Rp5.310.000.000                                                | Aksi selanjutnya<br>LENGKAPI DATA                                                    | •               |

4. Pilih ikon tambah "+" untuk menambahkan proposal baru

| 🗮 Proposal Organisa                                                                                                    | isi                                                               |                                                                                                 |                                                                                           | •                                                                                 | Drganisasi Bersama |
|----------------------------------------------------------------------------------------------------|-------------------------------------------------------------------|-------------------------------------------------------------------------------------------------|-------------------------------------------------------------------------------------------|-----------------------------------------------------------------------------------|--------------------|
| $\bigcirc$                                                                                                    | Program Org<br>Program Organisasi<br>kepala sekolah berda         | anisasi Penggerak<br>Penggerak adalah program pemberda<br>Isarkan model-model pelatihan yang s  | iyaan masyarakat secara masif melalui bant<br>sudah terbukti efektif dalam meningkatkan k | uan pemerintah untuk peningkatan kuali<br>ualitas proses dan hasil belajar siswa. | tas guru dan       |
| Daftar Proposal                                                                                                    |                                                                   |                                                                                                 |                                                                                           |                                                                                   | Q C                |
| Program Perbaikan Gu<br>Kategori Bantuan Permerintah<br>Tintisan dengan sasaran ><br>Pendidikan<br>Sasaran Intervensi: SD<br>Muatan Program Intervensi: N | Iru<br>yang Diusulkan: Gajah,<br>100 Satuan<br>Numerasi           | Status Persyaratan Persyaratan Perkas Laporan Keuangan Sasaran Rasaran Rasa Jadwal Kegiatan Ras | Total RAB yang Diajukan<br>Rp61.000.000.000                                               | Aksi selanjutnya<br>LENGKAPI DATA                                                 | :                  |
| Mekanisme Seleksi Pe<br>Kategori Bantuan Pemerintah<br>Rintisan dengan sasaran ><br>Pendidikan<br>Sasaran Intervensi: TK<br>Muatan Prooram Intervensi: N  | enerimaan<br>yang Diusulkan: Gajah,<br>100 Satuan<br>Jumerasi dan | Status Persyaratan<br>Proposal<br>Eerkas Laporan Keuangan<br>Sasaran                            | Total RAB yang Diajukan<br>Rp5.310.000.000                                                | Aksi selanjutnya<br>LENGKAPI DATA                                                 |                    |

- 5. Isikan Judul Proposal dengan ketentuan jumlah karakter yang digunakan antara 10 sampai 250 karakter
- 6. Pilih Jenjang Sasaran Intervensi yang akan dijadikan sasaran
- 7. Pilih Kategori Bantuan Pemerintah Yang Anda Usulkan. Pada pilihan kategori bantuan ini terdapat 3 pilihan kategori yang memiliki rentang jumlah sekolah sasaran yang berbeda.

a. Kategori Gajah, Rintisan dengan sasaran > 100 Satuan Pendidikan. Kategori Gajah ini memiliki jumlah sekolah sasaran dengan jumlah lebih dari 100 sekolah.

b. Kategori Macan, Rintisan dengan sasaran 21-100 Satuan Pendidikan. Kategori Macan memiliki jumlah sekolah sasaran dengan jumlah antara 21 sampai dengan 100 sekolah.

c. Kateori Kijang, Rintisan dengan sasaran 5-20 Satuan Pendidikan. Kategori Kijang memiliki jumlah sekolah sasaran dengan jumlah antara 5 sampai dengan 20 sekolah.

8. Klik Buat untuk membuat proposal

| 😑 Proposal Organisasi                                                                                                    |                                                                                                    | ۲                            | Organisasi Bersama |
|----------------------------------------------------------------------------------------------------|----------------------------------------------------------------------------------------------------|------------------------------|--------------------|
| Kepala                                                                                                    | Tambah Proposal Baru                                                                                              | an nasir belajar siswa.      |                    |
| Daftar Proposal                                                                                                    | Judul Proposal Anda*<br>Program Perpustakaan Keliling                                                             |                              | Q C                |
| Program Perbaikan Guru<br>Kategori Bantuan Pemerintah yang Dus<br>Rintisan dengan sasaran > 100 Sati                                              | Pilih Sasaran Intervensi* SMP                                                                                     | selanjutnya<br>LENGKAPI DATA | :                  |
| Pendidikan<br>Sasaran Intervensi: SD<br>Muatan Program Intervensi: Numerasi                                                                       | Pilih Kategori Bantuan Pernerintah Yang Anda Usulkan*<br>Gajah, Rintisan dengan sasaran > 100 Satuan Pendidikan • |                              |                    |
| Mekanisme Seleksi Penerima<br>Kategori Bantuan Pemerintah yang Diar<br>Rintisan dengan sasaran > 100 Sati<br>Pendidikan<br>Sasaran Intervensi: TK | BATAL BUAT                                                                                                    | selanjutnya<br>LENGKAPI DATA | :                  |
| Muetan Program Intervensi: <b>Numerasi da</b><br>Karakter                                                                                         | n RAB                                                                                                    |                              | •                  |
| lavascrint                                                                                                    | < Halaman 1 dari 1 >                                                                                              |                              |                    |

9. Jika Proposal berhasil dibuat, maka Anda akan diarahkan menuju laman detail proposal

| Kembali ke Daftar Pr | oposal                                                                                                    |                                                                                                    |                                                        |
|----------------------|----------------------------------------------------------------------------------------------------|----------------------------------------------------------------------------------------------------|--------------------------------------------------------|
| $\bigcirc$           | Program Perpustakaan Keliling<br>Program Organisasi Penggerak adalah program pemberdayaan masyarak<br>dan kepala sekolah berdasarkan model-model pelatihan yang sudah terbu | kat secara masif melalui bantuan pemerintah untul<br>ukti efektif dalam meningkatkan kualitas proses da | k peningkatan kualitas guru<br>an hasil belajar siswa. |
|                      | Prasyarat Ajuan                                                                                                    |                                                                                                    | 72                                                     |
|                      | Prasyarat Kelengkapan Data                                                                                                    | Status Pemenuhan Prasyar                                                                                |                                                        |
|                      | B. Berkas Laporan Keuangan                                                                                                    | 8                                                                                                    | LENGKAPI                                               |
|                      | C. Sasaran                                                                                                    | 8                                                                                                    | LENGKAPI                                               |
|                      | D. Deskripsi Rencana Pelaksanan per-Tahun Anggaran                                                                                                    | 8                                                                                                    | LENGKAPI                                               |
|                      | E. Pengajuan RAB                                                                                                    | 8                                                                                                    | LENGKAPI                                               |
|                      | F. Berkas Dokumen Proposal Versi Lengkap                                                                                                    | Opsional                                                                                                |                                                        |
| A. Proposal Teknis   | S                                                                                                    |                                                                                                    |                                                        |
| B. Berkas Laporar    | n Keuangan                                                                                                    |                                                                                                    |                                                        |
| C. Sasaran           |                                                                                                    |                                                                                                    |                                                        |
| D. Deskripsi Renca   | ana Pelaksanan per-Tahun Anggaran                                                                                                    |                                                                                                    |                                                        |
| E. Pengajuan RAB     |                                                                                                    |                                                                                                    |                                                        |
| F. Berkas Dokume     | n Proposal Versi Lengkap                                                                                                    |                                                                                                    |                                                        |

# 5.3. Melengkapi Proposal Teknis

Berikut langkah singkat untuk Melengkapi Proposal Teknis yang telah dibuat oleh Admin Organisasi Penggerak :

1. Login pada layanan https://sekolah.penggerak.kemdikbud.go.id/.

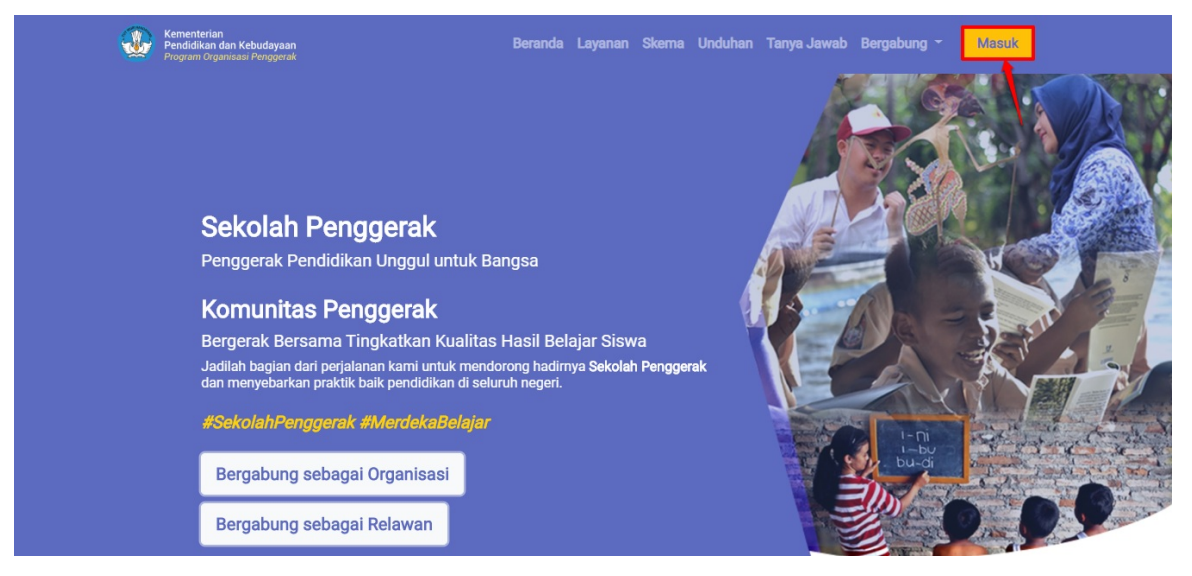

2. Pada laman Beranda, klik modul **Proposal**.

| Beranda                                                                   |                                                                                                    |                                                                                                    |                                                                                                    | Organisasi Bersar |
|---------------------------------------------------------------------------|----------------------------------------------------------------------------------------------------|----------------------------------------------------------------------------------------------------|----------------------------------------------------------------------------------------------------|-------------------|
| 0                                                                         | Program Organisasi Pengg<br>Program Organisasi Penggerak adalah prog<br>dan kepala sekolah berdasarkan model-mo<br>Jadwal<br>Prasyarat Kelengkapan Data<br>Profil & Alinan Varfilasi (transisasi | Jerak<br>gram pemberdayaan masyarakat secara m<br>del pelatihan yang sudah terbukti efektif d<br>Waktu/Tanggal | asif melalui bantuan pemerintah untuk peningkatan kual<br>alam meningkatkan kualitas proses dan hasil belajar sis<br>Status Pemenuhan Prasyarat                                                                                                    | litas guru<br>wa. |
|                                                                           | Profosolo Organisasi<br>Protofolio Organisasi<br>Proposal & Ajuan                                                                                                    | Sekarang s/d 10 April 2020<br>Sekarang s/d 16 April 2020<br>16 Maret s/d 16 April 2020                         | r Contraction of the second second se |                   |
| Profil                                                                    | Portofolio                                                                                                    | Proposal                                                                                                    | Unduhan                                                                                                    |                   |
| Pengelolaan data pokok, data<br>pengurus, dan berkas penduk<br>organisasi | a Pengelolaan data konsorsi<br>kung pengalaman program organ                                                                                                    | um dan Pengelolaan proposa<br>nisasi organisasi                                                                | al yang diajukan Daftar yang berisi Panduan d<br>Berkas Unduhan                                                                                                    | dan               |
| Forum Bantuan                                                             | FAQ                                                                                                    | ?                                                                                                    |                                                                                                    | ~                 |
| Pengelolaan Pesan                                                         | Daftar atau kumpulan Perta<br>yang sering ditanyakan                                                                                                    | anyaan                                                                                                    |                                                                                                    |                   |

3. Anda akan diarahkan menuju halaman Daftar Proposal

| = I  | Proposal Organisasi                                                                                                    |                                                                                                    |                                                                                                 | 0                                                                              | Organisasi Bersam |
|------|----------------------------------------------------------------------------------------------------|----------------------------------------------------------------------------------------------------|-------------------------------------------------------------------------------------------------|--------------------------------------------------------------------------------|-------------------|
|      | Progr<br>Program<br>kepala se                                                                                                    | 'am Organisasi Penggerak<br>Organisasi Penggerak adalah program pembe<br>ekolah berdasarkan model-model pelatihan ya | erdayaan masyarakat secara masif melalui bani<br>ng sudah terbukti efektif dalam meningkatkan l | uan pemerintah untuk peningkatan ku<br>kualitas proses dan hasil belajar siswa | alitas guru dan   |
| Daft | ar Proposal                                                                                                    |                                                                                                    |                                                                                                 |                                                                                | Q C               |
|      | Program Perbaikan Guru<br>Kategori Bantuan Pemerintah yang Diusuli<br>Rintisan dengan sasaran > 100 Satua<br>Fandidikan<br>Sasaran Program Intervensi: Numerasi<br>Muatan Program Intervensi: Numerasi | am: Gajah,<br>Y Proposal<br>Y Proposal<br>Y Berkas Laporan Keuangan<br>V Sasaran<br>V Rencan Jadwal Kegiatan<br>RAB  | Total RAB yang Diejukan<br>Rp61.000.000.000                                                     | Aksi selanjutnya<br>LENGKAPI DATA                                              | 1                 |
|      | Mekanisme Seleksi Penerimaan<br>Kategori Bantuan Pemerintah yang Diusuli<br>Rintisan dengan sasaran > 100 Satuan<br>Pendidikan<br>Sasaran Intervensi: TK<br>Muatan Prooram Intervensi: Numerasi da     | fan: Gajah, V Proposal<br>Berkas Laporan Keuangan<br>Casaran                                                         | Total RAB yang Diajukan<br>Rp5.310.000.000                                                      | Aksi selanjutnya<br>LENGKAPI DATA                                              | +                 |

4. Kik pada tombol **Lengkapi Data** pada proposal yang akan dilengkapi untuk melengkapi isian data

| Proposal Organi                                                                                                    | sasi                                                                                     |                                                                                                    |                                                                                         | Organ                                                                                       | isasi Bersama |
|----------------------------------------------------------------------------------------------------|------------------------------------------------------------------------------------------|----------------------------------------------------------------------------------------------------|-----------------------------------------------------------------------------------------|---------------------------------------------------------------------------------------------|---------------|
| $\bigcirc$                                                                                                    | Program Org<br>Program Organisasi<br>kepala sekolah berda                                | Janisasi Penggerak<br>Penggerak adalah program pemberda<br>asarkan model-model pelatihan yang s                | yaan masyarakat secara masif melalui bant<br>udah terbukti efektif dalam meningkatkan k | tuan pemerintah untuk peningkatan kualitas guru<br>kualitas proses dan hasil belajar siswa. | u dan         |
| Daftar Proposal                                                                                                    |                                                                                          |                                                                                                    |                                                                                         | Q                                                                                           | C             |
| Program Perbaikan<br>Kategori Bantuan Pemerin<br>Rintisan dengan sasara<br>Pendidikan<br>Sasaran Intervensi: SD<br>Muatan Program Interven   | Guru<br>tah yang Diusulkan: Gajah,<br>an > 100 Satuan<br>al: Numerasi                    | Status Persyaratan Proposal Retras Laporan Keuangan Sasaran Retras Laporan Keuangan Retras Jadwal Kegiatan RAB | Total RAB yang Diajakan<br>Rp61.000.000.000                                             | Aksi selanjutnya<br>LENGKAPI DATA                                                           | :             |
| B Mekanisme Seleksi<br>Kategori Bantuan Pemerin<br>Pendidikan<br>Sasaran Intervensi: Tk<br>Muatan Program Intervensi                         | Penerimaan<br>tah yang Diusulkan: Gajah,<br>an > 100 Satuan<br>si: Numerasi dan Karakter | Status Persyaratan  Proposal  Status Perkas Laporan Keuangan  Sasaran  Rana Jadwal Kegiatan  RAB               | Total RAB yang Diajakan<br>Rp5.310.000.000                                              | Aksi selanjutnya<br>LENGKAPI DATA                                                           | :             |
| Program Perpustak<br>Kategori Bantuan Pemerin<br>Rintisan dengan sasara<br>Pendidikan<br>Sasaran Intervensi: SMP<br>Muatan Program Intervens | aan Keliling<br>tah yang Diusulkan: Gajah,<br>in > 100 Satuan<br>si:                     | Status Persyaratan<br>Proposal<br>Berkas Laporan Keuangan<br>Sasaran<br>Rencana Jadwal Kegiatan<br>RAB         | Total RAB yang Disjukan<br>Rp-                                                          | Akei selankistava                                                                           | :             |
|                                                                                                    |                                                                                          | < Halama                                                                                                    | n 🔢 dari 1 📡                                                                            |                                                                                             |               |

5. Anda akan diarahkan menuju laman detail proposal

| Kembali ke Daftar P                    | roposal                                                                                                    |                                                                                                    |
|----------------------------------------|----------------------------------------------------------------------------------------------------|----------------------------------------------------------------------------------------------------|
|                                        | Program Perpustakaan Keliling<br>Program Organisasi Penggerak adalah program pemberdayaan masyy<br>dan kepala sekolah berdasarkan model-model pelatihan yang sudah t | rakat secara masif melalui bantuan pemerintah untuk peningkatan kualitas guru<br>erbukti efektif dalam meningkatkan kualitas proses dan hasil belajar siswa. |
|                                        | Prasyarat Ajuan                                                                                                    |                                                                                                    |
|                                        | Prasyarat Kelengkapan Data                                                                                                    | Status Pemenuhan Prasyarat                                                                                                    |
|                                        | A. Proposal Teknis                                                                                                    | LENGKAPI                                                                                                    |
|                                        | B. Berkas Laporan Keuangan                                                                                                    | LENGKAPI                                                                                                    |
|                                        | C. Sasaran                                                                                                    | LENGKAPI                                                                                                    |
|                                        | D. Deskripsi Rencana Pelaksanan per-Tahun Anggaran                                                                                                    | LENGKAPI                                                                                                    |
|                                        | E. Pengajuan RAB                                                                                                    | LENGKAPI                                                                                                    |
|                                        | F. Berkas Dokumen Proposal Versi Lengkap                                                                                                    | Opsional                                                                                                    |
| A. Proposal Tekni<br>B. Berkas Laporal | is<br>n Keuangan                                                                                                    |                                                                                                    |
| C. Sasaran                             |                                                                                                    |                                                                                                    |
| D. Deskripsi Renc                      | ana Pelaksanan per-Tahun Anggaran                                                                                                    |                                                                                                    |
| E. Pengajuan RAE                       | 3                                                                                                    |                                                                                                    |
| F. Berkas Dokume                       | en Proposal Versi Lengkap                                                                                                    |                                                                                                    |

6. Klik tombol Lengkapi pada bagian Proposal Teknis

| Kembali ke Daftar Pr                    | oposal                                                                                                    |                                                                                                    |                                                   |
|-----------------------------------------|----------------------------------------------------------------------------------------------------|----------------------------------------------------------------------------------------------------|---------------------------------------------------|
|                                         | Program Perpustakaan Keliling                                                                                                 |                                                                                                    | 1                                                 |
|                                         | Program Organisasi Penggerak adalah program pemberdayaan ma<br>dan kepala sekolah berdasarkan model-model pelatihan yang suda | syarakat secara masif melalui bantuan pemerintah untuk  <br>h terbukti efektif dalam meningkatkan kualitas proses dar | peningkatan kualitas guru<br>hasil belajar siswa. |
|                                         | Prasyarat Ajuan                                                                                                    |                                                                                                    |                                                   |
|                                         | Prasyarat Kelengkapan Data                                                                                                    | Status Pemenuhan Prasyara                                                                                             | t                                                 |
|                                         | A. Proposal Teknis                                                                                                    | 8                                                                                                    | LENGKAPI                                          |
|                                         | B. Berkas Laporan Keuangan                                                                                                    | × /                                                                                                    | LENGKAPI                                          |
|                                         | C. Sasaran                                                                                                    | <u>×</u>                                                                                                    | LENGKAPI                                          |
|                                         | D. Deskripsi Rencana Pelaksanan per-Tahun Anggaran                                                                            | ि                                                                                                    | LENGKAPI                                          |
|                                         | E. Pengajuan RAB                                                                                                    | 8                                                                                                    | LENGKAPI                                          |
|                                         | F. Berkas Dokumen Proposal Versi Lengkap                                                                                      | Opsional                                                                                                    |                                                   |
| A. Proposal Teknis<br>B. Berkas Laporan | Keuangan                                                                                                    |                                                                                                    |                                                   |
| C. Sasaran                              |                                                                                                    |                                                                                                    |                                                   |
| D. Deskripsi Renca                      | ana Pelaksanan per-Tahun Anggaran                                                                                             |                                                                                                    |                                                   |
| E. Pengajuan RAB                        |                                                                                                    |                                                                                                    |                                                   |
| F Berkas Dokume                         | n Pronosal Versi Lengkan                                                                                                    |                                                                                                    |                                                   |

#### 7. Anda akan dirahkan menuju informasi bagian Proposal Teknis

8. Pilih ikon pensil untuk memperbarui data

| ÷ | Kembali ke Daftar Proposal                                                                                                    | ^  |
|---|----------------------------------------------------------------------------------------------------|----|
|   | A. Proposal Teknis                                                                                                    |    |
|   | Proposal Teknis                                                                                                    |    |
|   | Data Proposal Teknis                                                                                                    |    |
|   | Kategori Bantuan Pemerintah yang Diusulkan                                                                                                    |    |
|   | Gajah, Rintisan dengan sasaran > 100 Satuan Pendidikan                                                                                                    |    |
|   | Deskripsi Provek*                                                                                                    |    |
|   | Tuliskan ringkasan kegiatan proyek yang didukung dengan data, tentang kebutuhan siswa yang akan dipenuhi melalui program yang dusulkan. Minimal 100 dan maksimal 5000 karakter        |    |
|   | Teori Perubahan yang Diusulkan*                                                                                                    | 17 |
|   | Mohon jelaskan logika Perubahan, cakupan, dan rincian yang menjelaskan aktivitas, output, dan outcomes dari program pelatihan guru dan kapala sekolah.                                |    |
|   | Aktivitas*                                                                                                    |    |
|   | Program Pelatihan Guru dan atau Kapala Sekolah yang meliputi literasi, numerasi, atau karakter                                                                                        |    |
|   | Dampak Jangka Pendek/Menengah yang Telah Dicapai*                                                                                                    |    |
|   | Jelaskan dampak program yang pernah dilakukan terhadap peningkatan motivasi, pengetahuan, dan praktik mengajar guru dan kepala sekolah di sekolah di sekolah di sekolah di sekolah di |    |
|   | Dampak Akhir vang Telah Dicapai*                                                                                                    |    |
|   | Jelaskan dampak akhir program yang pernah dilakukan terhadap peningkatan hasil belajar peserta didik dalam lingkup literasi, numerasi, dan/atau karakter.                             |    |
|   | Indikator Damnak Keberhasilan Dalam Program Sebelumnya                                                                                                    |    |
|   | Disactor our part recommendation region occountry                                                                                                    |    |

9. Anda akan diarahkan menuju laman lengkapi proposal teknis

|                    | Data Informasi Proposal Teknis    |
|--------------------|-----------------------------------|
| engkapi            | Data Informasi Proposal Teknis    |
| Pilih Kategori Bar | uan Pemerintah Yang Anda Usulkan* |
| Bagian I           | Deskripsi Umum                    |
| Bagian I           | : Rekam Jejak Dampak              |
| Bagian I           | I: Konsorsium & Pengalaman        |

- 10. Lengkapi proposal Bagian I: Deskripsi Umum dengan cara klik pada Bagian I: Deskripsi
- 11. Akan ditampilkan isian untuk Bagian I: Deskripsi

| ÷ | Kembali ke Detil Proposal                                                                                                    |   |
|---|----------------------------------------------------------------------------------------------------|---|
| J | Data Informasi Proposal Teknis                                                                                                    | Î |
|   | Lengkapi Data Informasi Proposal Teknis                                                                                                    |   |
|   | Pilh Kategori Bantuan Pemerintah Yang Anda Usulkan* Gaiah, Rintisan dengan sasaran > 100 Satuan Pendidikan v                                                                    |   |
|   | ogan, mman oorgan oodann - roo ooraan formanan                                                                                                    |   |
|   | Bagian I: Deskripsi Umum                                                                                                    |   |
|   | Deskrips Proyek*<br>Tuliskan ringkasan kegiatan proyek dan hasil yang ditargetkan                                                                                               |   |
|   | Tuliskan ringkasan kegiatan proyek yang didukung dengan data, tentang kebutuhan siswa yang akan dipenuhi melalui program yang diusulkan. Minimal 100 dan maksimal 5000 karakter |   |
|   | Teori Perubahan yang Diusulkan*                                                                                                    |   |
|   |                                                                                                    |   |
|   | Mohon jelaskan logika Perubahan, cakupan, dan rincian yang menjelaskan aktivitas, output, dan outcomes dari program pelatihan guru dan kepala sekolah.                          |   |
|   | Aktivitas*                                                                                                    | - |

- 12. Isikan Deskripsi Proyek dengan menuliskan ringkasan kegiatan proyek yang didukung dengan data, tentang kebutuhan siswa yang akan dipenuhi melalui program yang diusulkan. Minimal 100 dan maksimal 5000 karakter
- 13. Isikan Teori Perubahan yang Diusulkan dengan menjelaskan logika Perubahan, cakupan, dan rincian yang menjelaskan aktivitas, output, dan outcomes dari program pelatihan guru dan kepala sekolah.
- 14. Isikan Aktivitas dengan Program Pelatihan Guru dan atau Kepala Sekolah yang meliputi literasi, numerasi, atau karakter
- 15. Klik pada tombol **Simpan**

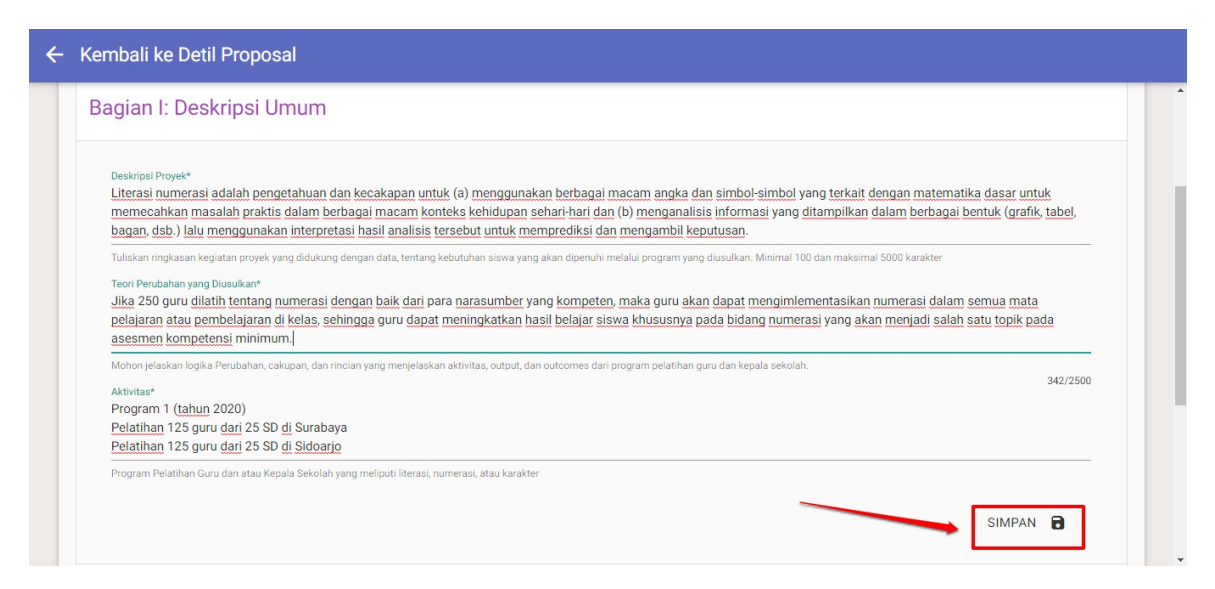

- 16. Lengkapi proposal Bagian II: Rekam Jejak Dampak dengan cara klik pada Bagian II: Rekam Jejak Dampak
- 17. Akan ditampilkan isian untuk Bagian II: Rekam Jejak Dampak

| a | gian II: Rekam Jejak Dampak                                                                                                    |
|---|----------------------------------------------------------------------------------------------------|
|   | Dampak Jangka Pendek/Menengah yang Telah Dicapal*<br>Jelaskan dampak program yang pernah dilakukan terhadap peningkatan motivasi, pengetahuan, dan praktik mengajar guru dan kepala sekolah di sekolah sasaran                                                                                                    |
|   | Jelaskan dampak program yang pemah dilakukan terhadap peningkatan motivasi, pengetahuan, dan praktik mengajar guru dan kepala sekolah di sekolah sasaran.                                                                                                    |
|   | Dampak Athir yang Telah Dicapa*<br>Jelaskan dampak akhir program yang pernah dilakukan terhadap peningkatan hasil belajar peserta didik dalam lingkup literasi, numerasi, dan/atau karakter.                                                                                                    |
|   | Jelaskan dampak akhir program yang pernah dilakukan terhadap peningkatan hasil belajar peserta didik dalam lingkup literasi, numerasi, dan/atau karakter.                                                                                                    |
|   | O INDIKATOR DAMPAK KEBERHASILAN DALAM PROGRAM SEBELUMNYA                                                                                                    |
|   | Ringkasan Metodologi Penilaian Dampak Program*<br>Keberhasilan program dalam meningkatkan hasil belajar peserta didik akan diukur oleh Kemendikbud melalui asesmen menggunakan instrumen Asesmen Kompetensi<br>Maingrum das Prunal Kasakte lestrumpo capajan pertumbuhan dan perkombangan anak (DAUD) dan (stau Dengukuran periodestan metikasi pencetahuan dan perkitik |

- 18. Isikan Dampak Jangka Pendek/Menengah yang Telah Dicapai dengan menjelaskan dampak program yang pernah dilakukan terhadap peningkatan motivasi, pengetahuan, dan praktik mengajar guru dan kepala sekolah di sekolah sasaran
- 19. Isikan Dampak Akhir yang Telah Dicapai dengan menjelaskan dampak akhir program yang pernah dilakukan terhadap peningkatan hasil belajar peserta didik dalam lingkup literasi, numerasi, dan/atau karakter.
- 20. Tambahkan Indikator Dampak Keberhasilan dalam Program Sebelumnya dengan melakukan klik pada ikon tambah "+"

| <e< th=""><th>mbali ke Detil Proposal</th></e<> | mbali ke Detil Proposal                                                                                                    |
|-------------------------------------------------|----------------------------------------------------------------------------------------------------|
| E                                               | agian II: Rekam Jejak Dampak                                                                                                    |
|                                                 | Dampak Jangka Pendek/Menengah yang Telah Dicapai*<br>Meningkatkan kompetensi guru dalam memahami muatan numerasi dalam berbagai mata pelajaran                                                                                                    |
|                                                 | Jelaskan dampak program yang pemah dilakukan terhadap peningkatan motivasi, pengetahuan, dan praktik mengajar guru dan kepala sekolah di sekolah sasaran.<br>Dampak Akhir yang Telah Dicapat<br>Meningkatnya kompetensi guru terkait numerasi dan dapat mengimplementasikannya dalam proses belajar mengajar sehingga dapat meningkatkan hasil belajar siswa<br>khususnya dalam numberasi                                                                                                    |
|                                                 | Jelaskan dampak akhir program yang pernah dilakukan terhadap peningkatan hasil belajar peserta didik dalam lingkup literasi, numerasi, dan/atau karakter.<br>182/2500                                                                                                    |
|                                                 | INDIKATOR DAMPAK KEBERHASILAN DALAM PROGRAM SEBELUMNYA                                                                                                    |
|                                                 | Ringkasan Metodologi Penilaian Dampak Program*<br>Keberhasilan program dalam meningkatkan hasil belajar peserta didik akan diukur oleh Kemendikbur velalui asesmen menggunakan instrumen Asesmen Kompetensi<br>Minimum dan Survei Karakter, Instrumen capalan pertumbuhan dan perkembangan anak (PAUD), dan/atau Pengukuran peningkatan motivasi, pengetahuan dan praktik                                                                                                    |
|                                                 | Keberhasilan program dalam meningkatkan hasil belajar peserta didik akan diukur oleh Kemendikbud melalui asesmen menggunakan instrumen Asesmen Kompetensi Minimum dan Survei Karakter, Instrumen capaian pertumbuhan dan perkembangan anak (PAUD), dan/atau Pengukuran meningkatan motivasi, pengetahuan dan praktik mengajar guru dan kepala sekolah. Jika organisasi Anda berencana untuk melakukan pengukuran menggunakan instrumen lain, silakan mendeskripsikan metodologi yang akan digunakan. Sebagai catatan, anggaran tambahan untuk pengukuran terebut ditanggung oleh organisasi/konsorsium karena tidak boleh disena batar untuk nelakuran batar pendukuran terebut ditanggung oleh organisasi/konsorsium karena tidak boleh disena batar untuk pengukuran terebut ditanggung oleh organisasi/konsorsium karena tidak boleh disena batar pendukuran batar pendukuran terebut ditanggung oleh organisasi/konsorsium karena tidak boleh disena batar pendukuran terebut ditanggung oleh organisasi/konsorsium karena tidak boleh disena batar pendukuran terebut ditanggung oleh organisasi/konsorsium karena tidak boleh disena batar pengukuran terebut ditanggung oleh organisasi/konsorsium karena tidak boleh disena batar pengukuran terebut ditanggung oleh organisasi/konsorsium karena tidak boleh disena batar pengukuran terebut ditanggung oleh organisasi/konsorsium karena tidak boleh disena batar pengukuran terebut ditanggung oleh organisasi/konsorsium karena tidak boleh disena batar pengukuran terebut ditanggung disena batar pengukuran terebut ditanggung disena batar pengukuran terebut ditanggung disena batar pengukuran terebut ditanggung disena batar pengukuran terebut ditanggung disena batar pengukuran terebut ditanggung disena batar pengukuran terebut ditanggung disena batar pengukuran terebut ditanggung disena batar pengukuran terebut ditanggung disena batar pengukuran terebut ditanggung disena batar pengukuran terebut ditanggung disena batar pengukuran terebut ditanggung disena batar pengukuran terebut ditanggung disena batar pengukuran terebut ditangg |

- 21. Isikan Dampak Yang dihasilkan
- 22. Isikan Instrument yang digunakan
- 23. Isikan Metode Pengumpulan Data

| ← Kembali ke Detil Proposal                                                          |   |   |
|--------------------------------------------------------------------------------------|---|---|
|                                                                                      |   | 1 |
| INDIKATOR DAMPAK KEBERHASILAN DALAM PROGRAM SEBELUMNYA                               |   |   |
| 1 Dampak Yang dihasilkan*                                                            | ~ |   |
| Meningkatkan kompetensi guru terkait numerasi                                        | ^ |   |
|                                                                                      | - |   |
| insi une in yang ungunakan                                                           |   |   |
| 1. Angket dan guisioner<br>2. Observasi                                              |   |   |
| 3. Interview                                                                         |   |   |
| Metode Pengumpulan Data*                                                             | - |   |
| 1. Peserta akan diberikan angket dan guisioner sebelum dan sesudah pelatihan         |   |   |
| 2. Fasilitator atau observer akan melihat perkembangan peserta pada setiap pelatihan |   |   |
| 3. Pada setiap tahun akan ada short interview untuk peserta pelatihan                |   |   |
|                                                                                      | - |   |
|                                                                                      |   |   |

- 24. Isikan Ringkasan Metodologi Penilaian Dampak Program dengan Keberhasilan program dalam meningkatkan hasil belajar peserta didik akan diukur oleh Kemendikbud melalui asesmen menggunakan instrumen Asesmen Kompetensi Minimum dan Survei Karakter, Instrumen capaian pertumbuhan dan perkembangan anak (PAUD), dan/atau Pengukuran peningkatan motivasi, pengetahuan dan praktik mengajar guru dan kepala sekolah. Jika organisasi Anda berencana untuk melakukan pengukuran menggunakan instrumen lain, silakan mendeskripsikan metodologi yang akan digunakan. Sebagai catatan, anggaran tambahan untuk pengukuran tersebut ditanggung oleh organisasi/konsorsium karena tidak boleh dicantumkan dalam RAB. Pengukuran dapat dilakukan oleh organisasi/konsorsium secara mandiri atau dengan bantuan petugas Kemendikbud.
- 25. Klik Simpan pada Bagian II

|                                                               | 2. <u>Observasi</u>                                                                                                    |
|---------------------------------------------------------------|----------------------------------------------------------------------------------------------------|
|                                                               | 3. Interview                                                                                                    |
|                                                               | Metode Pengumpulan Data*                                                                                                    |
|                                                               | 1. Peserta akan diberikan angket dan guisioner sebelum dan sesudah pelatihan                                                                                                    |
|                                                               | 2. Fasilitator atau observer akan melihat perkembangan peserta pada setiap pelatihan<br>3. Rada certa tahun akan ada abart itanukawuntuk acerata anathana                                                                                                    |
|                                                               |                                                                                                    |
|                                                               |                                                                                                    |
|                                                               |                                                                                                    |
|                                                               |                                                                                                    |
| ngkasi                                                        | n Metodologi Penilaian Dampak Program*                                                                                                    |
| igkasi<br>ita <u>a</u> j                                      | n Metodologi Penilaian Dampak Program*<br>an diolah oleh Tim IT dan didiskusikan bersama dengan narasumber dan fasilitator.                                                                                                    |
| igkasi<br>ita gj                                              | n Metodologi Penilaian Dampak Program*<br>(an <u>diolah oleh</u> Tim IT <u>dan didiskusikan bersama</u> dengan narasumber <u>dan fasilitator</u> )<br>                                                                                                    |
| ngkasa<br>ata aj<br>berha<br>rtumb                            | n Metodologi Penilalan Dampak Program*<br>(an <u>diolah oleh</u> Tim IT <u>dan didiskusikan bersama dengan narasumber dan fasilitator</u> )<br>Jalan program dalam meningkatkan hasil belajar peserta didik akan diukur oleh Kemendikbud melalui asesmen menggunakan instrumen Asesmen Kompetensi Minimum dan Survei Karakter, Instrumen capalan<br>Jalan dan perkembangan anak (PAUD), dan atau Pengukuran peningkatan motivasi, pengetahuan dan praktik mengajar guru dan kepala sekolah. Jika organisasi Anda berencana untuk melakukan pengukuran                                                                                                    |
| ngkası<br>ata al<br>berha<br>rtumb<br>inggu<br>iantur         | n Metodologi Penlalan Dampak Program*<br>(an diolah oleh Tim IT dan didiskusikan bersama dengan narasumber dan fasilitator.)<br>Ialan program dalam meningkatkan hasil belajar peserta didik akan diukur oleh Kemendikbud melalui asesmen menggunakan instrumen Asesmen Kompetensi Minimum dan Survei Karakter, Instrumen capaian<br>Iana dan perkembangan anak (PAUD), dan/atau Pengukuran peningkatan motivasi, pengetahuan dan praktik mengajar guru dan kepala sekolah. Jika organisasi Anda berencana untuk melakukan pengukuran<br>nakan instrumen lain, silakan mendeskripsikan metodologi yang akan digunakan. Sebagai catatan, anggaran tambahan untuk pengukuran terabut ditanggung oleh organisasi/konsorsium karena tidak boleh<br>kan dalam RAB. Pengukuran dapat dilakukan oleh camansak/insorsium secara mandin tatu dengan bartum petuas Kemendikud.                         |
| berha<br>ngkasi<br>ata al<br>berha<br>rtumb<br>inggu<br>antur | n Metodologi Penilaian Dampak Program*<br><u>(an diolah oleh Tim IT dan didiskusikan bersama dengan narasumber dan fasilitator)</u><br>silan program dalam meningkatkan hasil belajar peserta didik akan dukur oleh Kemendikbud melalui asesmen menggunakan instrumen Asesmen Kompetensi Minimum dan Survei Karakter, Instrumen capalian<br>han dan pekembangan anak (PAUD), dan'atau Pengukuran peningkatan motivasi, pengetahuan dan praktik mengajar guru dan kepala sekolah. Jika organisasi Anda berencana untuk melakukan pengukuran<br>nakan instrumen lain, silakan mendekripsikan metodologi yang akan digunakan. Sebagai catatan, anggaran tambahan untuk pengukuran tersebut ditanggung oleh organisasi/konsorsium karena tidak boleh<br>ikan dalam RAB. Pengukuran dapat dilakukan oleh organisasi/konsorsium secara mandiri atau dengan bantuan petugas Kemendikbud.<br>88/2500 |

26. Lengkapi proposal Bagian III: Konsorsium & Pengalaman dengan cara klik pada Bagian III: Konsorsium & Pengalaman

27. Akan ditampilkan isian untuk Bagian III: Konsorsium & Pengalaman

| 🗲 Kembali ke Detil Proposal                                                                  |          |
|----------------------------------------------------------------------------------------------|----------|
| Bagian III: Konsorsium & Pengalaman                                                          |          |
|                                                                                              |          |
| DAFTAR KONSORSIUM/MITRA                                                                      |          |
| Data Konsorsium Program belum ditambahkan                                                    |          |
| Peran dan Kontribusi Anggota Konsorsium*<br>Jelaskan Peran dan Kontribusi Anggota Konsorsium |          |
| Jelaskan Peran dan Kontribusi Anggota Konsorsium                                             |          |
| DAFTAR PENGALAMAN                                                                            |          |
| Data Pengalaman belum ditambahkan                                                            |          |
| O DAFTAR REFERENSI LITERATUR                                                                 |          |
|                                                                                              | SIMPAN 🔒 |

28. Tambahkan Konsorsium atau Mitra yang akan dilibatkan dengan cara klik ikon tambah "+"

| DAFTAR KONSORSIUM/MITRA                                                                      |  |
|----------------------------------------------------------------------------------------------|--|
| Data Konsorsium Program belum ditambahkan                                                    |  |
| Peran dan Kontribusi Anggota Konsorsium*<br>Jelaskan Peran dan Kontribusi Anggota Konsorsium |  |
| DAFTAR PENGLAMAN                                                                             |  |
|                                                                                              |  |
| Data Pengalaman belum ditambahkan                                                            |  |

29. Klik pada **Pilih Konsorsium** 

| ÷ | Kembali ke Detil Proposal                                                                    |   |
|---|----------------------------------------------------------------------------------------------|---|
|   | Bagian III: Konsorsium & Pengalaman                                                          |   |
|   | DAFTAR KONSORSIUM/MITRA                                                                      |   |
|   |                                                                                              | - |
|   | Peran dan Kontribusi Anggota Konsorsium*<br>Jelaskan Peran dan Kontribusi Anggota Konsorsium |   |
|   | Jelaskan Peran dan Kontribusi Anggota Konsorsium                                             | - |
|   | DAFTAR PENGALAMAN                                                                            |   |
|   | Data Pengalaman belum ditambahkan                                                            |   |
|   | DAFTAR REFERENSI LITERATUR                                                                   |   |
|   |                                                                                              |   |

30. Pilih organisasi yang akan ditambahkan sebagai organisasi konsorsium

| ÷ | Kembali ke Detil Proposal                                                                 |                                                                                                    |   |   |  |
|---|-------------------------------------------------------------------------------------------|----------------------------------------------------------------------------------------------------|---|---|--|
|   | Bagian III: Konsorsiun                                                                    | Pilih Konsorsium                                                                                                    | × |   |  |
| l | DAFTAR KONSORSIUM.                                                                        | Organisasi Baca Cerdas<br>Email: yaumilx@jigyantara.co.id<br>No.SK: SKHU/1212-GHF/83498348-8340834                                                                                                    |   |   |  |
| l | PILIH KONSORSIL<br>Peran dan Kontribusi Anggota Konsorsi<br>Jelaskan Peran dan Kontribusi | Comparison Control Control Contron Control Control Control Control Control Control Control Contr |   | × |  |
|   | Jelaskan Peran dan Kontribusi Anggota                                                     | < Halaman 1 dari 1 >                                                                                                    |   |   |  |
| I | DAFTAR PENGALAMAN                                                                         | BATAL                                                                                                    | × |   |  |
|   | Data Pengalaman belum di                                                                  |                                                                                                    |   |   |  |
|   | DAFTAR REFERENSI LITE                                                                     | RATUR                                                                                                    |   |   |  |

- 31. Isikan Peran dan Kontribusi Anggota Konsorsium dengan menjelaskan peran dan kontribusi anggota konsorsium
- 32. Tambahkan Daftar Pengalaman dengan cara klik ikon tambah "+"

| DAFTAR KONSORSIUM/MITRA                                                                            |   |
|----------------------------------------------------------------------------------------------------|---|
| 1 Organisasi Baca Cerdas<br>Emaili yaumik@jayantara.co.id<br>No.SK: SKHU/1212-GHF/83498348-8340834 | × |
| Peran dan Kontribusi Anggota Konsorsium*<br>Konsorsium berperan sebagai pemberi materi             |   |
| Jelaskan Peran dan Kontribusi Anggota Konsorsium                                                   |   |
| DAFTAR PENGALAMAN                                                                                  |   |
| Data Pengalaman belum ditambahkan                                                                  |   |
|                                                                                                    |   |

33. Klik pada **Pilih Pengalaman** 

| ← Kembali ke Detil Proposal                                                                       |        |   |
|---------------------------------------------------------------------------------------------------|--------|---|
| DAFTAR KONSORSIUM/MITRA                                                                           |        | ^ |
| 1 Organisasi Baca Cerdas<br>Email yaumik@jayantara.co.id<br>No.sk: SKHU/1212-GHF/83498348-8340834 | ×      |   |
| Peran dan Kontribusi Anggota Konsorsium*<br>Konsorsium berperan sebagai pemberi materi            |        |   |
| Jelaskan Peran dan Kontribusi Anggota Konsorsium                                                  |        |   |
| DAFTAR PENGALAMAN                                                                                 |        |   |
| 1 PILIH PENGALAMAN                                                                                | ×      |   |
| DAFTAR REFERENSI LITERATUR                                                                        |        |   |
|                                                                                                   | SIMPAN |   |

34. Pilih pengalaman yang akan ditambahkan

| ← Kembali ke Detil Proposa                                                     |                                                                                       |        |
|--------------------------------------------------------------------------------|---------------------------------------------------------------------------------------|--------|
|                                                                                | Pilih Pengalaman ×                                                                    |        |
| DAFTAR KONSORSIUM                                                              |                                                                                       |        |
| 1 Organisasi Baca Cerda:<br>Email: yaumik@jayantara.<br>No.SK: SKHU/1212-GHF/8 | ٩                                                                                     | ×      |
| Peran dan Kontribusi Anggota Konsorsi<br>Konsorsium berperan sebagai p         | Mekanisme Seleksi Penerimaan<br>Waku Pelakanaan: 13 - 21 Mar 2020<br>Jint Kab/Koto 22 |        |
| Jelaskan Peran dan Kontribusi Anggota                                          | < Halaman 1 dari 1 >                                                                  |        |
| DAFTAR PENGALAMAN                                                              |                                                                                       |        |
| 1 PILIH PENGALAM                                                               | BATAL                                                                                 | ×      |
| DAFTAR REFERENSI LIT                                                           |                                                                                       |        |
|                                                                                |                                                                                       | SIMPAN |

- 35. Tambahkan Daftar Referensi Literatur dengan cara klik ikon tambah "+"
- 36. Isikan kutipan dan relevansi literatur dengan proposal
- 37. Klik **Simpan** pada Bagian III

| Peran dan<br>Konsors | Kontribusi Anggota Konsorsium*<br>ium berperan sebagai pemberi materi                                                           |                                                                                                    |   |
|----------------------|----------------------------------------------------------------------------------------------------|----------------------------------------------------------------------------------------------------|---|
| Jelaskan             | Peran dan Kontribusi Anggota Konsorsium                                                                                         |                                                                                                    |   |
| •                    | DAFTAR PENGALAMAN                                                                                                    |                                                                                                    |   |
| 1                    | Mekanisme Seleksi Penerimaan<br>Waktu Pelakanaan: 13 - 21 Mar 2020<br>Jml Kabi/Kota: 0<br>Jml Sekolah: 22                       |                                                                                                    | × |
| 0                    | DAFTAR REFERENSI LITERATUR                                                                                                    |                                                                                                    |   |
| 1                    | Kutipan*<br><u>Westwood</u> , Peter. (2008). What teachers need to know about<br>numeracy. <u>Aust</u> Council for Ed Research. | Relevansi*<br>Guru akan diajarkan tentang numerasi dan bagaimana meningkatkan<br>kompetensi numerasi siswa ditingkatkan melalui pembelajaran yang<br>syarat akan muatan literasi. | × |
|                      |                                                                                                    | 13//1000                                                                                                    |   |

- 38. Lengkapi Bagian IV: Sumber Daya
- 39. Isikan Kebutuhan Peralatan dan Perlengkapan dengan mejelaskan sumberdaya fisik yang dibutuhkan untuk melaksanakan program (contoh: modul pelatihan, alat bantu pengajaran, dll.)
- 40. Isikan Kebutuhan Sumber Daya Manusia dengan menjelaskan jenis-jenis peran tim pelaksana dan kualifikasi dari masingmasing anggota tim untuk dapat melaksanakan program (contoh: Pelatih -Minimum S1 tapi tidak perlu S1 di jurusan pendidikan).
- 41. Tambahkan Ketua Tim dengan cara klik pada ikon tambah "+"

| r energingpan r energing                                                                                                    |         |
|----------------------------------------------------------------------------------------------------|---------|
| Jelaskan sumberdaya fisik yang dibutuhkan untuk melaksanakan program (contoh: modul pelatihan, alat bantu pengajaran, dll.)                                                                      |         |
| Kebutuhan Sumber Daya Manusia*                                                                                                    |         |
| Ketua Tim                                                                                                    |         |
| Tenaga Ahli                                                                                                    |         |
| Tenaga Pengajar                                                                                                    |         |
| Fasilitator                                                                                                    |         |
| Tim Logistik                                                                                                    |         |
| Tim IT dan managemen pelatihan                                                                                                    |         |
| Jelaskan jenis-jenis peran tim pelaksana dan kualifikasi dari masing-masing anggota tim untuk dapat melaksanakan program (contoh: Pelatih-Minimum S1 tapi tidak perlu S1 di jurusan pendidikan). | 93/1000 |
|                                                                                                    |         |
| КЕТИА ТІМ                                                                                                    |         |
|                                                                                                    |         |
| KETUA TIM     TENAGA AHLI                                                                                                    |         |
| KETUA TIM     TENAGA AHLI                                                                                                    |         |
| KETUA TIM     TENAGA AHLI                                                                                                    |         |
| KETUA TIM     TENAGA AHLI     TENAGA PENGAJAR, FASILITATOR, DAN LAINNYA                                                                                                    |         |
| KETUA TIM TENAGA AHLI TENAGA PENGAJAR, FASILITATOR, DAN LAINNYA                                                                                                    |         |

- 42. Isikan nama lengkap ketua tim
- 43. Pilih kualifikasi pendidikan ketua tim
- 44. Isikan pengalaman yang dimiliki oleh ketua tim dengan pengalaman merancang dan melaksanakan program. Minimal 100 dan maksimal 1000 karakter.

| Ketua Tim                                                                                                    |                                                                                                    |                                                   |                                          |   |
|----------------------------------------------------------------------------------------------------|----------------------------------------------------------------------------------------------------|---------------------------------------------------|------------------------------------------|---|
| Tenaga Ahli                                                                                                    |                                                                                                    |                                                   |                                          |   |
| Tenaga Pengajar                                                                                                    |                                                                                                    |                                                   |                                          |   |
| Fasilitator                                                                                                    |                                                                                                    |                                                   | /                                        |   |
| Tim Logistik<br>Tim IT dan managemen pelatihan                                                                                                    |                                                                                                    |                                                   |                                          |   |
| Jelaskan jenis-jenis peran tim pelaksana dan kuali                                                                                                    | fikasi dari masing-masing anggota tim untuk dapat melaksanakan                                                                | program (contoh: Pelatih -Minimum S1 tapi tidak p | erlu Stat jurusan pendidikan).           |   |
|                                                                                                    |                                                                                                    |                                                   |                                          |   |
| REIOR IIW                                                                                                    |                                                                                                    |                                                   |                                          |   |
|                                                                                                    |                                                                                                    | Kualifikaci *                                     |                                          |   |
| 1 Nama Lengkap*                                                                                                    |                                                                                                    | - Countries of                                    |                                          |   |
| 1 Nama Lengkap*<br>Weilin Han                                                                                                    |                                                                                                    | S2                                                | •                                        | × |
| 1 Nama Lengkap*<br>Weilin Han<br>Pengalaman*                                                                                                    |                                                                                                    | S2                                                | •                                        | × |
| 1 Nama Lengkap*<br>Weilin Han<br>—<br>—<br>Pengalaman*<br>Menjadi trainer untuk Indonesia                                                                                    | Mengajar dari angkatan 1 sampai angkatan 12. Meny                                                                             | /iapkan pelatihan selama satu bulan untu          | v                                        | × |
| 1 Nama Lengkap*<br>Weilin Han<br>Pengalaman*<br><u>Menjadi</u> trainer <u>untuk</u> Indonesia<br>5 hari. <u>Melakukan riset, uji coba</u>                                    | Mengajar dari angkatan 1 sampai angkatan 12. Meny<br>membuat modul atau lembar kerja.                                         | riapkan pelatihan selama satu bulan untu          | ▼<br><u>ik</u> training <u>selama</u> 3- | × |
| 1 Nama Lengkap*<br>Weilin Han<br>Pengalaman*<br><u>Menjadi</u> trainer <u>untuk</u> Indonesia<br>5 <u>hari. Melakukan riset, uji coba</u><br>Menjadi pelatih guru di berhaga | Mengajar dari angkatan 1 sampai angkatan 12. Meny<br>membuat modul atau lembar kerja.<br>i daerah di Indonesia                | viapkan pelatihan selama satu bulan untu          | <u>k</u> training <u>selama</u> 3-       | × |
| 1 Nama Lengkap*<br>Weilin Han<br>Pengalaman*<br><u>Menjadi</u> trainer <u>untuk</u> Indonesia<br>5 hari. Melakukan riset. uji coba<br><u>Menjadi pelatih guru di berbaga</u> | <u>Mengajar dari angkatan 1 sampai angkatan 12. Meny</u><br>membuat modul atau lembar kerja.<br>I <u>daerah di</u> Indonesia. | riapkan pelatihan selama satu bulan untu          | ▼<br><u>k</u> training <u>selama</u> 3-  | × |
| 1 Nama Lengkap*<br>Weilin Han<br>Pengalaman*<br><u>Menjadi</u> trainer <u>untuk</u> Indonesia<br>5 hari. Melakukan riset, uji coba<br>Menjadi pelatih guru di berbaga        | Mengajar dari angkatan 1 sampai angkatan 12. Meny<br>membuat modul atau lembar kerja.<br>I <u>daerah di</u> Indonesia.        | riapkan pelatihan selama satu bulan untu          | ▼<br><u>Ik</u> training <u>selama</u> 3- | × |

45. Tambahkan Tenaga Ahli dengan cara klik pada ikon tambah "+"
| ← Keml   | pali ke Detil Proposal                                                                                                    |                                                                  |   |
|----------|----------------------------------------------------------------------------------------------------|------------------------------------------------------------------|---|
|          | Weilin Han                                                                                                    | s2 ×                                                             | - |
|          | Pengalaman*                                                                                                    |                                                                  |   |
|          | Menjadi trainer untuk Indonesia Mengajar dari angkatan 1 sampai angkatan 12. Menyiapkan pel<br>5 hari. Melakukan riset, uji coba, membuat modul atau lembar kerja. | <u>atihan selama satu bulan untuk</u> training <u>selama</u> 3-  |   |
|          | <u>Menjadi pelatih</u> guru <u>di berbagai daerah di</u> Indonesia.                                                                                                |                                                                  |   |
|          | Pengalaman merancang dan melaksanakan program. Minimal 100 dan maksimal 1000 karakter.                                                                             |                                                                  |   |
| 1        | 🔁 TENAGA AHLI                                                                                                    |                                                                  |   |
|          | TENAGA PENGAJAR, FASILITATOR, DAN LAINNYA                                                                                                    |                                                                  |   |
|          | TENAGA PENDUKUNG                                                                                                    |                                                                  |   |
| Ke       | butuhan Dukungan dari Sekolah dan Pemerintah Daerah*                                                                                                    |                                                                  |   |
| Je<br>pe | laskan dukungan yang diperlukan dari sekolah-sekolah dan pemerintah daerah yang berpartisipasi (cc<br>latihan guru/kepala sekolah)                                 | ntoh: Penggunaan waktu KKG, jumlah waktu yang dialokasikan untuk | • |

- 46. Isikan nama lengkap tenaga ahli
- 47. Pilih kualifikasi pendidikan tenaga ahli
- 48. Isikan Keahlian dan Pengalaman Program dengan deskripsi keahlian dan pengalaman program. Minimal 100 dan maksimal 1000 karakter.

|   | rengaraman                                                                             |                         |   |   |
|---|----------------------------------------------------------------------------------------|-------------------------|---|---|
|   | Menjadi pelatih guru di berbagai daerah di Indonesia.                                  |                         |   |   |
|   | Pengalaman merancang dan melaksanakan program. Minimal 100 dan maksimal 1000 karakter. |                         |   |   |
| _ |                                                                                        |                         |   |   |
| 2 | TENAGA AHLI                                                                            |                         |   |   |
|   | Nama Lengkap*                                                                          | Kualifikasi *           |   |   |
|   | Dicky Sutanto                                                                          | S3                      | • | × |
|   | Keahlian dan Pengalaman Program*                                                       |                         |   |   |
|   | Ahli matematika dan numerasi, saat ini menjadi konsultan matematika di berbagai seko   | olah swasta berkualitas |   |   |
|   | Deskripsikan keahlian dan pengalaman program. Minimal 100 dan maksimal 1000 karakter.  |                         |   |   |
|   |                                                                                        |                         |   |   |
| _ | TE AGA PENGAJAR, FASILITATOR, DAN LAINNYA                                              |                         |   |   |
|   | Deskripskan keaman dan pengananan program, kiminan 100 dan maksiman 1000 karakter.     |                         |   |   |

49. Tambahkan Tenaga Pengajar, Fasilitator, dan Lainnya dengan cara klik pada ikon tambah "+"

| Keahlian dan Pe                                                                                  | igalaman Program*                                                                                                    |
|--------------------------------------------------------------------------------------------------|----------------------------------------------------------------------------------------------------|
| Ahli matema                                                                                      | ika dan numerasi, saat ini menjadi konsultan matematika di berbagai sekolan swasta berkualitas                                                                                                    |
| Deskripsikan ke                                                                                  | hlian dan pengalaman program. Minimal 100 dan maksimal 1000 karakter.                                                                                                    |
|                                                                                                  |                                                                                                    |
|                                                                                                  |                                                                                                    |
| TENAGA PEN                                                                                       | GAJAR, FASILITATOR, DAN LAINNYA                                                                                                    |
| 🔁 TENAGA PEN                                                                                     | GAJAR, FASILITATOR, DAN LAINNYA                                                                                                    |
| TENAGA PEN     TENAGA PEN                                                                        | GAJAR, FASILITATOR, DAN LAINNYA                                                                                                    |
| TENAGA PEN     TENAGA PEN                                                                        | GAJAR, FASILITATOR, DAN LAINNYA                                                                                                    |
| <ul> <li>TENAGA PEN</li> <li>TENAGA PEN</li> <li>ebutuhan Dukungan dari si</li> </ul>            | GAJAR, FASILITATOR, DAN LAINNYA DUKUNG wekolah dan Pemerintah Daerah*                                                                                                    |
| TENAGA PEN     TENAGA PEN     Ebutuhan Dukungan dari ! elaskan dukungan ya                       | GAJAR, FASILITATOR, DAN LAINNYA DUKUNG ekolah dan Pemerintah Daerah* ing diperlukan dari sekolah-sekolah dan pemerintah daerah yang berpartisipasi (contoh: Penggunaan waktu KKG, jumlah waktu yang dialokasikan untuk           |
| TENAGA PEN     TENAGA PEN     Ebutuhan Dukungan dari ti elaskan dukungan yi elatihan guru/kepala | GAJAR, FASILITATOR, DAN LAINNYA DUKUNG iekolah dan Pemerintah Daerah* ing diperlukan dari sekolah-sekolah dan pemerintah daerah yang berpartisipasi (contoh: Penggunaan waktu KKG, jumlah waktu yang dialokasikan untuk sekolah) |
| TENAGA PEN     TENAGA PEN     Ebutuhan Dukungan dari ti elaskan dukungan yi elatihan guru/kepale | GAJAR, FASILITATOR, DAN LAINNYA DUKUNG iekolah dan Pemerintah Daerah* ing diperlukan dari sekolah-sekolah dan pemerintah daerah yang berpartisipasi (contoh: Penggunaan waktu KKG, jumlah waktu yang dialokasikan untuk sekolah) |

- 50. Isikan nama lengkap tenaga pengajar
- 51. Pilih kualifikasi pendidikan tenaga pengajar
- 52. Isikan Keahlian dan Pengalaman Program dengan deskripsi keahlian dan pengalaman program. Minimal 100 dan maksimal 1000 karakter.

| Keahilan dan Pengalaman Program*<br>Ahli matematika dan numerasi, saat ini menjadi konsultan matemat        | ika di berbagai sekolah swasta berkualitas                          |          |   |
|----------------------------------------------------------------------------------------------------|---------------------------------------------------------------------|----------|---|
| <br>Deskripsikan keahlian dan pengalaman program. Minimal 100 dan maksimal 1000 ka                          | irakter.                                                            |          |   |
| TENAGA PENGAJAR, FASILITATOR, DAN LAINNYA                                                                   | /                                                                   |          |   |
| Nama Lengkap*                                                                                               | Kualifikasi *                                                       |          |   |
| Zamrud Firdaus                                                                                              | - Kualifikasi                                                       | •        | × |
| Keahilan dan Pengalaman Program*<br>Menjadi Pengajar Muda Indonesia <u>Mengajar dan menjadi Fasilitator</u> | Daerah Program <u>KIAT</u> Guru <u>di Ketapang Kalimantan Barat</u> |          |   |
| Deskripsikan keahlian dan pengalaman program. Minimal 100 dan maksimal 1000 ka                              | ırakter.                                                            | 118/1000 |   |
| TENAGA PENDUKUNG                                                                                            |                                                                     |          |   |

53. Tambahkan Tenaga Pendukung dengan cara klik pada ikon tambah "+"

| ap*<br>irdaus                                                                                                    | Kualifikasi *<br>Kualifikasi                                           |
|----------------------------------------------------------------------------------------------------|------------------------------------------------------------------------|
| i<br>Pengalaman Program*<br>lengajar Muda Indonesia <u>Mengajar dan menjadi Fasilitator Daerah</u> Program <u>Kl</u> | AT Guru di Ketapang Kalimantan Barat                                   |
| 1 keahlian dan pengalaman program. Minimal 100 dan maksimal 1000 karakter.                                           |                                                                        |
| fari Sekolah dan Pemerintah Daerah*                                                                                  | ilpasi (contoh: Penggunaan waktu KKG, jumlah waktu yang dialokasikan i |
| n yang diperlukan dari sekolah-sekolah dan pemerintah operah yang berpartis.<br>nala sekolah)                        |                                                                        |
| n yang diperlukan dari sekolah-sekolah dan pemerintah oran yang berpartis<br>sala sekolah)<br>IProgram*              |                                                                        |
| n yang diperlukan dari sekolah-sekolah dan pemerintah duruh yang berpartis<br>sala sekolah)                          |                                                                        |

- 54. Isikan nama lengkap tenaga pendukung
- 55. Pilih kualifikasi pendidikan tenaga pendukung
- 56. Isikan Keahlian dan Pengalaman Program dengan deskripsi keahlian dan pengalaman program. Minimal 100 dan maksimal 1000 karakter.

| 1 Nama Lengkap*<br>Pambudi                     |                                                               | Kualifikasi *<br>D2                                          | ×                                  |
|------------------------------------------------|---------------------------------------------------------------|--------------------------------------------------------------|------------------------------------|
| Kashlian dan Danas                             | lonen Drearant                                                |                                                              |                                    |
| Tenaga IT                                      | naman Program.                                                |                                                              |                                    |
| Akan membant                                   | u proses seleksi sampai dengan laporan serta publ             | ikasi dari sisi teknologi dan informasi                      |                                    |
| Deskripsikan keahli                            | an dan pengalaman program. Minimal 100 dan maksimal 1000 l    | karakter.                                                    |                                    |
|                                                |                                                               |                                                              |                                    |
| outuhan Dukungan dari Sek                      | olah dan Pemerintah Daerah*                                   |                                                              |                                    |
| laskan dukunoni yang<br>latihan guru kapala se | g diperlukan dari sekolah-sekolah dan pemerintah d<br>akolah) | laerah yang berpartisipasi (contoh: Penggunaan waktu KKG, ju | mlah waktu yang dialokasikan untuk |
|                                                |                                                               |                                                              |                                    |

- 57. Isikan Kebutuhan Dukungan dari Sekolah dan Pemerintah Daerah dengan menjelaskan dukungan yang diperlukan dari sekolah sekolah dan pemerintah daerah yang berpartisipasi (contoh : Penggunaan waktu KKG, jumlah waktu yang dialokasikan untuk pelatihan guru/kepala sekolah)
- 58. Isikan Deskripsi Guru Sasaran Program dengan menjelaskan kelompok guru yang akan menjadi sasaran dalam program ini beserta alasannya (termasuk didalamnya uraian kelompok mata pelajaran, kelompok jenjangg kelas, dan lain sebagainya)
- 59. Isikan Rekomendasi Perluasan Program dengan menjelaskan bagaimana harapan anda terkait bantuan pemerintah yang dapat meningkatkan cakupan program pelatihan ke dalam skala regional atau nasional
- 60. Klik Simpan

| lah atau tidak sedang dalam proses pengangkatan sebagai Kepala Sekolah.                                                                                                    |
|----------------------------------------------------------------------------------------------------|
|                                                                                                    |
| asa kerja minimal tiga (3) tahun mengajar<br>Ia provinsi yang sama dengan pemberi rekomendasi                                                                                                    |
| s elektronik (posel/email) dan nomor WhatsApp aktif.                                                                                                    |
| rogram*                                                                                                    |
| ng numerasi dengan baik dari para narasumber yang kompeten, maka guru akan dapat mengimlementasikan numerasi dalam semua mata pelajaran<br>, kelas, sehingga guru dapat meningkatkan hasil belajar siswa khususnya pada bidang numerasi yang akan menjadi salah satu topik pada asesmen<br>n.                                                                                                    |
| 250 guru yang <u>akan dilatih, dipilih</u> 1/5 <u>dari</u> total <u>keseluruhan atau sebanyak</u> 50 guru yang <u>akan diberi tambahan pelatihan untuk mengimbaskan pelatihan</u><br>n di sekolah tempat guru yang sudah mendapatkan pelatihan maupun di luar sekolah guru. 50 orang guru ini akan diberi misi khusus untuk dapat melatih<br>a mendampingi guru tersebut agar bisa menerapkan numerasi pada setiap pembalajaran di kelasnya. |
|                                                                                                    |
| d<br>P<br>a<br>a<br>di<br>n<br>t<br>t                                                                                                    |

61. Jika semua data telah terisi maka status pada bagian proposal teknis akan berubah menjadi centang hijau

| ← Kembali ke Daftar I | Proposal                                                                                                    |                                                                                                    |
|-----------------------|----------------------------------------------------------------------------------------------------|----------------------------------------------------------------------------------------------------|
| $\bigcirc$            | Program Perpustakaan Keliling<br>Program Organisasi Penggerak adalah program pemberdayaan masyarakat se<br>dan kepala sekolah berdasarkan model-model pelatihan yang sudah terbukti e<br>Prasyarat Ajuan | ecara masif melalui bantuan pemerintah untuk peningkatan kualitas guru<br>fektif dalam meningkatkan kualitas proses dan hasil belajar siswa. |
|                       | Prasyarat Kelengkapan Data<br>A. Proposal Teknis                                                                                                    | Status Pemenuhan Prasyarat                                                                                                    |
|                       | B. Berkas Laporan Keuangan                                                                                                    | 8 LENGKAPI                                                                                                    |
|                       | C. Sasaran                                                                                                    | LENGKAPI                                                                                                    |
|                       | D. Deskripsi Rencana Pelaksanan per-Tahun Anggaran                                                                                                    | LENGKAPI                                                                                                    |
|                       | E. Pengajuan RAB                                                                                                    | LENGKAPI                                                                                                    |

## 5.4. Melengkapi Berkas Keuangan

Berikut langkah singkat untuk Melengkapi Berkas Keuangan yang telah dibuat oleh Admin Organisasi Penggerak :

1. Login pada layanan https://sekolah.penggerak.kemdikbud.go.id/.

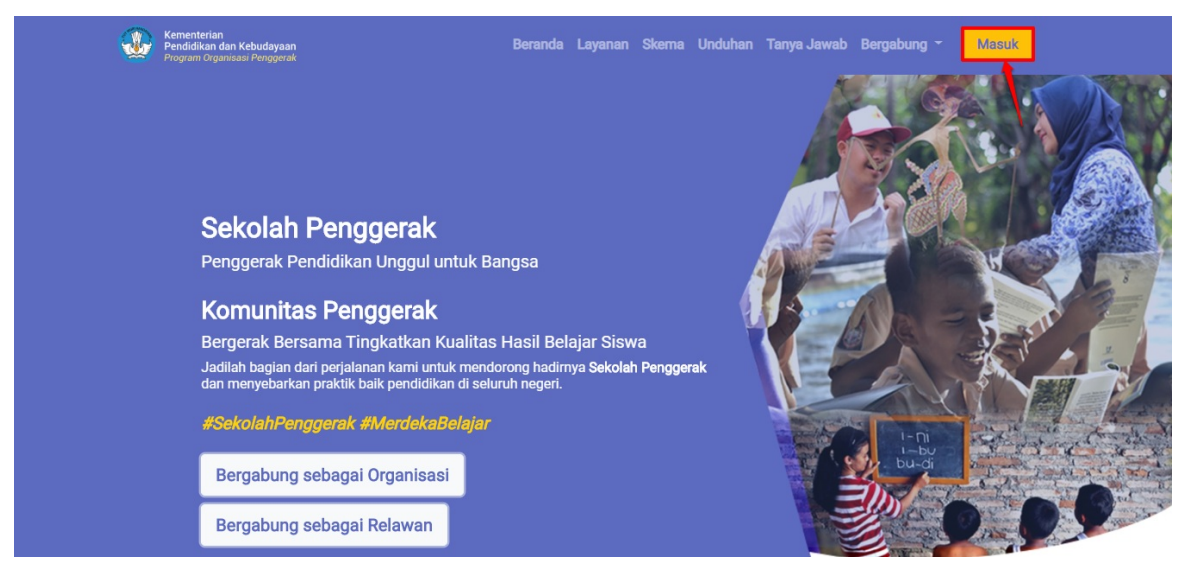

2. Pada laman Beranda, klik modul **Proposal**.

| Beranda                                                                             |                                                                                                    |                                                                                                | Organisasi Bersama                                                                                            |
|-------------------------------------------------------------------------------------|----------------------------------------------------------------------------------------------------|------------------------------------------------------------------------------------------------|----------------------------------------------------------------------------------------------------|
| $\bigcirc$                                                                          | Program Organisasi Penggera<br>Program Organisasi Penggerak adalah program p<br>dan kepala sekolah berdasarkan model-model pel<br>Jadwal | k<br>emberdayaan masyarakat secara masif mela<br>latihan yang sudah terbukti efektif dalam mer | lui bantuan pemerintah untuk peningkatan kualitas guru<br>ningkatkan kualitas proses dan hasil belajar siswa. |
|                                                                                     | Prasyarat Kelengkapan Data                                                                                                    | Waktu/Tanggal                                                                                  | Status Pemenuhan Prasyarat                                                                                    |
|                                                                                     | Profil & Ajuan Verfikasi Organisasi                                                                                                    | Sekarang s/d 16 April 2020                                                                     | 8                                                                                                    |
|                                                                                     | Portofolio Organisasi                                                                                                    | Sekarang s/d 16 April 2020                                                                     | 8                                                                                                    |
|                                                                                     | Proposal & Ajuan                                                                                                    | 16 Maret s/d 16 April 2020                                                                     | 8                                                                                                    |
| Profil<br>Pengelolaan data pokok, data<br>pengurus, dan berkas penduk<br>organisasi | Portofolio<br>Pengelolaan data konsorsium da<br>pengalaman program organisasi                                                            | Proposal<br>Pengelolaan proposal yang dia<br>organisasi                                        | ajukan                                                                                                    |
| Forum Bantuan<br>Pengelolaan Pesan                                                  | FAQ       Daftar atau kumpulan Pertanyaan yang sering ditanyakan                                                                         | <b>)</b>                                                                                       |                                                                                                    |

3. Anda akan diarahkan menuju halaman Daftar Proposal

|      | Proposal Organisasi                                                                                                    |                                                      |                                                                                                    |                                                                                      | 0                                                                               | Organisasi Bersam |
|------|----------------------------------------------------------------------------------------------------|------------------------------------------------------|----------------------------------------------------------------------------------------------------|--------------------------------------------------------------------------------------|---------------------------------------------------------------------------------|-------------------|
|      | P<br>Pro                                                                                                    | rogram Org<br>ogram Organisasi<br>pala sekolah berda | anisasi Penggerak<br>Penggerak adalah program pemberda<br>Isarkan model-model pelatihan yang s         | yaan masyarakat secara masif melalui ban<br>udah terbukti efektif dalam meningkatkan | tuan pemerintah untuk peningkatan ku<br>kualitas proses dan hasil belajar siswa | alitas guru dan   |
| Daft | ar Proposal                                                                                                    |                                                      |                                                                                                    |                                                                                      |                                                                                 | Q 0               |
|      | Program Perbaikan Guru<br>Kategori Bantuan Permerintah yang<br>Rintisan dengan sasaran > 100<br>Pendidikan<br>Sasaran Intervensi: SD<br>Muatan Program Intervensi: Nume  | Diusulkan: Gajah,<br>Satuan<br>erasi                 | Status Persyaratan<br>Proposal<br>Serkas Laporan Keuangan<br>Sasaran<br>Pencana Jadwal Kepiatan<br>RAB | Total RAB yang Diajukan<br>Rp61.000.000.000                                          | Aksi selanjutnya<br>LENGKAPI DATA                                               | 1                 |
|      | Mekanisme Seleksi Peneri<br>Kategori Bantuan Pemerintah yang<br>Rintisan dengan sasaran > 100<br>Pendidikan<br>Sasaran intervensi: TK<br>Muatan Prooram Intervensi: Nume | imaan<br>Diusulkan: Gajah,<br>Satuan<br>erasi dan    | Status Persyaratan<br>Proposal<br>Berkas Laporan Keuangan<br>Sasaran                                   | Total RAB yang Diajukan<br>Rp5.310.000.000                                           | Aksi selanjutnya<br>LENGKAPI DATA                                               | •                 |

4. Kik pada tombol Lengkapi Data pada proposal yang akan dilengkapi untuk melengkapi isian data

| Proposal Organi                                                                                                    | sasi                                                                                     |                                                                                                    |                                                                                         | Organ                                                                                       | isasi Bersama |
|----------------------------------------------------------------------------------------------------|------------------------------------------------------------------------------------------|----------------------------------------------------------------------------------------------------|-----------------------------------------------------------------------------------------|---------------------------------------------------------------------------------------------|---------------|
| $\bigcirc$                                                                                                    | Program Org<br>Program Organisasi<br>kepala sekolah berda                                | Janisasi Penggerak<br>Penggerak adalah program pemberda<br>asarkan model-model pelatihan yang s                | yaan masyarakat secara masif melalui bant<br>udah terbukti efektif dalam meningkatkan k | tuan pemerintah untuk peningkatan kualitas guru<br>kualitas proses dan hasil belajar siswa. | u dan         |
| Daftar Proposal                                                                                                    |                                                                                          |                                                                                                    |                                                                                         | Q                                                                                           | C             |
| Program Perbaikan<br>Kategori Bantuan Pemerin<br>Rintisan dengan sasara<br>Pendidikan<br>Sasaran Intervensi: SD<br>Muatan Program Interven   | Guru<br>tah yang Diusulkan: Gajah,<br>an > 100 Satuan<br>al: Numerasi                    | Status Persyaratan Proposal Retras Laporan Keuangan Sasaran Retras Laporan Keuangan Retras Jadwal Kegiatan RAB | Total RAB yang Diajakan<br>Rp61.000.000.000                                             | Aksi selanjutnya<br>LENGKAPI DATA                                                           | :             |
| B Mekanisme Seleksi<br>Kategori Bantuan Pemerin<br>Pendidikan<br>Sasaran Intervensi: Tk<br>Muatan Program Intervensi                         | Penerimaan<br>tah yang Diusulkan: Gajah,<br>an > 100 Satuan<br>si: Numerasi dan Karakter | Status Persyaratan  Proposal  Status Perkas Laporan Keuangan  Sasaran  Rana Jadwal Kegiatan  RAB               | Total RAB yang Diajakan<br>Rp5.310.000.000                                              | Aksi selanjutnya<br>LENGKAPI DATA                                                           | :             |
| Program Perpustak<br>Kategori Bantuan Pemerin<br>Rintisan dengan sasara<br>Pendidikan<br>Sasaran Intervensi: SMP<br>Muatan Program Intervens | aan Keliling<br>tah yang Diusulkan: Gajah,<br>in > 100 Satuan<br>si:                     | Status Persyaratan<br>Proposal<br>Berkas Laporan Keuangan<br>Sasaran<br>Rencana Jadwal Kegiatan<br>RAB         | Total RAB yang Disjukan<br>Rp-                                                          | Akei selankistava                                                                           | :             |
|                                                                                                    |                                                                                          | < Halama                                                                                                    | n 🔢 dari 1 📡                                                                            |                                                                                             |               |

5. Anda akan diarahkan menuju laman detail proposal

| Kembali ke Daftar P                    | roposal                                                                                                    |                                                                                                    |
|----------------------------------------|----------------------------------------------------------------------------------------------------|----------------------------------------------------------------------------------------------------|
|                                        | Program Perpustakaan Keliling<br>Program Organisasi Penggerak adalah program pemberdayaan masyarak<br>dan kepala sekolah berdasarkan model-model pelatihan yang sudah terbu | kat secara masif melalui bantuan pemerintah untuk peningkatan kualitas guru<br>ukti efektif dalam meningkatkan kualitas proses dan hasil belajar siswa. |
|                                        | Prasyarat Ajuan                                                                                                    |                                                                                                    |
|                                        | Prasyarat Kelengkapan Data                                                                                                    | Status Pemenuhan Prasyarat                                                                                                    |
|                                        | A. Proposal Teknis                                                                                                    | LENGKAPI                                                                                                    |
|                                        | B. Berkas Laporan Keuangan                                                                                                    | <b>E</b> LENGKAPI                                                                                                    |
|                                        | C. Sasaran                                                                                                    | <b>EINGKAPI</b>                                                                                                    |
|                                        | D. Deskripsi Rencana Pelaksanan per-Tahun Anggaran                                                                                                    | <b>E</b> INGKAPI                                                                                                    |
|                                        | E. Pengajuan RAB                                                                                                    | LENGKAPI                                                                                                    |
|                                        | F. Berkas Dokumen Proposal Versi Lengkap                                                                                                    | Opsional                                                                                                    |
| A. Proposal Tekni<br>B. Berkas Laporal | is<br>n Keuangan                                                                                                    |                                                                                                    |
| C. Sasaran                             |                                                                                                    |                                                                                                    |
| D. Deskripsi Renc                      | ana Pelaksanan per-Tahun Anggaran                                                                                                    |                                                                                                    |
| E. Pengajuan RAE                       | 3                                                                                                    |                                                                                                    |
| F. Berkas Dokume                       | en Proposal Versi Lengkap                                                                                                    |                                                                                                    |

6. Klik tombol Lengkapi pada bagian Berkas Laporan Keuangan

|                                                                                                    | Proposal                                                                                                    |                                                       |                                                                |                                                    |
|----------------------------------------------------------------------------------------------------|----------------------------------------------------------------------------------------------------|-------------------------------------------------------|----------------------------------------------------------------|----------------------------------------------------|
|                                                                                                    | Program Perpustakaan Ke                                                                                                    | elilina                                               |                                                                |                                                    |
|                                                                                                    | Program Organisasi Penggerak adalah prog                                                                                                    | ram pemberdayaan masyar                               | akat secara masif melalui bantuan pe                           | merintah untuk peningkatan kualitas guru           |
|                                                                                                    | dan kepala sekolah berdasarkan model-mo                                                                                                    | del pelatihan yang sudah ter                          | bukti efektif dalam meningkatkan kua                           | ilitas proses dan hasil belajar siswa.             |
|                                                                                                    | Prasyarat Ajuan                                                                                                    |                                                       |                                                                |                                                    |
|                                                                                                    | Prasyarat Kelengkapan Data                                                                                                    |                                                       | Status Peme                                                    | nuhan Prasyarat                                    |
|                                                                                                    | A. Proposal Teknis                                                                                                    |                                                       | S                                                              |                                                    |
|                                                                                                    | B. Berkas Laporan Keuangan                                                                                                    |                                                       | 8                                                              | LENGKAPI                                           |
|                                                                                                    | C. Sasaran                                                                                                    |                                                       | 8                                                              | LENGKAPI                                           |
|                                                                                                    | D. Deskripsi Rencana Pelaksanan per-Tah                                                                                                    | un Anggaran                                           |                                                                | LENGKAPI                                           |
|                                                                                                    | E. Pengajuan RAB                                                                                                    |                                                       | 8                                                              | LENGKAPI                                           |
|                                                                                                    | F. Berkas Dokumen Proposal Versi Lengk                                                                                                    | ар                                                    | Opsional                                                       |                                                    |
| Berkas Laporan Keu                                                                                                    | <b>Jangan</b><br>an Keuangan yang diaudit oleh KAP rentang                                                                                                    | Status                                                | Tipe Berkas                                                    | Aksi                                               |
| periode 2016-2                                                                                                    | 019 - 1                                                                                                    | Belum                                                 | PDF                                                            | 1000000                                            |
| Silakan unggah berk                                                                                                    | as deligan ukuran rooko-smb                                                                                                    |                                                       |                                                                | UNGGAH                                             |
| Pindaian Lapor<br>periode 2016-2<br>Silakan unggah berk                                                                                                    | as dengan ukuran rooka-seb<br>an Keuangan yang diaudit oleh KAP rentang<br>019 - 2<br>as dengan ukuran 100KB-5MB                                                                                                    | Status<br>Belum                                       | Tipe Berkas<br>PDF                                             | Aksi<br>UNGGAH                                     |
| Silakan unggah berk     Pindaian Lapon     periode 2016-2     Silakan unggah berk     Pindaian Lapon     periode 2016-2     Silakan unggah berk                                                                                                    | as verigen ukuren 100kD-5MB<br>an Keuangan yang diaudit oleh KAP rentang<br>019 - 2<br>as dengan ukuran 100kB-5MB<br>an Keuangan yang diaudit oleh KAP rentang<br>019 - 3<br>ar dengan ukuran 100kB-5MB                                                                               | Status<br>Belum<br>Status<br>Belum                    | Tipe Berkas<br>PDF<br>Tipe Berkas<br>PDF                       |                                                    |
| Silakan unggah berk       B       Pindaian Lapor       periode 2016-2       Silakan unggah berk       B       Pindaian Lapor       periode 2016-2       Silakan unggah berk       B       Pindaian SPT tt       Silakan unggah berk                                                                                            | as deingan datasi Nobel-SMB<br>an Keuangan yang diaudit oleh KAP rentang<br>019 - 2<br>as dengan ukuran 100KB-SMB<br>an Keuangan yang diaudit oleh KAP rentang<br>019 - 3<br>as dengan ukuran 100KB-SMB<br>ahun 2019<br>as dengan ukuran 100KB-SMB                                    | Status<br>Belum<br>Status<br>Belum<br>Status<br>Belum | Tipe Berkas<br>PDF<br>Tipe Berkas<br>PDF<br>Tipe Berkas<br>PDF |                                                    |
| B Pindaian Lapor<br>periode 2016-2<br>Silakan unggah berk<br>Pindaian Lapor<br>periode 2016-2<br>Silakan unggah berk<br>Pindaian SPT tt<br>Silakan unggah berk<br>C. Sasaran                                                                                                    | as dengan dollar 100kB-5MB<br>an Keuangan yang diaudit oleh KAP rentang<br>019 - 2<br>as dengan ukuran 100kB-5MB<br>an Keuangan yang diaudit oleh KAP rentang<br>019 - 3<br>as dengan ukuran 100kB-5MB<br>ahun 2019<br>as dengan ukuran 100kB-5MB                                     | Status<br>Belum<br>Status<br>Belum                    | Tipe Berkas<br>PDF<br>Tipe Berkas<br>PDF<br>Tipe Berkas<br>PDF | Aksi<br>UNGGAH<br>Aksi<br>UNGGAH<br>Aksi<br>UNGGAH |
| Silakan unggah berk     Pindaian Lapor<br>periode 2016-2<br>Silakan unggah berk     Pindaian Lapor<br>periode 2016-2<br>Silakan unggah berk     Pindaian SPT tr<br>Silakan unggah berk     C. Sasaran     D. Deskripsi Ren                                                                                                    | as dengan dadan 100kB-5MB<br>an Keuangan yang diaudit oleh KAP rentang<br>019 - 2<br>as dengan ukuran 100KB-5MB<br>as dengan ukuran 100KB-5MB<br>ahun 2019<br>as dengan ukuran 100KB-5MB<br>as dengan ukuran 100KB-5MB                                                                | Status<br>Belum<br>Status<br>Belum                    | Tipe Berkas<br>PDF<br>Tipe Berkas<br>PDF<br>Tipe Berkas<br>PDF | Aksi<br>UNGGAH<br>Aksi<br>UNGGAH                   |
| <ul> <li>Silakan unggah berk</li> <li>Pindaian Lapor periode 2016-2 Silakan unggah berk</li> <li>Pindaian Lapor periode 2016-2 Silakan unggah berk</li> <li>Pindaian SPT ta Silakan unggah berk</li> <li>Pindaian SPT ta Silakan unggah berk</li> <li>C. Sasaran</li> <li>D. Deskripsi Ren</li> <li>E. Pengajuan RA</li> </ul> | as dengan dadan 100kB-5MB<br>an Keuangan yang diaudit oleh KAP rentang<br>019 - 2<br>as dengan ukuran 100KB-5MB<br>an Keuangan yang diaudit oleh KAP rentang<br>019 - 3<br>as dengan ukuran 100KB-5MB<br>ahun 2019<br>as dengan ukuran 100KB-5MB<br>cana Pelaksanan per-Tahun Ar<br>B | Status<br>Belum<br>Status<br>Belum                    | Tipe Berkas<br>PDF<br>Tipe Berkas<br>PDF<br>Tipe Berkas<br>PDF | Aksi<br>UNGGAH<br>Aksi<br>UNGGAH                   |
| <ul> <li>Silakan unggah berk</li> <li>Pindaian Lapor periode 2016-2 Silakan unggah berk</li> <li>Pindaian Lapor periode 2016-2 Silakan unggah berk</li> <li>Pindaian SPT tt Silakan unggah berk</li> <li>Pindaian SPT tt Silakan unggah berk</li> <li>C. Sasaran</li> <li>D. Deskripsi Ren</li> <li>E. Pengajuan RA</li> </ul> | as dengan dollari 100kB-5MB<br>an Keuangan yang diaudit oleh KAP rentang<br>019 - 2<br>as dengan ukuran 100KB-5MB<br>as dengan ukuran 100KB-5MB<br>ahun 2019<br>as dengan ukuran 100KB-5MB<br>cana Pelaksanan per-Tahun Al                                                            | Status<br>Bolum<br>Status<br>Bolum<br>Status<br>Bolum | Tipe Berkas<br>PDF<br>Tipe Berkas<br>PDF<br>Tipe Berkas<br>PDF | Aksi<br>UNGGAH<br>Aksi<br>UNGGAH<br>Aksi<br>UNGGAH |

7. Unggah **Pindaian Laporan Keuangan yang diaudit oleh KAP rentang periode 2016-2019 - 1** dengan cara klik pada tombol **Unggah** 

|                                                                               | Drogram Dernustakaan Kel                                  |                                                           |                                                                                    |                                                                             |
|-------------------------------------------------------------------------------|-----------------------------------------------------------|-----------------------------------------------------------|------------------------------------------------------------------------------------|-----------------------------------------------------------------------------|
|                                                                               | rogram Organisasi Penggerak adalah progra                 | iling<br>m pemberdayaan masya<br>Leelatihan yang sudah te | akat secara masif melalui bantuan peme<br>hukti efektif dalam meningkatkan kualita | rintah untuk peningkatan kualitas guru<br>Is proses dan basil belajar siswa |
|                                                                               | Prasyarat Aiuan                                           | pelatinan yang sudan te                                   | buki elekti dalam meningkatkan kuanta                                              | s proses dan nasir berajar siswa.                                           |
| -                                                                             | Prasvarat Kelengkapan Data                                |                                                           | Status Pemenul                                                                     | nan Prasvarat                                                               |
| -                                                                             | A. Proposal Teknis                                        |                                                           | 0                                                                                  |                                                                             |
| -                                                                             | B. Berkas Laporan Keuangan                                |                                                           | 8                                                                                  | LENGKAPI                                                                    |
| -                                                                             | C. Sasaran                                                |                                                           | 8 、                                                                                | LENGKAPI                                                                    |
|                                                                               | D. Deskripsi Rencana Pelaksanan per-Tahur                 | Anggaran                                                  | 8                                                                                  | LENGKAPI                                                                    |
| -                                                                             | E. Pengajuan RAB                                          |                                                           | 8                                                                                  | LENGKAPI                                                                    |
|                                                                               | F. Berkas Dokumen Proposal Versi Lengkap                  |                                                           | Opsional                                                                           |                                                                             |
| Berkas Laporan Keuangar<br>Pindaian Laporan Keu<br>periode 2016-2019 - 1      | n<br>angan yang diaudit oleh KAP rentang                  | Status                                                    | Tipe Berkas<br>PDF                                                                 |                                                                             |
| Silakan unggah berkas denga<br>Pindaian Laporan Keu                           | n ukuran 100KB-5MB<br>angan yang diaudit oleh KAP rentang | Status                                                    | Tipe Berkas                                                                        | Aksi                                                                        |
| periode 2016-2019 - 2<br>Silakan unggah berkas denga                          | n ukuran 100KB-5MB                                        | Belum                                                     | PDF                                                                                | UNGGAH                                                                      |
| Pindaian Laporan Keua<br>periode 2016-2019 - 3<br>Silakan unggah berkas denga | angan yang diaudit oleh KAP rentang<br>n ukuran 100KB-5MB | Status<br>Belum                                           | Tips for dis                                                                       | Aksi<br>UNGGAH                                                              |
| Pindaian SPT tahun 20<br>Silakan unggah berkas denga                          | )19<br>n ukuran 100KB-5MB                                 | Status<br>Belum                                           | Tipe Berkas<br>PDF                                                                 | Aksi                                                                        |
| C. Sasaran                                                                    |                                                           |                                                           |                                                                                    |                                                                             |
| D. Deskripsi Rencana                                                          | a Pelaksanan per-Tahun Ang                                | ggaran                                                    |                                                                                    |                                                                             |
| E. Pengajuan RAB                                                              |                                                           |                                                           |                                                                                    |                                                                             |
| E Berkes Dokumon F                                                            | Proposal Versi Longkan                                    |                                                           |                                                                                    |                                                                             |

### 8. Anda akan diarahkan menuju halaman unggah berkas

9. Klik pada tombol Pilih Berkas

|                                                                             | Berkas Laporan Keuangan | 1 |         |           |
|-----------------------------------------------------------------------------|-------------------------|---|---------|-----------|
| engkapi Pindaian Berkas Keuangan.                                           |                         |   |         |           |
| Berkas Laporan Keuangan yang diaudit oleh KAP rentang periode 2016-2019 - 2 |                         |   |         |           |
| Format berkas pdf (100Kb - 5Mb)                                             |                         |   | PI      | IH BERKAS |
|                                                                             |                         |   |         |           |
|                                                                             |                         |   | SELESAI | SIMPAN 🔒  |
|                                                                             |                         |   |         |           |
|                                                                             |                         |   |         |           |
|                                                                             |                         |   |         |           |
|                                                                             |                         |   |         |           |
|                                                                             |                         |   |         |           |

- 10. Pilih berkas laporan keuangan yang akan diunggah dengan ketentuan ukuran berkas 100KB sampai dengan 5MB
- 11. Klik Simpan untuk menyimpan berkas unggahan

| - Kembali ke Detil Proposal                                                                                                    |                                                                                                    |
|----------------------------------------------------------------------------------------------------|----------------------------------------------------------------------------------------------------|
| Berkas Laporan Keuangan                                                                                                    |                                                                                                    |
| Lengkapi Pindaian Berkas Keuangan<br>Berkas Laporan Keuangan yang diaudit oleh KAP rentang periode 2016-2019 - 2<br>prop-1-ra 3105450.pdf (708.019KB) | PILIH BERKAS                                                                                                    |
|                                                                                                    | SELESAI SIMPAN                                                                                                    |
|                                                                                                    |                                                                                                    |
|                                                                                                    | Kembali ke Detil Proposal           Berkas Laporan Keuangan           Berkas Laporan Keuangan yang diaudit oleh KAP rentang periode 2016-2019-2.           prop-1-ra 3105450.pdf (708.019KB) |

- 12. Lakukan unggah pada berkas **Pindaian Laporan Keuangan yang diaudit oleh KAP rentang periode 2016-2019 2**, **Pindaian Laporan Keuangan yang diaudit oleh KAP rentang periode 2016-2019 - 3**, **Pindaian SPT tahun 2019**
- 13. Jika semua berkas telah berhasil diunggah maka status pada bagian Berkas Laporan Keuangan akan berubah menjadi centang hijau

| Kembali ke Daftar P                                           | roposal                                                                                                    |                                                                                                    |                                                     |
|---------------------------------------------------------------|----------------------------------------------------------------------------------------------------|----------------------------------------------------------------------------------------------------|-----------------------------------------------------|
|                                                               | Program Perpustakaan Keliling                                                                                                    |                                                                                                    | 1                                                   |
|                                                               | Program Organisasi Penggerak adalah program pemberdayaan masyara<br>dan kepala sekolah berdasarkan model-model pelatihan yang sudah terb | kat secara masif melalui bantuan pemerintah untuk<br>ukti efektif dalam meningkatkan kualitas proses da | peningkatan kualitas guru<br>n hasil belajar siswa. |
|                                                               | Prasyarat Ajuan                                                                                                    |                                                                                                    |                                                     |
|                                                               | Prasyarat Kelengkapan Data                                                                                                    | Status Pemenuhan Prasyar                                                                                | at                                                  |
|                                                               | A. Proposal Teknis                                                                                                    | <b>S</b>                                                                                                |                                                     |
|                                                               | B. Berkas Laporan Keuangan                                                                                                    | Ø                                                                                                    |                                                     |
|                                                               | C. Sasaran                                                                                                    | $\otimes$                                                                                               | LENGKAPI                                            |
|                                                               | D. Deskripsi Rencana Pelaksanan per-Tahun Anggaran                                                                                       | 8                                                                                                    | LENGKAPI                                            |
|                                                               | E. Pengajuan RAB                                                                                                    | 8                                                                                                    | LENGKAPI                                            |
|                                                               | F. Berkas Dokumen Proposal Versi Lengkap                                                                                                 | Opsional                                                                                                |                                                     |
| Berkas Laporan Keua                                           | ngan                                                                                                    |                                                                                                    |                                                     |
| Pindaian Laporar<br>periode 2016-201<br>Silakan unggah berkas | I Keuangan yang diaudit oleh KAP rentang Status<br>9 - 1 Selesai<br>dengan ukuran 100KB-SMB                                              | Tipe Berkas<br>PDF                                                                                      | :                                                   |
| Pindaian Laporar<br>periode 2016-201<br>Silakan unggah berkas | I Keuangan yang diaudit oleh KAP rentang Status<br>9 - 2 Selesai<br>dengan ukuran 100KB-SMB                                              | Tipe Berkas<br>PDF                                                                                      | 1                                                   |
| Pindaian Laporar<br>periode 2016-201<br>Silakan unggah berkas | I Keuangan yang diaudit oleh KAP rentang<br>9-3<br>dengan ukuran 100KB-5MB                                                               | Tipe Berkas<br>PDF                                                                                      | :                                                   |
| Pindaian SPT tah<br>Silakan unggah berkas                     | un 2019 Status<br>dengan ukuran 100KB-SMB Seleesi                                                                                        | Tipe Berkas<br>PDF                                                                                      | :                                                   |
| C. Sasaran                                                    |                                                                                                    |                                                                                                    |                                                     |
| D. Deskripsi Renc                                             | ana Pelaksanan per-Tahun Anggaran                                                                                                    |                                                                                                    |                                                     |
| E. Pengajuan RAE                                              | 3                                                                                                    |                                                                                                    |                                                     |
| F Berkas Dokume                                               | en Proposal Versi Lengkan                                                                                                    |                                                                                                    |                                                     |

# 5.5. Melengkapi Data Sasaran

Berikut langkah singkat untuk Melengkapi Data Sasaran yang telah dibuat oleh Admin Organisasi Penggerak :

1. Login pada layanan https://sekolah.penggerak.kemdikbud.go.id/.

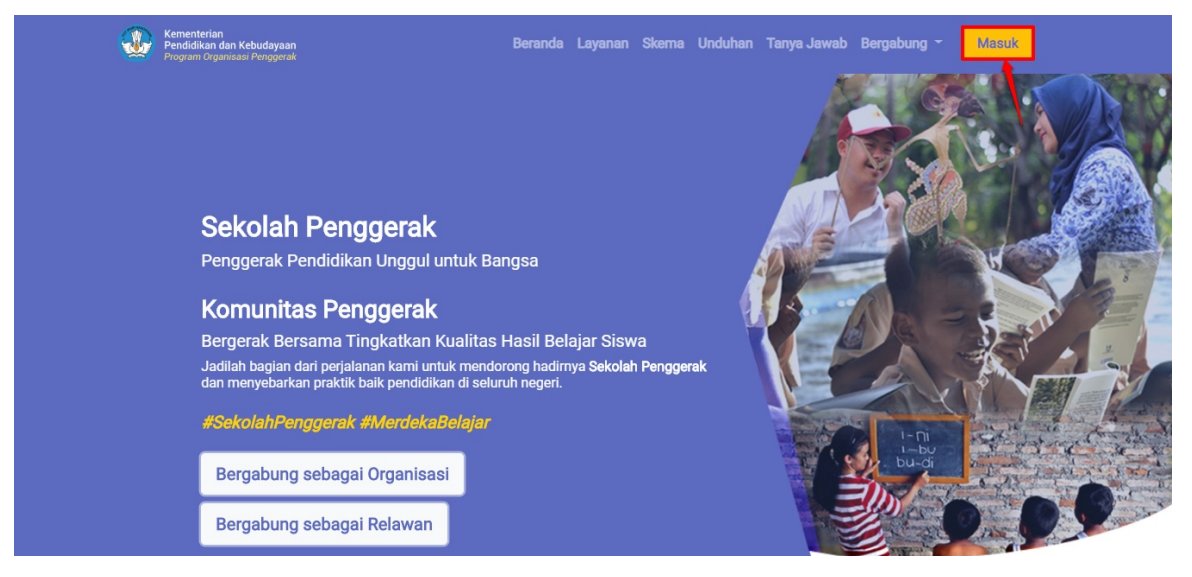

2. Pada laman Beranda, klik modul **Proposal**.

| Beranda                                                                   |                                                                                                    |                                                                                                    | Organisasi Bersama                                                                                                    |
|---------------------------------------------------------------------------|----------------------------------------------------------------------------------------------------|----------------------------------------------------------------------------------------------------|----------------------------------------------------------------------------------------------------|
| $\bigcirc$                                                                | Program Organisasi Penggerał<br>Program Organisasi Penggerak adalah program pe<br>dan kepala sekolah berdasarkan model-model pel<br>Jadwal<br>Prasyarat Kelengkapan Data<br>Profil & Ajuan Verfikasi Organisasi | k<br>emberdayaan masyarakat secara masif melali<br>atihan yang sudah terbukti efektif dalam meni<br>Waktu/Tanggal<br>Sekarang s/d 16 April 2020 | ui bantuan pemerintah untuk peningkatan kualitas guru<br>Ingkatkan kualitas proses dan hasil belajar siswa.<br>Status Pemenuhan Prasyarat                                                                                                    |
|                                                                           | Portofolio Organisasi<br>Proposal & Ajuan<br>**) Catatan: Pastikan Anda telah melengkapi semua tajan di ba                                                                                                    | Sekarang s/d 16 April 2020<br>16 Maret s/d 16 April 2020<br>wah untuk bisa mengajukan sesuai dengan Jadwai yang                                 | X Single State State Sta |
| Profil                                                                    | Portofolio                                                                                                    | Proposal                                                                                                    | Unduhan                                                                                                    |
| Pengelolaan data pokok, data<br>pengurus, dan berkas penduk<br>organisasi | a Pengelolaan data konsorsium dar<br>ung pengalaman program organisasi                                                                                                    | n Pengelolaan proposal yang dia<br>organisasi                                                                                                   | jukan Daftar yang berisi Panduan dan<br>Berkas Unduhan                                                                                                    |
| Forum Bantuan                                                             | FAQ                                                                                                    |                                                                                                    |                                                                                                    |
| Pengelolaan Pesan                                                         | Daftar atau kumpulan Pertanyaan<br>yang sering ditanyakan                                                                                                    |                                                                                                    |                                                                                                    |

3. Anda akan diarahkan menuju halaman Daftar Proposal

|      | Proposal Organisa:                                                                                                    | si                                                              |                                                                                                    |                                                                                      | 0                                                                               | Organisasi Bersam |
|------|----------------------------------------------------------------------------------------------------|-----------------------------------------------------------------|----------------------------------------------------------------------------------------------------|--------------------------------------------------------------------------------------|---------------------------------------------------------------------------------|-------------------|
|      |                                                                                                    | Program Org<br>Program Organisasi i<br>kepala sekolah berda     | anisasi Penggerak<br>Penggerak adalah program pemberda<br>Isarkan model-model pelatihan yang s         | yaan masyarakat secara masif melalui ban<br>udah terbukti efektif dalam meningkatkan | tuan pemerintah untuk peningkatan ku<br>kualitas proses dan hasil belajar siswa | alitas guru dan   |
| Daft | ar Proposal                                                                                                    |                                                                 |                                                                                                    |                                                                                      |                                                                                 | Q C               |
| B    | Program Perbaikan Gur<br>Kategori Bantuan Pemerintah y<br>Rintisan dengan sasaran > 1<br>Pendidikan<br>Sasaran Intervensi: SD<br>Muatan Program Intervensi: Nu | 'U<br>ang Diusulkan: Gajah,<br>100 Satuan<br>umerasi            | Status Persyaratan<br>Proposal<br>Serkas Laporan Keuangan<br>Sasaran<br>Pencona Jadwal Kegiatan<br>RAB | Total RAB yang Diajukan<br>Rp61.000.000.000                                          | Aksi selanjutnya<br>LENGKAPI DATA                                               | 1                 |
|      | Mekanisme Seleksi Per<br>Kategori Bantuan Pemerintah y<br>Rintisan dengan sasaran > 1<br>Pendidikan<br>Sasaran Intervensi: TK<br>Muatan Program Intervensi: Nu | nerimaan<br>rang Diusulkan: Gajah,<br>100 Satuan<br>umerasi dan | Status Persyaratan<br>Proposal<br>Berkas Laporan Keuangan<br>Sasaran                                   | Total RAB yang Diajukan<br>Rp5.310.000.000                                           | Aksi selanjutnya<br>LENGKAPI DATA                                               | •                 |

4. Kik pada tombol **Lengkapi Data** pada proposal yang akan dilengkapi untuk melengkapi isian data

| Proposal Organisas                                                                                                    | si                                                                   |                                                                                                 |                                                                                          | Orga                                                                                    | inisasi Bersama |
|----------------------------------------------------------------------------------------------------|----------------------------------------------------------------------|-------------------------------------------------------------------------------------------------|------------------------------------------------------------------------------------------|-----------------------------------------------------------------------------------------|-----------------|
| 0                                                                                                    | Program Org<br>Program Organisasi i<br>kepala sekolah berda          | anisasi Penggerak<br>Penggerak adalah program pemberda<br>ssarkan model-model pelatihan yang s  | yaan masyarakat secara masif melalui bantı<br>udah terbukti efektif dalam meningkatkan k | uan pemerintah untuk peningkatan kualitas gu<br>ualitas proses dan hasil belajar siswa. | ru dan          |
| Daftar Proposal                                                                                                    |                                                                      |                                                                                                 |                                                                                          | (                                                                                       | 2 C             |
| B Program Perbaikan Gurr<br>Kategoli Bantuan Perentitah yu<br>Pendidikan<br>Sasara Intervensi: SD<br>Muatan Program Intervensi: Nu | u<br>ang Diusulkan: Gajah,<br>00 Satuan<br>merasi                    | Status Persyaratan Proposal Perkas Laporan Keuangan Sasaran Reciana Jadwal Kegiatan RAB         | Total RAB yang Diajukan<br>Rp61.000.000.000                                              | Aksi selanjutnya<br>LENGKAPI DATA                                                       | :               |
| B Mekanisme Seleksi Pen<br>Kategoti Bantuan Pemeritahi yu<br>Pendidikan<br>Sasaran Intervensi: TK<br>Muatan Program Intervensi: Nu | erimaan<br>ang Diusulkan: Gajah,<br>00 Satuan<br>merasi dan Karakter | Status Persyaratan Proposal Perkas Laporan Keuangan Sasaran Reciana Jadwal Kegiatan RAB         | Total RAB yang Diajukan<br>Rp5.310.000.000                                               | Aksi selanjutnya<br>LENGKAPI DATA                                                       | :               |
| B Program Perpustakaan<br>Kategoti Bantuan Perentitahi yu<br>Pendidikan<br>Sasara Intervenat: SMP<br>Muatan Program Intervenat:    | Keliling<br><sub>ang Diusulkan:</sub> Gajah,<br>00 Satuan            | Status Persyaratan<br>Proposal<br>Sasaran<br>Rencana Jadwal Kegiatan<br>Rencana Jadwal Kegiatan | Total RAB yang Diajukan<br>Rp-                                                           | LENGKAPI DATA                                                                           | :               |
|                                                                                                    |                                                                      | < Halama                                                                                        | n 1 dari 1 🗲                                                                             |                                                                                         |                 |

5. Anda akan diarahkan menuju laman detail proposal

| Kembali ke Daftar P                   | roposal                                                                                                    |                                                                                                    |                              |
|---------------------------------------|----------------------------------------------------------------------------------------------------|----------------------------------------------------------------------------------------------------|------------------------------|
|                                       | Program Perpustakaan Keliling<br>Program Organisasi Penggerak adalah program pemberdayaan masya<br>dan kepala sekolah berdasarkan model-model pelatihan yang sudah te | akat secara masif melalui bantuan pemerintah untuk peningkatar<br>bukti efektif dalam meningkatkan kualitas proses dan hasil belaj: | n kualitas guru<br>ar siswa. |
|                                       | Prasyarat Ajuan                                                                                                    |                                                                                                    |                              |
|                                       | Prasyarat Kelengkapan Data                                                                                                    | Status Pemenuhan Prasyarat                                                                                                    |                              |
|                                       | A. Proposal Teknis                                                                                                    |                                                                                                    | API                          |
|                                       | B. Berkas Laporan Keuangan                                                                                                    |                                                                                                    | ΑΡΙ                          |
|                                       | C. Sasaran                                                                                                    |                                                                                                    | ΑΡΙ                          |
|                                       | D. Deskripsi Rencana Pelaksanan per-Tahun Anggaran                                                                                                    |                                                                                                    | ΑΡΙ                          |
|                                       | E. Pengajuan RAB                                                                                                    |                                                                                                    | ΑΡΙ                          |
|                                       | F. Berkas Dokumen Proposal Versi Lengkap                                                                                                    | Opsional                                                                                                    |                              |
| A. Proposal Tekni<br>B. Berkas Lapora | s<br>n Keuangan                                                                                                    |                                                                                                    |                              |
| C. Sasaran                            |                                                                                                    |                                                                                                    |                              |
| D. Deskripsi Renc                     | ana Pelaksanan per-Tahun Anggaran                                                                                                    |                                                                                                    |                              |
| E. Pengajuan RAE                      | 3                                                                                                    |                                                                                                    |                              |
| F. Berkas Dokume                      | en Proposal Versi Lengkap                                                                                                    |                                                                                                    |                              |

6. Klik tombol Lengkapi pada bagian Sasaran

| Kembali ke Daftar P | roposal                                                                                     |                                                                                                    |                           |
|---------------------|---------------------------------------------------------------------------------------------|----------------------------------------------------------------------------------------------------|---------------------------|
|                     | Program Perpustakaan Keliling<br>Program Organisasi Penggerak adalah program pemberdayaan r | masyarakat secara masif melalui bantuan pemerintah untuk<br>dah tarbukti afaktif dalam menjarkatkan kualitar proces dar | peningkatan kualitas guru |
|                     | Prasyarat Ajuan                                                                             | dan terbaka elektir dalam meningkatkan kalanda proses dal                                                               | nasii belajar siswa.      |
|                     | Prasyarat Kelengkapan Data                                                                  | Status Pemenuhan Prasyara                                                                                               | t                         |
|                     | A. Proposal Teknis                                                                          | <b>Ø</b>                                                                                                    |                           |
|                     | B. Berkas Laporan Keuangan                                                                  | <b>S</b>                                                                                                    |                           |
|                     | C. Sasaran                                                                                  | 8                                                                                                    | LENGKAPI                  |
|                     | D. Deskripsi Rencana Pelaksanan per-Tahun Anggaran                                          | 8                                                                                                    | LENGKAPI                  |
|                     | E. Pengajuan RAB                                                                            | 8                                                                                                    | LENGKAPI                  |
|                     | F. Berkas Dokumen Proposal Versi Lengkap                                                    | Opsional                                                                                                    |                           |
| A. Proposal Tekni   | is                                                                                          |                                                                                                    |                           |
| B. Berkas Lapora    | n Keuangan                                                                                  |                                                                                                    |                           |
| C. Sasaran          |                                                                                             |                                                                                                    |                           |
| D. Deskripsi Renc   | ana Pelaksanan per-Tahun Anggaran                                                           |                                                                                                    |                           |
| E. Pengajuan RAE    | 3                                                                                           |                                                                                                    |                           |
|                     |                                                                                             |                                                                                                    |                           |

### 7. Klik ikon pensil pada bagian Sasaran

| Sasaran                                                                                        |                                                                                       |
|------------------------------------------------------------------------------------------------|---------------------------------------------------------------------------------------|
| Sasaran                                                                                        | $\bigotimes$                                                                          |
| Data Sasaran<br>Sasaran Intervensi<br>SMP                                                      | Muatan Program Intervensi<br>Belum dipilih                                            |
| Pilihan Utama Daerah Sasaran Intervensi + C<br>Jumlah sekolah pastikan sesuai kategori bantuan | Pilihan Alternatif Daerah Sasaran Intervensi + C<br>Wajib mengisikan minimal 1 daerah |
| Daerah Sasaran belum ada                                                                       | Daerah Sasaran belum ada                                                              |
| 🗶 Halaman 🚺 dari 1 >                                                                           | < Halaman 1 dari 1 >                                                                  |

- 8. Pilih jenjang sasaran
- 9. Pilih muatan program intervensi

10. Pilih Simpan

|                       | Data Sasaran                                                                                                 |
|-----------------------|----------------------------------------------------------------------------------------------------|
| _engkapi Data Sasaran |                                                                                                    |
| Sasaran Intervensi*   | Muatan Program Intervensi*                                                                                   |
| SMP                   | <ul> <li>Numerasi O Literasi</li> <li>Anakah ada tambahan muatan Karaktar (sebanai nilai tambah)?</li> </ul> |
|                       | O Ya ● Tidak                                                                                                 |
|                       | BATAL SIMPAN 🔒                                                                                               |
|                       |                                                                                                    |
|                       |                                                                                                    |

11. Tambahkan **Pilihan Utama Daerah Sasaran Intervensi** dengan cara klik ikon tambah pada bagian Pilihan Utama Daerah Sasaran Intervensi. Saat mengisikan Pilihan Utama Daerah Sasaran Intervensi pastikan jumlah sekolah yang menjadi sasaran sesuai dengan kategori bantuan yang akan diajukan.

| Sasaran                                     |                                                                                       |
|---------------------------------------------|---------------------------------------------------------------------------------------|
| Sasaran                                     | 1                                                                                     |
| Data Sasaran<br>Sasaran Intervensi<br>SMP   | Muatan Program Intervensi<br>Numerasi                                                 |
| Pilihan Utama Daerah Sasaran Intervensi + C | Pilihan Alternatif Daerah Sasaran Intervensi + C<br>Wajib mengisikan minimal 1 daerah |
| Oaerah Sasaran belum ada                    | Daerah Sasaran belum ada                                                              |
| 🗶 Halaman 🚺 dari 1 📏                        | < Halaman 1 dari 1 >                                                                  |

- 12. Pilih daerah yang akan menjadi sasaran
- 13. Isikan jumlah sekolah sasaran
- 14. Isikan jumlah guru sasaran
- 15. Klik simpan

| Daerah Sasaran Intervensi                                         |               |                         |                      |
|-------------------------------------------------------------------|---------------|-------------------------|----------------------|
| engkapi Informasi Daerah Sasara                                   | in Intervensi |                         |                      |
| Pilih Daerah*                                                     |               | Jumlah Sekolah Sasaran* | Jumlah Guru Sasaran* |
| Kab. Aceh Barat Daya                                              | •             | 110                     | 543                  |
| PILIH BERKAS                                                      |               |                         |                      |
| Catatan:                                                          |               |                         |                      |
| Jumlah Guru Sasaran adalah guru jumlah guru di luar Kepala Sekola | h.            |                         |                      |
| Jumlah Kanala Cabalah angual Kampa dangan Jumlah Cabalah Casa     |               |                         |                      |

16. Tambahkan **Pilihan Alternatif Daerah Sasaran Intervensi** dengan cara klik ikon tambah pada bagian Pilihan Alternatif Daerah Sasaran Intervensi. Pilihan Alternatif Daerah Sasaran Intervensi ini wajib untuk ditambahkan minimal satu daerah sasaran alternatif.

| . Sasaran                                                             |                                                |                                                             |         |                                                                                       |
|-----------------------------------------------------------------------|------------------------------------------------|-------------------------------------------------------------|---------|---------------------------------------------------------------------------------------|
| Sasaran                                                               |                                                |                                                             |         | 1                                                                                     |
| Data Sasaran<br>Sasaran Intervensi<br>SMP                             |                                                |                                                             |         | Muatan Program Intervensi<br>Numerasi                                                 |
| Pilihan Utama Daerah Si<br>Jumlah sekolah pastikan sesuai             | <b>asaran Intervensi</b><br>i kategori bantuan | + (                                                         | C       | Pilihan Alternatif Daerah Sasaran Intervensi 🕂 C<br>Wajib mengisikan minimal 1 daerah |
| Total Sekolah: 110<br>Total Guru: 543<br>Total Guru dan Kepala Sekola | <mark>h:</mark> 653                            |                                                             |         | Daerah Sasaran belum ada                                                              |
| Daerah Sasaran<br>Kab. Aceh Barat<br>Daya                             | Jumlah Sekolah<br>110<br>Jumlah Guru           | Berkas Nota<br>Kesepahaman dengan<br>Dinas Pendidikan Daera | :<br>ah | < Halaman 1 dari 1 >                                                                  |

- 17. Pilih daerah yang akan menjadi sasaran
- 18. Isikan jumlah sekolah sasaran
- 19. Isikan jumlah guru sasaran
- 20. Klik simpan

|                                                                                                    | Daerah Sasaran Intervensi                                                                                         |                      |
|----------------------------------------------------------------------------------------------------|----------------------------------------------------------------------------------------------------|----------------------|
| engkapi Informasi Daerah Sas                                                                                                    | saran Intervensi                                                                                                  |                      |
| Pilih Daerah*                                                                                                    | Jumlah Sekolah Sasaran*                                                                                           | Jumlah Guru Sasaran* |
| Kab Apph Litera                                                                                                    | 10                                                                                                    | 340                  |
| rkas Nota Kesepahaman dengan Dinas Pendidikan Daerah S<br>a propoal Anda dinyatakan lolos selekai (Juni 2020), silakan ung<br>PILIH BERKAS                                                                        | asaran 12                                                                                                    |                      |
| rkas Nota Kesepahaman dengan Dinas Pendidikan Daerah S<br>a propoal Anda dinyatakan lolos seleksi (Juni 2020), silakan ung<br>PILIH BERKAS                                                                        | 2 asaran gah nota kesepahaman dengan dinas pendidikan dengan format sesual petunjuk teknis.                       |                      |
| rkas Nota Kesepahaman dengan Dinas Pendidikan Daerah S<br>ta propoal Anda dinyatakan tolos seleksi (Juni 2020), silakan ung<br>PILIH BERKAS                                                                       | asaran<br>gah nota kesepahaman dengan dinas pendidikan dengan format sesual petunjuk teknis.                      |                      |
| rkas Nota Kesepahaman dengan Dinas Pendidikan Daerah S<br>a proposi Anda dinyatakan tolos selekai (Juni 2020), silakan ung<br>PILIH BERKAS<br>Catatan:<br>Jumlah Keruala Sekolah secual/sama dengan Jumlah Sekola | 2  asaran gah nota kesepahaman dengan dinas pendidikan dengan format sesuai petunjuk teknis.  Sekolah. h Sasaran. |                      |

21. Jika semua isian telah dilengkapi dan jumlah sekolah yang ditambahkan sesuai dengan jumlah sekolah pada kategori yang dipilih, maka status prasyarat pada bagian sasaran akan berubah menjadi centang hijau.

| 🗲 Kembali ke Daftar F | - Kembali ke Daftar Proposal                                                                                                    |                                                                                                    |  |  |  |  |  |
|-----------------------|----------------------------------------------------------------------------------------------------|----------------------------------------------------------------------------------------------------|--|--|--|--|--|
|                       | Program Perpustakaan Keliling<br>Program Organisasi Penggerak adalah program pemberdayaan masyar<br>dan kepala sekolah berdasarkan model-model pelatihan yang sudah ter | akat secara masif melalui bantuan pemerintah untuk peningkatan kualitas guru<br>bukti efektif dalam meningkatkan kualitas proses dan hasil belajar siswa. |  |  |  |  |  |
|                       | Prasyarat Ajuan Prasyarat Kelengkapan Data A. Proposal Teknis                                                                                                    | Status Pemenuhan Prasyarat                                                                                                    |  |  |  |  |  |
|                       | B. Berkas Laporan Keuangan                                                                                                    | 0                                                                                                    |  |  |  |  |  |
|                       | C. Sasaran<br>D. Deskripsi Rencana Pelaksanan per-Tahun Anggaran                                                                                                    | C LENGKAPI                                                                                                    |  |  |  |  |  |
|                       | E. Pengajuan RAB                                                                                                    | × LENGKAPI                                                                                                    |  |  |  |  |  |
|                       | F. Berkas Dokumen Proposal Versi Lengkap                                                                                                    | Opsional                                                                                                    |  |  |  |  |  |

## 5.6. Melengkapi Data Deskripsi Rencana Pelaksanan per-Tahun Anggaran

Berikut langkah singkat untuk **Melengkapi Data Deskripsi Rencana Pelaksanan per-Tahun Anggaran** yang telah dibuat oleh Admin Organisasi Penggerak :

1. Login pada layanan https://sekolah.penggerak.kemdikbud.go.id/.

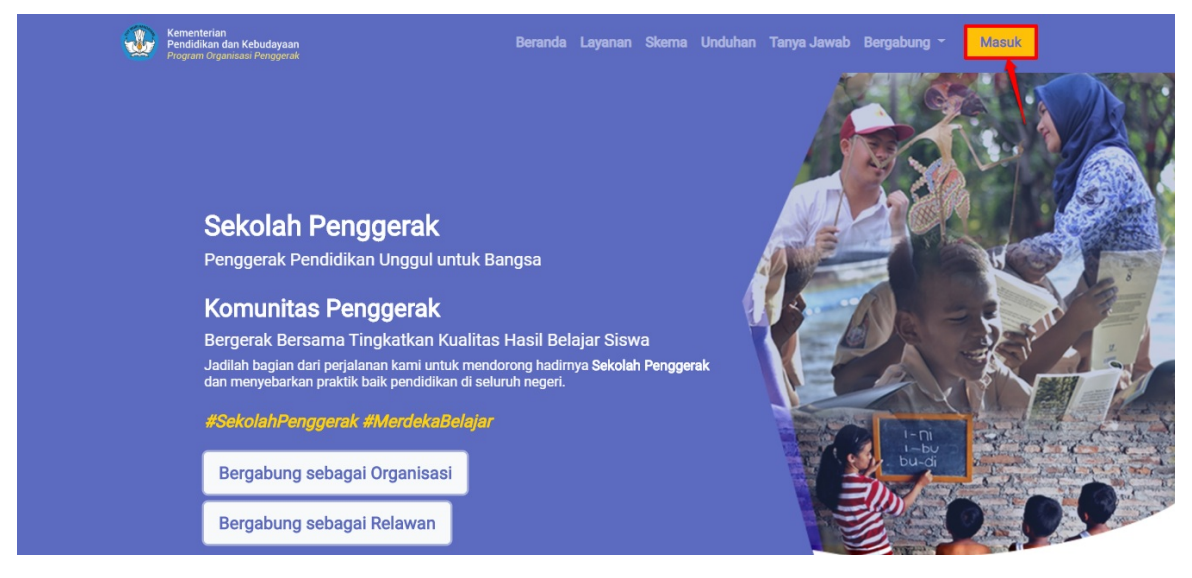

2. Pada laman Beranda, klik modul **Proposal**.

| ≡ | Beranda                                                                              |                                                                                   |                                                                                                    |                                                                                                    | Organisasi Bersama                             |
|---|--------------------------------------------------------------------------------------|-----------------------------------------------------------------------------------|----------------------------------------------------------------------------------------------------|----------------------------------------------------------------------------------------------------|------------------------------------------------|
|   | $\bigcirc$                                                                           | Program Organisasi Pengerak adala<br>dan kepala sekolah berdasarkan mod<br>Jadwal | nggerak<br>h program pemberdayaan masyarakat sec<br>el-model pelatihan yang sudah terbukti ef<br>Waktu/Tanggal | cara masif melalui bantuan pemerintah untuk per<br>fektif dalam meningkatkan kualitas proses dan ha<br>Status Pemenuhan Pra | ningkatan kualitas guru<br>asil belajar siswa. |
|   |                                                                                      | Profil & Ajuan Verfikasi Organisasi                                               | Sekarang s/d 16 Apri                                                                                           | il 2020 🙁                                                                                                    | synner                                         |
|   |                                                                                      | Portofolio Organisasi                                                             | Sekarang s/d 16 Apri                                                                                           | il 2020 🙁                                                                                                    |                                                |
|   |                                                                                      | Proposal & Ajuan                                                                  | 16 Maret s/d 16 April                                                                                          | 1 2020                                                                                                    |                                                |
|   | Profil<br>Pengelolaan data pokok, data<br>pengurus, dan berkas penduku<br>organisasi | D Portofolio<br>ung Pengelolaan data kor<br>pengalaman program                    | Isorsium dan<br>Iorganisasi                                                                                    | rroposal yang diajukan                                                                                                    | risi Panduan dan<br>an                         |
|   | Forum Bantuan<br>Pengelolaan Pesan                                                   | FAQ<br>Daftar atau kumpular<br>yang sering ditanyaka                              | Pertanyaan<br>an                                                                                               |                                                                                                    |                                                |

3. Anda akan diarahkan menuju halaman Daftar Proposal

| ■ ₽   | Proposal Organis                                                                                                    | asi                                                                        |                                                                                                 |                                                                                      |                                                                                     | Organisasi Bersama |
|-------|----------------------------------------------------------------------------------------------------|----------------------------------------------------------------------------|-------------------------------------------------------------------------------------------------|--------------------------------------------------------------------------------------|-------------------------------------------------------------------------------------|--------------------|
|       |                                                                                                    | Program Org<br>Program Organisasi<br>kepala sekolah berda                  | yanisasi Penggerak<br>Penggerak adalah program pemberda<br>asarkan model-model pelatihan yang s | yaan masyarakat secara masif melalui ban<br>udah terbukti efektif dalam meningkatkan | tuan pemerintah untuk peningkatan kuali<br>kualitas proses dan hasil belajar siswa. | tas guru dan       |
| Dafta | ar Proposal                                                                                                    |                                                                            |                                                                                                 |                                                                                      |                                                                                     | ୯ ୯                |
|       | Program Perbaikan G<br>Kategori Bantuan Pemerinta<br>Rintisan dengan sasaran<br>Pendidikan<br>Sasaran Intervensi: SD<br>Muatan Program Intervensi: | Guru<br>ah yang Diusulkan: Gajah,<br>> 100 Satuan<br>: Numerasi            | Status Persyaratan Proposal Berkas Laporan Keuangan Sasaan Kanan Jadwal Kegiatan RAB            | Total RAB yang Diajukan<br>Rp61.000.000.000                                          | Aksi selanjutnya<br>LENGKAPI DATA                                                   | ÷                  |
|       | Mekanisme Seleksi F<br>Kategori Bantuan Pemerinta<br>Rintisan dengan asaaran<br>Pendidikan<br>Sasaran Intervensi: TK<br>Muatan Program Intervensi: | Penerimaan<br>h yang Diusulkan: Gajah,<br>i > 100 Satuan<br>: Numerasi dan | Status Persyaratan Proposal Berkas Laporan Keuangan Sasaran                                     | Total RAB yang Diajukan<br>Rp5.310.000.000                                           | Aksi selanjutnya<br>LENGKAPI DATA                                                   | +                  |

4. Kik pada tombol **Lengkapi Data** pada proposal yang akan dilengkapi untuk melengkapi isian data

| 🗮 Proposal Organisasi                                                                                                    |                                                       |                                                                                                  |                                                                                           | or                                                                                   | rganisasi Bersama |
|----------------------------------------------------------------------------------------------------|-------------------------------------------------------|--------------------------------------------------------------------------------------------------|-------------------------------------------------------------------------------------------|--------------------------------------------------------------------------------------|-------------------|
| Pro<br>kepu                                                                                                    | ogram Orga<br>gram Organisasi P<br>ala sekolah berdas | anisasi Penggerak<br>enggerak adalah program pemberda<br>varkan model-model pelatihan yang s     | yaan masyarakat secara masif melalui bantu<br>sudah terbukti efektif dalam meningkatkan k | uan pemerintah untuk peningkatan kualitas<br>ualitas proses dan hasil belajar siswa. | guru dan          |
| Daftar Proposal                                                                                                    |                                                       |                                                                                                  |                                                                                           |                                                                                      | Q C               |
| Program Perbaikan Guru<br>Kategori Bantuan Pernerintah yang D<br>Rinitan dengan sasaran > 100 Si<br>Pendidikan<br>Sasaran Internasi SD<br>Muatan Program Intervenai: Numera      | iusulkan: Gajah,<br>atuan<br>asi                      | Status Persyaratan  Proposal  Status Perkas Laporan Keuangan Sasaran  Renana Jadwal Kegiatan RAB | Total RAB yang Diajukan<br>Rp61.000.000.000                                               | Aksi selanjutnya<br>LENGKAPI DATA                                                    | I                 |
| B Mekanisme Seleksi Penerim<br>Kategori Bantuan Pemerintah yang D<br>Minisan dengan sesaran > 100 S<br>Pendidikan<br>Sasaran Intervensi: TK<br>Muatan Program Intervensi: Numera | naan<br>iusulkan: Gajah,<br>atuan<br>asi dan Karakter | Status Persyaratan Persyaratan Perkas Laporan Keuangan Sasaran Recana Jadwal Kegiatan RAB        | Total RAB yang Diajakan<br>Rp5.310.000.000                                                | Aksi selanjutnya<br>LENGKAPI DATA                                                    | ł                 |
| B Program Perpustakaan Kelil<br>Kategori Bantuan Pernerintah yang D<br>Rintsan dengan sasaran > 100 Si<br>Sasaran Intervensi: SMP<br>Muatan Program Intervensi:                  | ling<br>iusulkan: Gajah,<br>atuan                     | Status Persyaratan Proposal Berkas Laporan Keuangan Sasaran Rencana Jadwal Kegiatan RAB          | Total RAB yang Diajukan<br>Rp-                                                            | Akti edantifuta<br>LENGKAPI DATA                                                     | ;                 |
|                                                                                                    |                                                       | 🗸 Halama                                                                                         | an 🔢 dari 1 🔉                                                                             |                                                                                      |                   |

5. Anda akan diarahkan menuju laman detail proposal

| Kembali ke Daftar P                    | roposal                                                                                                    |                                                                                                    |                                                     |  |
|----------------------------------------|----------------------------------------------------------------------------------------------------|----------------------------------------------------------------------------------------------------|-----------------------------------------------------|--|
|                                        | Program Perpustakaan Keliling<br>Program Organisasi Penggerak adalah program pemberdayaan masya<br>dan kepala sekolah berdasarkan model-model pelatihan yang sudah te | ırakat secara masif melalui bantuan pemerintah untuk<br>ərbukti efektif dalam meningkatkan kualitas proses da | peningkatan kualitas guru<br>n hasil belajar siswa. |  |
|                                        | Prasyarat Ajuan                                                                                                    |                                                                                                    |                                                     |  |
|                                        | Prasyarat Kelengkapan Data                                                                                                    | Status Pemenuhan Prasyarat                                                                                    |                                                     |  |
|                                        | A. Proposal Teknis                                                                                                    | 8                                                                                                    | LENGKAPI                                            |  |
|                                        | B. Berkas Laporan Keuangan                                                                                                    | 8                                                                                                    | LENGKAPI                                            |  |
|                                        | C. Sasaran                                                                                                    | 8                                                                                                    | LENGKAPI                                            |  |
|                                        | D. Deskripsi Rencana Pelaksanan per-Tahun Anggaran                                                                                                    | 8                                                                                                    | LENGKAPI                                            |  |
|                                        | E. Pengajuan RAB                                                                                                    | 8                                                                                                    | LENGKAPI                                            |  |
|                                        | F. Berkas Dokumen Proposal Versi Lengkap                                                                                                    | Opsional                                                                                                    |                                                     |  |
| A. Proposal Tekni<br>B. Berkas Laporai | s<br>n Keuangan                                                                                                    |                                                                                                    |                                                     |  |
| C. Sasaran                             |                                                                                                    |                                                                                                    |                                                     |  |
| D. Deskripsi Renc                      | ana Pelaksanan per-Tahun Anggaran                                                                                                    |                                                                                                    |                                                     |  |
| E. Pengajuan RAE                       | }                                                                                                    |                                                                                                    |                                                     |  |
| F. Berkas Dokume                       | en Proposal Versi Lengkap                                                                                                    |                                                                                                    |                                                     |  |

6. Klik tombol Lengkapi pada bagian Deskripsi Rencana Pelaksanan per-Tahun Anggaran

| Kembali ke Daftar P | roposal                                                                                                    |                                                                                                    |
|---------------------|----------------------------------------------------------------------------------------------------|----------------------------------------------------------------------------------------------------|
|                     | Program Perpustakaan Keliling                                                                                       | 1                                                                                                    |
|                     | Program Organisasi Penggerak adalah program pemberdaya<br>dan kepala sekolah berdasarkan model-model pelatihan yang | an masyarakat secara masif melalui bantuan pemerintah untuk peningkatan kualitas guru<br>g sudah terbukti efektif dalam meningkatkan kualitas proses dan hasil belajar siswa. |
|                     | Prasyarat Ajuan                                                                                                    | Status Pemenuhan Prasvarat                                                                                                    |
|                     | A. Proposal Teknis                                                                                                  |                                                                                                    |
|                     | B. Berkas Laporan Keuangan                                                                                          | <b>Ø</b>                                                                                                    |
|                     | C. Sasaran                                                                                                    | <b>Ø</b>                                                                                                    |
|                     | D. Deskripsi Rencana Pelaksanan per-Tahun Anggaran                                                                  | LENGKAPI                                                                                                    |
|                     | E. Pengajuan RAB                                                                                                    |                                                                                                    |
|                     | F. Berkas Dokumen Proposal Versi Lengkap                                                                            | Opsic                                                                                                    |
|                     |                                                                                                    |                                                                                                    |
| A. Proposal Tekni   | S                                                                                                    |                                                                                                    |
| B. Berkas Lapora    | n Keuangan                                                                                                    |                                                                                                    |
| C. Sasaran          |                                                                                                    |                                                                                                    |
| D. Deskripsi Renc   | ana Pelaksanan per-Tahun Anggaran                                                                                   |                                                                                                    |
| E. Pengajuan RAE    | 3                                                                                                    |                                                                                                    |
|                     |                                                                                                    |                                                                                                    |

7. Klik ikon pensil pada bagian Deskripsi Rencana Pelaksanan per-Tahun Anggaran

| Kembali ke Daftar Proposal                         |            |
|----------------------------------------------------|------------|
| b. Benda Euporan Nedangan                          |            |
| C. Sasaran                                         |            |
| D. Deskripsi Rencana Pelaksanan per-Tahun Anggaran |            |
| Deskripsi Rencana Pelaksanaan per-Tahun Anggaran   | $\bigcirc$ |
| Deksripsi Rencana Pelaksanaan Tahun 2020           |            |
| -<br>Deksripsi Rencana Pelaksanaan Tahun 2021      |            |
|                                                    |            |
| Deksripsi Rencana Pelaksanaan Tahun 2022           |            |
|                                                    |            |
|                                                    |            |
| E. Pengajuan RAB                                   |            |
|                                                    |            |
|                                                    |            |

- 8. Isikan Deksripsi Rencana Pelaksanaan Tahun 2020
- 9. Isikan Deksripsi Rencana Pelaksanaan Tahun 2021
- 10. Isikan Deksripsi Rencana Pelaksanaan Tahun 2022
- 11. Klik tombol Simpan

| Kembali ke Detil Proposal                                                                                                    |   |
|----------------------------------------------------------------------------------------------------|---|
| Deskripsi Rencana Pelaksanaan per-Tahun Anggaran                                                                                                 |   |
| Pada tahun pertama menggunakan anggaran 1 miliar untuk persiapan dan implementasi program                                                        |   |
| Deksripsi Rencana Pelaksanaan Tahun 2021<br>Pada tahun kedua kami akan menggunakan anggaran 3 miliar untuk implementasi program dan pendampingan |   |
| Deksripsi Rencana Pelaksanaan Tahun 2022                                                                                                    |   |
| Pada tahun ketiga kami akan menggunakan anggaran 3 miliar untuk program pendampingan serta mmbuat laporan                                        |   |
|                                                                                                    |   |
| BATAL                                                                                                    | 8 |

12. Jika data Deskripsi Rencana Pelaksanan per-Tahun Anggaran telah lengkap, maka status prasyarat pada bagian Deskripsi Rencana Pelaksanan per-Tahun Anggaran akan berubah menjadi centang hijau

| ← Kembali ke Daftar F | Proposal                                                                                                    |                                                                                                    |
|-----------------------|----------------------------------------------------------------------------------------------------|----------------------------------------------------------------------------------------------------|
|                       | Program Perpustakaan Keliling<br>Program Organisasi Penggerak adalah program pemberdayaan masyara<br>dan kepala sekolah berdasarkan model-model pelatihan yang sudah ter<br>Prasyarat Ajuan<br>Prasyarat Kelengkapan Data<br>A. Proposal Teknis | kat secara masif melalui bantuan pemerintah untuk peningkatan kualitas guru<br>uukti efektif dalam meningkatkan kualitas proses dan hasil belajar siswa.<br>Status Pemenuhan Prasyarat |
|                       | B. Berkas Laporan Keuangan<br>C. Sasaran                                                                                                    | ©<br>©                                                                                                    |
|                       | D. Deskripsi Rencana Pelaksanan per-Tahun Anggaran                                                                                                    | 0                                                                                                    |
|                       | E. Pengajuan RAB                                                                                                    | LENGKAPI                                                                                                    |
|                       | F. Berkas Dokumen Proposal Versi Lengkap                                                                                                    | Opsional                                                                                                    |

# 5.7. Melengkapi Pengajuan RAB

Berikut langkah singkat untuk **Melengkapi Pengajuan RAB** yang telah dibuat oleh Admin Organisasi Penggerak :

1. Login pada layanan https://sekolah.penggerak.kemdikbud.go.id/.

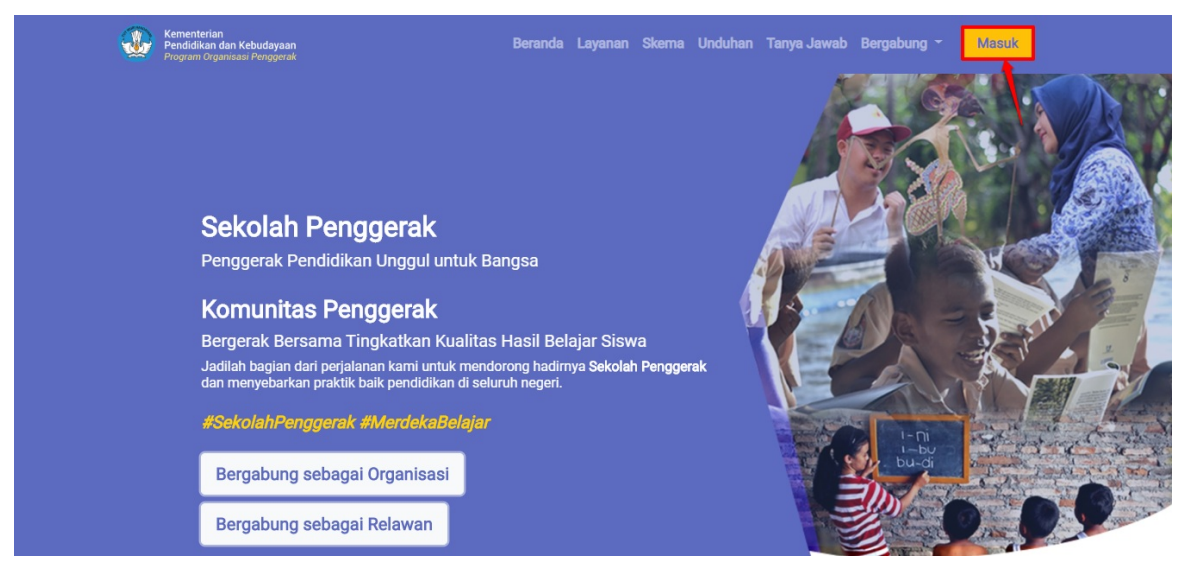

2. Pada laman Beranda, klik modul **Proposal**.

| E Beranda                                                                          |                                                                                                    |                                                                                                    | Organisasi Bersama                                                                                                    |
|------------------------------------------------------------------------------------|----------------------------------------------------------------------------------------------------|----------------------------------------------------------------------------------------------------|----------------------------------------------------------------------------------------------------|
| 0                                                                                  | Program Organisasi Pengg<br>Program Organisasi Penggerak adalah progr<br>dan kepala sekolah berdasarkan model-mod<br>Jadwal<br>Prasyarat Kelengkapan Data<br>Profil & Ajuan Verfikasi Organisasi | erak<br>ram pemberdayaan masyarakat secara masif n<br>lel pelatihan yang sudah terbukti efektif dalam<br><b>Waktu/Tanggal</b><br>Sekarang s/d 16 April 2020 | helalui bantuan pemerintah untuk peningkatan kualitas guru<br>meningkatkan kualitas proses dan hasil belajar siswa.<br>Status Pemenuhan Prasyarat |
|                                                                                    | Portofolio Organisasi<br>Proposal & Ajuan                                                                                                    | Sekarang s/d 16 April 2020<br>16 Maret s/d 16 April 2020                                                                                                    | ©<br>©                                                                                                    |
| Profil<br>Pengelolaan data pokok, data<br>pengurus, dan berkas penduk<br>organisal | *) Catatar: Pastikan Anda telah melengkapi semua isu<br>Portofolio Pengelolaan data konsorsiu<br>pengalaman program organ                                                                        | en di bawah untuk bisa mengajukan sesuai dengan Jadwa<br>Proposal<br>m dan<br>isasi Pengelolaan proposal yan-<br>organisasi                                 | yyang sudah ditentukan.                                                                                                    |
| organisasi                                                                         | 3                                                                                                    | ?                                                                                                    |                                                                                                    |
| Forum Bantuan                                                                      | FAQ<br>Daftar atau kumpulan Pertar<br>yang sering ditanyakan                                                                                                    | nyaan                                                                                                    |                                                                                                    |

3. Anda akan diarahkan menuju halaman Daftar Proposal

|      | Proposal Organisa:                                                                                                    | si                                                              |                                                                                                    |                                                                                      | 0                                                                               | Organisasi Bersam |
|------|----------------------------------------------------------------------------------------------------|-----------------------------------------------------------------|----------------------------------------------------------------------------------------------------|--------------------------------------------------------------------------------------|---------------------------------------------------------------------------------|-------------------|
|      |                                                                                                    | Program Org<br>Program Organisasi i<br>kepala sekolah berda     | anisasi Penggerak<br>Penggerak adalah program pemberda<br>Isarkan model-model pelatihan yang s         | yaan masyarakat secara masif melalui ban<br>udah terbukti efektif dalam meningkatkan | tuan pemerintah untuk peningkatan ku<br>kualitas proses dan hasil belajar siswa | alitas guru dan   |
| Daft | ar Proposal                                                                                                    |                                                                 |                                                                                                    |                                                                                      |                                                                                 | Q C               |
| B    | Program Perbaikan Gur<br>Kategori Bantuan Pemerintah y<br>Rintisan dengan sasaran > 1<br>Pendidikan<br>Sasaran Intervensi: SD<br>Muatan Program Intervensi: Nu | 'U<br>ang Diusulkan: Gajah,<br>100 Satuan<br>umerasi            | Status Persyaratan<br>Proposal<br>Serkas Laporan Keuangan<br>Sasaran<br>Pencona Jadwal Kegiatan<br>RAB | Total RAB yang Diajukan<br>Rp61.000.000.000                                          | Aksi selanjutnya<br>LENGKAPI DATA                                               | 1                 |
|      | Mekanisme Seleksi Per<br>Kategori Bantuan Pemerintah y<br>Rintisan dengan sasaran > 1<br>Pendidikan<br>Sasaran Intervensi: TK<br>Muatan Program Intervensi: Nu | nerimaan<br>rang Diusulkan: Gajah,<br>100 Satuan<br>umerasi dan | Status Persyaratan<br>Proposal<br>Berkas Laporan Keuangan<br>Sasaran                                   | Total RAB yang Diajukan<br>Rp5.310.000.000                                           | Aksi selanjutnya<br>LENGKAPI DATA                                               | •                 |

4. Kik pada tombol **Lengkapi Data** pada proposal yang akan dilengkapi untuk melengkapi isian data

| Proposal Organi                                                                                                    | sasi                                                                                     |                                                                                                    |                                                                                         | Organ                                                                                       | isasi Bersama |
|----------------------------------------------------------------------------------------------------|------------------------------------------------------------------------------------------|----------------------------------------------------------------------------------------------------|-----------------------------------------------------------------------------------------|---------------------------------------------------------------------------------------------|---------------|
| $\bigcirc$                                                                                                    | Program Org<br>Program Organisasi<br>kepala sekolah berda                                | Janisasi Penggerak<br>Penggerak adalah program pemberda<br>asarkan model-model pelatihan yang s                | yaan masyarakat secara masif melalui bant<br>udah terbukti efektif dalam meningkatkan k | tuan pemerintah untuk peningkatan kualitas guru<br>kualitas proses dan hasil belajar siswa. | u dan         |
| Daftar Proposal                                                                                                    |                                                                                          |                                                                                                    |                                                                                         | Q                                                                                           | C             |
| Program Perbaikan<br>Kategori Bantuan Pemerin<br>Rintisan dengan sasara<br>Pendidikan<br>Sasaran Intervensi: SD<br>Muatan Program Interven   | Guru<br>tah yang Diusulkan: Gajah,<br>an > 100 Satuan<br>al: Numerasi                    | Status Persyaratan Proposal Retras Laporan Keuangan Sasaran Retras Laporan Keuangan Retras Jadwal Kegiatan RAB | Total RAB yang Diajukan<br>Rp61.000.000.000                                             | Aksi selanjutnya<br>LENGKAPI DATA                                                           | :             |
| B Mekanisme Seleksi<br>Kategori Bantuan Pemerin<br>Pendidikan<br>Sasaran Intervensi: Tk<br>Muatan Program Intervensi                         | Penerimaan<br>tah yang Diusulkan: Gajah,<br>an > 100 Satuan<br>si: Numerasi dan Karakter | Status Persyaratan  Proposal  Status Perkas Laporan Keuangan  Sasaran  Rana Jadwal Kegiatan  RAB               | Total RAB yang Diajakan<br>Rp5.310.000.000                                              | Aksi selanjutnya<br>LENGKAPI DATA                                                           | :             |
| Program Perpustak<br>Kategori Bantuan Pemerin<br>Rintisan dengan sasara<br>Pendidikan<br>Sasaran Intervensi: SMP<br>Muatan Program Intervens | aan Keliling<br>tah yang Diusulkan: Gajah,<br>in > 100 Satuan<br>si:                     | Status Persyaratan<br>Proposal<br>Berkas Laporan Keuangan<br>Sasaran<br>Rencana Jadwal Kegiatan<br>RAB         | Total RAB yang Disjukan<br>Rp-                                                          | Akei selankistava                                                                           | :             |
|                                                                                                    |                                                                                          | < Halama                                                                                                    | n 🔢 dari 1 📡                                                                            |                                                                                             |               |

5. Anda akan diarahkan menuju laman detail proposal

| Kembali ke Daftar Pi                   | roposal                                                                                                    |                                                                                                    |
|----------------------------------------|----------------------------------------------------------------------------------------------------|----------------------------------------------------------------------------------------------------|
|                                        | Program Perpustakaan Keliling<br>Program Organisasi Penggerak adalah program pemberdayaan masya<br>dan kepala sekolah berdasarkan model-model pelatihan yang sudah te | rakat secara masif melalui bantuan pemerintah untuk peningkatan kualitas guru<br>rbukti efektif dalam meningkatkan kualitas proses dan hasil belajar siswa. |
|                                        | Prasyarat Ajuan                                                                                                    |                                                                                                    |
|                                        | Prasyarat Kelengkapan Data                                                                                                    | Status Pemenuhan Prasyarat                                                                                                    |
|                                        | A. Proposal Teknis                                                                                                    | LENGKAPI                                                                                                    |
|                                        | B. Berkas Laporan Keuangan                                                                                                    | LENGKAPI                                                                                                    |
|                                        | C. Sasaran                                                                                                    | LENGKAPI                                                                                                    |
|                                        | D. Deskripsi Rencana Pelaksanan per-Tahun Anggaran                                                                                                    | LENGKAPI                                                                                                    |
|                                        | E. Pengajuan RAB                                                                                                    | LENGKAPI                                                                                                    |
|                                        | F. Berkas Dokumen Proposal Versi Lengkap                                                                                                    | Opsional                                                                                                    |
| A. Proposal Tekni<br>B. Berkas Laporar | s<br>n Keuangan                                                                                                    |                                                                                                    |
| C. Sasaran                             |                                                                                                    |                                                                                                    |
| D. Deskripsi Renc                      | ana Pelaksanan per-Tahun Anggaran                                                                                                    |                                                                                                    |
| E. Pengajuan RAB                       | 3                                                                                                    |                                                                                                    |
| F. Berkas Dokume                       | en Proposal Versi Lengkap                                                                                                    |                                                                                                    |

6. Klik tombol Lengkapi pada bagian Pengajuan RAB

| Kembali ke Daftar Proposal |                                                                                                    |                                                                                                    |  |
|----------------------------|----------------------------------------------------------------------------------------------------|----------------------------------------------------------------------------------------------------|--|
|                            | Program Perpustakaan Keliling<br>Program Organisasi Penggerak adalah program pemberdayaar<br>dan kepala sekolah berdasarkan model-model pelatihan yang s | masyarakat secara masif melalui bantuan pemerintah untuk peningkatan kualitas gu<br>udah terbukti efektif dalam meningkatkan kualitas proses dan hasil belajar siswa. |  |
|                            | Prasyarat Ajuan                                                                                                    |                                                                                                    |  |
|                            | Prasyarat Kelengkapan Data                                                                                                    | Status Pemenuhan Prasyarat                                                                                                    |  |
|                            | A. Proposal Teknis                                                                                                    | <b>Ø</b>                                                                                                    |  |
|                            | B. Berkas Laporan Keuangan                                                                                                    | <b>S</b>                                                                                                    |  |
|                            | C. Sasaran                                                                                                    |                                                                                                    |  |
|                            | D. Deskripsi Rencana Pelaksanan per-Tahun Anggaran                                                                                                    | <b>Ø</b>                                                                                                    |  |
|                            | E. Pengajuan RAB                                                                                                    | LENGKAPI                                                                                                    |  |
|                            | F. Berkas Dokumen Proposal Versi Lengkap                                                                                                    | Opsional                                                                                                    |  |
|                            |                                                                                                    |                                                                                                    |  |
| A. Proposal Tekni          | S                                                                                                    |                                                                                                    |  |
| B. Berkas Laporar          | n Keuangan                                                                                                    | ·                                                                                                    |  |
| C. Sasaran                 |                                                                                                    |                                                                                                    |  |
| D. Deskripsi Renc          | ana Pelaksanan per-Tahun Anggaran                                                                                                    |                                                                                                    |  |
| E. Pengajuan RAB           | 3                                                                                                    |                                                                                                    |  |
| F. Berkas Dokume           | en Proposal Versi Lengkap                                                                                                    |                                                                                                    |  |

7. Klik ikon **Pensil** pada bagian **Pengajuan RAB** 

| ÷ | Kembali ke | e Daftar Proposal                            |                                |            |
|---|------------|----------------------------------------------|--------------------------------|------------|
|   | E. Pengaj  | uan RAB                                      |                                |            |
|   | Pengajuan  | RAB                                          |                                | $\bigcirc$ |
|   | Tahun*     | Biaya Langsung*                              | Biaya Tidak Langsung*          |            |
|   | 2020       | Rp-                                          | Rp-                            |            |
|   |            | Sumber Dana dari Program Bantuan Pemerintah* | Sumber Dana Mandiri*           |            |
|   |            | Rp-                                          | Rp-                            |            |
|   |            | Total RAB Tahun 2020*                        | Pindaian Berkas RAB Tahun 2020 |            |
|   |            | Rp0                                          |                                |            |
|   | Tahun*     | Biaya Langsung*                              | Biaya Tidak Langsung*          |            |
|   | 2021       | Rp-                                          | Rp-                            |            |
|   |            | Sumber Dana dari Program Bantuan Pemerintah* | Sumber Dana Mandiri*           |            |
|   |            | Rp-                                          | Rp-                            |            |
|   |            |                                              |                                | -          |

8. Anda akan diarahkan menuju aman isian RAB. Di laman ini akan ditampilkan beberapa bagian antaralain Keterangan & Template RAB, RAB Tahun 2020, RAB Tahun 2021, RAB Tahun 2022.

| Kembali ke Detil Proposal   |
|-----------------------------|
| Lengkapi Data Pengajuan RAB |
| Keterangan & Template RAB   |
| RAB Tahun 2020              |
| RAB Tahun 2021              |
| RAB Tahun 2022              |
|                             |

9. Klik pada bagian Keterangan & Template RAB

| ← Kembali ke Detil Proposal |   |  |  |
|-----------------------------|---|--|--|
| Lengkapi Data Pengajuan RAB |   |  |  |
| Keterangan & Template RAB   | ] |  |  |
| RAB Tahun 2020              |   |  |  |
| RAB Tahun 2021              |   |  |  |
| RAB Tahun 2022              |   |  |  |
|                             |   |  |  |

10. Akan ditampilkan penjelasan singkat untuk mengisi RAB dan juga disediakan unduh template RAB

| Kembali ke Detil Proposal                                                                                                    |                    |
|----------------------------------------------------------------------------------------------------|--------------------|
| Lengkapi Data Pengajuan RAB                                                                                                    |                    |
| Keterangan & Template RAB                                                                                                    |                    |
| Penjelasan Singkat                                                                                                    | Unduh Template RAB |
| Item anggaran dibagi dalam dua kategori: Biaya Langsung dan Biaya Tidak Langsung. Mohon indikasikan dengan tepat<br>setiap item pengeluaran yang dituliis.                                                                  | UNDUH TEMPLATE RAB |
| Biaya Langsung adalah biaya untuk aktivitas yang berhubungan langsung dengan kegiatan program yang<br>diusulkan.     Biawa Tidek Langsung adalah biaya untuk aktivitas pandukung tidak berhubungan langsung dengan kegiatan |                    |
| <ul> <li>Daya naak tangsang adalah baya anak akamas pendakang, idak bernabangan angsang dengan kegiatan<br/>program yang diasulkan.</li> </ul>                                                                              |                    |
| Sumber anggaran dibagi dalam dua sumber: Bantuan Pemerintah dan Mandiri.                                                                                                    |                    |
| <ul> <li>Sumber dana dari Program Bantuan Pemerintah</li> <li>Sumber dana dari Organisasi Kemasyarakatan, termasuk jika mendapat bantuan dari Lembaga Donor atau pihak<br/>lain</li> </ul>                                  |                    |
| RAB Tahun 2020                                                                                                    |                    |
| RAB Tahun 2020                                                                                                    |                    |

11. Klik pada tombol **Unduh Template RAB** untuk mengunduh template RAB

| engkapi Data Pengajuan RAB                                                                                                    |                    |
|----------------------------------------------------------------------------------------------------|--------------------|
| Keterangan & Template RAB                                                                                                    |                    |
| Penjelasan Singkat                                                                                                    | Unduh Template RAB |
| em anggaran dibagi dalam dua kategori: Biaya Langsung dan Biaya Tidak Langsung. Mohon indikasikan dengan tepat<br>etiap item pengeluaran yang ditulis.  | UNDUH TEMPLATE RAB |
| <ul> <li>Biaya Langsung adalah biaya untuk aktivitas yang berhubungan langsung dengan kegiatan program yang<br/>diusulkan.</li> </ul>                   |                    |
| <ul> <li>Biaya Tidak Langsung adalah biaya untuk aktivitas pendukung, tidak berhubungan langsung dengan kegiatan<br/>program yang diusulkan.</li> </ul> |                    |
| umber anggaran dibagi dalam dua sumber: Bantuan Pemerintah dan Mandiri.                                                                                 |                    |
| Sumber dana dari Program Bantuan Pemerintah                                                                                                    |                    |
| <ul> <li>Sumber dana dari Organisasi Kemasyarakatan, termasuk jika mendapat bantuan dari Lembaga Donor atau pihak<br/>lain</li> </ul>                   |                    |

#### 12. Klik pada bagian RAB Tahun 2020

| ← Kembali ke Detil Proposal |                  |  |
|-----------------------------|------------------|--|
| Lengkapi Data Pengajuan RAB |                  |  |
| Keterangan & Template RAB   |                  |  |
| RAB Tahun 2020              |                  |  |
| RAB Tahun 2021              |                  |  |
| RAB Tahun 2022              |                  |  |
|                             | ter at the treat |  |

- 13. Isikan biaya langsung, Isian ini wajib diisi, apabila tidak terdapat biaya langsung bisa diisikan dengan 0
- 14. Isikan biaya tidak langsung. Isian ini wajib diisi, apabila tidak terdapat biaya tidak langsung bisa diisikan dengan 0
- 15. Isikan sumber dana dari program bantuan pemerintah. Isian ini wajib diisi, apabila tidak terdapat sumber dana dari program bantuan pemerintah bisa diisikan dengan 0
- 16. Isikan sumber dana mandiri. Isian ini wajib diisi, apabila tidak terdapat sumber dana mandiri bisa diisikan dengan 0

Total RAB merupakan total dari biaya langsung dan biaya tidak langsung. Total RAB harus sama dengan total sumber dana dari program bantuan pemerintah dan sumber dana mandiri

#### 17. Pilih berkas RAB Tahun 2020

|         | 2020                                                    |                                                  |                                |
|---------|---------------------------------------------------------|--------------------------------------------------|--------------------------------|
| AD I di | 1011 2020                                               |                                                  |                                |
| Γahun*  | Kategori Biaya                                          |                                                  |                                |
| 2020    | Biaya Langsung*                                         | Biaya Tidak Langsung*                            |                                |
|         | 900.000.000                                             | 100.000.000                                      |                                |
|         | C                                                       |                                                  |                                |
|         | Sumber Anggaran                                         | Sumber Dana Mandirit                             |                                |
|         | 800.000.000                                             | 200.000.000                                      |                                |
|         |                                                         |                                                  |                                |
|         | Total RAB                                               |                                                  | D1D T-1 0000 (00 VD - 1 VD)+   |
|         | 1 000 000 000                                           |                                                  | KAB Tahun 2020 (30 KB - T MB)* |
|         | 1.000.000.000                                           |                                                  | LIHAT BERKAS ×                 |
|         | Pastikan jumlah anggaran yang diajukan sama dengan beri | kas yang diunggah pada Berkas Pendukung/Lampiran |                                |

- 18. Lakukan tahapan yang sama pada bagian  ${\bf RAB}$  Tahun 2021 dan ${\bf RAB}$  Tahun 2022
- 19. Akan ditampilkan **Total Dana Bantuan Pemerintah yang Diajukan** yang merupakan total penjumlahana dari sumber dana yang berasal dari bantuan pemerintah

| ← Kembali ke Detil Proposal                         |                                        |
|-----------------------------------------------------|----------------------------------------|
| Lengkapi Data Pengajuan RAB                         |                                        |
| Keterangan & Template RAB                           |                                        |
| RAB Tahun 2020                                      |                                        |
| RAB Tahun 2021                                      | Total Bantuan Pemerintah yang Diajukan |
| RAB Tahun 2022                                      |                                        |
| Jumlah Total Dana Bantuan Pemerintah yang Diajukan: | 2.700.000.000                          |
|                                                     | Dua Milyar Tujuh Ratus Juta Rupiah     |
|                                                     | BATAL SIMPAN 🗃                         |

20. Klik Simpan untuk menyimpan isian RAB

| engkapi Data Pengajuan RAB                         |                                    |
|----------------------------------------------------|------------------------------------|
| eterangan & Template RAB                           |                                    |
| AB Tahun 2020                                      |                                    |
| RAB Tahun 2021                                     |                                    |
| RAB Tahun 2022                                     |                                    |
| Jumlah Total Dana Bantuan Pemerintah yang Diajukar | <sup>c</sup> 2.700.000.000         |
|                                                    | Dua Milyar Tujuh Ratus Juta Rupiah |

21. Jika semua isian RAB telah lengkap, maka status prasyarat pada bagian **Pengajuan RAB** akan berubah menjadi centang hijau.

| $\bigcirc$                                                                                    | Program Perpustakaan Keliling                        |                            |  |
|-----------------------------------------------------------------------------------------------|------------------------------------------------------|----------------------------|--|
|                                                                                               | Prasyarat Kelengkapan Data                           | Status Pemenuhan Prasyarat |  |
|                                                                                               | A. Proposal Teknis                                   | <b>Ø</b>                   |  |
|                                                                                               | B. Berkas Laporan Keuangan                           | Ø                          |  |
|                                                                                               | C. Sasaran                                           | <b>Ø</b>                   |  |
|                                                                                               | D. Deskripsi Rencana Pelaksanan per-Tahun Anggaran   | ⊘                          |  |
|                                                                                               | E. Pengajuan RAB                                     | ۵                          |  |
|                                                                                               | F. Berkas Dokumen Proposal Versi Lengkap             | Opsional                   |  |
|                                                                                               |                                                      |                            |  |
| A. Proposal Tekni                                                                             | S                                                    |                            |  |
| A. Proposal Tekni<br>B. Berkas Laporar                                                        | S Keuangan                                           |                            |  |
| A. Proposal Tekni<br>B. Berkas Laporar<br>C. Sasaran                                          | S AJUKAN PROPOSAL                                    |                            |  |
| A. Proposal Tekni<br>B. Berkas Laporar<br>C. Sasaran<br>D. Deskripsi Renc                     | s<br>n Keuangan<br>ana Pelaksanan per-Tahun Anggaran |                            |  |
| A. Proposal Tekni<br>B. Berkas Laporar<br>C. Sasaran<br>D. Deskripsi Renc<br>E. Pengajuan RAE | S AJUKAN PROPOSAL                                    |                            |  |

## 5.8. Mengunggah Berkas Proposal

Unggah berkas proposal versi lengkap ini bersifat opsional, artinya jika tidak dilakukan unggah pun tetap dapat melakukan ajuan verifikasi proposal. Berikut langkah singkat untuk **Mengunggah Berkas Proposal** yang telah dibuat oleh Admin Organisasi Penggerak :

1. Login pada layanan https://sekolah.penggerak.kemdikbud.go.id/.

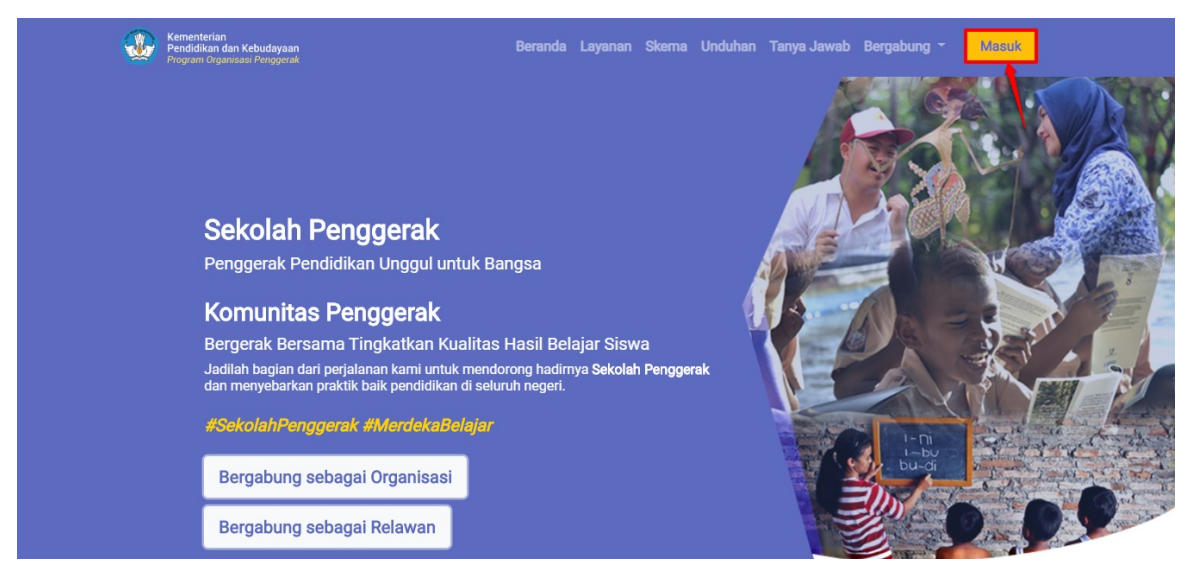

2. Pada laman Beranda, klik modul **Proposal**.

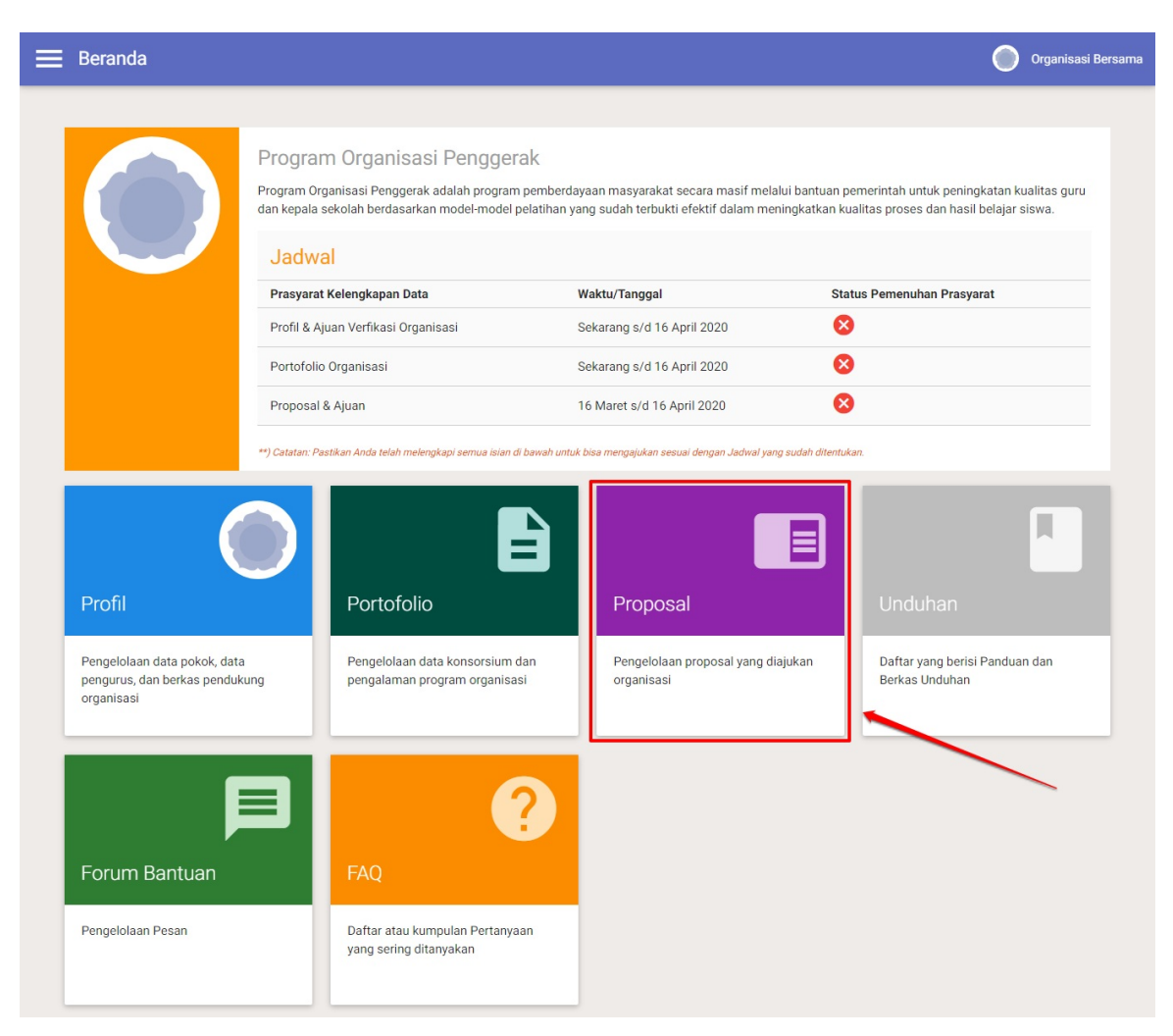

3. Anda akan diarahkan menuju halaman Daftar Proposal

|       | Proposal Organis                                                                                                    | asi                                                                       |                                                                                                    |                                                                                        | 0                                                                                | Organisasi Bersama |
|-------|----------------------------------------------------------------------------------------------------|---------------------------------------------------------------------------|----------------------------------------------------------------------------------------------------|----------------------------------------------------------------------------------------|----------------------------------------------------------------------------------|--------------------|
|       |                                                                                                    | Program Org<br>Program Organisasi<br>kepala sekolah berda                 | yanisasi Penggerak<br>Penggerak adalah program pemberda<br>asarkan model-model pelatihan yang          | iyaan masyarakat secara masif melalui ban<br>sudah terbukti efektif dalam meningkatkan | tuan pemerintah untuk peningkatan ku:<br>kualitas proses dan hasil belajar siswa | alitas guru dan    |
| Dafta | ar Proposal                                                                                                    |                                                                           |                                                                                                    |                                                                                        |                                                                                  | Q C                |
|       | Program Perbaikan G<br>Kategori Bantuan Pemerinta<br>Rintisan dengan sasaran<br>Pendidikan<br>Sasaran Intervensi: SD<br>Muatan Program Intervensi: | Suru<br>ah yang Diusulkan: Gajah,<br>> 100 Satuan<br>: Numerasi           | Status Persyaratan<br>Proposal<br>Serkas Laporan Keuangan<br>Sasaran<br>Pencana Jadwal Kegiatan<br>RAB | Total RAB yang Diajukan<br>Rp61.000.000.000                                            | Aksi selanjutnya<br>LENGKAPI DATA                                                | ÷                  |
| B     | Mekanisme Seleksi F<br>Kategori Bantuan Pemerinta<br>Rintisan dengan sasaran<br>Pendidikan<br>Sasaran Intervensi: TK<br>Muatan Prooram Intervensi: | Penerimaan<br>ah yang Diusulkan: Gajah,<br>> 100 Satuan<br>: Numerasi dan | Status Persyaratan<br>Proposal<br>Serkas Laporan Keuangan<br>Sasaran                                   | Total RAB yang Diajukan<br>Rp5.310.000.000                                             | Akai selanjutnya                                                                 | •                  |

4. Kik pada tombol Lengkapi Data pada proposal yang akan dilengkapi untuk melengkapi isian data

| 🗮 Proposal Organisasi                                                                                                    |                                                                                                    |                                                                                        | Organ                                                                                      | nisasi Bersama |
|----------------------------------------------------------------------------------------------------|----------------------------------------------------------------------------------------------------|----------------------------------------------------------------------------------------|--------------------------------------------------------------------------------------------|----------------|
| Program<br>Program Organ<br>kepala sekolah                                                                                                    | Organisasi Penggerak<br>sasi Penggerak adalah program pemberda<br>berdasarkan model-model pelatihan yang s    | yaan masyarakat secara masif melalui ban<br>udah terbukti efektif dalam meningkatkan l | tuan pemerintah untuk peningkatan kualitas gur<br>kualitas proses dan hasil belajar siswa. | ru dan         |
| Daftar Proposal                                                                                                    |                                                                                                    |                                                                                        | c                                                                                          | 20             |
| B<br>Program Perbaikan Guru<br>Kategori Bantuan Pemerintah yang Diusulkan: Gaja<br>Rintiaan dengan sasaran - 100 Satuan<br>Pendidikan<br>Sasaran Intervensi: SD<br>Muatan Peogram Intervensi: Numerasi | h, ♥ Proposal<br>♥ Proposal<br>♥ Berkas Laporan Keuangan<br>♥ Sasaran<br>♥ Rencana Jadwal Kegiatan<br>■ RAB   | Total RAB yang Diajukan<br>Rp61.000.000.000                                            | Aksi selanjutnya<br>LENGKAPI DATA                                                          | :              |
| B Mekanisme Seleksi Penerimaan<br>Kategori Banuar Penerintah yang Disudkari Gaja<br>Pendidikan<br>Sasaran Intervenat: TK<br>Muatan Program Intervenat: Numerasi dan Karak                              | Status Persyaratan<br>V Proposal<br>V Berkas Laporan Keuangan<br>V Sasaran<br>V Rencan Jadwal Kegiatan<br>RAB | Total RAB yang Diajukan<br>Rp5.310.000.000                                             | Aksi selanjutnya<br>LENGKAPI DATA                                                          | ÷              |
| B Program Perpustakaan Keliling<br>Kategol Bantaan Pemerintah yang Diuasikan: Gaja<br>Rontodi Kom asaaran > 100 Satuan<br>Pandidi Kom<br>Sasaran Intervensi: SMP<br>Mustan Program Intervensi:         | Status Persyaratan<br>Proposal<br>Berkas Laporan Keuangan<br>Sasaran<br>Raba Kegiatan<br>RAB                  | Total RAB yang Diajukan<br>Rp-                                                         | Arei anlanistrua<br>LENGKAPI DATA                                                          | :              |
|                                                                                                    | 🗶 Halama                                                                                                    | n 🚺 dari 1 🍃                                                                           |                                                                                            | -              |

5. Anda akan diarahkan menuju laman detail proposal

| Kembali ke Daftar Pi                   | roposal                                                                                                    |                                                                                                    |
|----------------------------------------|----------------------------------------------------------------------------------------------------|----------------------------------------------------------------------------------------------------|
|                                        | Program Perpustakaan Keliling<br>Program Organisasi Penggerak adalah program pemberdayaan masya<br>dan kepala sekolah berdasarkan model-model pelatihan yang sudah te | rakat secara masif melalui bantuan pemerintah untuk peningkatan kualitas guru<br>rbukti efektif dalam meningkatkan kualitas proses dan hasil belajar siswa. |
| Prasyarat Ajuan                        |                                                                                                    |                                                                                                    |
|                                        | Prasyarat Kelengkapan Data                                                                                                    | Status Pemenuhan Prasyarat                                                                                                    |
|                                        | A. Proposal Teknis                                                                                                    | LENGKAPI                                                                                                    |
|                                        | B. Berkas Laporan Keuangan                                                                                                    | LENGKAPI                                                                                                    |
|                                        | C. Sasaran                                                                                                    | LENGKAPI                                                                                                    |
|                                        | D. Deskripsi Rencana Pelaksanan per-Tahun Anggaran                                                                                                    | LENGKAPI                                                                                                    |
|                                        | E. Pengajuan RAB                                                                                                    | LENGKAPI                                                                                                    |
|                                        | F. Berkas Dokumen Proposal Versi Lengkap                                                                                                    | Opsional                                                                                                    |
| A. Proposal Tekni<br>B. Berkas Laporar | s<br>n Keuangan                                                                                                    |                                                                                                    |
| C. Sasaran                             |                                                                                                    |                                                                                                    |
| D. Deskripsi Renc                      | ana Pelaksanan per-Tahun Anggaran                                                                                                    |                                                                                                    |
| E. Pengajuan RAB                       | 3                                                                                                    |                                                                                                    |
| E Berkas Dokume                        | en Proposal Versi Lengkan                                                                                                    |                                                                                                    |

6. Klik pada bagian F. Berkas Dokumen Proposal Versi Lengkap
| Kembali ke Daftar P | roposal                                                                                                    |                                                                                                    |
|---------------------|----------------------------------------------------------------------------------------------------|----------------------------------------------------------------------------------------------------|
|                     | Program Perpustakaan Keliling<br>Program Organisasi Penggerak adalah program pemberdayaan masyarak<br>dan kenala sekolah berdasarkan model model molatihan yang surlah terdu | at secara masif melalui bantuan pemerintah untuk peningkatan kualitas guru<br>uti efektif dalam meningkatkan kualitas moses dan basil belajar siswa |
|                     | Prasyarat Ajuan                                                                                                    | iku elektin dalarin meningkatkan kodinda proses dan hasin belujur sisma.                                                                            |
|                     | Prasyarat Kelengkapan Data                                                                                                    | Status Pemenuhan Prasyarat                                                                                                    |
|                     | A. Proposal Teknis                                                                                                    | <b>Ø</b>                                                                                                    |
|                     | B. Berkas Laporan Keuangan                                                                                                    | <b>S</b>                                                                                                    |
|                     | C. Sasaran                                                                                                    | <b>Ø</b>                                                                                                    |
|                     | D. Deskripsi Rencana Pelaksanan per-Tahun Anggaran                                                                                                    | Ø                                                                                                    |
|                     | E. Pengajuan RAB                                                                                                    | <b>Ø</b>                                                                                                    |
|                     | F. Berkas Dokumen Proposal Versi Lengkap                                                                                                    | Opsional                                                                                                    |
|                     | ► AJUKAN PROPOSAL                                                                                                    |                                                                                                    |
|                     |                                                                                                    |                                                                                                    |
| A Proposal Tekni    |                                                                                                    |                                                                                                    |
| A. FTOPOSal Tekh    | 10                                                                                                    |                                                                                                    |
| B. Berkas Lapora    | n Keuangan                                                                                                    |                                                                                                    |
| C. Sasaran          |                                                                                                    |                                                                                                    |
| D. Deskripsi Renc   | ana Pelaksanan per-Tahun Anggaran                                                                                                    |                                                                                                    |
| E. Pengajuan RAE    | 3                                                                                                    |                                                                                                    |
| F. Berkas Dokume    | en Proposal Versi Lengkap                                                                                                    |                                                                                                    |
|                     | en Froposal versi Lengkap                                                                                                    |                                                                                                    |

7. Akan ditampilkan bagian unggah berkas proposal, klik tombol **Unggah** 

| ÷ | Kembali ke Daftar Proposal                                                                                                    |  |  |  |  |  |  |
|---|----------------------------------------------------------------------------------------------------|--|--|--|--|--|--|
|   | B. Berkas Laporan Keuangan                                                                                                    |  |  |  |  |  |  |
|   | C. Sasaran                                                                                                    |  |  |  |  |  |  |
|   | D. Deskripsi Rencana Pelaksanan per-Tahun Anggaran                                                                                        |  |  |  |  |  |  |
|   | E. Pengajuan RAB                                                                                                    |  |  |  |  |  |  |
|   | F. Berkas Dokumen Proposal Versi Lengkap                                                                                                  |  |  |  |  |  |  |
|   | Berkas Dokumen Proposal Versi Lengkap (opsional)                                                                                          |  |  |  |  |  |  |
|   | Pindaian Dokumen Proposal Versi Lengkap     Status     Tipe Berkas       Silakan unggah berkas dengan ukuran 100KB-10MB     Belum     PDF |  |  |  |  |  |  |

8. Anda akan diarahkan menuju laman unggah berkas proposal versi lengkap

| Berkas DOKUMEN Proposal Ver<br>Berkas Dokumen Proposal Versi Lengkap | si Lengkap | _       |              |
|----------------------------------------------------------------------|------------|---------|--------------|
| Format berkas pdf (100KB - 10MB)                                     |            |         | PILIH BERKAS |
|                                                                      |            |         |              |
|                                                                      |            | SELESAI | SIMPAN 🖥     |
|                                                                      |            |         |              |
|                                                                      |            |         |              |

- 9. Klik Pilih Berkas untuk memilih berkas yang akan diunggah
- 10. Pilih **Simpan** untuk menyimpan berkas

| 🗧 Kembali ke Detil Proposal                                                |                  |
|----------------------------------------------------------------------------|------------------|
| Berkas Dokumen Proposal Versi Lengkap                                      |                  |
| Berkas Dokumen Proposal Versi Lengkap                                      |                  |
| Berkas Dokumen Proposal Verai Lengkap<br>prop-1-ra 2091410.pdf (291.913KB) | PILIH BERKAS     |
|                                                                            |                  |
|                                                                            | SELESAI SIMPAN 🖬 |
|                                                                            |                  |
|                                                                            |                  |
|                                                                            |                  |
|                                                                            |                  |

## 6. Ajukan Verifikasi Proposal

Setelah kita melengkapi data proposal yang dibuat, tahapan selanjutnya adalah mengajukan proposal yang telah kita buat untuk dilakukan verifikasi. Menu Ajukan Verifikasi Proposal ini akan muncul ketika semua data telah terisi dengan lengkap. Berikut adalah langkah singkat untuk **Mengajukan Proposal** yang telah dibuat oleh Admin Organisasi Penggerak

1. Login pada layanan https://sekolah.penggerak.kemdikbud.go.id/.

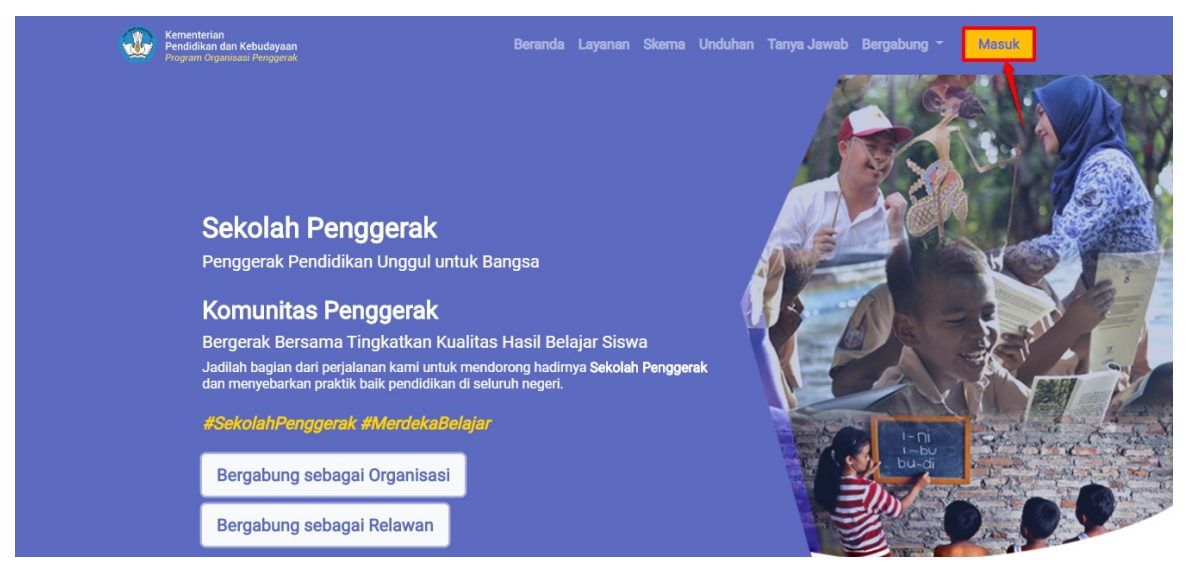

2. Pada laman Beranda, klik modul **Proposal**.

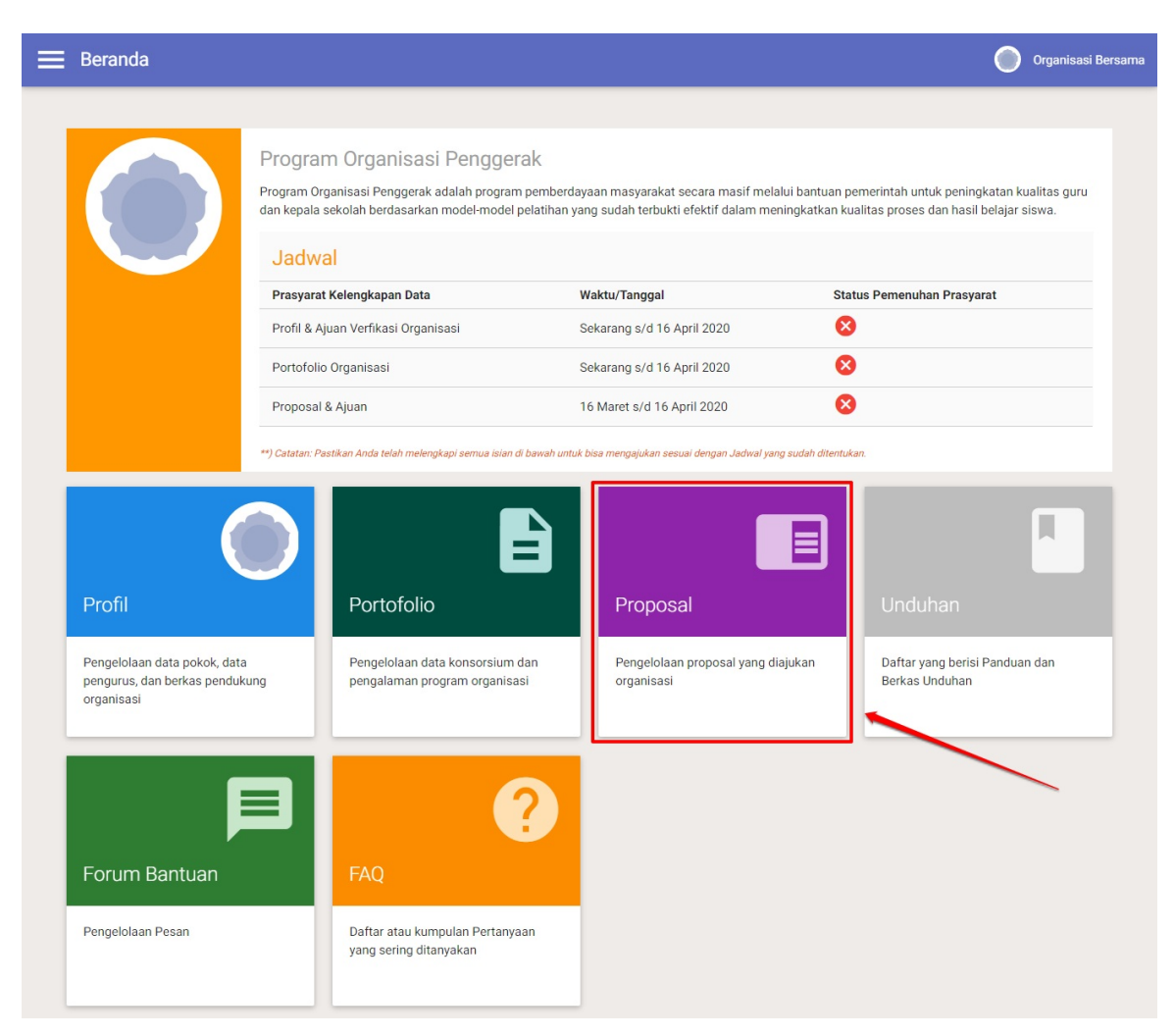

3. Anda akan diarahkan menuju halaman Daftar Proposal

| = r   | Proposal Organis                                                                                                    | asi                                                                    |                                                                                              |                                                                                          | 0                                                                               | Organisasi Bersam |
|-------|----------------------------------------------------------------------------------------------------|------------------------------------------------------------------------|----------------------------------------------------------------------------------------------|------------------------------------------------------------------------------------------|---------------------------------------------------------------------------------|-------------------|
|       |                                                                                                    | Program Org<br>Program Organisasi<br>kepala sekolah berda              | anisasi Penggerak<br>Penggerak adalah program pemberda<br>Isarkan model-model pelatihan yang | iyaan masyarakat secara masif melalui ban<br>sudah terbukti efektif dalam meningkatkan l | tuan pemerintah untuk peningkatan ku<br>kualitas proses dan hasil belajar siswa | alitas guru dan   |
| Dafta | ar Proposal                                                                                                    |                                                                        |                                                                                              |                                                                                          |                                                                                 | Q C               |
|       | Program Perbaikan G<br>Kategori Bantuan Pemerinta<br>Rintisan dengan sasaran<br>Pendidikan<br>Sasaran Intervensi: SD<br>Muatan Program Intervensi: | iuru<br>h yang Diusulkan: Gajah,<br>> 100 Satuan<br>Numerasi           | Status Persyaratan Y Proposal Serkas Laporan Keuangan Sasaran Reciana Jadwal Kegiatan RAB    | Total RAB yang Diajukan<br>Rp61.000.000.000                                              | Aksi selanjutnya<br>LENGKAPI DATA                                               | ÷                 |
|       | Mekanisme Seleksi P<br>Kategori Bantuan Pemerinta<br>Rintisan dengan sasaran<br>Pendidikan<br>Sasaran Intervensi: TK<br>Muatan Prooram Intervensi: | Penerimaan<br>h yang Diusulkan: Gajah,<br>> 100 Satuan<br>Numerasi dan | Status Persyaratan<br>Proposal<br>Berkas Laporan Keuangan<br>Sasaran                         | Total RAB yang Diajukan<br>Rp5.310.000.000                                               | Akai selanjutnya<br>LENGKAPI DATA                                               | +                 |

4. Kik pada tombol Ajukan Proposal pada proposal yang akan diajukan

| • =   | Proposal Organisasi                                                                                                    |                                                                                                    |                                                                                         | Organisasi I                                                                                   | Bersama |
|-------|----------------------------------------------------------------------------------------------------|----------------------------------------------------------------------------------------------------|-----------------------------------------------------------------------------------------|------------------------------------------------------------------------------------------------|---------|
|       | Program Organisasi<br>kepala sekolah berda                                                                                                    | anisasi Penggerak<br>Penggerak adalah program pemberda<br>sarkan model-model pelatihan yang s                            | yaan masyarakat secara masif melalui bant<br>udah terbukti efektif dalam meningkatkan k | uan pemerintah untuk peningkatan kualitas guru dan<br>kualitas proses dan hasil belajar siswa. |         |
| Dafta | ar Proposal                                                                                                    |                                                                                                    |                                                                                         | Q (                                                                                            | C       |
|       | Program Perbaikan Guru<br>Kategori Bantuan Pemerintah yang Diusulkan; Gajah,<br>Rintisan dengan sasaran > 100 Satuan<br>Pendidikan<br>Sasaran Intervensi: SD<br>Muatan Program Intervensi: Numerasi                    | Status Persyaratan<br>Proposal<br>Serkas Laporan Keuangan<br>Sasaran<br>Recina Jadwal Kegiatan<br>RAB                    | Total RAB yang Diajukan<br>Rp61.000.000.000                                             | Aksi selanjutnya<br>LENGKAPI DATA                                                              | :       |
|       | Mekanisme Seleksi Penerimaan<br>Kategori Bantuan Pemerintah yang Diusufian; Gajah,<br>Fintisan dengan sesaran > 100 Satuan<br>Pendidikan<br>Sasaran Intervensi: TK<br>Muatan Program Intervensi: Numerasi dan Karakter | Status Persyaratan<br>Proposal<br>Serkas Laporan Keuangan<br>Sasaran<br>Recinan Jadwal Kegiatan<br>RAB                   | Total RAB yang Diajukan<br>Rp5.310.000.000                                              | Aksi selanjutnya<br>LENGKAPI DATA                                                              | :       |
|       | Program Perpustakaan Keliling<br>Kategori Bantuan Pemerintah yang Disudikan: Gajah,<br>Rintisan dengan sasaran > 100 Satuan<br>Pendidikan<br>Sasaran Intervensi: SMP<br>Muatan Program Intervensi: Numerasi            | Status Persyaratan<br>Proposal<br>Serkas Laporan Keuangan<br>Sasaran<br>Rencan Jadwal Kegiatan<br>Rencan Jadwal Kegiatan | Total RAB yang Diajukan<br>Rp2.700.000.000                                              | Akst selaniutnya<br>Ajukan PROPOSAL                                                            | :       |
|       |                                                                                                    | 🗸 Halama                                                                                                    | n 1 dari 1 📏                                                                            |                                                                                                |         |

- 5. Anda akan diarahkan menuju laman detail proposal
- 6. Klik pada tombol Ajukan Proposal

| Kembali ke Daftar Proposal |                                                                                                    |                                                                                                    |  |  |  |
|----------------------------|----------------------------------------------------------------------------------------------------|----------------------------------------------------------------------------------------------------|--|--|--|
|                            | Program Perpustakaan Keliling<br>Program Organisasi Penggerak adalah program pemberdayaan masyarakat s<br>dan kepala sekolah berdasarkan model-model pelatihan yang sudah terbukti | ecara masif melalui bantuan pemerintah untuk peningkatan kualitas guru<br>efektif dalam meningkatkan kualitas proses dan hasil belajar siswa. |  |  |  |
|                            | Prasyarat Ajuan                                                                                                    |                                                                                                    |  |  |  |
|                            | Prasyarat Kelengkapan Data                                                                                                    | Status Pemenuhan Prasyarat                                                                                                    |  |  |  |
|                            | A. Proposal Teknis                                                                                                    | <b>S</b>                                                                                                    |  |  |  |
|                            | B. Berkas Laporan Keuangan                                                                                                    | <b>S</b>                                                                                                    |  |  |  |
|                            | C. Sasaran                                                                                                    | <b>Ø</b>                                                                                                    |  |  |  |
|                            | D. Deskripsi Rencana Pelaksanan per-Tahun Anggaran                                                                                                    | <b>Ø</b>                                                                                                    |  |  |  |
|                            | E. Pengajuan RAB                                                                                                    | <b>Ø</b>                                                                                                    |  |  |  |
|                            | F. Berkas Dokumen Proposal Versi Lengkap                                                                                                    | Opsional                                                                                                    |  |  |  |
|                            | > AJUKAN PROPOSAL                                                                                                    |                                                                                                    |  |  |  |
| A. Proposal Tekr           | nis                                                                                                    |                                                                                                    |  |  |  |
| B. Berkas Lapora           | an Keuangan                                                                                                    |                                                                                                    |  |  |  |
| C. Sasaran                 |                                                                                                    |                                                                                                    |  |  |  |
| D. Deskripsi Ren           | cana Pelaksanan per-Tahun Anggaran                                                                                                    |                                                                                                    |  |  |  |
| E. Pengajuan RA            | В                                                                                                    |                                                                                                    |  |  |  |
| F. Berkas Dokum            | nen Proposal Versi Lengkap                                                                                                    |                                                                                                    |  |  |  |

### 7. Akan ditampilkan jendela konfirmasi ajukan proposal

#### 8. Klik **Ya** untuk mengajukan porposal

| 🗲 Kembali ke Daftar Prop | osal                                                                                                    |                               |
|--------------------------|----------------------------------------------------------------------------------------------------|-------------------------------|
|                          | da 🔺 Konfirmasi                                                                                           | oses dan hasil belajar siswa. |
|                          | Anda ingin mengajukan Proposal Anda sekarang?<br>Data yang telah diajukan tidak akan bisa diubah kembali. | n Prasyarat                   |
|                          | f .                                                                                                    |                               |
|                          | D. Deskripsi Rencana Pelaksanan per-Tahun Anggaran                                                        | 0                             |
|                          | E. Pengajuan RAB                                                                                          | 0                             |
|                          | F. Berkas Dokumen Proposal Versi Lengkap                                                                  |                               |
|                          | ► AJUKAN PROPOSAL                                                                                         |                               |
| A. Proposal Teknis       |                                                                                                    |                               |

9. Proposal yang berhasil diajukan akan berstatus "**diajukan**"

| 😑 Proposal Organisasi                                                                                                    |                                                                                                    |                                                                                         | 0                                                                                      | rganisasi Bersama |
|----------------------------------------------------------------------------------------------------|----------------------------------------------------------------------------------------------------|-----------------------------------------------------------------------------------------|----------------------------------------------------------------------------------------|-------------------|
| Program O<br>Program Organie<br>kepala sekolah b                                                                                                    | Irganisasi Penggerak<br>asi Penggerak adalah program pemberda;<br>erdasarkan model-model pelatihan yang s        | yaan masyarakat secara masif melalui bani<br>udah terbukti efektif dalam meningkatkan i | tuan pemerintah untuk peningkatan kualitas<br>kualitas proses dan hasil belajar siswa. | guru dan          |
| Daftar Proposal                                                                                                    |                                                                                                    |                                                                                         |                                                                                        | Q C               |
| Program Perbaikan Guru<br>Kategori Bantuan Pemeintah yang Diusulkan: Gajah<br>Rintisan dengan sasaran > 100 Satuan<br>Pendidikan<br>Sasaran Intervensi: SD<br>Muatan Program Intervensi: Numerasi             | Status Persyaratan<br>✓ Proposal<br>✓ Berkas Laporan Keuangan<br>✓ Sasaran<br>✓ Rencana Jadwal Kegiatan<br>☐ RAB | Total RAB yang Diajukan<br>Rp61.000.000.000                                             | Aksi selanjutnya<br>LENGKAPI DATA                                                      | ÷                 |
| Mekanisme Seleksi Penerimaan<br>Kategoi Bantuan Penerintah yang Disusukan: Gajah<br>Pendidikan: Sasaran > 100 Satuan<br>Pendidikan: Sasaran Intervensi: TK<br>Muatan Program Intervensi: Numerasi dan Karakte | Status Persyaratan Proposal Status Perkas Laporan Keuangan Saraan Rencana Jadwal Kegiatan RAB                    | Total RAB yang Diajukan<br>Rp5.310.000.000                                              | Aksi selanjutnya<br>LENGKAPI DATA                                                      | ÷                 |
| Program Perpustakaan Keliling<br>Kategori Bantuan Pernerintah yang Dusulikan: Gajah<br>Rintisan dengan sasaran > 100 Satuan<br>Pendidikan<br>Sasaran Intervensi: SMP<br>Muatan Program Intervensi: Numerasi   | Status Persyaratan<br>✓ Proposal<br>✓ Berkas Laporan Keuangan<br>✓ Sasaran<br>✓ Recana Jadwal Kegiatan<br>✓ RAB  | Total RAB yang Diajukan<br>Rp2.700.000.000                                              | Status Ajuan<br>diajukan                                                               | :                 |
|                                                                                                    | 🗶 Halama                                                                                                    | n 1 dari 1 🖒                                                                            |                                                                                        | U                 |

# 7. Cara Akses FAQ

FAQ (Frequently Asked Question) merupakan daftar pertanyaan-pertanyaan yang sering diajukan oleh masyarakat. FAQ pada Program Merdeka juga disertkan dengan jawaban, sehingga memudahkan bagi masyarakat jika ada pertanyaan atau kendala yang sering dialami. Berikut langkah untuk mengakses FAQ:

1. Klik Menu FAQ.

| 🚍 Beranda 🌔 GLM (Gerakan Literasi Media                                      |                                                                  |                                                  |                                                  |  |
|------------------------------------------------------------------------------|------------------------------------------------------------------|--------------------------------------------------|--------------------------------------------------|--|
| Profil                                                                       | Portofolio                                                       | Proposal                                         | Unduhan                                          |  |
| Pengelolaan data pokok, data<br>pengurus, dan berkas pendukung<br>organisasi | Pengelolaan data konsorsium dan<br>pengalaman program organisasi | Pengelolaan proposal yang diajukan<br>organisasi | Daftar yang berisi Panduan dan<br>Berkas Unduhan |  |
| 目                                                                            | ?                                                                |                                                  |                                                  |  |
| Forum Bantuan                                                                | FAQ                                                              |                                                  |                                                  |  |
| Pengelolaan Pesan                                                            | Daftar atau kumpulan Pertanyaan<br>yang sering ditanyakan        |                                                  |                                                  |  |

2. Anda akan diarahkan ke laman situs portal yang berisi FAQ. Klik pertanyaan yang dituju untuk memunculkan jawaban.

| Kementerian<br>Pendidikan dan Kebudayaan<br>Program Organiasai Penggarak             | Beranda Bergabung - Masuk                    |
|--------------------------------------------------------------------------------------|----------------------------------------------|
| Daftar Tanya Jawab Versi 2.0                                                         |                                              |
| by Admin Kemdikbud   2:23 pm<br>Terminologi Organisasi Penggerak                     | klik pertanyaan untuk<br>memunculkan jawaban |
| 1. Apa yang dimaksud dengan Kebijakan Merdeka Belajar: Program Organisasi Penggerak? |                                              |
| 2. Seperti apa pelaksanaan Program Organisasi Penggerak ini?                         |                                              |
| 3. Apa dasar hukum dari Program Organisasi Penggerak?                                |                                              |
| 4. Apakah ini merupakan bagian dari terobosan kebijakan Merdeka Belajar yang lalu?   |                                              |
|                                                                                      |                                              |

3. Berikut tampilan jawaban dari pertanyaan yang telah di klik.

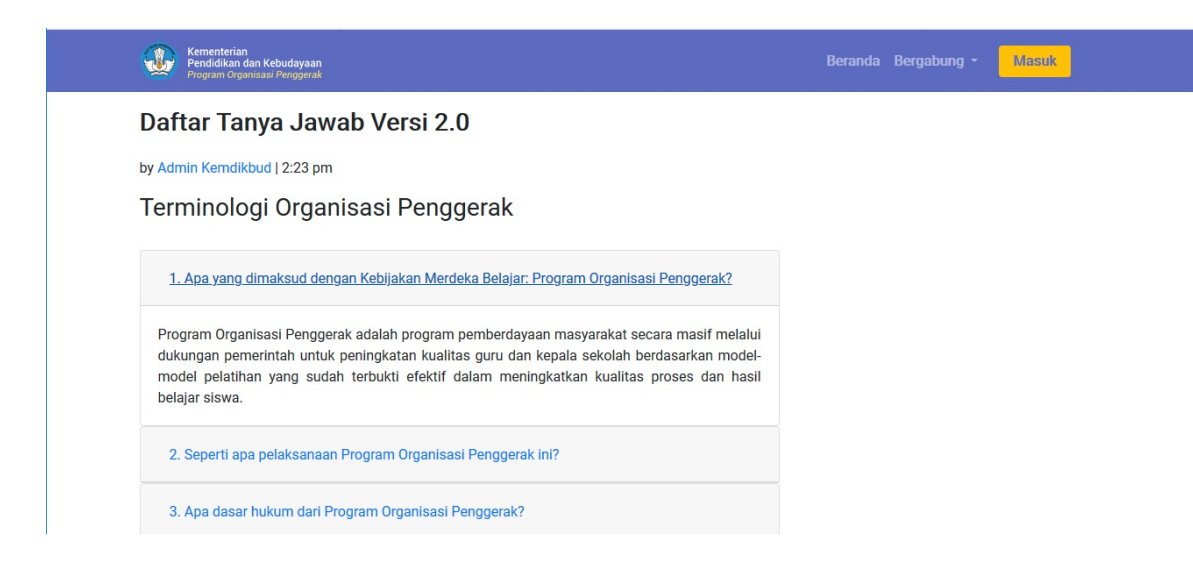

# 8. Forum Bantuan

Forum Bantuan merupakan fitur yang disediakan oleh SIMPKB - Program Penggerak untuk membuat pesan yang akan dijawab oleh Admin Merdeka Pusat dan melihat semua pertanyaan dari organisasi lain yang telah terjawab. Menu Forum Bantuan digunakan apabila Anda memiliki pertanyaan (yang tidak tercantum pada FAQ) ataupun keluhan pada sistem dan kebijakan Program Merdeka.

### 8.1 Buat Pesan

Berikut langkah untuk membuat pesan yang akan disampaikan kepada Admin Merdeka:

1. Klik menu Forum Bantuan.

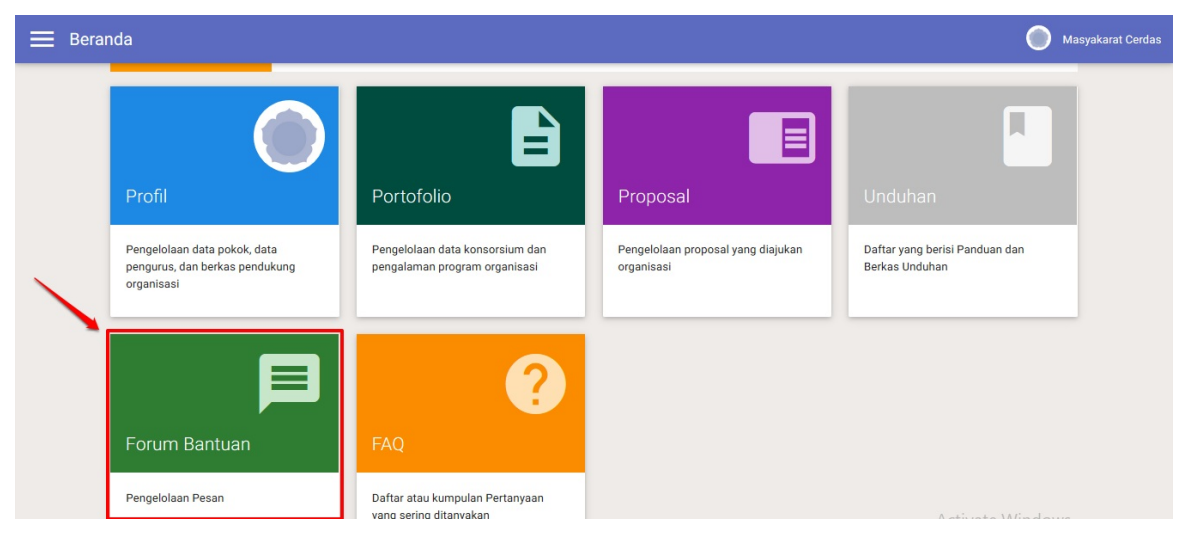

2. Anda akan diarahkan ke laman Forum Bantuan. Pilih Filter Data Pesan yang akan ditampilkan.

| 🗮 Forum Bantuan |                         | GLM (Gerakan Literasi Media) |
|-----------------|-------------------------|------------------------------|
|                 | Filter Data             |                              |
| Pesan 👻         | Berdasarkan Jenis Pesan | Q (7                         |
|                 | Pilih Jenis Pesan v     |                              |
|                 | BATAL FILTER            |                              |
|                 |                         |                              |
|                 |                         |                              |
|                 |                         |                              |
|                 |                         |                              |
|                 |                         | +                            |

3. Pilih Pesan Anda. Klik tombol **FILTER**.

| E Forum Bantuan |                                        | GLM (Gerakan Literasi Media) |
|-----------------|----------------------------------------|------------------------------|
| Pesan 🔻         | Filter Data<br>Berdasarkan Jenis Pesan | Q C                          |
|                 | Pesan Saya ~                           |                              |
|                 | 1                                      |                              |
|                 |                                        |                              |
|                 |                                        | +                            |

4. Klik ikon tambah (+) untuk membuat pesan.

| GLM (Gerakan Literasi Media) |
|------------------------------|
| Q C                          |
|                              |
|                              |
|                              |
|                              |
|                              |
|                              |

5. Sistem akan mengarahkan ke laman Buat Pesan. Tuliskan judul pesan dan isi pesan Anda.

| Lengkapi isian pesan berikut: |                         |                               |  |
|-------------------------------|-------------------------|-------------------------------|--|
| lsi Judul                     | isikan Judul Pesan Anda | Nama Pengirim Pesan<br>Gentjo |  |
| Isi Pesan<br>B I U ⇔ Ξ = ▼    | tuliskan Isi Pesan Anda |                               |  |
|                               |                         |                               |  |
|                               |                         |                               |  |

6. Klik KIRIM.

7. Pesan telah terkirim dan muncul pada laman Forum Bantuan.

| 🚍 Forum Bantuan                                                                                                    | GLM (Gerakan Literasi Media) |
|----------------------------------------------------------------------------------------------------|------------------------------|
| Semua Pesan <mark>Saya</mark> 🔹                                                                                     | Q C                          |
| Cara Unggah NPWP<br>Dari Yusuf<br>Bagaimana Cara Unggah Berkas Proposal Program Merdeka?<br>17 Maret 2020 17:40 WIB |                              |
| < Halaman 1€ dari 1 >                                                                                               |                              |
|                                                                                                    |                              |
|                                                                                                    |                              |
|                                                                                                    | •                            |

8. Silakan tunggu dan cek secara berkala Forum Bantuan untuk memastikan pesan Anda sudah terjawab oleh Admin Merdeka.

## 8.2 Lihat Pesan Terjawab

Pada Pesan Terjawab Anda dapat melihat semua pesan terjawab yang telah dijawab oleh Admin Program Merdeka. Berikut langkah untuk melihat pesan terjawab pada menu Forum Bantuan:

1. Klik Menu Forum Bantuan.

| 🗮 Bera | nda                                                                                    |                                                                                 |                                                              | Masyakarat Cerdas                                           |
|--------|----------------------------------------------------------------------------------------|---------------------------------------------------------------------------------|--------------------------------------------------------------|-------------------------------------------------------------|
|        | Profil<br>Pengelolaan data pokok, data<br>pengurus, dan berkas pendukung<br>organisasi | Portofolio<br>Pengelolaan data konsorsium dan<br>pengalaman program organisasi  | Proposal<br>Pengelolaan proposal yang diajukan<br>organisasi | Unduhan<br>Daftar yang berisi Panduan dan<br>Berkas Unduhan |
|        | Forum Bantuan<br>Pengelolaan Pesan                                                     | <b>Pana</b><br>EAQ<br>Daftar atau kumpulan Pertanyaan<br>vana serina ditanvakan |                                                              |                                                             |

2. Sistem akan mengarahkan ke laman Forum Bantuan. Muncul pilihan filter data pesan yang akan ditampilkan.

| Forum Bantuan |                                                  | GLM (Gerakan Literasi Media) |
|---------------|--------------------------------------------------|------------------------------|
| Pesan 🔻       | Filter Data                                      |                              |
|               | Berdasarkan Jenis Pesan<br>- Pilih Jenis Pesan - | Q G                          |
|               | BATAL FILTER                                     |                              |
|               |                                                  |                              |
|               |                                                  |                              |
|               |                                                  |                              |
| _             |                                                  | •                            |

3. Pilih filter jenis pesan Semua Pesan Terjawab.

| E Forum Bantuan |                                                                | GLM (Gerakan Literasi Media) |
|-----------------|----------------------------------------------------------------|------------------------------|
| Pesan 🔹         | Filter Data<br>Berdasarkan Jenis Pesan<br>Semua Pesan Terjawab | Q C                          |
|                 | BATAL FILTER                                                   |                              |
|                 |                                                                |                              |
|                 |                                                                | •                            |

4. Sistem akan memunculkan semua pesan yang telah dijawab oleh Admin Program Merdeka.

|   | Forum Bantuan                                                                                                    | GLM (Gerakan Literasi Media)                                                                              |
|---|----------------------------------------------------------------------------------------------------|----------------------------------------------------------------------------------------------------|
| S | emua Pesan Terjawab                                                                                                    | Q C                                                                                                    |
| C | Generate Pesan         Dari elias alderete         Lorem ipsum dolor sit amet, consectetur adipiscing elit, sed do eiusmod tempor incididunt ut labore et dolore magna aliqua. Ut enim ad exercitation ullamco laboris nisi ut aliquip ex ea commodo consequat. Duis aute irure dolor in reprehenderit in voluptate velit esse cillum Excepteur sint occaecat cupidatat non proident, sunt in culpa qui officia deserunt mollit anim id est laborum.         3 Maret 2020 15:46 WIB         Image: State Program Penggerak         Jadi begini mas Elias,         Duis aute irure dolor in reprehenderit in voluptate velit esse cillum dolore eu fugiat nulla pariatur. Excepteur sint occaecat au orificia deserunt moliti anim id est laborum. | minim veniam, quis nostrud<br>1 dolore eu fugiat nulla pariatur.<br>cupidatat non proident, sunt in culpa |
| C | 11 Maret 2020 10:35 WiB                                                                                                    | •                                                                                                    |
|   | Apakah RAB boleh mengajukan sebelum data pokok organisasi dilengkapi?                                                                                                    |                                                                                                    |

# 9. Kelola Dokumen MOU

Setelah proposal selesai dievaluasi oleh tim evaluator, selanjutnya bagi Organisasi yang proposalnya lolos diharuskan mengunggah dokumen MOU dari proposal yang telah diajukan. Dokumen MOU yang akan diunggah adalah dokumen MOU bersama dengan dinas sesuai dengan kota sasaran intervensi yang telah disebutkan dalam proposal yang dikirimkan. Langkah-langkah untuk mengunggah dokumen MOU tersebut dapat dilihat pada panduan bagian **Kelola Dokumen MOU** berikut.

### 9.1. Mengunggah Dokumen MOU

Setiap daerah yang dijadikan sebagai daerah sasaran intervensi wajib diunggah berkas MOU atau nota kesepemahaman dengan Dinas Pendidikan Daerah. Dokumen MOU yang harus diunggah adalah dokumen MOU daerah sasaran utama dan daerah sasaran alternatif (bagi yang daerah sasaran utamanya masih belum mencukupi). Bagaimana langkah-langkah yang harus dilakukan untuk mengunggah dokumen MOU daerah sasaran utama dan daerah sasaran alternatif akan dibahas pada bab berikut.

#### 9.1.1. Mengunggah Dokumen MOU Daerah Sasaran Utama

Berikut adalah langkah-langkah untuk mengunggah dokumen MOU daerah sasaran utama dari proposal yang telah diajukan oleh organisasi :

1. Login kedalam layanan program organisasi penggerak

| 🖗 🚍 Beranda                                      |                                                 |                                                                         |                                                                                                    | P                                                                                                  | Forum Inspirasi Generasi Unggul dan Religius |
|--------------------------------------------------|-------------------------------------------------|-------------------------------------------------------------------------|----------------------------------------------------------------------------------------------------|----------------------------------------------------------------------------------------------------|----------------------------------------------|
|                                                  |                                                 |                                                                         |                                                                                                    |                                                                                                    |                                              |
|                                                  | Program Orga                                    | nisasi Penggerak                                                        |                                                                                                    |                                                                                                    |                                              |
|                                                  | Program Organisasi Pe<br>dan kepala sekolah ber | nggerak adalah program pemberdaya<br>dasarkan model-model pelatihan yan | aan masyarakat secara masif melalui bantuan pe<br>g sudah terbukti efektif dalam meningkatkan kual | merintah untuk peningkatan kualitas guru<br>itas proses dan hasil belajar siswa.                   |                                              |
|                                                  | Jadwal                                          |                                                                         |                                                                                                    |                                                                                                    |                                              |
|                                                  | Prasvarat Kelengka                              | pan Data                                                                | Waktu/Tanggal                                                                                      |                                                                                                    |                                              |
|                                                  | Profil & Ajuan Verfika                          | isi Organisasi                                                          | Sekarang s/d 16 April 20                                                                           | 120                                                                                                |                                              |
|                                                  | Portofolio Organisasi                           |                                                                         | Sekarang s/d 16 April 20                                                                           | 120                                                                                                |                                              |
|                                                  | Proposal & Ajuan                                |                                                                         | 16 Maret s/d 16 April 20                                                                           | 20                                                                                                 |                                              |
|                                                  | **) Cetetan: Pastikan Anda te                   | iah melenakani semua isian di bawah untuk bi                            | sa mengajukan sesuai dengan Jadual yang sudah ditentukan                                           |                                                                                                    |                                              |
|                                                  |                                                 |                                                                         |                                                                                                    |                                                                                                    |                                              |
| Profil<br>Votate gaber with                      | Porte                                           | ofolio                                                                  | Proposal                                                                                           | Hasil Verifikasi Proposal<br>Pengelolaan proposal berdasarkan<br>hasil centiland wertifaal dan GTK |                                              |
| Pengelolaan dat<br>pengurus, dan b<br>organisasi | a pokok, data<br>erkas pendukung                |                                                                         | Pengelolaan proposal yang diajukan<br>organisasi                                                   | Pusat                                                                                              |                                              |
| Dokumen                                          | моџ Кејо                                        | la Sasaran                                                              | Unduhan                                                                                            | <b>P</b> AQ                                                                                        |                                              |
| Pengelolaan Dol<br>yang diajukan or              | sumen MOU proposal Pengel<br>ganisasi diajuka   | olaan Sasaran proposal yang<br>n organisasi                             | Daftar yang berisi Panduan dan<br>Berikas Unduhan                                                  | Daftar atau kumpulan Pertanyaan<br>yang sering ditanyakan                                          |                                              |

| 🚧 🗲 Beranda      |                                                                                                    |                                                                                                    |                                                                                                    | 2                                                                                                    | Forum Inspirasi Generasi Unggul dan Religius |
|------------------|----------------------------------------------------------------------------------------------------|----------------------------------------------------------------------------------------------------|----------------------------------------------------------------------------------------------------|----------------------------------------------------------------------------------------------------|----------------------------------------------|
| <b>e</b> Beranda | Progra<br>Gar kepai<br>Jack<br>Pasya<br>Porta<br>Profisi                                                                                                    | Im Organisasi Penggerak<br>Irganisasi Penggerak adalah program pemberday<br>sekolah berdasarkan model-model pelatihan yar<br>Irgal<br>at Kelengkapan Data<br>Juan Vertikasi Organisasi<br>o Organisas<br>I Bajuan<br>Testkera Anda kelah mekenjagi sema asun di baseh urdu d | raan masyanikat secara masif melalui bantuan p<br>rg sudah terbokis efektif dalam meningkatkan kua<br>WakturTanggal<br>Sekarang sid 16 April 2<br>Sekarang sid 16 April 2<br>16 Maret sid 16 April 2<br>19 Maret sid 16 April 2<br>19 Maret sid 16 April 2<br>19 Maret sid 16 April 2 | emerintah untuk penngkatan kualitas guru<br>latas proses dan hasi belajar siswa.<br>020<br>020<br>020<br>020<br>03<br>Masil Verifikasi Proposal | Forum Inspirasi Generasi Unggul dan Religius |
|                  | "Slatan qukan verifasi organisasi Ande pada hari<br>ini langgaf 16 April 2020 sebelum puku 16 00 Wið<br>Pengelolan data pokoki, data<br>pengurus, dan berkas pendukung<br>organisasi | Pengelolaan data konsorsium dan<br>pengalaman program organisasi                                                                                                    | "Silvkan eyikan proposil organisasi Ande pada Neri<br>Ini langgar 16 April 2020 sebelum pukur 16 00 WB<br>Pengelolasan proposal yang diajukan<br>organisasi                                                                                                    | Pengelolaan proposal berdasarkan<br>hasil penilaian dan verifikasi dari GTK<br>Pusat                                                            |                                              |
|                  | Dokumen MOU Pengelolaan Dokumen MOU proposal yung digulaan organisasi                                                                                                    | Kelola Sasaran<br>Pengelolan Sasaran proposal yang<br>dajukan organisas                                                                                                    | Unduhan<br>Datar yang berisi Panduan dan<br>Berkas Unduhan                                                                                                    | <b>FAQ</b><br>Dafar atau kumpulan Pertanyaan<br>yang sering ditanyakan                                                                          |                                              |
|                  |                                                                                                    |                                                                                                    |                                                                                                    | 🕤 Hubungi Kami                                                                                                    |                                              |

- 3. Anda akan diarahkan menuju laman daftar Proposal yang telah lolos penilaian dan perlu diunggah dokumen MOUnya
- 4. Klik pada tombol **Unggah MOU**

| DEMO  | Dokumen MOU                                                                                                    |                                                                                                    |                                                                    |                                       | Forum Inspirasi Generasi U           | Inggul dar | n Religius |
|-------|----------------------------------------------------------------------------------------------------|----------------------------------------------------------------------------------------------------|--------------------------------------------------------------------|---------------------------------------|--------------------------------------|------------|------------|
|       | Progra<br>Program O<br>efektif dala                                                                                                    | m Organisasi Penggerak<br>gariasi Penggerak adalah program pemberduyaan masyarakat sec<br>n meningkatkan kualitas proses dan hasil belajar siswa. | ara masif melalui bantuan pemerintah untuk peningkatan ka          | ualitas guru dan kepala sekolah berda | ısarkan model-model pelatihan yang s | udah terb  | bukti      |
| Dafta | ar Proposal                                                                                                    |                                                                                                    |                                                                    |                                       |                                      | ۹          | c          |
| B     | PELATIHAN NUMERASI<br>Kategori Bantuan Penerintin yang Dusutikar; Kijang, Rintisan dengan sasaran 5-20 Satuan Pendidikan<br>Sasaran Intervent; S0                                           |                                                                                                    | Status Sasaran<br>Total Sasaran : 3<br>MoU Yang diunggah : 1       | Status Ajuan<br>Bans                  | Aksi selanjutnya<br>UNGGAH MOU       |            | I          |
| B     | PELATIHAN PUBLIC SPEAKING FOR TEACHER Kalegef Barban Pennethih yang Durukan: Kijang, Rintisan dengan sasaran 5-20 Satuan Pendidikan Sasaran Intervent: TK                                   |                                                                                                    | Status: Sastaran<br>1011 Setaran : 2<br>MoU Yang diunggah : 0      | Status Ajuan<br>Baru                  | Aksi selanjutnya<br>UNGGAH MOU       |            | ÷          |
| B     | PELATIHAN CLASSROOM READING PROGRAM BAGI GURU SD KOTA MAKASSAR<br>Kategot Bantuar Premeritan yang Danutian: Kijang, Rintisan dengan sasaran 5-20 Satuan Pendidikan<br>Sasaran Intervent: SD |                                                                                                    | Status Sasaran                                                     | Status Ajuan<br>Baru                  | Akti selanjutnya<br>UNGGAH MOU       |            | ł          |
| B     | PELATIHAN TIK<br>Katagon Bantuan Penentriah yang Durutkar: Kijang, Rintisan dengan sasaran 5-20 Satuan Pendidikan<br>Sauran Intervenz: SNP                                                  |                                                                                                    | Status Sasaran<br>11 Total Sasaran : 2<br>MoU Yang diunggah : 0    | Status Ajuan<br>Baru                  | Aksi selanjutnya<br>UNGGAH MOU       |            | ł          |
| B     | PELATIHAN PENGUATAN PENDIDIKAN KARA<br>Kategori Bantuan Pemerintah yang Diusulkan; Macan, Rintisa<br>Sasaran Intervensi: PAUD                                                               | KTER<br>In dengan sasaran 21-100 Satuan Pendidikan                                                                                                | Status Sasaran<br>111 Total Sasaran : 3<br>∭ MoU Yang diunggah : 0 | Status Ajuan<br>Baru                  | Aksi selanjutnya<br>UNGGAH MOU       |            | ÷          |
|       |                                                                                                    | < Η                                                                                                    | lalaman 1 dari 1 🗲                                                 |                                       |                                      |            |            |
|       |                                                                                                    |                                                                                                    |                                                                    | 😑 Hubungi Kami                        |                                      |            |            |

#### 5. Anda akan diarahkan menuju laman daftar daerah sasaran intervensi

Daerah sasaran intervensi yang tertampil adalah daerah yang diajukan dalam proposal yang telah dikirimkan sebelumnya

| Kembali ke Daftar Propos | al                                                                                                    |                                                                                                    |                              |                                                                |   |  |  |
|--------------------------|----------------------------------------------------------------------------------------------------|----------------------------------------------------------------------------------------------------|------------------------------|----------------------------------------------------------------|---|--|--|
|                          | PELATIHA!<br>Kategori Bantua<br>Sasaran Interver                                                                                                    | N NUMERASI<br>n Pemerintah yang Dusulkan: Kijang, Rintisan dengan sas<br>sc: SD                                                                             | saran 5-20 Satuan Pendidikan |                                                                |   |  |  |
|                          | Pilihan Utama Daerah Sasaran Intervensi         Total Sekolah: 20       Total Guru: 80         Total Sekolah: 20       Total Guru: 80         JUKAN MOU |                                                                                                    |                              |                                                                |   |  |  |
|                          | Oeerah Sasaran<br>Kota Makassar                                                                                                    | Jumlah Sekolah Tanggal MoU<br>20<br>Jumlah Gunu<br>80                                                                                                    | Status Verifikasi<br>Belam   | Berkas Nota Kasepahaman dengan Dinas<br>Pendidikan Daerah<br>- | I |  |  |
|                          |                                                                                                    | < Halaman 1                                                                                                    | dari 1 >                     |                                                                |   |  |  |
|                          | Pilihan Alternatif Daerah Sas<br>Total Sekolah: 40 Total Guru: 160<br>Calage Dokumen dan Tanggal T<br>AJUKAN MOU<br>Artis Seru daet mengukak Mol asaran | karan Intervensi<br>Total Guru dan Kepala Sekolah: 200<br>MoU Sasaran Alternatif yang diperlukan.<br>Atematif selesih menyelesaken Venet MoU Sasaran Utame. |                              |                                                                |   |  |  |
|                          | Devrah Sasaran<br>Kab. Maros                                                                                                    | Jumlah Selotah Tanggal MoU<br>20 15 Desember 2020<br>Jumlah Guru<br>80<br>Catatan<br>fdsadaa                                                                | Status Verfikasi<br>Belum    | Berhas Nota Kesepahaman dengan Dinas<br>Pendidan Daerah<br>D   | ł |  |  |
|                          | Daerah Sasaran<br>Kab. Luwu Timur                                                                                                    | Jumlah Sekolah Tanggal MoU<br>20 4 Desember 2020<br>Jumlah Guru<br>80                                                                                       | Status Verifikasi<br>Sudah   | Berkas Nota Kesepahaman dengan Dinas<br>Pendidikan Daerah<br>D |   |  |  |
|                          |                                                                                                    | < Halaman 1                                                                                                    | dari 1 🗦                     | 🙁 Hubungi Kami                                                 |   |  |  |

6. Klik ikon opsi (titik tiga) pada kota atau kabupaten sasaran yang akan diunggah MOU atau berkas Nota Kesepahaman dengan Dinas Pendidikan Kota atau Kabupaten sasaran.

| Kembali ke Daftar Proposa | al                                                                                                    |                                                                                                    |                               |                                                                |  |  |
|---------------------------|----------------------------------------------------------------------------------------------------|----------------------------------------------------------------------------------------------------|-------------------------------|----------------------------------------------------------------|--|--|
|                           | PELATIH/<br>Kalegori Bantu<br>Sastaran Interv                                                                              | AN NUMERASI<br>an Pemerintah yang Dasudkan: Kijang, Rintisan dengan sa<br>ena: SD                      | isaran 5-20 Satuan Pendidikan |                                                                |  |  |
|                           | Pilihan Utama Daerah Sasaran Intervensi         Total Sekolah: 20       Total Guru: 80         AUKAN MOU         AUKAN MOU |                                                                                                    |                               |                                                                |  |  |
|                           | Oberrah Sasaran<br>Kota Makassar                                                                                           | Jumlah Sekolah Tanggal MoU<br>20<br>Jumlah Guru<br>80                                                  | Status Verifikasi<br>Belum    | Berkas Nota Kesepahaman dengan Dinas<br>Pendidikan Daerah      |  |  |
|                           |                                                                                                    | < Halaman 1                                                                                            | dari 1 🔉                      |                                                                |  |  |
|                           | Pilihan Alternatif Daerah Sa<br>Total Sekolah: 40 Total Guru: 160                                                          | <b>Saran Intervensi</b><br>Total Guru dan Kepala Sekolah: 200                                          |                               |                                                                |  |  |
|                           | Lengkapi Dokumen dan Tanggal                                                                                               | I MoU Sasaran Alternatif yang diperlukan.<br>natematif setelah menyelesaikan Verval MoU Sasaran Utama. |                               |                                                                |  |  |
|                           | Devrah Sasaran<br>Kab. Maros                                                                                               | Jumlah Selotah Tanggal Mol/<br>20 15 Desember 2020<br>Jumlah Guru<br>80<br>Catatan<br>Idsadaa          | Status Verfikasi<br>Beilum    | Berkas Nota Kesepahaman dengan Dinas<br>Pendidkan Daorah<br>🕑  |  |  |
|                           | Paerah Sasaran<br>Kab. Luwu Timur                                                                                          | Jumlah Sekotah Tanggal MoU<br>20 4 Desember 2020<br>Jumlah Guru<br>80                                  | Status Verifikasi<br>Sudah    | Berkas Nota Kesepahaman dengan Dinas<br>Pendidikan Daerah<br>😥 |  |  |
|                           |                                                                                                    | < Halaman 1                                                                                            | dari 1 🍃                      | 🙁 Hubungi Kami                                                 |  |  |

7. Pilih Unggah MOU

| Kembali ke Daftar Propos | sal                                                                                                    |                                                                                                    |                                                |                            |                                                                 |          |  |
|--------------------------|----------------------------------------------------------------------------------------------------|----------------------------------------------------------------------------------------------------|------------------------------------------------|----------------------------|-----------------------------------------------------------------|----------|--|
|                          | PELATIHAN NUMERASI<br>Vateori Baduar Venerata yang Dunakar: Kijang, Rintisan dengan sasaran 5-20 Satuan Pendidikan<br>Sasarah Interventi: SD                                                                                                    |                                                                                                    |                                                |                            |                                                                 |          |  |
|                          | Pilihan Utama Daerah Sasaran Intervensi         Total Sekolah: 20       Total Guru: 80         Total Victor Sekolah: 100         AUKAN MOU         Cattar: Pathen Anda Bain memperati semul dawa duruk bisa mengejukan secual dengan jadnel yang ditertukan |                                                                                                    |                                                |                            |                                                                 |          |  |
|                          | Oberah Sararan<br>Kota Makassar                                                                                                    | Jumlah Sekolah Tan<br>20<br>Jumlah Guru<br>80                                                                                       | ggal MoU                                       | Status Verifikasi<br>Belum | Berkas Nota Kesepahaman dengan Dinas<br>Pendidikan Daerah<br>-  | Unggah M |  |
|                          |                                                                                                    | < 1                                                                                                    | Halaman 1 dari 1                               | >                          |                                                                 |          |  |
|                          | Pilihan Alternatif Daerah S<br>Total Sekolah: 40 Total Guru. 160<br>Chegkapi Dokumen dan Tange<br>Alurkan MOU<br>Anda beru depat menggukan MoU assa                                                                                                    | iasaran Intervensi<br>Total Guru dan Kepala Sek<br>gal MoU Sasaran Alternatif yang di<br>wan atematif aetelah menyelesakan Verval k | iolah: 200<br>perlukan.<br>Kul/ Sasaran Utama. |                            |                                                                 |          |  |
|                          | Oberah Staaren<br>Kab, Maros                                                                                                    | Jumlah Sekolah Tan<br>20 15<br>Jumlah Guru<br>80<br>Catatan<br>fdsadaa                                                              | ggal MoU<br>Desember 2020                      | Status Ventikasi<br>Belum  | Berkas Nota Kesepahaman dengan Dinas<br>Prendidikan Daerah<br>D | I        |  |
|                          | Oberah Sasaran<br>Kab: Luwu Timur                                                                                                    | Jumlah Sekolah Tan<br>20 4 D<br>Jumlah Guru<br>80                                                                                   | ggal MoU<br>Jesember 2020                      | Status Verifikasi<br>Sudah | Berkas Nota Kesepahaman dengan Dinas<br>Pendidikan Daerah<br>🕡  |          |  |
|                          |                                                                                                    | < 1                                                                                                    | Halaman dari 1                                 | >                          | 🔿 Hubungi Kami                                                  |          |  |

- 8. Isikan tanggal dari MOU dan pilih berkas MOU yang akan diunggah
- 9. Klik **SIMPAN** untuk menyimpan hasil unggahan dari MOU

| Kembali ke Daftar Proposal |                                                                                                    |                                                                 |                                 |                            |                                                                 |   |  |
|----------------------------|----------------------------------------------------------------------------------------------------|-----------------------------------------------------------------|---------------------------------|----------------------------|-----------------------------------------------------------------|---|--|
|                            | PELATIHA<br>Kategori Bantua<br>Sasara Interver                                                                                                    | N NUMERASI<br>Pemerintah yang Diusulkan: Kij<br>si: SD          | ang, Rintisan dengan sasarar    | 5-20 Satuan Pendidikan     |                                                                 |   |  |
|                            | Unggah Berkas Nota Kesepahaman Dengan Dinas Pendidikan Daerah         Visit Serainana dengan Dinas Pendidikan Daerah         Total Scale         Costas: Parka         Dinas Pendidikan Daerah         Dinas Pendidikan Daerah Statistikan         Dinas Pendidikan Daerah Statistikan         PiLLH BERKAS       20201203 en MOU pdf (156.423KB)         BATAL       SIMPAN |                                                                 |                                 |                            |                                                                 |   |  |
|                            | Tini Selrah Auerran Dateran Datsarah metersis<br>Total Selrah 40 Total Guru 160 Total Guru dan Kepata Sekolah 200                                                                                                    |                                                                 |                                 |                            |                                                                 |   |  |
|                            | Congrup counters van van gydt hour Sasaran vernen fille yn gyngendaan.     And san dear mengoleen Nou assana etemat eelde mergelezaker Nevar Nou Seawer Dane.                                                                                                    |                                                                 |                                 |                            |                                                                 |   |  |
|                            | <ul> <li>Derrah Sasaran</li> <li>Kab Maros</li> </ul>                                                                                                    | Jumlah Sekolah<br>20<br>Jumlah Guru<br>80<br>Catatan<br>fdsadaa | Tanggal MoU<br>15 Desember 2020 | Status Ventikasi<br>Bekun  | Benras Nota Kenspahaman dengan Dinas<br>Pendidikan Diarrah<br>B | : |  |
|                            | Ozerah Sasaran<br>Kabi Luwu Timur                                                                                                    | Jumlah Sekolah<br>20<br>Jumlah Guru<br>80                       | Tanggal MoU<br>4 Desember 2020  | Status Verifikasi<br>Sudah | Berkas Nota Kesepahaman dengan Dinas<br>Pendidikan Devrah<br>🕑  |   |  |
|                            |                                                                                                    |                                                                 | 🗸 Halaman 🚺 dari 1              | >                          | 🖸 Hubungi Kami                                                  |   |  |

### 9.1.2. Mengunggah Dokumen MOU Daerah Sasaran Alternatif

Berikut adalah langkah-langkah untuk mengunggah dokumen MOU daerah sasaran aternatif dari proposal yang telah diajukan oleh organisasi :

1. Login kedalam layanan program organisasi penggerak

| e <sup>re®</sup> |                                                                                                    |                                                                                                    |                                                                                                    | P                                                                                                    | Forum Inspirasi Generasi Unggul dan Religius |
|------------------|----------------------------------------------------------------------------------------------------|----------------------------------------------------------------------------------------------------|----------------------------------------------------------------------------------------------------|----------------------------------------------------------------------------------------------------|----------------------------------------------|
|                  | Progra<br>Progra<br>dan ke<br>Jav                                                                                                    | ram Organisasi Penggerak<br>n Organisasi Penggerak adalah program pemberday<br>ala sekolah berdasarkan model-model pelatihan yar<br>Wal       | aan masyarakat secara masif melalui bantuan p<br>g sudah terbukti efektif dalam meningkatkan ku                                                                                                    | emerintah untuk peningkatan kualitas guru<br>alitas proses dan hasil belajar siswa.                              |                                              |
|                  | Pras                                                                                                    | yarat Kelengkapan Data<br>& Ajuan Verfikasi Organisasi                                                                                        | Waktu/Tanggal<br>Sekarang s/d 16 April 2                                                                                                    | 1020                                                                                                    |                                              |
|                  | Porte                                                                                                    | folio Organisasi                                                                                                    | Sekarang s/d 16 April 2                                                                                                    | 1020                                                                                                    |                                              |
|                  | Prop                                                                                                    | osal & Ajuan                                                                                                    | 16 Maret s/d 16 April 20                                                                                                    | 020                                                                                                    |                                              |
|                  | *) card<br>Profil<br><sup>1</sup> Shara qalar writika i opensar Ardy pash far<br>megger 14 dor 200 arken yalu (f 200 ar<br>Progelolan data polok), data<br>Progelolan data polok, data | n Pastan Aidd skill meinglage semua alan d baneh uskuk<br>E<br>Portofolio<br>Pengelolaan data konsorsium dan<br>pengalaman program organisasi | ea mengeyakan sesuai dengan Jakhari yang sutih diserbat<br>Proposal<br>"Sates gukan proposi organisal" Ada pasa hari<br>mengenti fut yang tati proposi organisal<br>Pengelolaan proposi organisal<br>Pengelolaan proposi organisal | Hasil Verifikasi Proposal<br>Pengelolaan proposal berdasarkan<br>hasil penilaan dan verifikasi dari GTK<br>Pusat |                                              |
|                  | organisasi<br>Dokumen MOU<br>Pengelalaan Dokumen MOU proposal<br>yang dajukan organisasi                                                                                               | Kelola Sasaran<br>Pengelalan Sasaran proposil yang<br>dajukan organisasi                                                                      | Unduhan<br>Datar yang berisi Panduan dan<br>Berkas Unduhan                                                                                                    | FAQ<br>Dafar atau kumpulan Pertanyaan<br>yang sering ditanyakan                                                  |                                              |

| 📌 🚍 Beranda |                                                                                                    |                                                                                                    |                                                                                                    | P                                                                                                    | Forum Inspirasi Generasi Unggul dan Religius |
|-------------|----------------------------------------------------------------------------------------------------|----------------------------------------------------------------------------------------------------|----------------------------------------------------------------------------------------------------|----------------------------------------------------------------------------------------------------|----------------------------------------------|
|             | Program<br>Program<br>Jack<br>Prost<br>Prost<br>Pro | m Organisasi Penggerak<br>rganisasi Penggerak adalah penggerak<br>al<br>al<br>terkengkapan Data<br>terkengkapan Data | yaan masyanikat secara maaif melalui bantuan p<br>ng sudah terbukiti elektir dalam meningkatkan ku<br><b>Waktur Tanggal</b><br>Sekarang sid 16 April 2<br>Sekarang sid 16 April 2<br>16 Maret sid 16 April 2<br>ter menggukis secar dengan Jakar yang sedar dendah<br><b>Proposal</b><br>Maret sida pengeri ngkasa Ania pada her<br>menggukan secara dengan Jakar yang sedar her menggukan secara dengan Jakar yang sedar hera pada pengeri ngkasa Ania pada her<br>menggukan secara dengan Jakar yang sedar hera menggukan secara dengan Jakar yang sedar hera pada pengeri ngkasa pengeri ngkasa pengeri ngkasa pengeri ngkasa pengeri segara dang pengeri ngkasa pengeri ngkasa pengeri | emerintah untuk peningkatan kualtas guru<br>altas proses dan hasi belajar siawa.<br>1920<br>1920<br>1920<br>1920<br>1921<br>1922<br>1931<br>1925<br>1926<br>1926<br>1927<br>1927<br>1927<br>1927<br>1927<br>1927<br>1927<br>1927 |                                              |
|             | Dokumen MOU<br>Pengelolaan Dokumen MOU proposal<br>yang diajukan organisasi                                                                                                    | Kelola Sasaran<br>Pengelotaan Sasaran proposal yang<br>dajukan organisasi                                                                                                    | Unduhan<br>Daftar yang berisi Panduan dan<br>Berkas Unduhan                                                                                                    | FAQ<br>Daftar atau kumpulan Pertanyaan<br>yang sering ditanyakan                                                                                                    |                                              |

- 3. Anda akan diarahkan menuju laman daftar Proposal yang telah lolos penilaian dan perlu diunggah dokumen MOUnya
- 4. Klik pada tombol **Unggah MOU**

| DEMO  | Dokumen MOU                                                                                         |                                                                                                    |                                                                      |                                     | Forum Inspirasi Generasi U            | Inggul dan Religi |
|-------|----------------------------------------------------------------------------------------------------|----------------------------------------------------------------------------------------------------|----------------------------------------------------------------------|-------------------------------------|---------------------------------------|-------------------|
|       |                                                                                                    | Program Organisasi Penggerak<br>Program Organisasi Penggerak adalah program pemberdayaan masy<br>efektif dalam meningkatkan kualitas proses dan hasil belajar siswa. | yarakat secara masif melalui bantuan pemerintah untuk peningkatan ku | alitas guru dan kepala sekolah berc | dasarkan model-model pelatihan yang s | sudah terbukti    |
| Dafta | ar Proposal                                                                                         |                                                                                                    |                                                                      |                                     |                                       | Q 0               |
| B     | PELATIHAN NUMERASI<br>Kategori Bantuan Pemerintah yang Diasulikan<br>Sasaran Intervensi: SD         | : Kijang, Rintisan dengan sasaran 5-20 Satuan Pendidikan                                                                                                    | Sitatus Sasaran : 3<br>Total Sesaran : 3<br>MoU Yang diunggah : 1    | Status Ajuan<br>Baru                | Aksi selanjutnya<br>UNGGAH MOU        | ÷                 |
| B     | PELATIHAN PUBLIC SPEAKING I<br>Kategori Bantuan Pemerintah yang Diasulkan<br>Sasaran Intervensi: TK | FOR TEACHER<br>- Kijang, Rintisan dengan sasaran 5-20 Satuan Pendidikan                                                                                              | Statur: Sararan<br>Total Searan : 2<br>MoU Yang diunggah : 0         | Status Ajuan<br>Banu                | Aksi selanjutnya<br>UNGGAH MOU        | ÷                 |
| B     | PELATIHAN CLASSROOM READ<br>Kategori Bantuan Pemerintah yang Diusulkan<br>Sasaran Intervensi: SD    | ING PROGRAM BAGI GURU SD KOTA MAKASSAR<br>- Kijang, Rintisan dengan sasaran 5-20 Satuan Pendidikan                                                                   | Status Sasaran<br>Total Sesaran : 2<br>MoU Yang diunggah : 0         | Status Ajuan<br>Baru                | Aksi selanjutnya<br>UNGGAH MOU        | 1                 |
| B     | PELATIHAN TIK<br>Kalegori Bantuan Pemerintah yang Diasulkan<br>Sasaran Intervensi: SMP              | : Kijang, Rintisan dengan sasaran 5-20 Satuan Pendidikan                                                                                                    | Status Sacaran<br>Total Sacaran : 2<br>🛞 MoU Yang diunggah : 0       | Status Ajuan<br>Baru                | Aksi selanjutnya<br>UNGGAH MOU        | :                 |
| B     | PELATIHAN PENGUATAN PENDI<br>Kalegori Bantuan Pemerintah yang Diusulkan<br>Sasaran Intervensi: PAUD | DIKAN KARAKTER<br>Macan, Rintisan dengan sasaran 21-100 Satuan Pendidikan                                                                                            | Status Sasaran<br>Total Sasaran : 3<br>MoU Yang diunggah : 0         | Status Ajuan<br>Baru                | Aksi selanjutnya<br>UNGGAH MOU        | :                 |
|       |                                                                                                    |                                                                                                    | < Halaman 1 dari 1 >                                                 |                                     |                                       |                   |
|       |                                                                                                    |                                                                                                    |                                                                      | 🕑 Hubungi Kami                      |                                       |                   |

#### 5. Anda akan diarahkan menuju laman daftar daerah sasaran intervensi

Daerah sasaran intervensi yang tertampil adalah daerah yang diajukan dalam proposal yang telah dikirimkan sebelumnya

| Kembali ke Daftar Proposal |                                                                                                    |                                                                                                    |                            |                                                                |   |
|----------------------------|----------------------------------------------------------------------------------------------------|----------------------------------------------------------------------------------------------------|----------------------------|----------------------------------------------------------------|---|
|                            | PELATIHAN PU<br>Kalegori Banhaan Pem<br>Sasaran Intervensi: Th                                                                                   | UBLIC SPEAKING FOR TEACHER<br>wintah yang Dusukan: Kijang, Rintisan dengan sasaran 5<br>K                         | 5-20 Satuan Pendidikan     |                                                                |   |
|                            | Pilihan Utama Daerah Sasaran<br>Total Sekolah: 20 Total Guru: 80                                                                                 | Intervensi<br>Total Guru dan Kepala Sekolah: 100                                                                  |                            |                                                                |   |
|                            | Data Pengajuan Anda telah diverifikas                                                                                                    | i dan DISETUJUI.                                                                                                  |                            |                                                                |   |
|                            | Contraction Staturan<br>Kota Makassar                                                                                                    | Jumlah Sekolah Tanggal MoU<br>20 2 Desember 2020<br>Jumlah Guru<br>80                                             | Status Verifikasi<br>Sudah | Berkas Nota Kesepahaman dengan Dinas<br>Pendidikan Daerah<br>D |   |
|                            |                                                                                                    | < Halaman 1 dari 1                                                                                                | >                          |                                                                |   |
|                            |                                                                                                    |                                                                                                    |                            |                                                                |   |
|                            | Pilihan Alternatif Daerah Sasara<br>Total Sekolah: 15 Total Guru: 45<br>AJUKAN MOU<br>Catatar: Pastkan Anda belah mekengkan semua isan dibawah u | an Intervensi<br>Total Guru dan Kepala Sekolah: 60<br>Intuk bias mengejukan sesuai dengan jadwal yang ditertukan. |                            |                                                                |   |
|                            | Deerah Sasaran<br>Kab. Gowa                                                                                                    | Jurnlah Sekolah Tanggal MoU<br>15<br>Jurnlah Guru<br>45                                                           | Status Verifikasi<br>Belum | Berkas Nola Kesepahaman dengan Dinas<br>Pendidikan Daerah<br>- | ł |
|                            |                                                                                                    | < Halaman 1 dari 1                                                                                                | >                          |                                                                |   |
|                            |                                                                                                    |                                                                                                    |                            | Hubungi Kami                                                   |   |

6. Klik ikon opsi (titik tiga) pada kota atau kabupaten sasaran yang akan diunggah MOU atau berkas Nota Kesepahaman dengan Dinas Pendidikan Kota atau Kabupaten sasaran.

| Kembali ke Daftar Proposal                                |                                                                                                    |                                                               |                                                    |                            |                                                                |
|-----------------------------------------------------------|----------------------------------------------------------------------------------------------------|---------------------------------------------------------------|----------------------------------------------------|----------------------------|----------------------------------------------------------------|
|                                                           | PELATIHAN PUE<br>Kategori Bantuan Pemerir<br>Sasaran Intervensi: TK                                           | LIC SPEAKING<br>tah yang Diusulkan: Kiji                      | FOR TEACHER<br>ang, Rintisan dengan sasaran 5-     | 20 Satuan Pendidikan       |                                                                |
| Pilihan U<br>Total Sekolah: 2                             | tama Daerah Sasaran Ir<br>20 Total Guru: 80 To                                                                | I <b>tervensi</b><br>Ital Guru dan Kepala                     | a Sekolah: 100                                     |                            |                                                                |
| O Data                                                    | Conta Pengajuan Anda telah divertikasi dan DISETUJUI.                                                         |                                                               |                                                    |                            |                                                                |
| o Davrat<br>Kota                                          | h Sasaran<br>Makassar                                                                                         | Jumlah Sekolah<br>20<br>Jumlah Guru<br>80                     | Tanggal MoU<br>2 Desember 2020                     | Status Verificasi<br>Sudah | Berhas Nota Kesepahaman dengan Dinas<br>Pendidikan Daerah<br>D |
|                                                           |                                                                                                    |                                                               | Kalaman 1 dari 1                                   | >                          |                                                                |
| Pilihan Al<br>Total Secolul<br>> AUX<br>Conter: Patters A | Iternatif Daerah Sasaran<br>15 Total Guru: 45 To<br>CAN MOU<br>Ands telah meknojkaci semua islam dibawah untu | Intervensi<br>Ital Guru dan Kepala<br>K bisa mengajukan sesur | a Sekolah: 60<br>ai dengan jadwal yang ditentukan: |                            |                                                                |
| Coerat<br>Kab.                                            | h Sasaran<br>Gowa                                                                                             | Jumlah Sekolah<br>15<br>Jumlah Guru<br>45                     | Tanggal MoU                                        | Status Venfikasi<br>Belum  | Berkas Nota Kesepahaman dengan Dinas<br>Pendidikan Daerah      |
|                                                           |                                                                                                    |                                                               | ( Halaman 1 dari 1                                 | >                          | 💿 Hubungi Kami                                                 |

7. Pilih Unggah MOU

| ali ke Daftar Proposal                                                                                                    |                                                                                                    |                            |                                                                |       |
|----------------------------------------------------------------------------------------------------|----------------------------------------------------------------------------------------------------|----------------------------|----------------------------------------------------------------|-------|
| PELATIHAN PUL<br>Katagar Bankan Pum<br>Banara Harran                                                                                          | BLIC SPEAKING FOR TEACHER<br>intah yang Diusultan: Kijang, Rintisan dengan sasarar                           | 5-20 Satuan Pendidikan     |                                                                |       |
| Pilihan Utama Daerah Sasaran I<br>Total Sekolah: 20 Total Gun: 80 T<br>Data Pengajuan Anda telah divertifikasi                                | ntervensi<br>Total Guru dan Kepala Sekolah: 100<br>dan DISETUJUI.                                            |                            |                                                                |       |
| Oarah Sesaran<br>Kota Makassar                                                                                                    | Jumlah Sekolah Tanggal MoU<br>20 2 Desember 2020<br>Jumlah Guru<br>80                                        | Status Ventfikasi<br>Sudah | Berkas Nota Kesepahaman dengan Dinas<br>Pendidikan Daerah<br>D |       |
|                                                                                                    | < Halaman 1 dari '                                                                                           | >                          |                                                                |       |
| Pilihan Alternatif Daerah Sasaran<br>Total Sekolah 15 Total Guru 45 T<br>AUKAN MOU<br>Ceteter Petsika Ada tela mekerjaka semua dan diseah ora | n Intervensi<br>fotal Guru dan Kepala Sekolah: 60<br>uk tosa mengajukan secual dengan judiai yang ditertukan |                            |                                                                |       |
| O Derrah Sesaran<br>Kab. Gowa                                                                                                    | Jumlah Sekolah Tanggal MoU<br>15<br>Jumlah Guru<br>45                                                        | Status Verifikasi<br>Belum | Berkas Nota Kesepahaman dengan Dinas<br>Pendidikan Deerah      | h Mou |
|                                                                                                    | 🗶 Halaman 🚺 dari 1                                                                                           | >                          | 😁 Hubungi Kami                                                 |       |

- 8. Isikan tanggal dari MOU dan pilih berkas MOU yang akan diunggah
- 9. Klik **SIMPAN** untuk menyimpan hasil unggahan dari MOU

| Kembali ke Daftar Propos | sal                                                                                                    |
|--------------------------|----------------------------------------------------------------------------------------------------|
|                          | PELATHAN PUBLIC SPEAKING FOR TEACHER<br>National transmission yang Durutum: Kjang, Rintisan dengan sasaran 5-20 Satuan Pendidikan<br>Baraten Informat: TK                                                                                                    |
|                          | Unggah Berkas Nota Kesepahaman Dengan Dinas Pendidikan Daerah  Pilina Teta Isei Pooo Pooo Pooo Pooo Pooo Pooo Pooo Po                                                                                                    |
|                          | Pilinan Alternatif Daerah Sasaran Intervensi       Total Guru 45       Total Guru 45       AUXAN MOU   Center Paster Ante Interpreter kenna alen desende unter bestellt wird dierstellt wird die stellt in die die desende unter bestellt wird die stellt in die die desende unter bestellt wird die stellt in die die desende unter bestellt wird die stellt in die die desende unter bestellt in die die die desende unter bestellt in die die die die die die die die die die |
|                          | <                                                                                                    |

# 9.2. Batal Unggah Dokumen MOU

Berikut adalah langkah-langkah untuk membatalkan unggah dokumen MOU :

1. Login kedalam layanan program organisasi penggerak

| 💤 Eeranda                                                                                                    |                                                                                                    |                                                                                                    |                                                                                                    | Forum Inspirasi Generasi Unggul dan Religius |  |
|----------------------------------------------------------------------------------------------------|----------------------------------------------------------------------------------------------------|----------------------------------------------------------------------------------------------------|----------------------------------------------------------------------------------------------------|----------------------------------------------|--|
|                                                                                                    |                                                                                                    |                                                                                                    |                                                                                                    |                                              |  |
|                                                                                                    | Program Organisasi Penggerak                                                                                    |                                                                                                    |                                                                                                    |                                              |  |
|                                                                                                    | Program Organisasi Penggerak adalah program pemberda<br>dan kepala sekolah berdasarkan model-model pelatihan ya | Program Organisasi Penggerak adalah program pemberdayaan masyarakat secara masif melalui bantuan pemerintah untuk peningkatan kualitas gun<br>dan kepala sekolah berdasarkan model-model pelalihan yang sudah terbukti efektif dalam meningkatkan kualitas proses dan hasil belalar siswa |                                                                                                    |                                              |  |
|                                                                                                    | Jadwal                                                                                                    |                                                                                                    |                                                                                                    |                                              |  |
|                                                                                                    | Prasyarat Kelengkapan Data                                                                                      | Prasvarat Kelengkapan Data Waktu/Tanggal                                                                                                    |                                                                                                    |                                              |  |
|                                                                                                    | Profil & Ajuan Verfikasi Organisasi                                                                             | Sekarang s/d 16 April 2                                                                                                    | 2020                                                                                                    |                                              |  |
|                                                                                                    | Portofolio Organisasi                                                                                           | Sekarang s/d 16 April 2                                                                                                    | 2020                                                                                                    |                                              |  |
|                                                                                                    | Proposal & Ajuan                                                                                                | 16 Maret s/d 16 April 2                                                                                                    | 020                                                                                                    |                                              |  |
|                                                                                                    |                                                                                                    |                                                                                                    |                                                                                                    |                                              |  |
|                                                                                                    | ") Catatan: Pastikan Anda telan melengkapi semua talan di bawan untuk                                           | bisa mengajukan sesuai dengan Jadinai yang sudan ditentuki                                                                                                    | 20.                                                                                                    |                                              |  |
| Profil<br>"State quite verificar operation<br>"Integra 14 gar 2020 esterum au<br>Pengelolaan data pokok, di<br>pengunus, dan berkas pend<br>organisasi | Portofolio<br>Pergelolaan data konsorsium dan<br>pengelolaan program organisasi                                 | Proposal<br>Mater system reposed oppersast Ande seste har<br>ring og of A A 200 sestem updar (1 60 MB<br>Pengelolaan proposal yang diajukan<br>organisasi                                                                                                    | Hasil Verifikasi Proposal<br>Pengelolaan proposal berdasarkan<br>hasi peniniaan dan verifikasi dari GTK<br>Pusat |                                              |  |
| Dokumen MOU                                                                                                    | Kelola Sasaran                                                                                                  | Unduhan                                                                                                    | ?<br>Faq                                                                                                    |                                              |  |
| Pengelolaan Dokumen MO<br>yang diajukan organisasi                                                                                                    | U proposal Pengelolaan Sasaran proposal yang<br>diajukan organisasi                                             | Daftar yang berisi Panduan dan<br>Berkas Unduhan                                                                                                    | Daftar atau kumpulan Pertanyaan<br>yang sering ditanyakan                                                        |                                              |  |
|                                                                                                    |                                                                                                    |                                                                                                    | 🗢 Hubungi Kami                                                                                                   |                                              |  |

| Beranda |                                                                                                    |                                                                                                    |                                                                                                    | R                                                                                                    | Forum Inspirasi Generasi Unggul dan Religius |
|---------|----------------------------------------------------------------------------------------------------|----------------------------------------------------------------------------------------------------|----------------------------------------------------------------------------------------------------|----------------------------------------------------------------------------------------------------|----------------------------------------------|
|         | Program<br>Program<br>Jack<br>Prosy<br>Profit<br>Propo                                                                                                    | ram Organisasi Penggerak<br>Organisasi Penggerak adalah program pemberda<br>sekolah berdasarkan model-model pelatihan ya<br>wal<br>arat Kelengkapan Data<br>A Ajuan Verfikasi Organisasi<br>bio Organisasi<br>ali & Ajuan<br>Pestoa Anda teah metergapar senua isan di bawan untuk | yaan masyanakat secara masif melalui bantuan p<br>ng sudah terbukti elektif dalam meningkatkan ku<br>Waktur Tanggal<br>Sekarang sid 10 April<br>10 Maret sid 10 April<br>10 Maret sid 10 April | emerintah untuk peningkatan kualtas guru<br>altas proses dan hasi belajar siswa.<br>2020<br>2020<br>2020         |                                              |
|         | Profil   States system reveals or operated Adapted Adapted   Profil   States and an optical adapted adapted ad | Portofolio<br>Pengelokaan data konsorsium dan<br>pengalaman program organisasi                                                                                                    | Proposal<br>Maker epide prosed oppraaf Arda pase her<br>manager 14 year 2020 seekom paid 14 00 tot<br>Pengelolaan proposal yang diajukan<br>organisasi                                         | Hasil Verifikasi Proposal<br>Pengelolaan proposal berdasarkan<br>hasil penilian dan verifikasi dari GTK<br>Pusat |                                              |
|         | Dokumen MOU<br>Pengelolaan Dokumen MOU proposal<br>yang diajukan organisasi                                                                                                    | Kelola Sasaran<br>Pengelolaan Sasaran proposal yang<br>diajukan organisasi                                                                                                    | Unduhan<br>Datar yang berisi Panduan dan<br>Berkas Unduhan                                                                                                    | FAQ<br>Datar atau kumpulan Pertanyaan<br>yang sering ditanyakan                                                  |                                              |

- 3. Anda akan diarahkan menuju laman daftar Proposal yang telah lolos penilaian
- 4. Klik pada tombol **Unggah MOU**

| DEMO | Dokumen MOU                                                                                                    |                                                                        |                                         | Forum Inspirasi Generasi Ung           | gul dan Religius |
|------|----------------------------------------------------------------------------------------------------|------------------------------------------------------------------------|-----------------------------------------|----------------------------------------|------------------|
|      | Program Organisasi Penggerak<br>Program Organisasi Penggerak adalah program pemberduyaan masyarakat secara<br>efekti dalam meningkatkan kualitas proses dan hasi belajar siswa.         | masif melalui bantuan pemerintah untuk peningkatar                     | i kualitas guru dan kepala sekolah berd | asarkan model-model pelatihan yang sud | lah terbukti     |
| Daft | ar Proposal                                                                                                    |                                                                        |                                         |                                        | Q C              |
| B    | PELATIHAN NUMERASI<br>Katupat Bantuan Pennintah yang Durutuar; Kijang, Rintisan dengan sasaran 5-20 Satuan Pendidikan<br>Sasaran Intervens: SD                                          | Status Sasaran<br>1011 Total Sasaran : 3<br>1011 MoU Yang diunggah : 1 | Status Ajuan<br>Baru                    | Aksi selanjutnya<br>UNGGAH MOU         | ÷                |
| Ð    | PELATHAN PUBLIC SPEAKING FOR TEACHED<br>Valaget filtmann framsking forskiller. Kigang Rintban dengan sataran 5-20 Satuan Pendidikan<br>tisaaran Intervent, TK                           | Status Sasaran<br>Total Sasaran : 2<br>MoU Yang diunggah : 0           | Status Ajuan<br>Baru                    | Aksi selanjutnya<br>UNGGAH MOU         | ÷                |
| B    | PELATHAN CLASSROOM READING PROGRAM BACI CURIUS SD KOTA MAAASSAR<br>backget bitmaarke kriming Develative: Kigang Rentson denget sataran 5-20 Satuan Pendidikan<br>tasakan Intervents: SD | Status Sasaran<br>Total Sasaran : 2<br>MoU Yang diunggah : 0           | Status Ajuan<br>Banu                    | Aksi selanjutnya<br>UNGGAH MOU         | ÷                |
| B    | PELATHAN TIK<br>unaupat Estaman (Denyatishi yang Denulau: Kijang, Rintisan dengan sasaran 5:20 Saluan Pendidikan<br>Sasaran Interventi, SMP                                             | Status Sasaran<br>Total Sesaran : 2<br>MoU Yang diunggah : 0           | Status Ajuan<br>Banu                    | Aksi selanjulnya<br>UNGGAH MOU         | ÷                |
| B    | PELATHAN PENGUATAN PENDIDIKAN KARAKTER<br>Kalegori fantuar Perameteh yang Durushan: Macan, Rintisan dengan sasaran 21-100 Satuan Pendidikan<br>Saturah Intervent: PAUD                  | Status Sasaran<br>Total Sasaran : 3<br>MoU Yang diunggah : 0           | Status Ajuan<br>Banu                    | Aksi selanjutnya<br>UNGGAH MOU         | ÷                |
|      | < Halar                                                                                                    | man 🚺 dari 1 🔉                                                         |                                         |                                        |                  |
|      |                                                                                                    |                                                                        | 💿 Hubungi Kami                          |                                        |                  |

5. Anda akan diarahkan menuju laman daftar daerah sasaran intervensi

| Kembali ke Daftar Proposa | I                                                                                                    |                                                                                                    |                                      |                                                                |   |
|---------------------------|----------------------------------------------------------------------------------------------------|----------------------------------------------------------------------------------------------------|--------------------------------------|----------------------------------------------------------------|---|
|                           | PELATIHAN N<br>Katagori Bantuan Pe<br>Basaran Intervinos                                                                                     | NUMERASI<br>merintah yang Diusulkan: Kijang, Rintisan de<br>SD                                              | angan sasaran 5-20 Satuan Pendidikan |                                                                |   |
|                           | Pilihan Utama Daerah Sasarar<br>Total Sekolah: 20 Total Guru: 80<br>AUKAN MOU<br>Catatar: Pastikan Anda bilah mekengkapi semua isian disawal | n Intervensi<br>Total Guru dan Kepala Sekolah: 100<br>runtuk bisa mengajukan sesuai dangan jadwal ya        | ng déentukan.                        |                                                                |   |
|                           | Deerah Sasaran<br>Kota Makassar                                                                                                    | Jumlah Sekolah Tanggal MoU<br>20<br>Jumlah Guru<br>80                                                       | Status Verifikasi<br>Belum           | Berkas Nota Kasepahaman dengan Dinas<br>Pendidikan Daerah<br>• | ÷ |
|                           |                                                                                                    | < Halaman [                                                                                                 | 1 dari1 >                            |                                                                |   |
|                           | Pilihan Alternatif Daerah Sasai<br>Total Sekolah: 40 Total Guru: 160<br>Cin Lengkapi Dokumen dan Tanggal Mo                                  | r <mark>an Intervensi</mark><br>Total Guru dan Kepala Sekolah: 200<br>J Sasaran Alternatif yang diperlukan. |                                      |                                                                |   |
|                           | Anda baru dapat mengajukan MoU sasaran alter                                                                                                 | natif setelah menyelesaikan Verval MoL/ Sasaran                                                             | Uterne.                              |                                                                |   |
|                           | Oberah Sasaran<br>Kab. Maros                                                                                                    | Jumlah Sekolah Tanggai MoU<br>20 15 Desember<br>Jumlah Guru<br>80<br>Catatan<br>fdsadaa                     | 2020 Blatus Verificasi<br>Tiskum     | Berhas Nola Kesepahaman dengan Dinas<br>Pendidikan Daerah<br>🕑 | ł |
|                           | O Deerah Sasaran<br>Kab. Luwu Timur                                                                                                    | Jumlah Sekolah Tanggal MoU<br>20 4 Desember :<br>Jumlah Guru<br>80                                          | Status Verffikasi<br>2020 Sudah      | Berkas Nota Kesepahaman dengan Dinas<br>Pendidican Daerah<br>🕑 |   |
|                           |                                                                                                    | < Halaman [                                                                                                 | 1 dari 1 🗦                           | 🖂 Hubungi Kami                                                 |   |

6. Klik ikon opsi (titik tiga) pada kota atau kabupaten sasaran yang akan dibatalkan unggah MOUnya

| Kembali ke Daftar Proposal |                                                                                                    |                                                                                                    |                            |                                                                |   |  |  |
|----------------------------|----------------------------------------------------------------------------------------------------|----------------------------------------------------------------------------------------------------|----------------------------|----------------------------------------------------------------|---|--|--|
|                            | PELATIHAN NUMERASI<br>Kategori lantuan Perendetan yang Durukan: Kijang, Rintisan dengan sasaran 5-20 Satuan Pendidikan<br>Istatian Interventi: S0 |                                                                                                    |                            |                                                                |   |  |  |
|                            | Pilihan Utama Daerah Sasar<br>Total Sekolah: 20 Total Guru: 80                                                                                    | an Intervensi<br>Total Guru dan Kepala Sekolah: 100                                                  |                            |                                                                |   |  |  |
|                            | Lengkapi Dokumen dan Tanggal M     AJUKAN MOU Pastikan Anda telah melengkapi Dokumen da                                                           | AoU seluruh Sasaran Utama.<br>In Tanggal MoU sebelum mengajukan.                                     |                            |                                                                |   |  |  |
|                            | Oberah Sasaran<br>Kota Makassar                                                                                                    | Jumlah Sekotah Tanggal MoU<br>20 13 November 2020<br>Jumlah Ouru<br>80                               | Status Venfikasi<br>Bekum  | Berkas Nota Kesepahaman dengan Dinas<br>Pendidikan Daerah<br>🕑 | : |  |  |
|                            |                                                                                                    | < Halaman 1 dar                                                                                      | 1 >                        |                                                                |   |  |  |
|                            | Pilihan Alternatif Daerah Sas<br>Total Sekolah: 40 Total Guru: 160                                                                                | <b>aran Intervensi</b><br>Total Guru dan Kepala Sekolah: 200                                         |                            |                                                                |   |  |  |
|                            | Lengkapi Dokumen dan Tanggal M     AJUKAN MOU Anda baru dapat mengajukan MoU asaran d                                                             | AoU Sasaran Alternatif yang diperlukan.<br>Iternatif setelah menyelesaikan Verval MoU Sasaran Utama. |                            |                                                                |   |  |  |
|                            | O Davrah Sataran<br>Kab. Maros                                                                                                    | Jumlah Sekolah Tanggal Mol J<br>20 15 Desember 2020<br>Jumlah Ouru<br>80<br>Catulah<br>fdsadaa       | Status Ventikasi<br>Belum  | Barkas Nota Kersepahaman dengan Dinas<br>Pendidian Daerah<br>设 | I |  |  |
|                            | Oesrah Sasaran<br>Kab, Luwu Timur                                                                                                    | Jumlah Sekolah Tanggal MoU<br>20 4 Desember 2020<br>Jumlah Guru<br>80                                | Status Verifikasi<br>Sudah | Berkas Nota Kesepahaman dengan Dinas<br>Pendidikan Daerah<br>😥 |   |  |  |
|                            |                                                                                                    | < Halaman 1 da                                                                                       | i1 >                       | 🙁 Hubungi Kami                                                 |   |  |  |

7. Pilih Batal Unggah MOU

| Kembali ke Daftar Proposa |                                                                                                    |                                                                                               |                            |                                                                |                 |
|---------------------------|----------------------------------------------------------------------------------------------------|-----------------------------------------------------------------------------------------------|----------------------------|----------------------------------------------------------------|-----------------|
|                           | PELATIHAN<br>Kalegori Bantaan I<br>Sasaran Interventi                                                                                                    | n 5-20 Satuan Pendidikan                                                                      |                            |                                                                |                 |
|                           | Pilihan Utama Daerah Sasara<br>Total Sekolah: 20 Total Guru: 80<br>Carl Constant Constant | n Intervensi<br>Total Guru dan Kepala Sekolah: 100<br>oU seluruh Sasaran Utama.               |                            |                                                                |                 |
|                           | Pastikan Anda telah melengkapi Dokumen dari                                                                                                    | Tanggal MoU sebelum mengajukan.                                                               |                            |                                                                |                 |
|                           | Oearah Sasaran<br>Kota Makassar                                                                                                    | Jumlah Sekolah Tanggal MoU<br>20 13 November 2020<br>Jumlah Guru<br>80                        | Status Verifikasi<br>Belum | Berkas Nota Kesepahaman dengan Dinas<br>Pendidikan Daerah      | atal Unggah Mou |
|                           |                                                                                                    | < Halaman 1 dari                                                                              | 1 >                        |                                                                |                 |
|                           | Pilihan Alternatif Daerah Sasa<br>Total Sekolah: 40 Total Guru: 160                                                                                                    | a <b>ran Intervensi</b><br>Total Guru dan Kepala Sekolah: 200                                 |                            |                                                                |                 |
|                           | Lengkapi Dokumen dan Tanggal M     Autor AJUKAN MOU     Anda baru dapat mengajukan MoU sasaran ati                                                                                                    | oU Sasaran Alternatif yang diperlukan.<br>enaffaetnian menyelesakan Verval MoU Sasaran Utama. |                            |                                                                |                 |
|                           | O Daerah Sasaran<br>Kab. Maros                                                                                                    | Juntah Seladah Tanggal MoU<br>20 15 Desember 2020<br>Juntah Curu<br>80<br>Catatan<br>Idsadaa  | Statur Verfiliasi<br>Bolum | Berkas Nota Kesepahaman dengan Dinas<br>Pendidikan Daerah      |                 |
|                           | Oewrah Sasaran<br>Kab. Luwu Timur                                                                                                    | Jumlah Sekotah Tanggal MoU<br>20 4 Desember 2020<br>Jumlah Curu<br>80                         | Status Venfikasi<br>Sudah  | Berkas Nota Kesepahaman dengan Dinas<br>Pendidikan Daerah<br>🕑 |                 |
|                           |                                                                                                    | 🗶 Halaman 🚺 dari                                                                              | 1 >                        | 🙁 Hubungi Kami                                                 |                 |

8. Akan ditampilkan pesan konfirmasi batal unggah Berkas MOU, pilih **Ya** untuk membatalkan unggahan berkas MOU

| Kembali ke Daftar Proposal |                                                                                          |                                                                           |                                        |                            |                                                               |   |
|----------------------------|------------------------------------------------------------------------------------------|---------------------------------------------------------------------------|----------------------------------------|----------------------------|---------------------------------------------------------------|---|
|                            | PELATIHAN NI<br>Kalegori Bantuan Per<br>Sasarar Intervensi: S                            | JMERASI<br>erintah yang Diusulkan: <b>Kijang</b> , F<br>D                 | intisan dengan sasaran 5               | 20 Satuan Pendidikan       |                                                               |   |
| Pilith<br>Total S          | Anna Konfirmasi<br>Hapus Berkas Nota K<br>O Dereh Saaran<br>Kota Makasar                 | esepahaman Dae                                                            | rah Sasaran Be<br>Jumlah Sekolah<br>20 | rikut ?                    | Bertas MOU                                                    |   |
| 0                          | Ca<br>Ki                                                                                 | 300<br>80<br>< 1                                                          | lalaman dari 1                         | · /                        | TIDAK                                                         | : |
|                            |                                                                                          |                                                                           |                                        |                            |                                                               |   |
| Pilih<br>Total S           | nan Alternatif Daerah Sasara<br>Sekolah: 40 Total Guru: 160                              | <b>an Intervensi</b><br>Total Guru dan Kepala Sek                         | olah: 200                              |                            |                                                               |   |
| C                          | Lengkapi Dokumen dan Tanggal MoU AJUKAN MOU Anda baru dapat mengajukan NoU sesaran atema | Sasaran Alternatif yang dip<br>tif setelah menyelesakan Verval M          | berlukan.<br>DU Seseran Uterne.        |                            |                                                               |   |
| 0                          | Deenih Sasaran<br>Kabi Maros                                                             | Jumlah Sekotah Tan<br>20 15 J<br>Jumlah Guru<br>80<br>Catatan<br>Fdisadaa | gel Moti<br>Jesember 2020              | Status Ventikasi<br>Bolum  | Bericas Nota Kosepahaman dengan Dinas<br>Pendokan Daerah<br>D | : |
| 0                          | Daerah Sasaran<br>Kabi, Luwu Timur                                                       | Jumlah Sekolah Tanj<br>20 4 D<br>Jumlah Guru<br>80                        | gal MoU<br>esember 2020                | Status Verifikasi<br>Sudah | Berkas Nota Kesepahaman dengan Dinas<br>Pendidkan Daerah<br>D |   |
|                            |                                                                                          | < >                                                                       | lalaman 1 dari 1                       | >                          | 🙁 Hubungi Kami                                                |   |

## 9.3. Menampilkan Dokumen MOU yang telah diunggah

Berikut adalah langkah-langkah untuk menampilkan dokumen MOU yang telah diunggah :

1. Login kedalam layanan program organisasi penggerak

| 📌 🚍 Beranda                                                                                                    |                                                                                                    |                                                                                                    |                                                                                      | Forum Inspirasi Generasi Unggul dan Religius |
|----------------------------------------------------------------------------------------------------|----------------------------------------------------------------------------------------------------|----------------------------------------------------------------------------------------------------|--------------------------------------------------------------------------------------|----------------------------------------------|
|                                                                                                    |                                                                                                    |                                                                                                    |                                                                                      |                                              |
|                                                                                                    | Program Organisasi Penggerak                                                                                    |                                                                                                    |                                                                                      |                                              |
|                                                                                                    | Program Organisasi Penggerak adalah program pemberda<br>dan kepala sekolah berdasarkan model-model pelatihan ya | yaan masyarakat secara masif melalui bantuan p<br>Ing sudah terbukti efektif dalam meningkatkan ku                                                         | emerintah untuk peningkatan kualitas guru<br>alitas proses dan hasil belajar siswa.  |                                              |
|                                                                                                    | Jadwal                                                                                                    |                                                                                                    |                                                                                      |                                              |
|                                                                                                    | Prasyarat Kelengkapan Data                                                                                      | Waktu/Tanggal                                                                                                    |                                                                                      |                                              |
|                                                                                                    | Profil & Ajuan Verfikasi Organisasi                                                                             | Sekarang s/d 16 April 2                                                                                                    | 2020                                                                                 |                                              |
|                                                                                                    | Portofolio Organisasi                                                                                           | Sekarang s/d 16 April 2                                                                                                    | 2020                                                                                 |                                              |
|                                                                                                    | Proposal & Ajuan                                                                                                | 16 Maret s/d 16 April 2                                                                                                    | 020                                                                                  |                                              |
|                                                                                                    |                                                                                                    |                                                                                                    |                                                                                      |                                              |
|                                                                                                    |                                                                                                    |                                                                                                    |                                                                                      |                                              |
| Profil                                                                                                    | Portofolio                                                                                                    | Proposal                                                                                                    | Hasil Verifikasi Proposal                                                            |                                              |
| "Glase quite verificar organizari<br>en tanger 14 Aori 2003 section polic<br>Pengelolaan data policik, da<br>pengurus, dah berkas pendu<br>organisasi | Ne pengelolaan data konsorsium dan<br>reco we<br>a<br>kung                                                      | "Sularan ajutan proposal organisasi Anda pada hari<br>ini tanggal 16 April 2000 sebelum puku 16.00 Wit<br>Pengelolaan proposal yang diajukan<br>organisasi | Pengelolaan proposal berdasarkan<br>hasil penilaian dan verifikasi dari GTK<br>Pusat |                                              |
|                                                                                                    |                                                                                                    |                                                                                                    | ?                                                                                    |                                              |
| Dokumen MOU                                                                                                    | Kelola Sasaran                                                                                                  |                                                                                                    | FAQ                                                                                  |                                              |
| Pengelolaan Dokumen MOL<br>yang diajukan organisasi                                                                                                   | proposal Pengelolaan Sasaran proposal yang<br>diajukan organisasi                                               | Daftar yang berisi Panduan dan<br>Berkas Unduhan                                                                                                    | Daftar atau kumpulan Pertanyaan<br>yang sering ditanyakan                            |                                              |
|                                                                                                    |                                                                                                    |                                                                                                    | 🖸 Hubungi Kami                                                                       |                                              |

| Beranda |                                                                                                    |                                                                                                    |                                                                                                    | R                                                                                                    | Forum Inspirasi Generasi Unggul dan Religius |
|---------|----------------------------------------------------------------------------------------------------|----------------------------------------------------------------------------------------------------|----------------------------------------------------------------------------------------------------|----------------------------------------------------------------------------------------------------|----------------------------------------------|
|         | Progar<br>Progar<br>Jack<br>Prosi<br>Profi<br>Propo<br>Profi                                                                                                    | am Organisasi Penggerak<br>Organisasi Penggerak adalah program pemberda<br>la sekolah berdasarkan model-model pelatihan ya<br>wal<br>arat Kelengkapan Data<br>A yaun Verifikasi Organisasi<br>bio Organisasi<br>al & Ayuan | yaan masyarakat secara masif melalui bantuan<br>ng sudah terbukti efektif dalam menngkatkan ku<br><b>Waktu/Tanggal</b><br>Sekarang sk1 16 April 2<br>10 Maret sid 16 April 2 | emerintah untuk peningkatan kualitas guru<br>alitas proses dan hasil belgar siswa.<br>2020<br>2020<br>2020  |                                              |
|         | Profil  Material approximation of the state of the end of the state of the state of | Portofolio<br>Pengelolaan data konsorsium dan<br>pengalaman program organisasi                                                                                                    | Proposal<br>Molecular popular April 100 Million<br>Proposal proposal yang digiukan<br>oganisal                                                                               | Hasil Verifikasi Proposal<br>Hasil Verifikasi berdasarkan<br>hasil penilaan dan verifikasi dan GTK<br>Pusat |                                              |
|         | Dokumen MOU<br>Pengelolaan Dokumen MOU proposal<br>yang diajukan organisasi                                                                                                    | Kelola Sasaran<br>Pengelolaan Sasaran proposal yang<br>diajukan organisasi                                                                                                    | Unduhan<br>Datar yang berisi Panduan dan<br>Berkas Unduhan                                                                                                    | FAQ<br>Datar atau kumpulan Pertanyaan<br>yang sering ditanyakan                                             |                                              |

- 3. Anda akan diarahkan menuju laman daftar Proposal yang telah lolos penilaian
- 4. Klik pada tombol **Unggah MOU**

| DEMO  | Dokumen MOU                                                                                                    |                                                                                   |                                                                      | 2                                | Forum Inspirasi Generasi U     | nggul dar | n Religius |
|-------|----------------------------------------------------------------------------------------------------|-----------------------------------------------------------------------------------|----------------------------------------------------------------------|----------------------------------|--------------------------------|-----------|------------|
|       | Program Organisasi Pengge<br>Program Organisasi Penggerak adalah progra<br>elektif dalam meningkatkan kualitas proses da                                                                | rak<br>m pemberdayaan masyarakat secara masif melalui t<br>n hasil belajar siswa. | bantuan pemerintah untuk peningkatan kualitas guru                   | ı dan kepala sekolah berdasarkan | model-model pelatihan yang s   | udah terb | aukti      |
| Dafta | ar Proposal                                                                                                    |                                                                                   |                                                                      |                                  |                                | ۹         | c          |
| Ð     | PELATIHAN NUMERASI<br>Kategori Bantuan Permetetan yang Durustrar: Kijang, Rintisan dengan sasaran 5-20 Satuan Pendid<br>Basaran Intervensi: SD                                          | kan                                                                               | Status Sasaran<br>111 Total Sasaran : 3<br>MoU Yang diunggah : 1     | Status Ajuan<br>Baru             | Aksi selanjutnya<br>UNGGAH MOU |           | ÷          |
| Ð     | PELATIHAN PUBLIC SPEAKING FOR TEACHER<br>Kategori Bantuan Pemerintah yang Dusrulkan: Kijang, Rintistan dengan sasaran 5-20 Satuan Pendidi<br>Sasaran Intervent: TK                      | kan                                                                               | Status Sasaran<br>111 Total Sasaran : 2<br>110 MoU Yang diunggah : 0 | Stehus Ajuan<br>Baru             | Aksi selanjutnya<br>UNGGAH MOU |           | ÷          |
| Ð     | PELATIHAN CLASSROOM READING PROGRAM BAGI GURU SD KOTA MAK/<br>Kategori Bantuan Pemerintah yang Disulukar: Kijang, Rintisan dengan sasaran 5-20 Satuan Pendidi<br>Sesaran Intervensi: SD | ISSAR<br>kan                                                                      | Status Sasaran<br>În Total Sasaran : 2<br>MoU Yang dlunggah : 0      | Status Aluan<br>Banu             | Aksi selanjutnya<br>UNGGAH MOU |           | ÷          |
| B     | PELATIHAN TIK<br>Kategori Bantuan Pemerintah yang Diurutkar: Kijang, Rintisan dengan sasaran 5-20 Satuan Pendid<br>Sesaran Intervensi: SMP                                              | kan                                                                               | Status Sasaran<br>m Total Sasaran : 2<br>MoU Yang diunggah : 0       | Status Aluan<br>Banu             | Aksi selanjutnya<br>UNGGAH MOU |           | ÷          |
| Ð     | PELATIHAN PENGUATAN PENDIDIKAN KARAKTER<br>Kategori Bantuan Penmerintin yang Durutikan: Macan, Rintisan dengan sasaran 21-100 Satuan Pen-<br>Sasaran Intervensi: PAUD                   | lidikan                                                                           | Status Sasaran<br>m Total Sasaran : 3<br>MoU Yang diunggah : 0       | Status Ajuan<br>Baru             | Aksi selanjutnya<br>UNGGAH MOU |           | ÷          |
|       |                                                                                                    | < Halaman 1 c                                                                     | dari 1 🔉                                                             |                                  |                                |           |            |
|       |                                                                                                    |                                                                                   |                                                                      | 😇 Hubungi Kami                   |                                |           |            |

- 5. Anda akan diarahkan menuju laman daftar daerah sasaran intervensi
- 6. Klik pada ikon file lampiran pada kota atau kabupaten yang akan dilihat berkas unggahannya

| Kembali ke Daftar Proposa | al                                                                                                    |                                                                                                    |                              |                                                                |   |  |
|---------------------------|----------------------------------------------------------------------------------------------------|----------------------------------------------------------------------------------------------------|------------------------------|----------------------------------------------------------------|---|--|
|                           | PELATIHAN NUMERASI<br>Kategori Bantaan Permentata yang Disnuktur: Kijang, Rintisan dengan sasaran 5-20 Satuan Pendidikan<br>Basaran Intervient: S0 |                                                                                                    |                              |                                                                |   |  |
|                           | Pilihan Utama Daerah Sasa<br>Total Sekolah: 20 Total Guru: 80                                                                                      | <b>ran Intervensi</b><br>Total Guru dan Kepala Sekolah: 100                                           |                              |                                                                |   |  |
|                           | Lengkapi Dokumen dan Tanggal     AJUKAN MOU  Pastikan Ande telah melengkapi Dokumen i                                                              | MoU seluruh Sasaran Utama.<br>Jan Tanggal MoU sebelum mengejukan.                                     |                              |                                                                |   |  |
|                           | Desrah Sataran<br>Kola Makassar                                                                                                    | Jumlah Seletlah Tanggal MoU<br>20 13 November 2020<br>Jumlah Curu<br>80                               | Status Verifikasi<br>Bolum   | Berkas Nota Kesepahaman dengan Dinas<br>Pendidikan Daerah<br>Ü | : |  |
|                           |                                                                                                    | <ul> <li>Halaman 1 da</li> </ul>                                                                      | ē1 >                         |                                                                |   |  |
|                           | Pilihan Alternatif Daerah Sat<br>Total Sekolah: 40 Total Guru: 160                                                                                 | saran Intervensi<br>Total Guru dan Kepala Sekolah: 200                                                |                              |                                                                |   |  |
|                           | Lengkapi Dokumen dan Tanggal     AJUKAN MOU Ande baru depat mengejukan MoU sasaran                                                                 | MoU Sasaran Alternatif yang diperlukan.<br>atematif seteleh menyelesakan Verval MoU Sasaran Utama.    |                              |                                                                |   |  |
|                           | Deerah Sasaran<br>Kab. Maros                                                                                                    | Junitah Sekotah Taragai Mod<br>20 15 Desember 2020<br>Juniah Ouru<br>80<br>Catatan<br>Id <b>Sadaa</b> | Statur Vertifikasi<br>Belarm | Berkas Nota Ketsepahaman dengan Dinas<br>Pendidikan Daerah     | ÷ |  |
|                           | O Deerah Sataran<br>Kab. Luwu Timur                                                                                                    | Jumlah Sekolah Tanggal MoU<br>20 4 Desember 2020<br>Jumlah Curu<br>80                                 | Status Verifikasi<br>Sudah   | Berkas Nota Kesepahaman dengan Dinas<br>Pendidikan Daerah<br>D |   |  |
|                           |                                                                                                    | < Halaman 1 da                                                                                        | ri 1 🔉                       | 🙁 Hubungi Kami                                                 |   |  |

7. Berkas unggahan akan ditampilkan

### 9.4. Mengajukan Berkas MOU

Berkas MOU atau Nota Kesepahaman yang telah diunggah pada setiap daerah sasaran perlu diajukan untuk dilkukan verifikasi dan validasi oleh admin GTK pusat. Sebelum dapat mengajukan berkas MOU Organisasi harus sudah mengunggah berkas pada semua daerah sasaran utama. Berikut akan dijelaskan langkah-langkah untuk mengajukan berkas MOU.

### 9.4.1. Mengajukan Berkas MOU Utama

Berikut adalah langkah-langkah untuk mengajukan verval berkas MOU Utama :

1. Login kedalam layanan program organisasi penggerak

| Beranda                                                                                                    |                                                                                                    |                                                                                                    | P.                                                                                                    | Forum Inspirasi Generasi Unggul dan Religius |
|----------------------------------------------------------------------------------------------------|----------------------------------------------------------------------------------------------------|----------------------------------------------------------------------------------------------------|----------------------------------------------------------------------------------------------------|----------------------------------------------|
|                                                                                                    |                                                                                                    |                                                                                                    |                                                                                                    |                                              |
|                                                                                                    | Program Organisasi Penggerak                                                                                    |                                                                                                    |                                                                                                    |                                              |
|                                                                                                    | Program Organisasi Penggerak adalah program pemberda<br>dan kepala sekolah berdasarkan model-model pelatihan ya | ayaan masyarakat secara masif melalui bantuan p<br>ang sudah terbukti efektif dalam meningkatkan ku   | emerintah untuk peningkatan kualitas guru<br>alitas proses dan hasil belajar siswa.                             |                                              |
|                                                                                                    | Jadwal                                                                                                    |                                                                                                    |                                                                                                    |                                              |
|                                                                                                    | Prasyarat Kelengkapan Data                                                                                      | Waktu/Tanggal                                                                                         |                                                                                                    |                                              |
|                                                                                                    | Profil & Ajuan Verfikasi Organisasi                                                                             | Sekarang s/d 16 April 2                                                                               | 2020                                                                                                    |                                              |
|                                                                                                    | Portofolio Organisasi                                                                                           | Sekarang s/d 16 April 2                                                                               | 2020                                                                                                    |                                              |
|                                                                                                    | Proposal & Ajuan                                                                                                | 16 Maret s/d 16 April 2                                                                               | 020                                                                                                    |                                              |
|                                                                                                    | **) Catatan: Pastikan Anda telah melengkapi semua isian di bawah untuk                                          | r bisa mengajukan sesuai dengan Jadwal yang sudah ditentuk                                            | an.                                                                                                    |                                              |
| Profil<br>"Stater exten strikts organization<br>I sarger 14 per 1200 assessmen statu<br>Pengelotan data pokok, data<br>pengurus, dan berkas pendu<br>organisasi | Portofolio<br>Pergeolaan data konsonsium dan<br>engalaman program organisasi                                    | Proposal<br>Nakar state opposal opposal y do tid<br>Pengelolaan proposal y ang diajukan<br>organisasi | Hasil Verifikasi Proposal<br>Pengeolaan proposal berdasaikan<br>basi penilaian dan verifikasi dari GTK<br>Pusat |                                              |
| Dokumen MOU<br>Pengelolaan Dokumen MOU<br>yang diajukan organisasi                                                                                              | Proposal Pengelolaan Sasaran proposal yang dajukan organisasi                                                   | Unduhan<br>Datar yang berisi Panduan dan<br>Berkas Unduhan                                            | FAQ<br>Daftar atau kumpulan Pertanyaan<br>yang sering ditanyakan                                                |                                              |

| Beranda          |                                                                                                    |                                                                                                    |                                                                                                    | E                                                                                                    | Forum Inspirasi Generasi Unggul dan Religius |
|------------------|----------------------------------------------------------------------------------------------------|----------------------------------------------------------------------------------------------------|----------------------------------------------------------------------------------------------------|----------------------------------------------------------------------------------------------------|----------------------------------------------|
| <b>e</b> Beranda | Progra<br>Dagan<br>da kepa<br>Jadv<br>Profit<br>Profit<br>Profit<br>Profit<br>Profit<br>Profit<br>Profit<br>Profit<br>Profit<br>Profit<br>Profit<br>Profit<br>Profit | am Organisasi Penggerak<br>Drganisasi Penggerak adalah program pemberdaj<br>a sekolah berdasarkan model-model pelatihan yar<br>val<br>Trat Kelengkapan Data<br>Ayan Vertikasi Organisasi<br>teo Organisasi<br>a Ayaan<br>Patkan Anda kelen metergetar sema alar di baseh urtetar<br>Perforfolio<br>Portofolio<br>Pengelolaan data konsorsium dan<br>pengelaman program organisasi | raan masyanikat secara masif melalu bahuan p<br>rg sudah terbukit efektif dalam meningkatkan ku<br>WakturTanggal<br>Sekarang sid 16 April 2<br>16 Maret sid 16 April 2<br>16 Maret sid 16 April 2<br>18 Maret sid 16 April 2<br>19 Maret secar dingan Jabrid yang suda direktik<br>Proposal | emerintah untuk peningkatan kuaitas guru<br>atas proses dan hasil belajar siswa.<br>1020<br>200<br>200<br>200<br>200<br>200<br>200<br>200<br>200<br>20 | Forum Inspirasi Generasi Unggul dan Religius |
|                  | pengurus, dan berkas pendukung<br>organisasi<br>Dokumen MOU<br>Pengelolaan Dokumen MOU proposal<br>yang diajukan organisasi                                          | Kelola Sasaran<br>Pengelolaan Sasaran proposal yang<br>diajukan organisasi                                                                                                    | Unduhan<br>Datar yang berisi Panduan dan<br>Berkas Unduhan                                                                                                    | FAQ<br>Dattar atau kumpulan Pertanyaan<br>yang sering ditanyakan                                                                                       |                                              |

3. Anda akan diarahkan menuju laman daftar Proposal yang telah lolos penilaian

#### 4. Klik pada tombol **Ajukan MOU**

Tombol **Ajukan MOU** hanya akan aktif apabila seluruh dokumen MOU telah diunggah

| DEMO  | Dokumen MOU                                                                                        |                                                                                                    |                                                                     | 2                                  | Forum Inspirasi Generasi U     | nggul dan | n Religius |
|-------|----------------------------------------------------------------------------------------------------|----------------------------------------------------------------------------------------------------|---------------------------------------------------------------------|------------------------------------|--------------------------------|-----------|------------|
|       |                                                                                                    | Program Organisasi Penggerak<br>Program Organisasi Penggerak adalah program pemberdayaan masyarakat secara masif me<br>efektif dalam meningkatkan kualitas proses dan hasi belajar siswa. | lalui bantuan pemerintah untuk peningkatan kualitas g               | yuru dan kepala sekolah berdasarka | n model-model pelatihan yang s | udah terb | oukti      |
| Dafta | ar Proposal                                                                                        |                                                                                                    |                                                                     |                                    |                                | Q         | c          |
| •     | PELATIHAN NUMERASI<br>Kategori Bantuan Pemerintah yang Diusulkan<br>Sasaran Intervensi: SD         | : Kijang, Rintisan dengan sasaran 5-20 Satuan Pendidikan                                                                                                    | Status Sesaran<br>111 Total Sasaran : 3<br>110 MoU Yang dunggah : 3 | Status Ajuan<br>Baru               | Alsi selanjutnya<br>AJUKAN MOU |           | ÷          |
| ₿     | PELATIHAN PUBLIC SPEAKING<br>Kategori Bantuan Pemerintah yang Diusukan<br>Sasaran Intervensi: TK   | FOR TEACHER<br>: Kijang, Rintisan dengan sasaran 5-20 Satuan Pendidikan                                                                                                    | Status Sasaran<br>Total Sasaran : 2<br>MoU Yang diunggah : 0        | Status Ajuan<br>Banu               | Aksi selanjutnya<br>UNGGAH MOU |           | ÷          |
| B     | PELATIHAN CLASSROOM READ<br>Kategori Bantuan Pemerintah yang Diusukan<br>Sasaran Intervensi: SD    | ING PROGRAM BAGI GURU SD KOTA MAKASSAR<br>: Kijang, Rintisan dengan sasaran 5-20 Satuan Pendidikan                                                                                        | Status Sasaran<br>Total Sasaran : 2<br>MoU Yang diunggah : 0        | Status Ajuan<br>Baru               | Aksi selanjutnya<br>UNGGAH MOU |           | ÷          |
| ₿     | PELATIHAN TIK<br>Kategori Bantuan Pemerintah yang Diusulkan<br>Sasaran Intervensi: SMP             | : Kijang, Rintisan dengan sasaran 5-20 Satuan Pendidikan                                                                                                    | Status Sasaran<br>Total Sasaran : 2<br>MoU Yang dunggah : 0         | Status Ajuan<br>Baru               | Aksi selanjutnya<br>UNGGAH MOU |           | ÷          |
| ₿     | PELATIHAN PENGUATAN PENDI<br>Kategori Bantuan Pemerintah yang Diusukan<br>Sasaran Intervensi: PAUD | DIKAN KARAKTER<br>: Macan, Rintisan dengan sasaran 21-100 Satuan Pendidikan                                                                                                    | Status Sasaran<br>Total Sasaran : 3<br>MoU Yang diunggah : 0        | Status Ajuan<br>Banu               | Aksi selanjutnya<br>UNGGAH MOU |           | ÷          |
|       |                                                                                                    | < Halaman                                                                                                    | 1_dari1 >                                                           |                                    |                                |           |            |
|       |                                                                                                    |                                                                                                    |                                                                     | 💿 Hubungi Kami                     |                                |           |            |

5. Akan ditampilkan konfirmasi mengajukan berkas MOU, pilih Ya untuk mengajukan berkas MOU

| Dokumen MOU                                                                                                    |                                                                                                    |                                                              |                      | Forum Inspirasi Generasi Un             | ggul dan Religius |
|----------------------------------------------------------------------------------------------------|----------------------------------------------------------------------------------------------------|--------------------------------------------------------------|----------------------|-----------------------------------------|-------------------|
| Progra<br>Program O<br>efekt data                                                                                             | Konfirmasi Anda ingin mengajukan Mou Berikut?      P     PLATIKAN NUMERASI     Angara Intervinta inga Davidan: Kijang, Retisan de     Davidan Menerata inga Davidan: Kijang, Retisan de | ngan sasaran 5-20 Satuan Pendisikan                          | be                   | rdasarkan model-model pelatihan yang su | dah terbukti      |
| Daftar Proposal  PELATHAN NUMERASI PELATHAN NUMERASI Backar Persentah yang Dasukat Kijang, Rintsa Backara Hervenit. SD        | n déngan sawan solu baruan Hendokan                                                                                                    | 111 Total Savaran : 3<br>€ Moli Yang dunggan : 3             | TIDAK YA<br>Beru     | Akti selanjufnya<br>AJUKAN MOU          | Q C<br>:          |
| PELATIHAN PUBLIC SPEAKING FOR TEACHE<br>Kategori Bantuan Pemerintah yang Dusulkan: Kijang, Rintisan<br>Sasaran Intervenit: TK | R<br>n dengan sasaran 5-20 Satuan Pendidikan                                                                                                    | Status Secaren<br>TT Total Secaren 12<br>MoU Yang duragah 10 | Status Ajuan<br>Baru | Aksi selanjutnya<br>UNGGAH MOU          | 1                 |
| PELATIHAN CLASSROOM READING PROGRA<br>Kategori Barbuan Paensivitah yang Dosuktan: Kijang, Rintisan<br>Basaran intervensi: SD  | AM BAGI GURU SD KOTA MAKASSAR<br>deigan sasaran 520 Satuan Pendidikan                                                                                                    | Status Sasaran<br>Total Sasaran : 2<br>MoU Yang diunggah : 0 | Statys Ajuan<br>Baru | Aksi selanjutnya<br>UNGGAH MOU          | :                 |
| PELATIHAN TIK<br>Kategori Bantuan Permerintah yang Diusutkan: Kijang, Rintisan<br>Senaran Intervenci: SMP                     | n dengan sasaran 5-20 Satuan Pendidikan                                                                                                    | Status Sasaran<br>Total Sasaran : 2<br>McU Yang duanggah : 0 | Status Ajuan<br>Baru | Aksi selanjutnya<br>UNGGAH MOU          | :                 |
| PELATIHAN PENGUATAN PENDIDIKAN KARA<br>Kaleport Bantum Pemerintah yang Disustrian: Macan, Rintisa<br>Sasaran Intervensi: PAUD | KTER<br>n dengan sasaran 21-100 Satuan Pendidikan                                                                                                    | Status Sesaran<br>Total Sasaran : 3<br>MoU Yang dunggah : 0  | Status Ajuan<br>Baru | Aksi selanjutnya<br>UNGGAH MOU          | :                 |
|                                                                                                    | < на                                                                                                    | alaman 🚺 dan 1 >                                             |                      |                                         |                   |
|                                                                                                    |                                                                                                    |                                                              | 🙁 Hubungi Kami       |                                         |                   |

### 9.4.1. Mengajukan Berkas MOU Alternatif

OMS hanya dapat mengajukan MOU untuk daerah sasaran alternatif apabila ajuan daerah sasaran utama telah disetujui oleh admin GTK. Berikut adalah langkah-langkah untuk mengajukan verval berkas MOU Alternatif :

1. Login kedalam layanan program organisasi penggerak

| Beranda                                                                                                    |                                                                                                    |                                                                                                    |                                                                                                    | Forum Inspirasi Generasi Unggul dan Religius |
|----------------------------------------------------------------------------------------------------|----------------------------------------------------------------------------------------------------|----------------------------------------------------------------------------------------------------|----------------------------------------------------------------------------------------------------|----------------------------------------------|
|                                                                                                    |                                                                                                    |                                                                                                    |                                                                                                    |                                              |
|                                                                                                    | Program Organisasi Penggerak                                                                                    |                                                                                                    |                                                                                                    |                                              |
|                                                                                                    | Program Organisasi Penggerak adalah program pemberda<br>dan kenala sekolah berdasarkan model model pelatihan ya | ayaan masyarakat secara masif melalui bantuan p<br>ano sudah terbukti efektif dalam meningkatkan kus                                                               | emerintah untuk peningkatan kualitas guru<br>alitas nroses dan hasil helaiar siswa                               |                                              |
|                                                                                                    |                                                                                                    |                                                                                                    |                                                                                                    |                                              |
|                                                                                                    | Jadwai                                                                                                    |                                                                                                    |                                                                                                    |                                              |
|                                                                                                    | Prasyarat Kelengkapan Data                                                                                      | Waktu/Tanggal                                                                                                    |                                                                                                    |                                              |
|                                                                                                    | Profil & Ajuan Verfikasi Organisasi                                                                             | Sekarang s/d 16 April 2                                                                                                    | 020                                                                                                    |                                              |
|                                                                                                    | Portofolio Organisasi                                                                                           | Sekarang s/d 16 April 2                                                                                                    | 020                                                                                                    |                                              |
|                                                                                                    | Proposal & Ajuan                                                                                                | 16 Maret s/d 16 April 20                                                                                                    | 020                                                                                                    |                                              |
|                                                                                                    | **) Catatan: Pastikan Anda telah melengkapi semua isian di bawah untuk                                          | bisa mengajukan sesuai dengan Jadwal yang sudah ditentuka                                                                                                    | in.                                                                                                    |                                              |
| Profil<br>*State subar without operations in<br>the program of the of the operation of the<br>Periodical and the pocks, and<br>perigrams, dam berkas pendu<br>ogenisast | Portofolio<br>Pergelolaan data konsorskum dan<br>pengalaman program organisasi<br>kung                          | Proposal "Mare splate represent operation Andre seek en er<br>Progenstaan process operation andre for sollte<br>Pregerichkaan proposal yang diajukan<br>organisasi | Hasil Verifikasi Proposal<br>Pengelotaan proposal berdasarkan<br>hasi penilaian dan verifikasi dari GTK<br>Pusat |                                              |
| Dokumen MOU<br>Pengetolaan Dokumen MOU<br>yang diajukan organisasi                                                                                                    | Celola Sasaran           proposal         Pengelolaan Sasaran proposal yang dajukan organisasi                  | Unduhan<br>Datar yang berisi Panduan dan<br>Berkas Unduhan                                                                                                    | <b>FAQ</b><br>Dafar atau kumpulan Pertanyaan<br>yang sering ditanyakan                                           |                                              |
|                                                                                                    |                                                                                                    |                                                                                                    | 😑 Hubungi Kami                                                                                                   |                                              |

| 🕬 들 Beranda |                                                                                   |                                                                                                    |                                                                                                    | Ē                                                                                                    | Forum Inspirasi Generasi Unggul dan Religiu  |
|-------------|-----------------------------------------------------------------------------------|----------------------------------------------------------------------------------------------------|----------------------------------------------------------------------------------------------------|----------------------------------------------------------------------------------------------------|----------------------------------------------|
| e Beranda   | Program<br>Program<br>dan kepati<br>Jackw<br>Prosyan<br>Proti &<br>Protos         | am Organisasi Penggerak<br>Viganiasi Penggerak adalah program pemberday<br>sekolah berdasarkan model-model pelatihan yar<br>ral<br>at Kelengkapan Data<br>Ajuan Verfikasi Organisasi<br>o Organisasi | aan masyarakat secara masif melalui bantuan p<br>g sudah terbukis efektif dalam menngkatkan kua<br><b>WakturTanggal</b><br>Sekarang sid 16 April 2<br>Sekarang sid 16 April 2                                                                                                    | emerintah untuk peningkatan kualitas guru<br>litas proses dan hasil belajar siswa.<br>020<br>020<br>020          | Forum Inspirasi Generasi Uroggil dan Religiu |
|             | Propose<br>*** Catalor A<br>*** Catalor A<br>************************************ | Partian Anda kash melangkap semua saun di basah unduk di<br>Portofolio<br>Pengelolaan data konsorisium dan<br>pengalaman program organisasi                                                          | Proposal Proposal Pro | Hasil Verifikasi Proposal<br>Pengelolaan proposal berdasarkan<br>hasil perilaan dan verifikasi dari GTK<br>Pusat |                                              |
|             | Dokumen MOU<br>Pengelolaan Dokumen MOU proposal<br>yang dajulan organisasi        | Kelola Sasaran<br>Pengelolaan Sasaran proposal yang<br>dayukan organisas                                                                                                    | Unduhan<br>Datar yang berisi Panduan dan<br>Berkas Unduhan                                                                                                    | FAQ<br>Dafar atau kumpulan Pertanyaan<br>yang sering ditanyakan                                                  |                                              |

3. Anda akan diarahkan menuju laman daftar Proposal yang telah lolos penilaian

#### 4. Klik pada tombol Ajukan MOU Alternatif

Tombol Ajukan MOU Alternatif hanya akan aktif apabila seluruh dokumen MOU telah diunggah

| DEMO   | Dokumen MOU                                                                                      |                                                                                                    |                                                              |                                                                                          | Forum Inspirasi Generasi U                              | Jnggul dan Religius |
|--------|--------------------------------------------------------------------------------------------------|----------------------------------------------------------------------------------------------------|--------------------------------------------------------------|------------------------------------------------------------------------------------------|---------------------------------------------------------|---------------------|
|        |                                                                                                  | Program Organisasi Penggerak<br>Program Organisas Penggerak adalah program pemberdayaan mas<br>efektif dalam meningkatkan kualitas proses dan hasil belajar siswa. | varakat secara masif melalui bantuan per                     | nerintah untuk peningkatan kualitas guru dan                                             | kepala sekolah berdasarkan model-model pelalihan yang : | sudah terbukti      |
| Daftar | Proposal                                                                                         |                                                                                                    |                                                              |                                                                                          |                                                         | 9 C                 |
| 0      | PELATIHAN NUMERASI<br>Kategori Bantuan: Kijang, Rintisan dengar<br>Sasaran Intervensi: SD        | n sasaran 5-20 Satuan Pendidikan                                                                                                    | Status Sasaran<br>Total Sasaran : 3<br>MoU Yang diunggah : 1 | Status Ajuan<br>Sasaran Utama: Disetujui<br>Sasaran Alternati: Belum Ajuan               | Absi selanishwa<br>UNGGAH MOU ALTERNATIF                | ÷                   |
| Ð      | PELATIHAN PUBLIC SPEAKING<br>Kategori Bantuan: Kijang, Rintisan dengar<br>Sasaran Intervensi: TK | FOR TEACHER<br>1 sasaran 5-20 Satuan Pendidikan                                                                                                    | Status Sasaran<br>Total Sasaran : 2<br>MoU Yang diunggah : 1 | Status Ajuan<br>Sasaran Utama: Disetujui<br>Sasaran Alternait, Belum Ajuan               |                                                         | ÷                   |
| Ð      | PELATIHAN CLASSROOM REAE<br>Kategori Bantuan: Kijang, Rintisan dengar<br>Sasaran Intervensi: SD  | DING PROGRAM BAGI GURU SD KOTA MAKASSAR<br>1 sasaran 5-20 Satuan Pendidikan                                                                                        | Status Sasaran<br>Total Sasaran : 2<br>MoU Yang diunggah : 0 | Status Ajuan<br>Sasaran Utamat Belum Ajuan<br>Sasaran Alternatit, Belum Ajuan            | Aksi selanjutnya<br>UNGGAH MOU                          | ÷                   |
| •      | PELATIHAN TIK<br>Kategori Bantuan: Kijang, Rintisan dengar<br>Sasaran Intervenst: SMP            | ı saşaran 5-20 Satuan Pendidikan                                                                                                    | Status Sesaran<br>Total Sasaran : 2<br>MoU Yang diunggah : 1 | Status Ajuan<br>Sacaran Utama: Disetujui<br>Sasaran Alternatif: Diajukan                 |                                                         | Ę.                  |
| B      | PELATIHAN PENGUATAN PEND<br>Kategori Bantuan: Macan, Rintisan denga<br>Sasaran intervensi: PAUD  | IDIKAN KARAKTER<br>n sasaran 21-100 Satuan Pendidikan                                                                                                    | Status Sasaran<br>Total Sasaran : 3<br>MoU Yang diunggah : 1 | Status Ajuan<br>Sasaran Utama: <mark>Diajukan</mark><br>Sasaran Alternatif: Beltum Ajuan |                                                         | :                   |
|        |                                                                                                  |                                                                                                    | <ul> <li>✓ Halaman 1 dari 1 &gt;</li> </ul>                  |                                                                                          |                                                         |                     |
|        |                                                                                                  |                                                                                                    |                                                              |                                                                                          |                                                         |                     |
|        |                                                                                                  |                                                                                                    |                                                              |                                                                                          | Hubungi Kami                                            |                     |

5. Akan ditampilkan konfirmasi mengajukan berkas MOU, pilih Ya untuk mengajukan berkas MOU

| E Dokumen MOU                                                                      |                                                     |                                                                                                    |                                                             |                      | Forum Inspirasi Generasi Ur              | nggul dan Religius |
|------------------------------------------------------------------------------------|-----------------------------------------------------|----------------------------------------------------------------------------------------------------|-------------------------------------------------------------|----------------------|------------------------------------------|--------------------|
|                                                                                    | Progra<br>Program O<br>efektif dala                 | Konfirmasi Anda ingin mengajukan Mou Beriku     PELTIHAN NUMERASi     Minakan Pinementa yang Danukar Kigang Ri     Searan Interventi Sig | ut?<br>Intsan dengan sasaran 5-20 Satuan Pendidikan         | b                    | erdasarkan model-model pelatihan yang su | udah terbukti      |
| Daftar Proposal                                                                    |                                                     |                                                                                                    |                                                             |                      |                                          | Q C                |
| PELATIHAN NUMERASI<br>Kategori Bantuan Pemerintah yan<br>Sasaran Intervensi: SD    | ng Diusulkan: <b>Kijang, Rintisar</b>               | dengan Sasaran 5-20 Satuan Pendidikan                                                                                                    | 111 Total Sasaran : 3<br>D MoU Yang dunggah : 3             | Baru                 | Akst selanjutnya<br>AJUKAN MOU           | :                  |
| B PELATIHAN PUBLIC SP<br>Kategori Bantuan Pemerintah yan<br>Sasaran Intervensi: TK | EAKING FOR TEACHE<br>19 Diusulkan: Kijang, Rintisan | R<br>dengan sasaran 5-20 Satuan Pendidikan                                                                                               | Status Sasaran<br>Total Searan : 2<br>MoU Yang dunggah : 0  | Status Ajuan<br>Baru | Aksi selanjutnya<br>UNGGAH MOU           | :                  |
| PELATIHAN CLASSROO<br>Kategori Bantuan Pemerintah yan<br>Sasaran Intervensi: SD    | DM READING PROGRA<br>19 Diusulkan: Kijang, Rintisar | M BAGI GURU SD KOTA MAKASSAR<br>I dengan sasaran 5-20 Satuan Pendidikan                                                                  | Status Sasaran                                              | Status Ajuan<br>Baru | Aksi selanjutnya<br>UNGGAH MOU           | :                  |
| PELATIHAN TIK<br>Kategori Bantuan Pemerintah yan<br>Sasaran Intervensi: SMP        | ng Diusulkan' <b>Kijang, Rintisa</b> r              | rdengan sasaran 5-20 Satuan Pendidikan                                                                                                   | Status Sasaran<br>Total Sasaran : 2<br>MoU Yang dunggah : 0 | Status Ajuan<br>Baru | Aksi selanjutnya<br>UNGGAH MOU           | :                  |
| PELATIHAN PENGUATA Kategori Bantuan Pemerintah yar Sasaran Intervensi: PAUD        | IN PENDIDIKAN KARA<br>19 Diusulkan: Macan, Rintisai | KTER<br>n dengan sasaran 21-100 Satuan Pendidikan                                                                                        | Status Setaran<br>Total Searan : 3<br>MoU Yang durogah : 0  | Status Ajuan<br>Baru | Alist selanjutnya<br>UNGGAH MOU          | :                  |
|                                                                                    |                                                     |                                                                                                    | < Halaman 1 dari 1 >                                        |                      |                                          |                    |
|                                                                                    |                                                     |                                                                                                    |                                                             | 🙁 Hubungi Kami       |                                          |                    |

## 9.5. Mengajukan Berkas MOU

Berikut adalah langkah-langkah untuk membatalkan ajuan berkas MOU :

1. Login kedalam layanan program organisasi penggerak

| Beranda                                                                                            |                                                                                                    |                                                                                                    |                                                                                                    | Forum Inspirasi Generasi Unggul dan Religius |
|----------------------------------------------------------------------------------------------------|----------------------------------------------------------------------------------------------------|----------------------------------------------------------------------------------------------------|----------------------------------------------------------------------------------------------------|----------------------------------------------|
|                                                                                                    |                                                                                                    |                                                                                                    |                                                                                                    |                                              |
|                                                                                                    | Program Organisasi Penggerak                                                                                    |                                                                                                    |                                                                                                    |                                              |
|                                                                                                    | Program Organisasi Penggerak adalah program pemberda<br>dan kepala sekolah berdasarkan model-model pelatihan ya | ayaan masyarakat secara masif melalui bantuan p<br>ang sudah terbukti efektif dalam meningkatkan ku                                 | pemerintah untuk peningkatan kualitas guru<br>alitas proses dan hasil belajar siswa.                              |                                              |
|                                                                                                    | Jadwal                                                                                                    |                                                                                                    |                                                                                                    |                                              |
|                                                                                                    | Prasvarat Kelengkapan Data                                                                                      | Waktu/Tanggal                                                                                                    |                                                                                                    |                                              |
|                                                                                                    | Profil & Ajuan Verfikasi Organisasi                                                                             | Sekarang s/d 16 April :                                                                                                    | 2020                                                                                                    |                                              |
|                                                                                                    | Portofolio Organisasi                                                                                           | Sekarang s/d 16 April :                                                                                                    | 2020                                                                                                    |                                              |
|                                                                                                    | Proposal & Ajuan                                                                                                | 16 Maret s/d 16 April 2                                                                                                    | 020                                                                                                    |                                              |
|                                                                                                    |                                                                                                    |                                                                                                    |                                                                                                    |                                              |
| Profil<br>"States quare writes operator Av<br>Pengelolaan data pokok, da<br>pengura, da berka poko | Portofolio<br>Pengelaan data konsorsium dan<br>pengalaman program organisasi                                    | Proposal Meteropian operation pair (100 tel<br>Proposal operation pair (100 tel<br>Propelolaan proposal yang diajukan<br>organisasi | Hasil Verifikasi Proposal<br>Pengelolaan proposal berdasarkan<br>hasil peniliain dan verifikasi dari GTK<br>Pusat |                                              |
| organisasi<br>Dokumen MOU<br>Pengelolaan Dokumen MOU<br>yang diayakan organisasi                   | Image: Proposal         Pengelolaan Sasaran proposal yang dajukan organisasi                                    | Unduhan<br>Daftar yang berisi Panduan dan<br>Berkas Unduhan                                                                         | FAQ<br>Datar atau kumpulan Pertanyaan<br>yang sering dianyakan                                                    |                                              |
|                                                                                                    |                                                                                                    |                                                                                                    | 🖸 Hubungi Kami                                                                                                    |                                              |

| Beranda |                                                                                                    |                                                                                                    |                                                                                                    | R                                                                                                    | Forum Inspirasi Generasi Unggul dan Religius |
|---------|----------------------------------------------------------------------------------------------------|----------------------------------------------------------------------------------------------------|----------------------------------------------------------------------------------------------------|----------------------------------------------------------------------------------------------------|----------------------------------------------|
|         |                                                                                                    | Program Organisasi Penggerak<br>Program Organisasi Penggerak adalah program pembe<br>dan kepala sekolah berdasarkan model-model pelatihan<br>Jadwal<br>Prasyarat Kelengkapan Data<br>Profit & Ajuan Vertikasi Organisasi<br>Potoposal & Ajuan | rdayaan maayaakat secara masif melalui bantuan<br>yang sudah terbukti elektif dalam meningkatkan ku<br><b>Waktu/Tanggal</b><br>Sekarang sid 16 April<br>Sekarang sid 16 April<br>240 dag mengukta saga denga Jadey atig 16 April 2 | pementah untuk peningkatan kualitas guru<br>ualitas proses dan hasil belajar sowa.<br>2020<br>2020<br>2020 |                                              |
|         | Profil  "State giden unflast organisat Ao Progel 19 Apt 2020 decima paid Progelosa and Sata polocik, dat pergunus, dan berkas pendu | Portofolio<br>Pergelolaan data korsorsium dan<br>pergalaman program organisasi<br>aung                                                                                                    | Proposal  Stranger 17 April 2021 bench and 16 20 Mar<br>Proges 13 April 2021 bench and 16 20 Mar<br>Pengelsahan proposal yang diajulan<br>oganisal                                                                                 | Hasil Verifikasi Proposal<br>Hasil Verifikasi adar GTK<br>Pasat                                            |                                              |
|         | Dokumen MOU<br>Pengelolaan Dokumen MOU<br>yang diajukan organisasi                                                                  | proposal                                                                                                    | Unduhan<br>Daftar yang berisi Panduan dan<br>Berkas Unduhan                                                                                                    | FAQ<br>Daftar atau kumpulan Pertanyaan<br>yang sering dilanyakan                                           |                                              |
- 3. Anda akan diarahkan menuju laman daftar Proposal yang telah lolos penilaian
- 4. Klik ikon opsi (titik tiga) pada proposal yang akan dibatalkan ajuannya

| OF MO | Dokumen MOU                                                                                        |                                                                                                    |                                                                     |                                        | Forum Inspirasi Generasi Ur          | nggul dan Religius |
|-------|----------------------------------------------------------------------------------------------------|----------------------------------------------------------------------------------------------------|---------------------------------------------------------------------|----------------------------------------|--------------------------------------|--------------------|
|       |                                                                                                    | Program Organisasi Penggerak<br>Program Organisas Penggerak adalah program pemberdayaan masy<br>efektif dalam meningkalkan kualitas proces dan hasil belajar siswa. | varakat secara masif melalui bantuan pemerintah untuk peningkatan i | kualitas guru dan kepala sekolah berda | sarkan model-model pelatihan yang su | udah terbukti      |
| Dafta | ar Proposal                                                                                        |                                                                                                    |                                                                     |                                        |                                      | Q C                |
| 0     | PELATIHAN NUMERASI<br>Kategori Bantuan Pemerintah yang Diusufkar<br>Sasaran Intervensi: SD         | n: Kijang, Rintisan dengan sasaran 5-20 Satuan Pendidikan                                                                                                    | Status Sasaran<br>Total Sasaran : 3<br>MoU Yang dunggah : 3         | Status Ajuan<br>Dinjukan               |                                      | -                  |
| •     | PELATIHAN PUBLIC SPEAKING<br>Kategori Bantuan Pemerintah yang Diusulkan<br>Sasaran Intervensi, TK  | FOR TEACHER<br>:: Kijang, Rintisan dengan sasaran 5-20 Satuan Pendidikan                                                                                            | Status Sasaran<br>mit Total Sasaran : 2<br>∭ MoU Yang diunggah : 0  | Status Ajuan<br>Baru                   | Aksi selanjutnya<br>UNGGAH MOU       | 1                  |
| •     | PELATIHAN CLASSROOM READ<br>Kategori Bantuan Pemerintah yang Diusukan<br>Sasaran Intervensi: SD    | DING PROGRAM BAGI GURU SD KOTA MAKASSAR<br>I: Kijang, Rintisan dengan sasaran 5-20 Satuan Pendidikan                                                                | Status Sasaran<br>m Total Sasaran : 2<br>∭ MoU Yang diunggah : 0    | Status Ajuan<br>Baru                   | Aksi selanjutiya<br>UNGGAH MOU       | ÷                  |
| Ð     | PELATIHAN TIK<br>Kategori Bantuan Pemerintah yang Diusufkan<br>Sasaran Intervensi: SMP             | n: Kijang, Rintisan dengan sasaran 5-20 Satuan Pendidikan                                                                                                    | Status Sasaran                                                      | Status Ajuan<br>Baru                   | Aksi selanjutnya<br>UNGGAH MOU       | ł.                 |
| •     | PELATIHAN PENGUATAN PEND<br>Kategori Bantuan Pemerintah yang Diusufkar<br>Sasaran Intervensi, PAUD | IDIKAN KARAKTER<br>:: Macan, Rintisan dengan sasaran 21-100 Satuan Pendidikan                                                                                       | Status Sasaran                                                      | Status Ajuan<br>Baru                   | Aksi selanjutnya<br>UNGGAH MOU       | ł                  |
|       |                                                                                                    |                                                                                                    | < Halaman 1 dari 1 >                                                |                                        |                                      |                    |
|       |                                                                                                    |                                                                                                    |                                                                     |                                        |                                      |                    |
|       |                                                                                                    |                                                                                                    |                                                                     | 🖸 Hubungi Kami                         |                                      |                    |

#### 5. Pilih Batal Ajuan

| DEMO  | Dokumen MOU                                                                                         |                                                                                                    |                                                                     | Ē                                           | Forum Inspirasi Generasi Unggul dan Religius |
|-------|----------------------------------------------------------------------------------------------------|----------------------------------------------------------------------------------------------------|---------------------------------------------------------------------|---------------------------------------------|----------------------------------------------|
|       |                                                                                                    | Program Organisasi Penggerak<br>Program Organisasi Penggerak adalah program pemberdayaan masyarakat secara masif melu<br>efektif dalam meningkatkan kualitas proses dan hasil belajar siswa. | alui bantuan pemerintah untuk peningkatan ku                        | ualitas guru dan kepala sekolah berdasarkar | model-model pelatihan yang sudah terbukti    |
| Dafta | ar Proposal                                                                                         |                                                                                                    |                                                                     |                                             | ۹ 0                                          |
| 0     | PELATIHAN NUMERASI<br>Kategori Bantuan Pemerintah yang Diusulkan<br>Sasaran Intervensi: SD          | : Kijang, Rintisan dengan sasaran 5-20 Satuan Pendidikan                                                                                                    | Status Sasaran<br>111 Total Sasaran : 3<br>10 MoU Yang diunggah : 3 | Status Ajuan<br>Diajukan                    | Detail Dokumen Mou                           |
| B     | PELATIHAN PUBLIC SPEAKING I<br>Kategori Bantuan Pemerintah yang Diusulkan<br>Sasaran Intervensi: TK | FOR TEACHER<br>: Kijang, Rintsan dengan sasaran 5-20 Satuan Pendidikan                                                                                                    | Status Sasaran<br>Total Sasaran : 2<br>MoU Yang diunggah : 0        | Status Ajuan<br>Banu                        | Aksi selari ana<br>UNGGAH MOU                |
| •     | PELATIHAN CLASSROOM READ<br>Kategori Bantuan Pemerintah yang Diusulkan<br>Sasaran Intervensi: SD    | ING PROGRAM BAGI GURU SD KOTA MAKASSAR<br>: Kijang, Rintisan dengan sasaran 5-20 Satuan Pendidikan                                                                                           | Status Sasaran<br>Total Sasaran : 2<br>MoU Yang diunggah : 0        | Status Ajuan<br>Banu                        | Aksi selanjutnya<br>UNGGAH MOU               |
| 0     | PELATIHAN TIK<br>Kategori Bantuan Pemerintah yang Diusulkan<br>Sasaran Intervensi: SMP              | : Kijang, Rintisan dengan sasaran 5-20 Satuan Pendidikan                                                                                                    | Status Sasaran<br>Total Sasaran : 2<br>MoU Yang diunggah : 0        | Status Ajuan<br>Baru                        | Aksi selanjutnya<br>UNGGAH MOU               |
| B     | PELATIHAN PENGUATAN PENDI<br>Kategori Bantuan Pemerintah yang Diusulkan<br>Sasaran Intervensi: PAUD | DIKAN KARAKTER<br>: Macan, Rintisan dengan sasaran 21-100 Satuan Pendidikan                                                                                                    | Status Sasaran<br>Total Sasaran : 3<br>MoU Yang diunggah : 0        | Status Ajuan<br>Banu                        | Aksi selanjutnya<br>UNGGAH MOU               |
|       |                                                                                                    | < Halaman 1                                                                                                    | dari 1 >                                                            |                                             |                                              |
|       |                                                                                                    |                                                                                                    |                                                                     | 🕲 Hubungi Kami                              |                                              |

6. Akan ditampilkan konfirmasi batal ajuan berkas MOU, pilih Ya untuk membatalkan ajuan berkas

| o <sup>ge</sup>                                                                                                    |                                                                                        |                                                                         |                      | Forum Inspirasi Generasi Un              | ggul dan Religius |
|----------------------------------------------------------------------------------------------------|----------------------------------------------------------------------------------------|-------------------------------------------------------------------------|----------------------|------------------------------------------|-------------------|
| Pro                                                                                                    | Anda ingin membatalkan pengajuan Me<br>PELATHAN NUMERASI<br>Berlane interventi SD      | DU berikut?<br>dengan sasaran 5-20 Satuan Pendidikan                    | Þ                    | erdasarkan model-model pelatihan yang su | idah terbukti     |
| Daftar Proposal<br>B PELATIHAN NUMERASI<br>Kangara Bankan Premerintan yang Dunukan: Kijang<br>Banran Indeventi: SD | ), Rindisan dengan sasaran 0-20 satuan Mendokan                                        | 111 Total Sataran 3<br>B MoU Yang dunggah 3                             | TIDAK YA<br>Disjukar |                                          | Q C<br>:          |
| PELATIHAN PUBLIC SPEAKING FOR T<br>Kategori Bantuan Penserintah yang Diusufkan: Kijang<br>Sasaran Intervensi: TK   | TEACHER<br>), Rintisan dengan sasaran 5-20 Satuan Pendidikan                           | Status Sasaran<br>Total Sasaran : 2<br>MoU Yang diunggah : 0            | Status Ajuan<br>Baru | Aksi selanjutnya<br>UNGGAH MOU           | :                 |
| PELATIHAN CLASSROOM READING P<br>Kategori Bankuan Peminintah yang Diusulikan: Kijang<br>Sasaran Intervensi: SD     | RDGRAM BAGI GURU SD KOTA MAKASSAR<br>), Rinlisan dengan sasaran 5-20 Satuan Pendidikan | Stabus Sociaran<br>1111 Total Sesaran : 2<br>1111 MoU Yang diunggah : 0 | Status Ayuan<br>Baru | Aksi selanjutnya<br>UNGGAH MOU           | :                 |
| PELATIHAN TIK Katagori Bantuan Peneretah yang Diusukan: Kijang Sanaran Intervensi: SMP                             | ), Rintisan dengan sasaran 5-20 Satuan Pendidikan                                      | Status Sasaran                                                          | Status Ajuan<br>Baru | Akst seiznjutnya<br>UNGGAH MOU           | ÷                 |
| PELATIHAN PENGUATAN PENDIDIKAN<br>Katagori Berban Pemerintah yang Diusulkan: Macan<br>Sacaran Intervensi: PAUD     | N KARAKTER<br>n, Rintisan dengan sasaran 21-100 Satuan Pendidikan                      | Status Sesaran                                                          | Status Ajuan<br>Baru | Aksi selanjutnya<br>UNGGAH MOU           | :                 |
|                                                                                                    | < 1                                                                                    | Halaman 🚺 dari 1 >                                                      |                      |                                          |                   |
|                                                                                                    |                                                                                        |                                                                         | 🙁 Hubungi Kami       |                                          |                   |

### 9.5. Memilih Sekolah Sasaran

Setiap proposal yang diajukan diwajibkan untuk mengisikan sekolah sasaran pilihan. Sekolah pilihan yang harus ditambahkan adalah sejumlah sekolah yang diajukan dalam proposal. Sekolah sasaran dapat dipenuhi dengan cara mengisikan semua dengan sekolah sasaran utama atau dapat menambahkannya dengan sekolah sasaran dari daerah alternatif. Berikut ini akan dibahas bagaimana cara menambahkan sekolah sasaran utama dan sekolah sasaran alternatif.

### 9.5.1. Memilih Sekolah Sasaran Utama

Untuk dapat memilih sekolah sasaran utama, syarat yang harus dipenuhi adalah ajuan dokumen MOU daerah utama sudah disetujui oleh GTK. Apabila ajuan MOU daerah sasaran utama sudah disetujui, makak ikutilah langkah-langkah berikut untuk melakukan pemilihan sekolah sasaran utama :

- Beranda Program Organisasi Penggerak Jadwal Prasyarat Kelengkapan Data Waktu/Tanggal ang s/d 16 April 2020 Profil & Ajuan Verfik Portofolio Organisasi Sekarang s/d 16 April 2020 Proposal & Ajuan 16 Maret s/d 16 April 2020 Profi Portofolio Hasil Verifikasi Pro Pengelolaan data konsorsium dan pengalaman program organisasi Pengelolaan data pokok, data pengurus, dan berkas pendukung Pengelolaa organisasi ≡ lola Sasi Dokumen MOU an Sasaran p Daftar atau kumpulan Pe yang sering ditanyakan umen MOU proposa osal yang Daftar yang berisi Panduan dan Berkas Unduhan
- 1. Login kedalam layanan program organisasi penggerak

2. Pada laman Beranda, klik pada modul Pilih Sekolah Sasaran

| Beranda                                                                                                    |                                                                                                    |                                                                                                    |                                                                                                    |
|----------------------------------------------------------------------------------------------------|----------------------------------------------------------------------------------------------------|----------------------------------------------------------------------------------------------------|----------------------------------------------------------------------------------------------------|
|                                                                                                    |                                                                                                    |                                                                                                    |                                                                                                    |
|                                                                                                    | Program Organisasi Penggerak                                                                                                    |                                                                                                    |                                                                                                    |
|                                                                                                    | Program Organisasi Penggerak adalah program pembero                                                                                | layaan masyarakat secara masif melalui bantuan p                                                                                                    | emerintah untuk peningkatan kualitas guru                                                                    |
|                                                                                                    | dan kepala sekolah berdasarkan model-model pelalihan                                                                               | yang sudan terbuku elektir dalam meningkatkan ku                                                                                                    | aitas proses dan nasil belajar siswa.                                                                        |
|                                                                                                    | Jadwal                                                                                                    |                                                                                                    |                                                                                                    |
|                                                                                                    | Prasyarat Kelengkapan Data<br>Profil & Aiuan Verfikasi Ormanisasi                                                                  | Waktu/Tanggal<br>Sekarang s/d 16 April 2                                                                                                    | 2020                                                                                                    |
|                                                                                                    | Portofolio Organisasi                                                                                                    | Sekarang s/d 16 April 2                                                                                                    | 2020                                                                                                    |
|                                                                                                    | Proposal & Ajuan                                                                                                    | 16 Maret s/d 16 April 2                                                                                                    | 020                                                                                                    |
|                                                                                                    | **) Catatan: Pastikan Anda telah melengkapi semua islan di bawah unt                                                               | k bisa mengajukan sesuai dengan Jadwal yang sudah ditentuk                                                                                                  | an                                                                                                    |
| Profil<br>Statum gular verifikal organizati<br>en inger 11 der 2020 seitem print<br>Pergelotian data polok, da<br>pengurus, dan berkas pend<br>organisati | Portofolio           Nor pain lat<br>to tra ona<br>taking         Pengelolaan data konsorsium dan<br>pengalaman program organisasi | Proposal<br>Visian suker proceed rogenisal: Anda pada har<br>minogogi 14 Ard 2003 sekemin pada 14 00 MB<br>Pengolobian proposal yang diajukan<br>organisasi | Hasil Verifikasi Proposal<br>Hasil Verifikasi aberdasarkan<br>hasil penjalan dan verifikasi dan GTK<br>Pusat |
| Dokumen MOU                                                                                                    | Pilih Sekolah Sasaran                                                                                                    | Unduhan                                                                                                    | FAQ                                                                                                    |
| Pengelolaan Dokumen MOU<br>yang diajukan organisasi                                                                                                    | U proposal Pengelolaan Sasaran proposal yang<br>diajukan organisasi                                                                | Daftar yang barisi Panduan dan<br>Berkas Undunan                                                                                                    | Daftar atau kumpulan Pertanyaan<br>yang sering ditanyakan                                                    |

3. Anda akan diarahkan menuju laman daftar Proposal yang telah disetujui ajuan MOU daerah sasaran utamanya

| DEMO | Kelola Sasaran                                                                                      |                                                                                                    |                                                                          |                                                                               | P YAYASAN W                                                      | AHANA VISI IN  | IDONESIA |
|------|----------------------------------------------------------------------------------------------------|----------------------------------------------------------------------------------------------------|--------------------------------------------------------------------------|-------------------------------------------------------------------------------|------------------------------------------------------------------|----------------|----------|
|      |                                                                                                    | Program Organisasi Pengg<br>Program Organisasi Penggerak adalah prog<br>efektif dalam meningkatkan kualitas proses | gerak<br>yram pemberdayaan masyarakat secara<br>dan hasil belajar siswa. | masif melalui bantuan pemerintah untuk peningkatan ku                         | alitas guru dan kepala sekolah berdasarkan model-model pelatihan | yang sudah ter | rbukti   |
| Daff | tar Proposal                                                                                        |                                                                                                    |                                                                          |                                                                               |                                                                  | ۹              | c        |
| 0    | Sekolah Penggerak Wahana Liter<br>Kategori Bantuan: Macan, Rintisan denga<br>Sasaran Intervensi: SD | rasi - Landak dan Manggarai Timur<br>an sasaran 21-100 Satuan Pendidikan                                           | Jumlah Sekolah<br>Sasaran Utama: 0/70<br>Sasaran Alternatif: 0/0         | Status Ajuan<br>Sasaran Utama: Bekum Ajuan<br>Sasaran Aiternatif. Bekum Ajuan | Aksi selanjuhnya<br>PILIH SASARAN UTAMA                          |                | ĩ        |
|      |                                                                                                    |                                                                                                    | < Halar                                                                  | man 🚺 dari 1 🔉                                                                |                                                                  |                |          |
|      |                                                                                                    |                                                                                                    |                                                                          |                                                                               |                                                                  |                |          |
|      |                                                                                                    |                                                                                                    |                                                                          |                                                                               |                                                                  |                |          |
|      |                                                                                                    |                                                                                                    |                                                                          |                                                                               |                                                                  |                |          |
|      |                                                                                                    |                                                                                                    |                                                                          |                                                                               |                                                                  |                |          |
|      |                                                                                                    |                                                                                                    |                                                                          |                                                                               |                                                                  |                |          |
|      |                                                                                                    |                                                                                                    |                                                                          |                                                                               |                                                                  |                |          |
|      |                                                                                                    |                                                                                                    |                                                                          |                                                                               |                                                                  |                |          |

4. Klik pada tombol **pilih sasaran utama** 

| etho = | Kelola Sasaran                                                                                                    |                                                                  |                                                                                                    |                                                                |                  |      |
|--------|----------------------------------------------------------------------------------------------------|------------------------------------------------------------------|----------------------------------------------------------------------------------------------------|----------------------------------------------------------------|------------------|------|
|        | Program Organisasi Pengger<br>Program Organisasi Pengperak adalah program<br>efektif dalam meningkatkan kualitas proses dan                                           | ak<br>pemberdayaan masyarakat secar<br>hasil belajar siswa.      | a masif melalul bantuan pemerintah untuk peningkatan kuali                                             | ilas guru dan kepala sekolah berdasarkan model-model pelalihan | yang sudah terbu | ukti |
| Dafta  | ar Proposal                                                                                                    |                                                                  |                                                                                                    |                                                                | ۹ (              | c    |
| Ð      | Sekolah Penggerak Wahana Literasi - Landak dan Manggarai Timur<br>Kategori Bantuan, Macan, Rintisan dengan sasaran 21-100 Satuan Pendidikan<br>Sasaran Intervensi: SD | Jumlah Sekolah<br>Sasaran Utama: 0/70<br>Sasaran Alternatif: 0/0 | Status Ajuan<br>Sasaran Utama: <mark>Belum Ajuan</mark><br>Sasaran Aitematit: <mark>Belum Ajuan</mark> | Alsi selahidnya<br>PILIH SASARAN UTAMA                         |                  | i    |
|        |                                                                                                    | < Hala                                                           | aman 1 dari 1 >                                                                                        |                                                                |                  |      |
|        |                                                                                                    |                                                                  |                                                                                                    |                                                                |                  |      |
|        |                                                                                                    |                                                                  |                                                                                                    |                                                                |                  |      |
|        |                                                                                                    |                                                                  |                                                                                                    |                                                                |                  |      |
|        |                                                                                                    |                                                                  |                                                                                                    |                                                                |                  |      |
|        |                                                                                                    |                                                                  |                                                                                                    |                                                                |                  |      |
|        |                                                                                                    |                                                                  |                                                                                                    |                                                                |                  |      |
|        |                                                                                                    |                                                                  |                                                                                                    |                                                                |                  |      |

5. klik tambah sekolah pada bagian sekolah sasaran utama

| Baftar Daerah Sasaran Utama                                                                                                    |                                                                                                    |
|----------------------------------------------------------------------------------------------------|----------------------------------------------------------------------------------------------------|
|                                                                                                    | Sekolah Penggerak Wahana Literasi - Landak dan Manggarai Timur<br>Kitapot Buntun Macan, Rintisan dengan sasaran 21-100 Satuan Pendidikan<br>Bearan Intervent: SD<br>AULIAN SEKOLAH SASARAN                                                                                                    |
|                                                                                                    | Total Sekolah Sasaran : 0 / 70                                                                                                    |
| Sekolah Kam<br>Langtap dita sekolah<br>Mangar<br>Janih Sekolah Se<br>Cangar dita sekolah<br>(2)<br>Mangar<br>Mangar<br>Mang | independent 1 sectority     independent 1 sectority     independent 2 sectority     independent 2 sectority     independent 2 sectority     independent 2 sectority     independent 2 sectority     independent 2 sectority |

6. Pilih sekolah yang akan ditambahkan

| lih Sekolah Sasaran                                                                  |                 |                                                                                      |        |
|--------------------------------------------------------------------------------------|-----------------|--------------------------------------------------------------------------------------|--------|
| Tentukan Sekolah Sasaran                                                             |                 | > Hasil                                                                              |        |
| Pilih Sekolah Sasaran untuk Daerah S                                                 | asaran berikut: |                                                                                      |        |
| Kab. Landak<br>Provinsi: Kalimantan Barat                                            |                 |                                                                                      |        |
| Kandidat Sekolah Sasaran                                                             | Q C #           | 2 / 28 Sekolah Terpilih                                                              | ×      |
| SD NEGERI 19 KERSIK BELANTIAN<br>NPSN: 30104237<br>Atamat: JL Dusun Kersik Belantian | ~               | SD NEGERI 19 KERSIK BELANTIAN<br>NPSN: 30104237<br>Alamat JI. Dusun Kersik Belantian | ×      |
| SD NEGERI 18 TEMAHAR<br>NPSN: 30104239<br>Alamat: JL Dusun Temahar                   | ~               | SD NEGERI 18 TEMAHAR<br>NPSN: 30104239<br>Alamat JI. Dusun Temahar                   | ×      |
| SD NEGERI 31 BEGANTUNG<br>NPSN: 30104241<br>Alamat: JL Begantung                     | +               |                                                                                      |        |
| SD NEGERI 43 ANDENG<br>NPSIX: 30104242<br>Alamat: Dusun Andeng                       | +               |                                                                                      |        |
| SD NEGERI 44 SIDIK KAYU AGA<br>NPSN: 30104243<br>Atamat: Sidik Kayu Aga              | +               |                                                                                      |        |
| SD NEGERI 32 TEMIANG<br>NPSN: 30104244<br>Alamat: Jin. Dusun Temiang                 | +               |                                                                                      |        |
| SD NEGERI 11 JANTAAN<br>NPSN: 30104245<br>Alamat: JI. Jantaan Dan Pojan              | +               |                                                                                      |        |
| SD NEGERI 33 MAYUN<br>NPSN: 30104246<br>Atamat: Dusun Mayun                          | +               |                                                                                      |        |
| SD NEGERI 45 OTO LEDANG<br>NP3N: 30104247<br>Alamat JI. Olo Ledang                   | +               |                                                                                      |        |
| SD NEGERI 26 REO MAJAU<br>NF3ri: 30104248<br>Atamat JI. Dusun Reo Majau              | +               |                                                                                      |        |
| SD NEGERI 46 KELAWIT<br>NPRV 30104249<br>Alamat JI. Raya Sidas-ngabang               | +               |                                                                                      |        |
| SD NEGERI 27 MANUR SEPARE<br>NPSN: 30104250<br>Alamat JI. Dusun Manur Separe         | +               |                                                                                      |        |
| SD NEGERI 12 SEMUGIH<br>NPSN: 30104251<br>Alamat: JL Semugih                         | +               |                                                                                      |        |
| SD NEGERI 32 SELUMANG<br>NPSN: 30104252<br>Alamat: JL Ampin                          | +               |                                                                                      |        |
| SD NEGERI 42 PETAI BEJAMBU<br>NPSIK 30104253<br>Alamat: Dusun Petai Bejambu          | +               |                                                                                      |        |
| < Halaman 1 >                                                                        |                 |                                                                                      |        |
|                                                                                      |                 | BATAL                                                                                | SIMPAN |

7. Klik simpan

| ilih Sekolah Sasaran             |                                                                |               |                                                                                       |        |
|----------------------------------|----------------------------------------------------------------|---------------|---------------------------------------------------------------------------------------|--------|
|                                  | Tentukan Sekolah Sasaran                                       |               | > Hasil                                                                               |        |
| Pilih Sekolah                    | Sasaran untuk Daerah Sas                                       | aran berikut: |                                                                                       |        |
| Kab. Lano<br>Provinsi Ka         | dak<br>limantan Barat                                          |               |                                                                                       |        |
| Kandidat Sekola                  | ih Sasaran                                                     | Q C #         | 2 / 28 Sekolah Terpilih                                                               | ×      |
| SD NEC<br>NPSN: 30<br>Alamat: JI | GERI 19 KERSIK BELANTIAN<br>104237<br>. Dusun Kersik Belantian | ~             | SD NEGERI 19 KERSIK BELANTIAN<br>NPSN: 30104237<br>Alamat: JI. Dusun Kersik Belantian | ×      |
| SD NEC<br>NPSN: 30<br>Alamat: JI | GERI 18 TEMAHAR<br>104239<br>. Dusun Temahar                   | ~             | SD NEGERI 18 TEMAHAR<br>NFSN: 30104239<br>Alamat: JI. Dusun Temahar                   | ×      |
| SD NEC<br>NPSN: 30<br>Alamat: JI | GERI 31 BEGANTUNG<br>104241<br>Begantung                       | +             |                                                                                       |        |
| SD NEC<br>NPSN: 30<br>Alamat D   | GERI 43 ANDENG<br>104242<br>usun Andeng                        | +             |                                                                                       |        |
| SD NEC<br>NPSN: 30<br>Alamat St  | GERI 44 SIDIK KAYU AGA<br>104243<br>dik Kayu Aga               | +             |                                                                                       |        |
| SD NEC<br>NPSN: 30<br>Alamat, JI | GERI 32 TEMIANG<br>r104244<br>n. Dusun Temiang                 | +             |                                                                                       |        |
| SD NEC<br>NPSN- 30<br>Alamat. JI | <mark>BERI 11 JANTAAN</mark><br>104245<br>. Jantaan Dsn Pojan  | +             |                                                                                       |        |
| SD NEC<br>NPSN: 30<br>Alamat D   | GERI 33 MAYUN<br>104246<br>usun Mayun                          | +             |                                                                                       |        |
| SD NEC<br>NPSN- 30<br>Alamat JI  | GERI 45 OTO LEDANG<br>104247<br>. Oto Ledang                   | +             |                                                                                       |        |
| SD NEC<br>NPSN: 30<br>Alamat: JI | BERI 26 REO MAJAU<br>104248<br>. Dusun Reo Majau               | +             |                                                                                       |        |
| SD NEC<br>NPSN: 30<br>Alamat: JI | GERI 46 KELAWIT<br>104249<br>. Raya Sidas-ngabang              | +             |                                                                                       |        |
| SD NEC<br>NPSN: 30<br>Alamat: JI | GERI 27 MANUR SEPARE<br>104250<br>. Dusun Manur Separe         | +             |                                                                                       |        |
| SD NEC<br>NPSN: 30<br>Alamat: JI | GERI 12 SEMUGIH<br>104251<br>. Semugih                         | +             |                                                                                       |        |
| SD NEC<br>NPSN: 30<br>Alamat: JI | GERI 32 SELUMANG<br>104252<br>Ampin                            | +             |                                                                                       |        |
| SD NEC<br>NPSN: 30<br>Alamat D   | GERI 42 PETAI BEJAMBU<br>104253<br>usun Petai Bejambu          | +             |                                                                                       |        |
|                                  | < Halaman 1 >                                                  |               |                                                                                       |        |
|                                  |                                                                |               | BATAL                                                                                 | SIMPAN |

8. Akan ditampilkan daftar sekolah yang sudah Anda pilih, klik **OK** untuk menyimpan hasil pemilihan sekolah

| Pilih Sekolah Sasaran |                                                                                       |   |       |
|-----------------------|---------------------------------------------------------------------------------------|---|-------|
|                       | Tentukan Sekolah Sasaran                                                              | > | Hasil |
|                       | 1 Berhasil Tersimpan                                                                  |   |       |
|                       | Kab. Landak<br>Provinsi: Kalimantan Barat                                             |   |       |
|                       | Berikut Daftar Sekolah yang berhasil disimpan:                                        | : |       |
|                       | 1 SD NEGERI 19 KERSIK BELANTIAN<br>NPSN: 30104237<br>Alamat JL Dusun Kersik Belantian |   |       |
|                       | 2 SD NEGERI 18 TEMAHAR<br>NPSN 30104239<br>Alumat JI. Dusun Temahar                   |   |       |
|                       | ← KEMBALI                                                                             |   | ОК    |
|                       |                                                                                       |   |       |
|                       |                                                                                       |   |       |
|                       |                                                                                       |   |       |
|                       |                                                                                       |   |       |
|                       |                                                                                       |   |       |
|                       |                                                                                       |   |       |

9. Pilih minimal satu sekolah sekolah kontrol

| Daftar Daerah Sasaran Utama                                                                                                    |                                                                                                    |                                |
|----------------------------------------------------------------------------------------------------|----------------------------------------------------------------------------------------------------|--------------------------------|
|                                                                                                    | Sekolah Penggerak Wahana Literasi - Landak dan Manggarai Timur<br>Kategori Barban: Macan, Rintisan dengan sasaran 21-100 Satuan Pendidikan<br>Sasaran Intervent: SD<br>AJUAN SEKOLAH SASARAN |                                |
|                                                                                                    |                                                                                                    | Total Sekolah Sasaran : 2 / 70 |
| Sekolah Kontro<br>Langtapi data sekolah kont<br>Katerdaraan<br>Jumlah Sekolah: 0<br>Sekolah Sasarri<br>Langtapi data Sekolah Sas | l<br>or (minimal 1 sealactah)<br>an Utama<br>waa waluk setaip Daenah Sasaran di bawah ini<br>k Kalengagen                                                                                    |                                |
| Kab. Mang<br>Power: Nasa<br>Staris Hod. St                                                                                       | artan Baat<br>artan Catal<br>artai Timur Kalengiagen<br>Tenggaa Timur 0 / 42 Sekolah                                                                                                    |                                |
|                                                                                                    |                                                                                                    |                                |

10. Simpan sekolah kontrol yang sudah dipilih

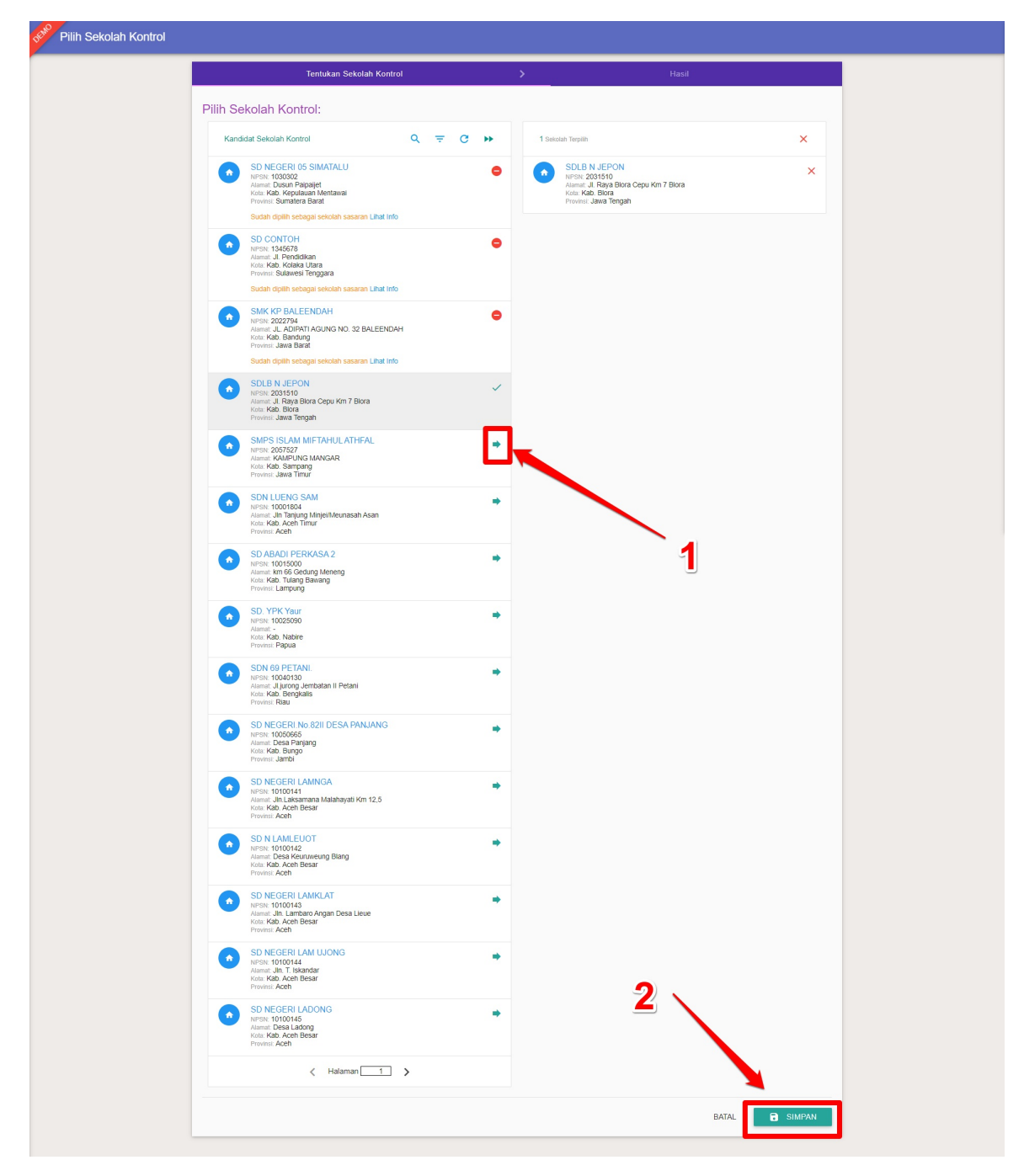

11. Klik ajukan sekolah sasaran

| Daftar Daerah Sasaran Utama                                                |                                                                                                    |                                                 |                                |  |
|----------------------------------------------------------------------------|----------------------------------------------------------------------------------------------------|-------------------------------------------------|--------------------------------|--|
|                                                                            | Sekolah Penggerak Wahana Literasi - Land<br>Kategori Bantuar, Macan, Rintisan dengan sasaran 21-1<br>Sasaran Intervensi: SD          | ak dan Manggarai Timur<br>100 Satuan Pendidikan |                                |  |
|                                                                            | ➤ AJUKAN SEKOLAH SASARAN                                                                                                    |                                                 |                                |  |
|                                                                            |                                                                                                    |                                                 | Total Sekolah Sasaran : 2 / 70 |  |
| Sekolah Kor<br>Longlogi dita sekuan<br>Karagasan<br>Jumita Sekulah Sas     | ntrol<br>Kootod (mmimal 1 sekolah)<br>saran Utama                                                                                    | Ø <b>†</b> F                                    | ILH SEKOLAH                    |  |
| Lengkapi data Sekolat  Lengkapi data Sekolat  Kab. Le  Provinal  Status Mo | n Sasaran untuk setiap Daerah Sasaran di bawah ini<br>andak Kelengkapan<br>Kalimantan Barat 2 / 28 Sekolah<br>su: Sudah diverifikasi | 🛛 🏫 P                                           | ILIH SEKOLAH                   |  |
| Kab. M.<br>Provinsi f.<br>Status M.                                        | anggarai Timur Kalengkapan<br>Nusa Tenggara Timur 0 / 42 Sekolah<br>U. Sudah divertifikasi                                           | © 🔒 F                                           | YILIH SEKOLAH                  |  |
|                                                                            |                                                                                                    |                                                 |                                |  |
|                                                                            |                                                                                                    |                                                 |                                |  |
|                                                                            |                                                                                                    |                                                 |                                |  |

12. Akan ditampilkan jendela konfirmasi pengajuan sekolah sasaran, pilih Ya untuk mengajukan sekolah sasaran utama.

| Anda ingin mengaj<br>Data yang telah diajukan tidak                                      | jukan Daftar Sekolah Sasaran?<br>: akan bisa diubah kembali. |                   |                       |
|------------------------------------------------------------------------------------------|--------------------------------------------------------------|-------------------|-----------------------|
|                                                                                          |                                                              | TIDAK             | <b>YA</b> In : 2 / 70 |
| Sekolah Kontrol                                                                          |                                                              |                   |                       |
| Kalengkapan<br>Jumlah Sekolah: <b>1</b>                                                  |                                                              | O A PILIH SEKOLAH |                       |
| Sekolah Sasaran Utama<br>Lengkapi data Sekolah Sasaran untuk setiap Dar                  | erah Sasaran di bawah ini                                    |                   |                       |
| Kab, Landak<br>Provinsi Kalimantan Barat<br>Status Moti. Sudah divertifikasi             | Kelengkapan<br>2/28 Sekolah                                  | TILIH SEKOLAH     |                       |
| Kab. Manggarai Timur<br>Provinci: Nusa Tenggara Timur<br>Status MoU. Sudah divertifikasi | Kelengkapan<br>0 / 42 Sekolah                                | ♥ PILIH SEKOLAH   |                       |
|                                                                                          |                                                              |                   |                       |

#### 9.5.2. Memilih Sekolah Sasaran Alternatif

Untuk dapat memilih sekolah sasaran alternatif, syarat yang harus dipenuhi adalah ajuan dokumen MOU daerah alternatif sudah disetujui oleh GTK. Selain itu status ajuan sekolah sasaran utama juga telah disetujui oleh GTK dan jumlah sekolah sasaran belum terpenuhi. Apabila syarat untuk memilih sekolah sasaran alternatif tersebut terpenuhi, maka ikutilah langkah-langkah berikut untuk melakukan pemilihan sekolah sasaran alternatif :

1. Login kedalam layanan program organisasi penggerak

| 📌 🚍 Beranda |                                                                             |                                                                                                    |                                                                                                    | 2                                                                                                    | Forum Inspirasi Generasi Unggul dan Religius |
|-------------|-----------------------------------------------------------------------------|----------------------------------------------------------------------------------------------------|----------------------------------------------------------------------------------------------------|----------------------------------------------------------------------------------------------------|----------------------------------------------|
|             | Prog<br>Progra<br>dan ke<br>Part<br>Prof<br>Port<br>Prof<br>Prof            | gram Organisasi Penggerak<br>organisasi Penggerak adalah program pemberday<br>pala sekolah berdasarkan model-model pelatihan yar<br>diwal<br>yarat Kelengkapan Data<br>& Ayaan Verlikasi Organisasi<br>sfolo Organisasi<br>seal & Ayaan | raan masyanakat secara masif melalui bantuan p<br>ng sudah terbukti efektif dalam meningkatkan ku<br><b>WakturTanggal</b><br>Sekarang sidi 16 April 2<br>Bekarang sidi 16 April 2                                  | emerintah untuk peningkatan kualitas guru<br>latas proses dan hasil belajar siswa.<br>1020<br>1020             |                                              |
|             | • 7 Cata                                                                    | er Patkan Ande tekin meknyikapi semua akan di bawah undu di<br>Portofolio<br>Pengelolaan data konsorsium dan<br>pengalaman program organisasi                                                                                           | ete neropsjuker sesue dengen valere jaar pusker dended<br>Proposal<br><sup>1</sup><br><sup>2</sup><br><sup>2</sup><br><sup>2</sup><br><sup>2</sup><br><sup>2</sup><br><sup>2</sup><br><sup>2</sup><br><sup>2</sup> | Hasil Verifikasi Proposal<br>Pengelolaan proposal berdasarkan<br>hasi peniaan dan verifikasi dari GTK<br>Pusat |                                              |
|             | Dokumen MOU<br>Pengelolaan Dokumen MOU proposal<br>yang diajukan organisasi | Kelola Sasaran<br>Pengelolaan Sasaran proposal yang<br>dajukan organisasi                                                                                                    | Unduhan<br>Dafar yang berisi Panduan dan<br>Berkas Unduhan                                                                                                    | FAQ<br>Daftar atau kumpulan Pertanyaan<br>yang sering ditanyakan                                               |                                              |

2. Pada laman **Beranda**, klik pada modul **Sekolah Sasaran** 

| randa                                                                                                    |                                                 |                                                                                      |                                                                                                    |                                                                                                    |
|----------------------------------------------------------------------------------------------------|-------------------------------------------------|--------------------------------------------------------------------------------------|----------------------------------------------------------------------------------------------------|----------------------------------------------------------------------------------------------------|
|                                                                                                    | _                                               |                                                                                      |                                                                                                    |                                                                                                    |
|                                                                                                    | Program C                                       | Organisasi Penggerak                                                                 |                                                                                                    |                                                                                                    |
|                                                                                                    | Program Organis<br>dan kepala sekol             | isasi Penggerak adalah program pemberda<br>olah berdasarkan model-model pelatihan ya | yaan masyarakat secara masif melalui bantuan pe<br>ng sudah terbukti efektif dalam meningkatkan kua                                                          | emerintah untuk peningkatan kualitas guru<br>alitas proses dan hasil belajar siswa.                                                          |
|                                                                                                    | Jadwal                                          |                                                                                      |                                                                                                    |                                                                                                    |
|                                                                                                    | Prasyarat Kel                                   | lengkapan Data                                                                       | Waktu/Tanggal                                                                                                    |                                                                                                    |
|                                                                                                    | Profil & Ajuan                                  | Verfikasi Organisasi                                                                 | Sekarang s/d 16 April 2                                                                                                    | 020                                                                                                    |
|                                                                                                    | Portofolio Orga                                 | anisasi                                                                              | Sekarang s/d 16 April 2                                                                                                    | 020                                                                                                    |
|                                                                                                    | Proposal & Aju                                  | uan                                                                                  | 16 Maret s/d 16 April 20                                                                                                    | 020                                                                                                    |
|                                                                                                    | **) Catatan: Pastikan                           | n Anda telah melengkapi semua islan di bawah untuk                                   | bisa mengajukan sesuai dengan Jadiwal yang sudah ditentuka                                                                                                   | ю.                                                                                                    |
| Profil<br>"States guken verifikas organisas<br>in legger 16 April 2020 enterles pa<br>Pengelolaan data pokok, d<br>pengunus, dato berkas pen-<br>organisasi | Ante pade heri<br>eur 16 00 WB<br>ata<br>dukung | Portofolio<br>Pengelolaan data konsorsium dan<br>pengalaman program organisasi       | Proposal<br>States guide proposal organizati Add pala her<br>ana ogga i 6 karl 200 aerikin palu (6 00 km<br>Pengelolaan proposal yang diajukan<br>organisasi | Hasil Verifikasi Proposal<br>Hasil verifikasi Proposal<br>Pengelolaan proposal berdasarkan<br>hasil pentiaan dan verifikasi dan GTK<br>Pusat |
| Dokumen MOU                                                                                                    |                                                 | Pilih Sekolah Sasaran                                                                | Unduhan                                                                                                    | FAQ                                                                                                    |
| Pengelolaan Dokumen MC<br>yang diajukan organisasi                                                                                                    | )U proposal f                                   | Pengelolaan Sasaran proposal yang<br>diajukan organisasi                             | Daftar yang berisi Panduan dan<br>Berikas Unduhan                                                                                                    | Daftar atau kumpulan Pertanyaan<br>yang sering ditanyakan                                                                                    |

- 3. Anda akan diarahkan menuju laman daftar Proposal yang telah disetujui ajuan MOU daerah sasaran utamanya
- 4. Klik pada tombol pilih sekolah sasaran alternatif

| DEMO | Kelola Sasaran                                                                                        |                                                                                                    |                                                                   |                                                                             | P Yayasan                                                      | I WAHANA VISI INDONESIA |
|------|----------------------------------------------------------------------------------------------------|----------------------------------------------------------------------------------------------------|-------------------------------------------------------------------|-----------------------------------------------------------------------------|----------------------------------------------------------------|-------------------------|
|      |                                                                                                    | Program Organisasi Pengger<br>Program Organisasi Penggerak adalah program<br>efektif dalam meningkatkan kualitas proses dan | ak<br>pemberdayaan masyarakat secara<br>hasil belajar siswa.      | masif melalui bantuan pemerintah untuk peningkatan ku                       | ailtas guru dan kepala sekolah berdasarkan model-model pelatih | ian yang sudah terbukti |
| Daft | tar Proposal                                                                                          |                                                                                                    |                                                                   |                                                                             |                                                                | Q 0                     |
| •    | Sekolah Penggerak Wahana Litera<br>Kategori Bantuan: Macan, Rintisan dengan<br>Sasaran Intervensi: SD | isi - Landak dan Manggarai Timur<br>sasaran 21-100 Satuan Pendidikan                                                        | Jumlah Sekotah<br>Sasaran Utama: 2/70<br>Sasaran Alternatif: 0/40 | Status Ajuan<br>Sasaran Ulama: Disetujui<br>Sasaran Alternatif. Bekum Ajuan | Aki selanjuhya<br>PILIH SASARAN ALTERNATIF                     | ÷                       |
|      |                                                                                                    |                                                                                                    | < Halar                                                           | man 1 dari 1 🖒                                                              |                                                                |                         |
|      |                                                                                                    |                                                                                                    |                                                                   |                                                                             |                                                                |                         |
|      |                                                                                                    |                                                                                                    |                                                                   |                                                                             |                                                                |                         |
|      |                                                                                                    |                                                                                                    |                                                                   |                                                                             |                                                                |                         |
|      |                                                                                                    |                                                                                                    |                                                                   |                                                                             |                                                                |                         |
|      |                                                                                                    |                                                                                                    |                                                                   |                                                                             |                                                                |                         |
|      |                                                                                                    |                                                                                                    |                                                                   |                                                                             |                                                                |                         |

5. klik tambah sekolah pada bagian sekolah sasaran alternatif

| Daftar Daerah Sasaran Al | lternatif                                                                                                    |                                                                                                    |                                |  |
|--------------------------|----------------------------------------------------------------------------------------------------|----------------------------------------------------------------------------------------------------|--------------------------------|--|
|                          |                                                                                                    | Sekolah Penggerak Wahana Literasi - Landak dan Manggarai Timur<br>Kangun lantuan Macan, Rintisan dengan sasaran 21-100 Satuan Pendidikan<br>Saturan Interven: SD<br>AJUAN SEKOLAH SASARAN |                                |  |
|                          |                                                                                                    |                                                                                                    | Total Sekolah Sasaran : 2 / 70 |  |
|                          | Sekolah Sasara<br>Lengtap data Sekolah Sasa<br>Mab Jayawi<br>Proma Papa<br>Sekolah Sekolah | ana Juternatif<br>inan untuk setup Daenah Sasanan di bawah ini<br>jaya Kelengtagan<br>an diwentikasi 0 / 40 Sekolah                                                                       | O PILIN SEXOLAI                |  |
|                          |                                                                                                    |                                                                                                    |                                |  |

- 6. Pilih sekolah yang akan ditambahkan
- 7. Klik simpan

| Tentukan Sekolah Sasaran >                                             | Hasil                      |        |
|------------------------------------------------------------------------|----------------------------|--------|
| ilih Sekolah Sasaran untuk Daerah Sasaran berikut:                     |                            |        |
| Kab. Jayawijaya<br>Provindi: Papua                                     |                            |        |
| Kandidat Sekolah Sasaran Q C 🇭 2/40 Sekolah Terpilih                   |                            | ×      |
| SD ADVENT MAIMA<br>NPSN 60001377<br>Amerik Jahan Kurima Maima          | MAIMA<br>77<br>urima Maima | ×      |
| <ul> <li>SD INPRES ABUSA<br/>NP38: 60001378<br/>Admit Abusa</li> </ul> | ABUSA<br>78                | ×      |
| SDINPRESAIKIMA<br>MPSN: 60001379<br>Amerika Kakima                     |                            |        |
| SD INPRES AIRGARAM                                                     |                            |        |
| SD INPRES AL GONIK<br>NPSN: 60001381<br>Admin: 50 Inpres Algonik       | <u></u> 1                  |        |
| SD NEGERIANAGERA<br>NPSN: 65001382<br>Admit: Anagera                   |                            |        |
| SD INPRES BANDUA<br>NPSN: 6001385<br>Atemat: Jin bandua bolakme        |                            |        |
| SD INPRES BOLAKME                                                      |                            |        |
| SD INPRES BUGI                                                         |                            |        |
| SDN INPRES HEATNO                                                      |                            |        |
| SD INPRES HOLASILI<br>NPSR: 60301405<br>Admit: Holasili                |                            |        |
| SD INPRES HOLKIMA<br>NPSN: 6001406<br>Atamat: Desa Holkima             |                            |        |
| SD INPRES IBELE<br>NPSN: 60001406<br>Aamat: Sd Inpres Ibele            |                            |        |
| SD INPRES ISAIMA<br>NPSN: 6001410<br>Aamat: JL Yos Sudarso             |                            |        |
| SD INPRES KORAGI                                                       | 2                          |        |
| < Halaman 1 >                                                          |                            |        |
|                                                                        | BATAL                      | SIMPAN |

8. Klik ajukan sekolah sasaran utama

| Ekolah Penggerak Wahana Literael - Landak dan Manggarai Timur<br>Darjori Burlaw. Ririkan dengan sasana 71-100 Saluan Pendidian<br>Dari Internet: SU                                                                                                    | Skolah Pengerak Wahana Literasi - Landak dan Manggarai Timu:         Dar dana Markan, Rotisan dengan sasana 21-100 Satuan Pendukan         Dar dar dana Manggarai Timu:         Dar dar dana Manggarai Timu:         Dar dar dana Manggarai Timu:         Dar dar dar dana Manggarai Timu:         Dar dar dar dar dana Manggarai Timu:         Dar dar dar dar dar dar dar dar dar dar d                                                                                                    | Skolah Pengerak Wahana Literasi - Landak dan Manggarai Timu:         Lati diatet:       Margia datet:         Lati diatet:       National Statutation         Intervent:       Total Sekolah Sasaran : 4/70         Skelah Sasara Alternatif       Total Sekolah Sasaran : 4/70         Englap data Bekalah Basaran undu stelap Darah Sasara d basa hat       Intervention         Image: Skelah Sasaran undu stelap Darah Sasaran 1 - 100 Satara di Basara       Image: Skelah Sasaran - 14/70         Skelah Sasaran undu stelap Darah Sasaran di basa hat       Image: Skelah Sasaran - 14/70         Image: Skelah Sasaran undu stelap Darah Sasaran di basa hat       Image: Skelah Meretinan         Image: Skelah Sasaran undu stelap Darah Sasaran di basa hat       Image: Skelah Meretinan         Image: Skelah Meretinan       Image: Skelah Meretinan       Image: Skelah Meretinan                                                                                                    | Daftar Daerah Sasaran Alternatif                                    |                                                                                                    |                                |                                                                                                    |  |
|----------------------------------------------------------------------------------------------------|----------------------------------------------------------------------------------------------------|----------------------------------------------------------------------------------------------------|---------------------------------------------------------------------|----------------------------------------------------------------------------------------------------|--------------------------------|----------------------------------------------------------------------------------------------------|--|
| Total Sekolah Sasaran : 4 / 70       Sekolah Sasaran Alternatif       Lengkapi data Sekolah Sasaran di basah is       Sekolah Sasaran untuk setap Derant Sasaran di basah is       Sekolah Sasaran untuk setap Derant Sasaran di basah is       Sekolah Sasaran untuk setap Derant Sasaran di basah is       Promo: Papa<br>Promo: Papa       2 / 40 Sekolah | Total Sekolah Sasaran : 4/ 70       Sekolah Sasaran Alternatif       Lengap dala Sekolah Sasaran untuk telap barah Sasaran di bawah isi       Math Jayawajaya<br>Prome Page       Yebu Jayawajaya<br>Prome Page       Yebu Jayawajaya<br>Page       Yebu Jayawajaya<br>Page       Yebu Jayawajaya<br>Page       Yebu Jayawajaya<br>Page       Yebu Jayawajaya<br>Page       Yebu Jayawajaya<br>Page <td <="" colspan="2" th=""><th>Total Sekolah Sasaran : 4/70         Sekolah Sasaran utuk selap Darah Sasaran e kawah re         Englag dala Sekolah Sasaran utuk selap Darah Sasaran e kawah re         Maring dala Sekolah Sasaran utuk selap Darah Sasaran e kawah re         Maring dala Sekolah Sasaran utuk selap Darah Sasaran e kawah re         Maring dala Sekolah Sasaran e kawah re         Maring dala Sekolah Sasaran e kawah re</th><th></th><th>Sekolah Penggerak Wahana Literasi - Landak dan Manggarai Timur<br/>Katiyan Bahuan Macan, Rinisan dengan sasaran 21-100 Satuan Pendidikan<br/>Sararan Intervent: SD<br/>ALTIKAN SEKOLAH SASARAN</th><th></th></td>                                                                                                    | <th>Total Sekolah Sasaran : 4/70         Sekolah Sasaran utuk selap Darah Sasaran e kawah re         Englag dala Sekolah Sasaran utuk selap Darah Sasaran e kawah re         Maring dala Sekolah Sasaran utuk selap Darah Sasaran e kawah re         Maring dala Sekolah Sasaran utuk selap Darah Sasaran e kawah re         Maring dala Sekolah Sasaran e kawah re         Maring dala Sekolah Sasaran e kawah re</th> <th></th> <th>Sekolah Penggerak Wahana Literasi - Landak dan Manggarai Timur<br/>Katiyan Bahuan Macan, Rinisan dengan sasaran 21-100 Satuan Pendidikan<br/>Sararan Intervent: SD<br/>ALTIKAN SEKOLAH SASARAN</th> <th></th>                                                                                                    |                                                                     | Total Sekolah Sasaran : 4/70         Sekolah Sasaran utuk selap Darah Sasaran e kawah re         Englag dala Sekolah Sasaran utuk selap Darah Sasaran e kawah re         Maring dala Sekolah Sasaran utuk selap Darah Sasaran e kawah re         Maring dala Sekolah Sasaran utuk selap Darah Sasaran e kawah re         Maring dala Sekolah Sasaran e kawah re         Maring dala Sekolah Sasaran e kawah re |                                | Sekolah Penggerak Wahana Literasi - Landak dan Manggarai Timur<br>Katiyan Bahuan Macan, Rinisan dengan sasaran 21-100 Satuan Pendidikan<br>Sararan Intervent: SD<br>ALTIKAN SEKOLAH SASARAN |  |
| Sekolah Sasaran Alternatif<br>Lengtap data Sekolah Sasaran untuk setap Darah Sasaran di basah isi<br>Kabu Jayawijaya Kalengagan<br>Promis Papag 2 / 40 Sekolah<br>Status MeU Sutah divertitikas                                                                                                    | Sekolah Sasaran Alternatif<br>Englape data Sekolah Sasaran untuk selap Darah Sasaran di bawah se<br><u>Kob Alyawa Saya</u><br><u>Kob Alyawa Saya</u><br><u>Kob Alyawa</u><br><u>Kob Alyawa</u><br><u></u> | Sekolah Sasaran Alternatif<br>Lengar data Sekolah Sasaran untuk setap Darah Sasaran di bawah isi<br>Control Angelogian Angelogian Angelo |                                                                     |                                                                                                    | Total Sekolah Sasaran : 4 / 70 |                                                                                                    |  |
|                                                                                                    |                                                                                                    |                                                                                                    | Sekolah Sas<br>Lengkapi dala Sekolah<br>(Sekolah Marina)<br>Kabu Ja | aran Alternatif<br>Sasaran untuk setap Daecah Sasaran di bawah ini<br>wawijaya Kalengagaan<br>apata 2 / 49 Sekolah<br>Sudah diverithasi                                                                                                    | O 🛉 PILIH SEKOLAH              |                                                                                                    |  |

## 10. Koreksi Sasaran

Sasaran yang terdapat dalam proposal yang sudah disetujui oleh Admin GTK Pusat dapat dilakukan koreksi dan perbaikan oleh OMS dengan cara meminta izin kepada GTK untuk dibukakan izin koreksinya. Apabila sudah dibuka izin koreksi oleh GTK, OMS dapat melakukan update dan koreksi pada sasaran program dengan mengikuti langkah-langkah berikut :

1. Login kedalam layanan program organisasi penggerak

| ≡ Beranda                                                                                   |                                                                                                    |                                                                                                    |                                                                                                    |
|---------------------------------------------------------------------------------------------|----------------------------------------------------------------------------------------------------|----------------------------------------------------------------------------------------------------|----------------------------------------------------------------------------------------------------|
|                                                                                             | Program Organisasi Penggerak<br>Program Organisasi Penggerak adalah program pember<br>dan kepala sekidah berdasarkan model-model pelatinan<br>Jadwal<br>Program Verikasi Organisasi<br>Profi & Ajuan Verikasi Organisasi<br>Proposal & Ajuan                      | layaan masyarakat secara masif melalui bantuan<br>yang sudah terbukti elektif dalam meningkatkan ku<br>WakturTonggal<br>Sekarang sid 16 April<br>16 Maret sid 16 April | semerintah untuk peningkatan kualitas guru<br>alitas proses dan hasil belajar sawa.<br>2020<br>2020<br>2020 |
| Profil Profil Profil Profil                                                                 | <ul> <li>** Catatar Pastikan Anda teal meanglaps semua atea of bawah until</li> <li>** Catatar Pastikan Anda teal meanglaps semua atea of bawah until</li> <li>** Portofolio</li> <li>** Pengelolaan data konsorsium dan pengahaman program organisasi</li> </ul> | A bise mengeukan securi dengan Judiwi yang sudah ditent<br>Proposal<br>Matema gulan proposal organisal Adap pala her<br>ri hangai 14 Auri 200 sekelum pular 14 60 140  | er<br>Dokumen MOU<br>Pengelolaan Dokumen MOU proposal<br>yang digukan organisasi                            |
| Pengehdaan data potok, dat<br>penguna, dan berkas pendu<br>organisasi<br>Pilih Sekolah Sasa | aran Koreksi Sasaran                                                                                                    | Pengelolaan proposal yang diajukan<br>organisasi<br>Unduhan                                                                                                    | FAQ                                                                                                    |
| Pengelolaan Sasaran propos<br>dajukan organisasi                                            | al yang Kelola Koreksi Data Daerah Sasaran<br>dan Sekolah Sasaran                                                                                                    | Daftar yang berisi Panduan dan<br>Berkas Unduhan                                                                                                    | Daftar atau kumpulan Pertanyaan<br>yang sering ditanyakan                                                   |

2. Pada laman Beranda, klik pada modul Koreksi Sasaran

| Beranda |                                                                                                    |                                                                                                    |                                                                                                    |                                                                                     | Yayasan Upaya Indonesia Damai |
|---------|----------------------------------------------------------------------------------------------------|----------------------------------------------------------------------------------------------------|----------------------------------------------------------------------------------------------------|-------------------------------------------------------------------------------------|-------------------------------|
|         | Prograda in Ke                                                                                                    | rram Organisasi Penggerak<br>n Organisasi Penggerak adalah program pemberda<br>alala sekolah berdasarkan model-model pelatihan ya<br>tiwal | yaan masyarakat secara masif melalui bantuan p<br>ng sudah terbukti efektif dalam meningkatkan kuz                                                                                                    | emerintah untuk peningkatan kualitas guru<br>alitas proses dan haail belajar siswa. |                               |
|         | Pra                                                                                                    | yarat Kelengkapan Data<br>& Aiuan Verlikasi Omanisasi                                                                                      | Waktu/Tanggal<br>Sekarano s/d 16 Andi 2                                                                                                    | 020                                                                                 |                               |
|         | Port                                                                                                    | folio Organisasi                                                                                                    | Sekarang s/d 16 April 2                                                                                                    | 020                                                                                 |                               |
|         | Prop                                                                                                    | osal & Ajuan                                                                                                    | 16 Maret s/d 16 April 20                                                                                                    | 020                                                                                 |                               |
|         | **) Cata                                                                                                    | an: Pastikan Anda telah melengkapi semua isian di bawah untuk                                                                              | bisa mengajukan sesuai dengan Jadiwal yang sudah ditentuka                                                                                                    | 10.                                                                                 |                               |
|         | Profil<br>Profil<br>States where writes operand And seek for<br>writegar 14 Adr 2021 ensem paid of 20 VID<br>Perepolation and profile, data<br>pergruns, dan berkas pendukung<br>organisasi | Portofolio<br>Pergelolaan data konsorsium dan<br>pengalaman program organisasi                                                             | Proposal<br>States and a state of the state of the state o | Dokumen MOU<br>Pengelotaan Dokumen MOU proposal<br>yang dajukan organisasi          |                               |
|         | Pilih Sekolah Sasaran<br>Pengeotan Sasaran proposal yang<br>dajukan organisasi                                                                                                    | Koreksi Sasaran<br>Kelola Koreksi Data Daerah Sasaran<br>dan Sekolah Sasaran                                                               | Unduhan<br>Dahar yang berti Sanduan dan<br>Berkas Unduhan                                                                                                    | PAQ<br>Daftar atau kumpulan Pertanyaan<br>yang sering ditanyakan                    |                               |

3. Anda akan diarahkan menuju laman daftar Proposal yang telah diberikan izin untuk koreksi oleh GTK

| DEMO | Hasil Verifikasi Proposal                                                                                                    |                                                                                                    |                                                         |                            | 2 | igi su | MEDANG |
|------|----------------------------------------------------------------------------------------------------|----------------------------------------------------------------------------------------------------|---------------------------------------------------------|----------------------------|---|--------|--------|
|      |                                                                                                    |                                                                                                    |                                                         |                            |   | ۹      | c      |
| 8    | Penerapan Implementasi Pembelajaran edulogy school berbasisis digital absensi<br>kolo Piposan (PKP-1253-McC)<br>Sakaran Interven: 2014 Ministran dengan sasaran 21-100 Satuan Pendidikan<br>Sakaran Interven: 2014 Ministran dengan Sakaran 21-100 Satuan Pendidikan<br>Mudan Program litterveni: Literasi dan Karakter | Satural Inferventi (Utana)<br>Total Sector 100<br>Total Chrun American Sekotar: 300<br>Satura Inferventi (Adenst)<br>Total Sekatar: 300<br>Total Chru So0<br>Total Chru So0 | Status Ayuan<br>Korekci<br>Nital Akhir Proposal<br>5.61 | Aka selanguhya<br>PERBAIKI |   |        | :      |
|      |                                                                                                    | < Halaman 1 dari 1 >                                                                                                    |                                                         |                            |   |        |        |
|      |                                                                                                    |                                                                                                    |                                                         |                            |   |        |        |
|      |                                                                                                    |                                                                                                    |                                                         |                            |   |        |        |
|      |                                                                                                    |                                                                                                    |                                                         |                            |   |        |        |
|      |                                                                                                    |                                                                                                    |                                                         |                            |   |        |        |
|      |                                                                                                    |                                                                                                    |                                                         |                            |   |        |        |
|      |                                                                                                    |                                                                                                    |                                                         |                            |   |        |        |
|      |                                                                                                    |                                                                                                    |                                                         |                            |   |        |        |
|      |                                                                                                    |                                                                                                    |                                                         |                            |   |        |        |
|      |                                                                                                    |                                                                                                    |                                                         |                            |   |        |        |

4. Klik tombol **Perbaiki** pada proposal yang akan diperbaiki sasarannya

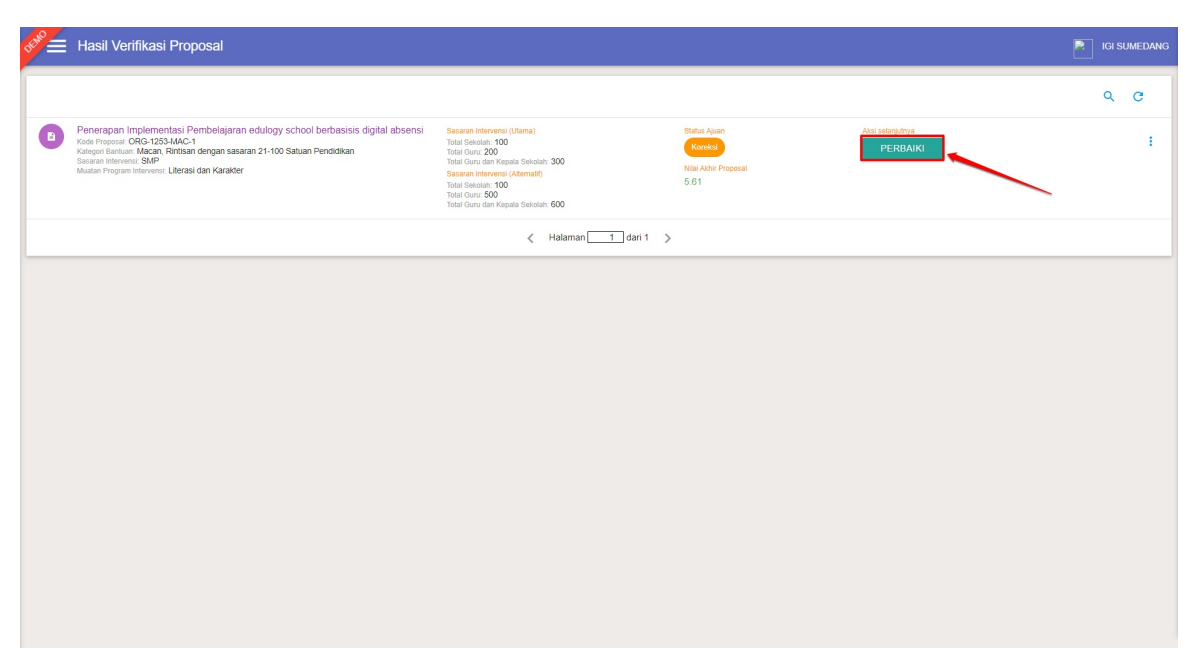

- 5. Lakukan perbaikan pada proposal Anda sesuai dengan catatan yang diberikan oleh Admin GTK Pusat. Perbaikan dapat dilakukan pada Daerah sasaran. Untuk jumlah sekolah sasaran utama yang dapat diajukan adalah
  - Apabila jumlah sekolah sasaran pada proposal sebelum diperbaiki sudah mencukupi jumlah maksimal sekolah dari proposal yang sudah diperbaiki, maka jumlah sekolah sasaran yang dapat ditambahkan dalam proposal perbaikan adalah sejumlah sekolah sasaran pada proposal sebelum perbaikan,
  - Apabila jumlah sekolah sasaran pada sebelum diperbaiki melebihi jumlah maksimal sekolah dari kategori proposal perbaikan, maka jumlah maksimal sekolah yang dapat diajukan adalah sejumlah maksimal kategori proposal

| D<br>Sii<br>Jiik | ata Proposal<br>Ikan koreksi dala proposal melalui form dibawah<br>A/nda ngin melihat data awal proposal Andia saat ini, sitakan Kik tombol berikut Lihat Proposal                                                                                                    |
|------------------|----------------------------------------------------------------------------------------------------|
|                  | Catalan Panilia Pusat<br>Sesuakan Juman serician sesual dengan kategori kjang (maksimal 20 serician)<br>Catatan perbaikan, dari Admin GTK Pusat                                                                                                    |
|                  | Data Sesaran<br>Sawan Meneral Mulan Pegen Meneral<br>SAP Literat dan Karater                                                                                                    |
|                  | Pilihan Utama Daerah Sasaran Intervensi     +     C     Pilihan Alternatif Daerah Sasaran Intervensi     +     C       Juntan sekalah patikan sewai kategori bantuan     +     C     Wajo mengolaan minimal 1 daraat     +     C       Total Sekalah 100     Total Garu 000     Total Garu 000     Total Garu 000     Total Garu 600       Total Garu dan Kapata Sekolah 100     Total Garu dan Kapata Sekolah 100     Total Garu 600     Total Garu 600                                                                                                    |
|                  | Omerin Statum         Auntili Statutin         Berkan Holds         Berkan Hold         Berkan Hold |
|                  | < Halaman 1 dari 1 > < Halaman 1 dari 1 >                                                                                                    |
|                  | RAB                                                                                                    |

6. Unggah Surat Permohonan Ubah Sasaran

| ← Kembali ke Daftar Koreksi Proposal                                                          |                                                                                                    |
|-----------------------------------------------------------------------------------------------|----------------------------------------------------------------------------------------------------|
|                                                                                               | Konski<br>Pengembangan Sekolah Efektif<br>Kategori Butuar Macan, Rittisan dengan sasaran 21-100 Satuan Pendidikan<br>Satuar Intervent: SMP                                                                                   |
|                                                                                               | Koreksi Data Proposal     Siakan koreksi data proposal di bawah sesuai catatan dari Pantita Pusat     AUKAN ULANG     Paatsian Anda tetah merunggah Surat Keterangan Koreksi Sasaran dan RAB ebelum melahukan ajuan koreksi. |
| Data Proposal<br>Siskan koreksi data propos<br>Jika Anda nigin melihat data<br>Sasaran<br>RAB | il melalui form dibawah<br>awal proposal Anda saat ini, silakan kik tombol berikut L <b>ihat Proposal</b>                                                                                                    |
| Surat Permohor                                                                                | nan Ubah Sasaran                                                                                                    |
| Surat Keteranga                                                                               | an dari Pemda/Dinas Pendidikan                                                                                                    |

7. Unggah Surat Keterangan dari Pemda/Dinas Pendidikan

| Kembali ke Daftar Koreksi Proposal                            |                                                                                                    |  |
|---------------------------------------------------------------|----------------------------------------------------------------------------------------------------|--|
|                                                               | Pengembangan Sekolah Efektif<br>Kaligui Barluar. Matan, Ritisan dengan sasaran 21-100 Satuan Pendidikan<br>Basaran Intrivenzi SMP                                         |  |
|                                                               | Koreksi Data Proposal<br>Sakan koreksi data proposal<br>AUKAN ULANG<br>Pataan Anda baah menungan Surat Keterengen Koreksi Sasanan den RAB sedelum melanukan giaan koreksi |  |
| Data Proposa<br>Silakan koreksi data<br>Jika Anda ingin melih | al proposal melalui form dibawah<br>hat data awal proposal Anda saat ini, silakan kiki tombol berikut Li <b>hat Proposal</b>                                              |  |
| Sasaran                                                       |                                                                                                    |  |
| RAB                                                           |                                                                                                    |  |
| Surat Perm                                                    | nohonan Ubah Sasaran                                                                                                    |  |
| Surat Keter                                                   | rangan dari Pemda/Dinas Pendidikan                                                                                                    |  |
|                                                               | KEMBALI                                                                                                    |  |

- 8. Setelah mengunggah berkas-berkas yang akan diunggah, maka tombol Ajukan Ulang akan aktif
- 9. Klik tombol Ajukan Ulang untuk mengajukan perbaikan proposal untuk dilakukan verval oleh Admin GTK Pusat

| mbali ke Daftar Koreksi Proposal                            |                                                                                                    |                                                                                                    |  |
|-------------------------------------------------------------|----------------------------------------------------------------------------------------------------|----------------------------------------------------------------------------------------------------|--|
|                                                             | Keekei<br>Penerapan Implementasi Pembela<br>Jaster Instrum, Karlsan dengan sasaran 21-100 Saku<br>Jaster Internet: SMP                    | jaran edulogy school berbasisis digital absensi<br>n Pendalua                                       |  |
|                                                             | Koreksi Data Proposal     Siatan koreksi data aronosal di bawah sesua     Autkan ULANG     Patiste And San mesuadari di eta di unosal del | i catatan dari Panita Pusat                                                                         |  |
| Data Propos<br>Sitiwan koreka data<br>Jika Anda ingin melit | <b>al</b><br>proposil metalui form dibawah<br>ait data awal proposal Anda saat ini, silakan kik tombol berikut L <b>iha</b> t             | Proposal                                                                                            |  |
| Sasaran<br>Catatan Po<br>Sesuaikan                          | anitia Pusat<br>umiah sekolah sasaran sesuai dengan kategori kijang (maksimai 20                                                          | sekolah)                                                                                            |  |
| Data Sasa<br>Sasana Int<br>SMP                              | ran                                                                                                    | Muster Progen Minnensi<br>Literasi dan Karakter                                                     |  |
| Pilihan U<br>Jumian seko<br>Total Sekol                     | tama Daerah Sasaran Intervensi + C<br>tah patikan sesual kategori bantuan<br>ah: 100<br>200                                               | Pitham Alternati Daerah Sasaran Intervensi + C<br>Vitip menjahan mamat 1 daerah<br>Tada Sastath 100 |  |

10. Silakan tunggu hingga proses verval selesai dilakukan oleh Admin GTK.

# 11. Pilih Sekolah Sasaran

Setelah OMS mengajukan MOU daerah sasaran dan telah disetujui, selanjutnya OMS diharuskan memilih sekolah sasaran. Berikut adalah langkah-langkah untuk melakukan pemilihan sekolah sasaran :

1. Login kedalam layanan program organisasi penggerak

| 🗮 Beranda                                                          |                                                                                                    |                                                                                                    |                                                                                                    |                                                                                    | Quali International Surabaya |
|--------------------------------------------------------------------|----------------------------------------------------------------------------------------------------|----------------------------------------------------------------------------------------------------|----------------------------------------------------------------------------------------------------|------------------------------------------------------------------------------------|------------------------------|
|                                                                    | Program<br>Program Org<br>dan kepala se<br>Jadwa                                                                               | n Organisasi Penggerak<br>anisasi Penggerak adalah program pemberdaya<br>skolah berdasarkan model-model pelatihan yan          | aan masyarakat secara masif melalui bantuan pe<br>g sudah terbukti efektif dalam meningkatkan kuz                                                        | merintah untuk peningkatan kualitas guru<br>alitas proses dan hasil belajar siswa. |                              |
|                                                                    | Prasyarat I<br>Profil & Aju<br>Portofolio<br>Proposal &<br>++) Catatam: Pas                                                    | Kelengkapan Data<br>an Verfikasi Organisasi<br>Organisasi<br>Ajuan<br>Iskan Anda Islah melengkapi semua Jalah di bawah untuk b | Waktu/Tanggal<br>Sekarang s/d 16 April 2<br>Sekarang s/d 16 April 2<br>16 Maret s/d 16 April 2<br>reamggukan sesar dengan Jakwal yang sudah dhenkak      | 020<br>020<br>020                                                                  |                              |
| Profil                                                             | $\bigcirc$                                                                                                    | Portofolio                                                                                                    | Proposal                                                                                                    | Dokumen MOU                                                                        |                              |
| Historia autori<br>en tongen (1644<br>pengeruns, d<br>pengaruns, d | n verifikari organikari / Anda puda hari<br>Ipri 2020 okolum pukul / 6.00 MHB<br>un data pokokik, data<br>dan berkas pendukung | Pengelolaan data konsorsium dan<br>pengalaman program organisasi                                                               | *Sikkan ajukan proposal organisasi Anda pada hari<br>Mi tanggal 16 April 2020 sebelam pukul 16.00 W0<br>Pengelolaan proposal yang diajukan<br>organisasi | Pengelolaan Dokumen MOU proposal<br>yang diajukan organisasi                       |                              |
| Pilih Se                                                           | ekolah Sasaran                                                                                                    | Koreksi Sasaran                                                                                                    | Koreksi RAB                                                                                                    | Unduhan                                                                            |                              |
| Pengelolaa<br>diajukan org                                         | in Sasaran proposal yang<br>ganisasi                                                                                           | Kelola Koreksi Data Daerah Sasaran<br>dan Sekolah Sasaran                                                                      | Kelola Koroksi RAB Proposal                                                                                                    | Daftar yang berisi Panduan dan<br>Berkas Unduhan                                   |                              |
| FAQ<br>Daftar atau<br>yang sering                                  | <b>R</b><br>kumpulan Pertanyaan<br>gitanyakan                                                                                  |                                                                                                    |                                                                                                    |                                                                                    |                              |

2. Pada laman Beranda, klik pada modul Pilih Sekolah Sasaran

| 🗮 Beranda                                  |                                                                                                    |                                                                                                    |                                                                                 | Quali International Surabaya |
|--------------------------------------------|----------------------------------------------------------------------------------------------------|----------------------------------------------------------------------------------------------------|---------------------------------------------------------------------------------|------------------------------|
|                                            | Program Organisasi Penggerak<br>Pogam Organisati Penggerak adalah pengam per<br>dan tepala sekolah berdasarkan model-model pelar<br>Jadwal                                   | nberdayaan masyarakat secara masif melalui bantuan pem<br>ihan yang sudah terbukti efektif dalam meningkatkan kuali                                                        | rerintah untuk peningkatan kualitas guru<br>tas proses dan hasil belajar siswa. |                              |
|                                            | Prasyarat Kelengkapan Data<br>Profil & Ajuan Verfikasi Organisasi<br>Portofolio Organisasi<br>Proposal & Ajuan<br>") Ciatar: Pasikan Anda selah melengkapi asmua alum di ban | Waktu/Tanggal<br>Sekarang s/d 16 April 202<br>Sekarang s/d 16 April 202<br>16 Maret s/d 16 April 202<br>ah untak bise mengapakan sesuai dingan Jakwel yang sudah ditembaan | 20<br>20<br>20                                                                  |                              |
| Profil<br>•State relations                 | Portofolio  Reverogeneed vide sets for                                                                                                    | Proposal "Water given repeat of epitiestar And paids har"                                                                                                    | Dokumen MOU<br>Pengelolan Dokumen MOU proposal<br>yang digikan organisal        |                              |
| Pengelanan<br>pengurus, dan<br>organisasi  | ata pokok, data<br>berkas pendukung                                                                                                    | Pengelolaan proposal yang diajukan<br>organisasi                                                                                                    |                                                                                 |                              |
| Pinn Sex<br>Pengelolaan S<br>dajukan organ | KOTEKSI Satsarari<br>asaran proposil yang<br>teasi                                                                                                    | NOTERST RAB                                                                                                    | Daftar yang berisi Panduan dan<br>Berkas Unduhan                                |                              |
| FAQ<br>Daftar atau ku<br>yang sering di    | mpulan Pertanyaan<br>anyakan                                                                                                    |                                                                                                    |                                                                                 |                              |

- 3. Anda akan diarahkan menuju laman daftar Proposal yang akan dipilih sekolah sasarannya
- 4. Klik pada tombol Pilih Sasaran Utama

| DEMO  | Kelola Sasaran                                                                          |                                                                                                    |                                                                       |                                                                                                    | <b>P</b>                                   | YAYASAN INSANI CENDIKI        | IA TAPANI | JLI TENGAH |
|-------|-----------------------------------------------------------------------------------------|----------------------------------------------------------------------------------------------------|-----------------------------------------------------------------------|----------------------------------------------------------------------------------------------------|--------------------------------------------|-------------------------------|-----------|------------|
|       |                                                                                         | Program Organisasi Peny<br>Program Organisasi Penggerak adalah p<br>berdasarkan model-model pelatihan yan | ggerak<br>rogram pemberdayaan masya<br>g sudah terbukti efektif dalam | rakat secara masif melalui bantuan pem<br>meningkatkan kualitas proses dan hasil                                        | erintah untuk peningkata<br>belajar siswa. | ın kualitas guru dan kepala s | ekolah    |            |
| Dafta | ar Proposal                                                                             |                                                                                                    |                                                                       |                                                                                                    |                                            |                               | ۹         | G          |
| •     | Peningkatan Kualitas Per<br>Kategori Bantuan: Kijang, Rintis<br>Sasaran Intervensi: SMP | ndidikan Tingkat SMP di Kabupaten T<br>an dengan sasaran 5-20 Satuan Pendidikan                           | Jumlah Sekolah<br>Sasaran Utama: 0/30<br>Sasaran Alternatif: 0/0      | <mark>Status Proposal</mark><br>Sasaran Utama: <mark>Belum Ajuan</mark><br>Sasaran Alternatif: <mark>Belum Ajuan</mark> | Aksi selanjutr<br>PILIH SA                 | nya<br>ASARAN UTAMA           |           | :          |
|       |                                                                                         |                                                                                                    | < Halaman                                                             | 1 dari 1 >                                                                                                    |                                            |                               |           |            |
|       |                                                                                         |                                                                                                    |                                                                       |                                                                                                    |                                            |                               |           |            |
|       |                                                                                         |                                                                                                    |                                                                       |                                                                                                    |                                            |                               |           |            |
|       |                                                                                         |                                                                                                    |                                                                       |                                                                                                    |                                            |                               |           |            |

- 5. Anda akan diarahkan menuju laman daftar daerah sasaran utama
- 6. Klik pada tombol pilih sekolah pada bagian sekolah kontrol

|                                                            | AJUAN SEK                                                      | uantas Pendudikan Pingkat SimP di Kau<br>ang, Rintisan dengan sasaran 5-20 Satuan Per<br>MP<br>DLAH SASARAN | upaten rapanun rengan<br>didikan |                                             |
|------------------------------------------------------------|----------------------------------------------------------------|----------------------------------------------------------------------------------------------------|----------------------------------|---------------------------------------------|
|                                                            |                                                                |                                                                                                    |                                  | Total Sekolah Sasaran : <mark>0 / 30</mark> |
| Sekolah<br>Lengkapi data s<br>Kelengkapan<br>Jumlah Sekola | Kontrol<br>ekolah kontrol (minimal 1 sekolah)<br>ah: 0         |                                                                                                    | Ø <b>†</b>                       | PILIH SEKOLAH                               |
| Sekolah<br>Lengkapi data S                                 | Sasaran Utama<br>iekolah Sasaran untuk setiap Daerah           | Sasaran di bawah ini                                                                                        |                                  |                                             |
| K     Pr     St                                            | ab. Aceh Utara<br>ovinsi: Aceh<br>atus MoU: Sudah diverifikasi | Kelengkapan<br>0 / 10 Sekolah                                                                               | 0 <b>f</b>                       | PILIH SEKOLAH                               |
| K Pr                                                       | ab. Aceh Barat<br>ovinsi: Sumatera Utara                       | Kelengkapan<br>0 / 20 Sekolah                                                                               | <b>e</b>                         | PILIH SEKOLAH                               |

7. Pilih sekolah yang akan dijadikan sekolah kontrol dengan cara klik tombol tanda panah ke kanan seperti pada gambar berikut

|          | Tentukan Sekolah Kontrol                                                                                                    | l, |   |   |    | > |                    | Hasil |   |  |
|----------|----------------------------------------------------------------------------------------------------|----|---|---|----|---|--------------------|-------|---|--|
| Pilih Se | kolah Kontrol:                                                                                                    |    |   |   |    |   |                    |       |   |  |
| Kand     | idat Sekolah Kontrol                                                                                                    | Q  | Ŧ | C | ** |   | 0 Sekolah Terpilih |       | × |  |
| 0        | SMP NEGERI 1 DARUL KAMAL<br>NPSN: 10100101<br>Alamat JJ. Peukan Biluy Km.7<br>Kota: Kab. Aceh Besar<br>Provinsi: Aceh<br>Sudah dipilih sebagai sekolah sasaran Lihat Info |    |   |   | ¢  |   |                    |       |   |  |
| ٥        | SMP NEGERI 2 MONTASIK<br>NPSH: 10100102<br>Alamat JIN. Seuneulop<br>Kota: Kab. Aceh Besar<br>Provinsi Aceh<br>Sudah dipilih sebagai sekolah sasaran Lihat Info            |    |   |   | ¢  |   |                    |       |   |  |
| ۰        | SMP N 2 LHOONG<br>NFSN: 10100103<br>Alamat: Jln. Banda Aceh Melaboh<br>Kota: Kab. Aceh Besar<br>Provinsi: Aceh                                                            |    |   |   | C  | - |                    |       |   |  |
| •        | SMP NEGERI 1 LEUPUNG<br>NPSN: 10100104<br>Alamat: Jin,b,aceh-meolaboh Km.27                                                                                               |    |   |   | 1  |   |                    |       |   |  |

8. Klik simpan untuk menambahkan sekolah kontrol

| PIOVIDSE ACCI                                                                                                    |   |      |
|----------------------------------------------------------------------------------------------------|---|------|
| SMPS MALEM PUTRA 1<br>Nepsk 10100132<br>Alamat: Jn Syrkh Abdullah Kan-An 2B<br>Kota: Kab. Aceh Besar<br>Provinst: Aceh            | * |      |
| SMP NEGERI 2 KUTA COT GLIE<br>NPSN: 10100133<br>Alamit: Jm. Banda Aceh - Medan, Km. 30<br>Kota: Kab. Aceh Béaar<br>Provinst: Aceh | * |      |
| SMP SWASTA ISLAM AL-FALAH NESH 10100134 Mamit. Jin Lubuk - Seunelop Lamjampok Ingin Jaya Kota Kab. Aceh Bear Provinsi Aceh        | + |      |
| SMP ABULYATAMA<br>NP5N: 10100136<br>Alamati: Lampoh Keude<br>Kota: Kab, Aceh Besar<br>Provinst: Aceh                              | * |      |
| < Halaman 1 >                                                                                                    |   |      |
|                                                                                                    |   | <br> |

9. Anda akan diarahkan menuju laman informasi sekolah kontrol yang telah ditambahkan

#### 10. Klik ok untuk melanjutkan

| Tentukan Sekolah Kontrol                                                                                         | > | Hasil |    |
|----------------------------------------------------------------------------------------------------|---|-------|----|
| i Berhasil Tersimpan                                                                                             |   |       |    |
| Berikut Daftar Sekolah yang berhasil disimpan:                                                                   |   |       |    |
| 1 SMP N 2 LHOONG<br>NPSN: 10100103<br>Alamat: Jin. Banda Aceh Melaboh<br>Kota: Kab. Aceh Besar<br>Provinsi: Aceh |   |       |    |
| ← KEMBALI                                                                                                    |   |       | ОК |
|                                                                                                    |   |       |    |
|                                                                                                    |   |       |    |
|                                                                                                    |   |       |    |
|                                                                                                    |   |       |    |

11. Selanjutnya tambahkan sekolah sasaran utama dengan cara klik pada tombol Pilih Sekolah

| Kategori Bantuan K<br>Sasaran Intervensi:<br>AJUAN SE                                                   | Kuantas Pendukan Ingkat Sim Urkabu<br>Jiang Rintisan dengan sasaran 5-20 Satuan Pendi<br>SMP<br>KOLAH SASARAN | daven rapandir rengan          |
|----------------------------------------------------------------------------------------------------|----------------------------------------------------------------------------------------------------|--------------------------------|
|                                                                                                    |                                                                                                    | Total Sekolah Sasaran : 0 / 30 |
| Sekolah Kontrol<br>Lengkapi data sekolah kontrol (minimal 1 sekolah<br>Kelengkapan<br>Jumlah Sekolah: 1 | )                                                                                                    | ♥ PILIH SEKOLAH                |
| Sekolah Sasaran Utama<br>Lengkapi data Sekolah Sasaran untuk setiap Daer                                | ah Sasaran di bawah ini                                                                                       |                                |
| Kab. Aceh Utara<br>Provinsi: Aceh<br>Status MoU: Sudah diverifikasi                                     | Kelengkapan<br>0 / 10 Sekolah                                                                                 |                                |
|                                                                                                    | Kelengkapan                                                                                                   |                                |

12. Tambahkan sekolah yang akan dijadikan sekolah sasaran utama dengan cara klik tombol panah ke kanan, yang perlu diingat adalah jumlah maksimal sekolah yang dapat ditambahkan adalah sejumlah sekolah yang diajukan dalam proposal.

| Tentukan Sekolah Sas                                                                                | aran                               | >                       | Hasil |   |
|----------------------------------------------------------------------------------------------------|------------------------------------|-------------------------|-------|---|
| Pilih Sekolah Sasaran untuk Daera                                                                   | ah Sasaran berikut:                |                         |       |   |
| Kab. Aceh Utara<br>Provinsi: Aceh                                                                   |                                    |                         |       |   |
| Kandidat Sekolah Sasaran                                                                            | Q C >>                             | 0 / 10 Sekolah Terpilih |       | × |
| SMP NEGERI 4 BAKTIYA<br>NFSN: 10101172<br>Alamat: JALAN SEUNUDDON-PANTEU BREUH                      | <b>→</b>                           |                         |       |   |
| SMP NEGERI 3 LHOKSUKON<br>NFSN: 10101358<br>Alamat: Jin Desa Nga Arakeumudi                         | +                                  |                         |       |   |
| SMP NEGERI 2 TANAH LUAS<br>NPSN: 10101362<br>Alamat: Jln. Blangiruen - Bayi Km.7 Alue Gamy<br>Utara | ➡<br>nong Kec.Tanah Luas Kab. Aceh |                         |       |   |
| SMP NEGERI 3 TANAH JAMBO AYE<br>NPSN: 10101374                                                      | +                                  |                         |       |   |

13. Klik tombol simpan untuk menyimpan sekolah sasaran utama

| Pilih Sekolah Sa | saran                                                                                |          |      |        |
|------------------|--------------------------------------------------------------------------------------|----------|------|--------|
| •                | NPSN: 10101385<br>Alamat: Jalan Ulee Rubek Tanjong Dama                              | <b>→</b> |      |        |
| 0                | SMP NEGERI 1 PIRAK TIMU<br>NPSN: 10101388<br>Alamat: Desa Alue Bungkoh               | +        |      |        |
| •                | SMP NEGERI 2 LHOKSUKON<br>NPSN: 10101389<br>Alamat: Jin. Diponegoro IV               | +        |      |        |
|                  | SMP NEGERI 1 TANAH PASIR<br>NFSN: 10101393<br>Alamat: JLN CUT NYAK ASIAH TANAH PASIR | +        |      |        |
| •                | SMP NEGERI 1 TANAH LUAS<br>NF3N: 10101394<br>Alamat: Jin Bulog No 10 Blang Jruen     | +        |      |        |
| 0                | SMP NEGERI 1 BAKTIYA<br>NFSN: 10106189<br>Alamat: Baktiya                            | +        |      |        |
|                  | < Halaman 1 >                                                                        |          |      |        |
|                  |                                                                                      |          | вата | SIMPAN |

- 14. Anda akan diarahkan menuju laman informas daftar sekolah yang dipilih sebagai sekolah sasaran utama.
- 15. Klik ok untuk melanjutkan

| PIIII Sekul | III Jasalali<br>Terreven Sexonon Sesonon / Tusin                                                                              |    |
|-------------|----------------------------------------------------------------------------------------------------|----|
|             | Parket Taximer                                                                                                    |    |
| •           | ) bemasi tersimpan                                                                                                    |    |
|             | Kab. Aceh Utara<br>Provinsi: Aceh                                                                                             |    |
|             |                                                                                                    |    |
| Be          | rikut Daftar Sekolah yang berhasil disimpan:                                                                                  |    |
| 1           | SMP NEGERI 4 BAKTIYA<br>NPSN: 1010172<br>Alamat: JALAN SEUNUDDON-PANTEU BREUH                                                 |    |
| 2           | SMP NEGERI 3 LHOKSUKON<br>NPSN: 10101558<br>Alamat: Jin Desa Nga Arakeumudi                                                   |    |
| 3           | SMP NEGERI 2 TANAH LUAS<br>NF3k: 1010162<br>Alamat: Jin, Blangiruen - Bayi Km, 7 Alue Gampong Kec, Tanah Luas Kab, Aceh Utara |    |
| 4           | SMP NEGERI 3 TANAH JAMBO AYE<br>NPSN: 10101374<br>Alamat: JI. Jambo Aye Utara                                                 |    |
|             | ← KEMBALI                                                                                                    | ок |

- 16. Selanjutnya lakukan hal yang sama pada daerah sasaran yang lain
- 17. Apabila telah memilih sekolah sasaran, selanjutnya klik tombol Ajukan Sekolah Sasaran untuk melakukan ajuan verifikasi pada sekolah sasaran

| aerah Sasaran Utama                       |                                                                               |                                                                                                    |                                        |
|-------------------------------------------|-------------------------------------------------------------------------------|----------------------------------------------------------------------------------------------------|----------------------------------------|
| C                                         | Peningkatan K<br>Kategori Bantuari Ki<br>Sasaran Intervensi S<br>> AJUKA      | ualitas Pendidikan Tingkat SMP di K<br>ang, Rintisan dengan sasaran 520 Satuan F<br>MP<br>N SEKOLAH SASARAN | abupaten Tapanuli Tengah<br>Pendidikan |
|                                           |                                                                               |                                                                                                    | Total Sekolah Sasaran : 4 / 30         |
| Sekola                                    | ah Kontrol                                                                    |                                                                                                    |                                        |
| Kelengkapi di<br>Kelengkapan<br>Jumlah Se | n<br>ekolah: 1                                                                |                                                                                                    | PILIH SEKOLAH                          |
| Sekola<br>Lengkapi da                     | ah Sasaran Utama<br>lata Sekolah Sasaran untuk setiap Daeral                  | i Sasaran di bawah ini                                                                                      |                                        |
|                                           | Kab. Aceh Utara<br>Provinsi: Aceh<br>Status MoU: Sudah diverifikasi           | Kelengkapan<br>4 / 10 Sekolah                                                                               |                                        |
|                                           | Kab. Aceh Barat<br>Provinsi: Sumatera Utara<br>Status MoU: Sudah diverifikasi | Kelengkapan<br><mark>0 / 20</mark> Sekolah                                                                  | PILIH SEKOLAH                          |

## 12. Koreksi Ajuan RAB

RAB yang telah diajukan oleh OMS selanjutnya akan diverifikasi oleh admin Direktorat untuk ditinjau dalam hal RABnya. Apabila dalam verifikasinya oleh admin Direktorat diset sebagai ajuan yang harus diperbaiki, maka OMS diharuskan melakukan koreksi pada ajuan RABnya. Berikut adalah langkah-langkah yang harus dilakukan :

1. Login kedalam layanan program organisasi penggerak

| 🗮 Beranda                                                                          |                                                                                                    |                                                                                                    |                                                                                                    |                                                                                 | Quali International Surabaya |
|------------------------------------------------------------------------------------|----------------------------------------------------------------------------------------------------|----------------------------------------------------------------------------------------------------|----------------------------------------------------------------------------------------------------|---------------------------------------------------------------------------------|------------------------------|
|                                                                                    | Program Organisas<br>Program Organisasi Penggerak<br>dan kepala sekolah berdasarka<br>Jadwal              | si Penggerak<br>adalah program pemberdayaan mas<br>n model-model pelatihan yang sudah                                                                                                    | syarakat secara masif melalui bantuan pem<br>h terbukti efektif dalam meningkatkan kuali             | nerintah untuk peningkatan kualitas guru<br>tas proses dan hasil belajar siswa. |                              |
|                                                                                    | Prasyarat Kelengkapan Data<br>Profil & Ajuan Verfikasi Organ<br>Portofolio Organisasi<br>Proposal & Ajuan | ilsasi                                                                                                    | Waktu/Tanggal<br>Sekarang s/d 16 April 203<br>Sekarang s/d 16 April 203<br>16 Maret s/d 16 April 203 | 20 220 220 20 20 20 20 20 20 20 20 20 20                                        |                              |
| Profil<br>"Sites geter rent<br>renge 16 der 20<br>Pengelolan auf<br>pengunz, dar b | Portofolic<br>reregeneer Adda pain ker<br>ta pokk, data<br>reks, bendaking                                | Province of the second second | roposal<br>Ber gider proposi organiser Anti path kri<br>mglolaan proposi yang digidan<br>galisal     | Dokumen MOU<br>Pengelolaan Dokumen MOU proposal<br>yang diajukan organisasi     |                              |
| organisasi<br>Pilih Sekola<br>Pengelolaan Sas<br>dagakan organis                   | ah Sasaran Koreksi S<br>aran proposal yang<br>si                                                          | asaran Ket                                                                                                    | oreksi RAB                                                                                           | Unduhan<br>Daftar yang berisi Panduan dan<br>Berkas Unduhan                     |                              |
| FAQ<br>Doftar atta kinn<br>yang sering ditar                                       | Vulen Pertanyaan<br>yakan                                                                                 |                                                                                                    |                                                                                                    |                                                                                 |                              |

2. Pada laman Beranda, klik pada modul Koreksi RAB

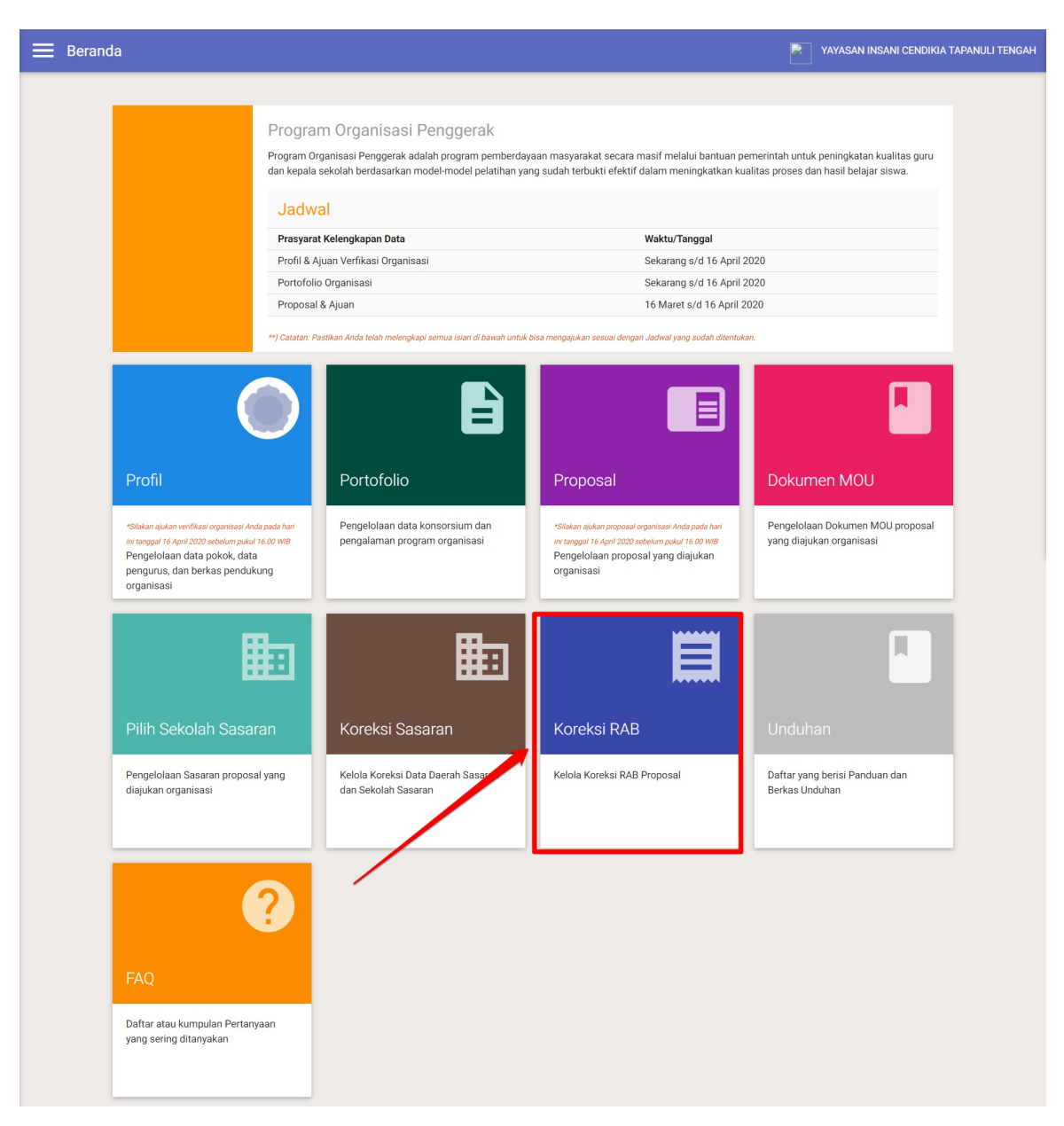

- 3. Anda akan diarahkan menuju laman daftar Proposal yang akan perlu dilakukan koreksi RABnya
- 4. Klik pada tombol Koreksi RAB

| ≡ | Koreksi RAB Proposal O _                                                                                                    |   |   |
|---|----------------------------------------------------------------------------------------------------|---|---|
|   |                                                                                                    | ۹ | c |
| • | PENINGKATAN MUTU PEMBELAJARAN MEMBACA DAN MENULIS KELAS AWAL Total RAB yang diajukan Status Verlikasi RAB Aksi selanutnya Kategori Bantuari Macan, Rintisan dengan sasaran 21-100 Satuan Pendidikan Sasaran intervensi S0 |   | ÷ |
|   | < Halaman 1 dari 1 >                                                                                                    |   |   |
|   |                                                                                                    |   |   |
|   |                                                                                                    |   |   |
|   |                                                                                                    |   |   |
|   |                                                                                                    |   |   |
|   |                                                                                                    |   |   |
|   |                                                                                                    |   |   |

5. Anda akan diarahkan ke laman informasi RAB yang telah Anda buat, klik tombol dengan ikon pensil untuk melakukan perbaikan data RAB pertahun ajuan.

| ÷ | Kembali ke                            | Daftar Proposal                                                                                                    |                                                                                                    |   |
|---|---------------------------------------|----------------------------------------------------------------------------------------------------|----------------------------------------------------------------------------------------------------|---|
|   | Data RAB                              |                                                                                                    |                                                                                                    | Ø |
|   | Data se<br>Tahun*<br>2020             | ebelum diperbaiki<br>Biaya Langsung*<br>Rp879.597.000<br>Sumber Dana dari Program Bantuan Pemerintah*<br>Rp879.597.000<br>Total RAB Tahun 2020*<br>Rp879.597.000<br>Pindaian Berkas RAB Tahun 2020 (Format Excel)<br>BERKAS RAB TAHUN 2020 (FORMAT EXCEL) | Biaya Tidak Langsung*<br>Rp0<br>sumber Dana Mandiri*<br>Rp0<br>Pindalan Berkas RAB Tahun 2020<br>ℓ LIHAT BERKAS RAB TAHUN 2020 |   |
|   | Data set<br><sub>Tahun*</sub><br>2020 | telah diperbaiki<br><sup>Bisya</sup> Langsung*<br>Rp879.597.000                                                                                                    | Biaya Tidak Langsung*<br>Rp0                                                                                                   |   |

6. Pelajari dahulu penjelasan singkat pengisian RAB tersebut, pastikan Anda juga mengunduh template dokumen **RAB berformat excel (\*.xls)** yang telah disediakan.

| Lengkapi Data Pengajuan RAB                                                                                                    |                    |
|----------------------------------------------------------------------------------------------------|--------------------|
| Keterangan & Template RAB                                                                                                    |                    |
| Penjelasan Singkat                                                                                                    | Unduh Template RAB |
| ltem anggaran dibagi dalam dua kategori: Biaya Langsung dan Biaya Tidak Langsung. Mohon indikasikan dengan tepat<br>setiap item pengeluaran yang ditulis.                                                                                                    | UNDUH TEMPLATE RAB |
| <ul> <li>Biaya Langsung adalah biaya untuk aktivitas yang berhubungan langsung dengan kegiatan program yang<br/>diusulkan.</li> <li>Biaya Tidak Langsung adalah biaya untuk aktivitas pendukung, tidak berhubungan langsung dengan kegiatan<br/>program yang diusulkan.</li> </ul> |                    |
| Sumber anggaran dibagi dalam dua sumber: Bantuan Pemerintah dan Mandiri.                                                                                                    | 2                  |
| <ul> <li>Sumber dana dari Program Bantuan Pemerintah</li> <li>Sumber dana dari Organisasi Kemasyarakatan, termasuk jika mendapat bantuan dari Lembaga Donor atau pihak<br/>lain</li> </ul>                                                                                         | _                  |
| Sesuai Petunjuk Teknis, pada Lampiran Huruf G Nomor 6, setiap belanja yang dilakukan oleh penerima Bantuan<br>berpedoman pada Standar Biaya Masukan (SBM) yang dikeluarkan Kementerian Keuangan.                                                                                   |                    |

- 7. Pastikan Anda mengisikan RAB Anda pada dokumen template RAB yang telah diunduh sebelumnya.
- 8. Simpan hasil isian pada dokumen tersebut pada lokal komputer Anda dengan format excel (.xls) dan dalam bentuk dokumen pdf (.pdf) untuk nantinya dapat diunggah pada sistem
- 9. Selanjutnya, klik pada kolom RAB Tahun 2020. Sesuaikan jumlah anggaran yang diajukan untuk tahun 2020. Pastikan Anda juga mengunggah dokumen RAB yang telah disiap kan pada lokal komputer (excel dan pdf).

| 🔶 Kembali k    | ke Detil Proposal                                                                |                                                  |                                                                                |
|----------------|----------------------------------------------------------------------------------|--------------------------------------------------|--------------------------------------------------------------------------------|
| Keteran        | gan & Template RAB                                                               |                                                  |                                                                                |
| RAB Tal        | hun 2020                                                                         | 1. sesuaikan jumlah anggaran<br>yang diajukan    |                                                                                |
| Tahun*<br>2020 | Kategori Biaya<br>Biaya Langsung*<br>1.000.000.000                               | Biaya Tidak Langsung*<br>0                       | 2 <u>, unggah dokumen excel</u><br>BAB Anda                                    |
|                | Sumber Anggaran<br>Sumber Dana dari Program Bantuan Pemerintah*<br>1.000.000.000 | Sumber Dana Mandiri*<br>0                        | RAB Tahun 2020 format Excel (30 KB - 1 MB)*<br>PILIH BERKAS pdf (30 KB - 1 MB) |
|                | Total RAB<br>Jumlah RAB 2020*<br>1.000.000.000                                   |                                                  | RAB Tahun 2020 (30 KB -1 MB)*                                                  |
|                | Pastikan jumlah anggaran yang diajukan sama dengan ber                           | kas yang diunggah pada Berkas Pendukung/Lampiran |                                                                                |
|                |                                                                                  |                                                  | 3. unggah dokumn RAB<br>pdf yang telah dislapkan<br>BATAL SIMPAN 🗃             |

10. Klik Tombol Simpan untuk menyimpan hasil perbaikan RAB

| RAB Tal | hun 2020                                               |                                                 |                                            |
|---------|--------------------------------------------------------|-------------------------------------------------|--------------------------------------------|
| Tahun*  | Kategori Biaya                                         |                                                 |                                            |
| 2020    | Biaya Langsung*                                        | Biaya Tidak Langsung*                           |                                            |
|         | 1.000.000.000                                          | 0                                               |                                            |
|         |                                                        |                                                 |                                            |
|         | Sumber Anggaran                                        |                                                 |                                            |
|         | Sumber Dana dari Program Bantuan Pemerintah*           | Sumber Dana Mandiri*                            | RAB Tahun 2020 Format Excel (30 KB -1 MB)* |
|         | 1.000.000.000                                          | 0                                               | LIHAT BERKAS ×                             |
|         | Total RAB                                              |                                                 |                                            |
|         | Jumlah RAB 2020*                                       |                                                 | RAB Tahun 2020 (30 KB -1 MB)*              |
|         | 1.000.000.000                                          |                                                 | LIHAT BERKAS X                             |
|         | Pastikan jumlah anggaran yang diajukan sama dengan ber | as yang diunggah nada Berkas Pendukung/Lampiran |                                            |

11. Klik tombol ajukan untuk mengajukan ulang RAB

| 🗲 Kembali ke Daftar Proposal |                                                                                                    |
|------------------------------|----------------------------------------------------------------------------------------------------|
|                              | PENINGKATAN MUTU PEMBELAJARAN MEMBACA DAN MENULIS KELAS AWAL SEBAGAI<br>UPAYA PENINGKATAN LITERASI SISWA DI PROVINSI PAPUA<br>Kategori Barnuari. Macan, Rintisan dengan sasaran 21-100 Satuan Pendidikan<br>Sasaran Intervenai: SD |
|                              | Perubahan Data RAB<br>Ajuan Data RAB Anda telah diverifikasi oleh Admin Pusat dengan status Tolak Perbaikan. Silakan perbaiki Data RAB Anda sesuai catatan<br>berikut:                                                             |
|                              | perbaiki                                                                                                    |
|                              |                                                                                                    |
|                              |                                                                                                    |
|                              |                                                                                                    |
| Data sebelum                 | diperbaiki                                                                                                    |
| Tahun* Biaya La<br>2020 Rp1. | Blaya Tidak Langsung*<br>899.000.000 Rp871.000.000                                                                                                    |
| Sumber 1<br>Rn2              | Dana dari Program Bantuan Pemerintah*         Sumber Dana Mandrir*           6.8.00.0.00.0         R.b.900.0.0.00                                                                                                    |